# KAWAI

Belangrijke informatie

Voorbereiding

Concert Artist

CA59 Gebruikershandleiding

Basisbediening

Aanpassingen & instellingen

Bijlage

# Veiligheidsvoorschriften

# **DEZE INSTRUCTIES GOED BEWAREN**

AANWIJZINGEN INZAKE BRANDGEVAAR, ELEKTRISCHE SCHOKKEN OF VERWONDINGEN VAN PERSONEN

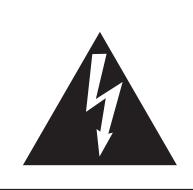

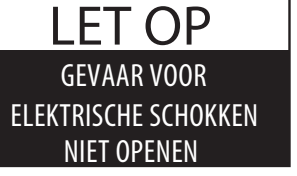

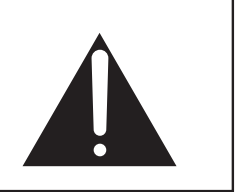

# WAARSCHUWING

OM HET RISICO VAN BRAND EN ELEKTRISCHE SCHOKKEN TE VERKLEINEN, MAG HET APPARAAT NOCH AAN REGEN NOCH AAN VOCHTIGHEID WORDEN BLOOTGESTELD.

# LET OP: GEVAAR VOOR ELEKTRISCHE SCHOKKEN - NIET OPENEN

OM EEN ELEKTRISCHE SCHOK TE VERMIJDEN IN GEEN GEVAL DE NETADAPTER OPENEN. Er bevinden zich geen delen in het instrument die door u moeten worden onderhouden. Laat de service door gekwalificeerd personeel uitvoeren.

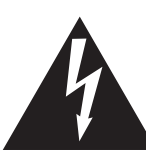

Geeft aan dat er een verschil in potentiaal kan optreden, dat de dood of zware verwondingen veroorzaakt, wanneer het apparaat niet correct wordt behandeld.

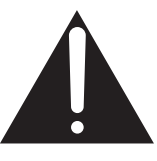

Geeft aan dat er een verschil in potentiaal kan optreden, dat het apparaat beschadigt, wanneer het niet correct wordt behandeld.

### Voorbeeld van beeldsymbolen

| _ |           |                                                                                                    |
|---|-----------|----------------------------------------------------------------------------------------------------|
|   | <u>An</u> | Geeft aan dat er voorzichtig gehandeld moet worden.<br>Dit voorbeeld geeft aan dat delen niet met de vingers mogen worden aangeraakt. |
|   |           | Verbiedt een verboden handelingn.<br>Dit voorbeeld geeft aan dat het verboden is om het apparaat te demonteren.                       |
|   |           | Geeft aan dat er een handeling gedaan moet worden.<br>Dit voorbeeld vraagt u om de stekker uit de wandcontactdoos te halen.           |

### Leest u deze handleiding volledig door, voordat u het instrument gebruikt.

WAARSCHUWING: wanneer u het apparaat gebruikt, moet u onderstaande veiligheidsvoorschriften volgen:

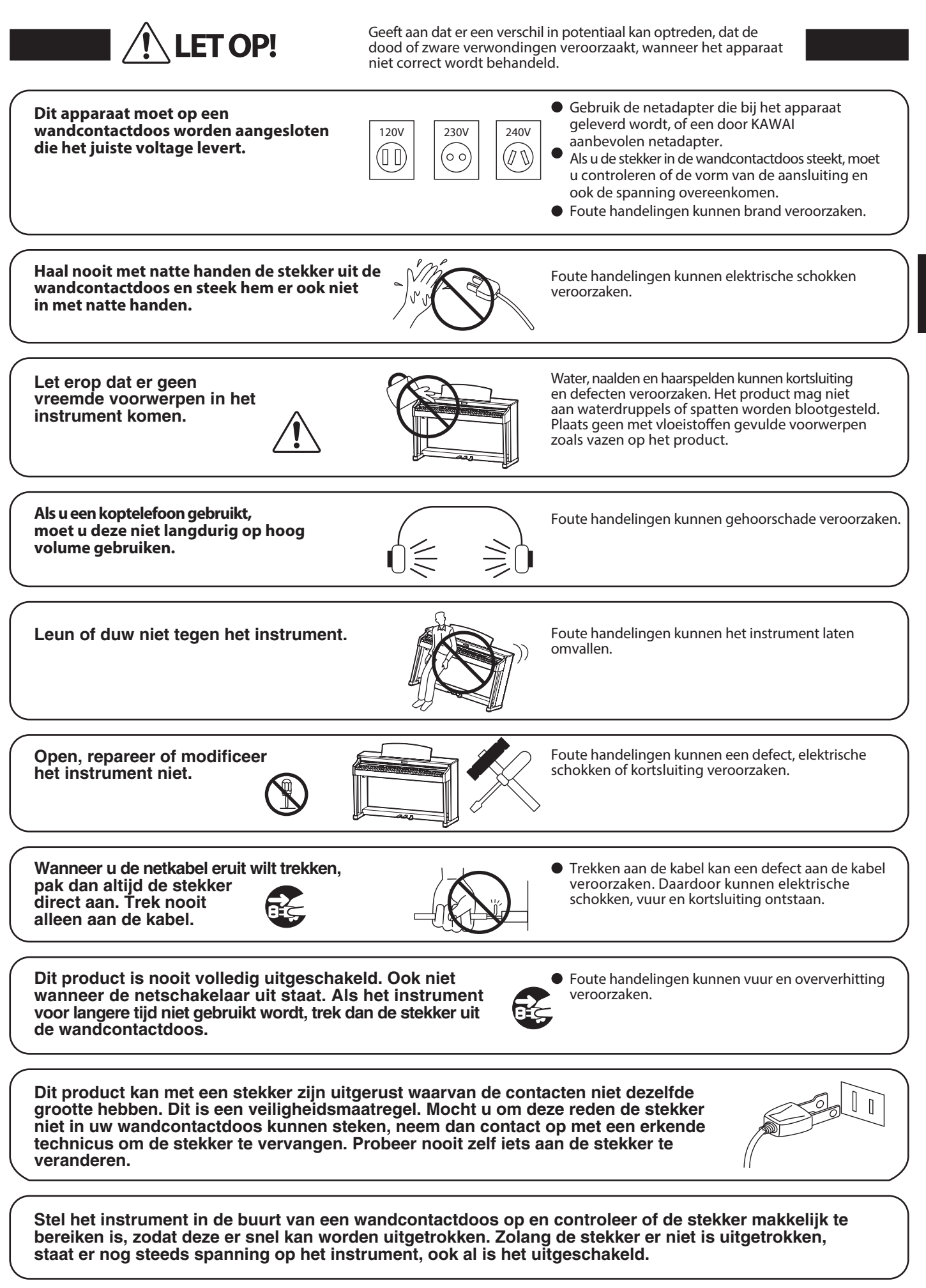

3

![](_page_3_Picture_0.jpeg)

#### Het apparaat moet door gekwalificeerd personeel worden behandeld als:

- de netkabel of de netaansluiting beschadigd is.
- voorwerpen in het apparaat gevallen zijn.
- het apparaat in de regen is gezet.
- het apparaat niet meer normaal functioneert.
- het apparaat gevallen of beschadigd is.

#### Instructie voor reparati

Mocht er iets ongewoons optreden, schakel het apparaat dan uit, trek de netstekker er uit en neem contactop met de service afdeling van uw dealer.

![](_page_4_Picture_8.jpeg)

![](_page_4_Picture_9.jpeg)

#### Informatie voor de gebruiker

Omdat dit product met dit recyclingsymbool is uitgerust, betekent dit dat het aan het eind van zijn levenstijd naar een daarvoor bestemde verzamelplaats gebracht moet worden.

U mag het product niet bij het normale huisvuil plaatsen. Juiste verwerking zorgt voor een schoner milieu en daardoor ook een betere gezondheid.

Voor meer details, zie uw plaatselijke verordeningen. (Alleen binnen de EU) Belangrijke informatie

Het typeplaatje bevindt zich onder de speeltafel (zie afbeelding).

#### **Over Bluetooth**

- Het begrip Bluetooth<sup>®</sup> en de logo's daarvan zijn gedeponeerde handelsmerken van de Bluetooth SIG, Inc. en worden door Kawai Musical Instruments Mfg. Co., Ltd. onder licentie gebruikt. Verdere merken en namen van merken zijn eigendom van de betreffende bezitters.
- Frequentieband: 2400~2483,5 MHz Maximaal zendvermogen: 2,5 mW (Bluetooth Low Energy), 4,5mW (A2DP)
- De Bluetooth functionaliteit is niet in ieder verkoopland in de CA59 digitale piano voorhanden.

#### Hartelijk dank voor de aanschaf van een Kawai CA59 digitale piano.

Deze handleiding bevat belangrijke informatie over het gebruik en de bediening van de CA59 digitale piano. Lees a.u.b. alle hoofdstukken zorgvuldig door en houd deze handleiding bij de hand om er iets in te kunnen opzoeken.

### Over deze gebruikershandleiding

- Deze gebruikershandleiding bevat informatie voor klanten die dit instrument meteen na aankoop graag willen gebruiken alsmede uitleg over de verschillende functies van dit instrument.
- De in deze handleiding afgebeelde beschrijvingen kunnen al naargelang de versie van de echte producten afwijken.

# Typeplaatje

De naam van het model en het serienummer van het product zijn op het typeplaatje aan de onderkant van het instrument aangegeven.

# Reiniging

- Let erop dat u voor de reiniging de stekker uit het stopcontact haalt.
- Reinig de kast van het product met een droge, zachte doek.
- Wanneer het oppervlak van de pedalen vuil is, reinigt u het eenvoudig met een droge spons. Het reinigen van gouden pedalen kan men beter niet met een doek doen, daar de pedalen dan snel mat worden.
- Probeer niet de pedalen met roest verwijderende oplosmiddelen, schuurpapier of vijlen te reinigen.
- Reinig het product niet met benzine of verdunner dit kan verkleuringen of vervormingen veroorzaken.

### Rechten aan geestelijk eigendom

- "Windows" is een geregistreerd merk van de Microsoft Corporation.
- "Mac" is een geregistreerd merk van de Apple Inc.
- De term Bluetooth<sup>®</sup> en diens logo's zijn gedeponeerde handelsmerken van de Bluetooth SIG, Inc. en worden door Kawai Musical Instruments Mfg. Co., Ltd. onder licentie gebruikt.
- Qualcomm aptX is een product van Qualcomm Technologies International, Ltd.
   Qualcomm is een merk van Qualcomm Incorporated, geregistreerd in de Verenigde Staten en andere landen, die met toestemming wordt gebruikt.

aptX is een merk van Qualcomm Technologies International, Ltd., geregistreerd in de Verenigde Staten en andere landen, die met toestemming wordt gebruikt.

![](_page_5_Picture_20.jpeg)

- Andere namen van firma's en producten die hier vermeld worden of waaraan gerefereerd wordt, zijn gedeponeerde handelsmerken of merken van de betreffende eigenaar.
- Kawai Musical Instruments Mfg. Co., Ltd. stelt zich niet aansprakelijk voor handelingen die in strijd zijn met de auteurswet, die door gebruikers van dit product worden verricht.

# CA59-Uitrustingskenmerken

#### Grand Feel Compact mechaniek met drukpunt simulatie en houten klavier met Ivory Touch oppervlak

Het modell CA59 is voorzien van het *Grand Feel Compact* mechaniek met houten toetsen dat - dankzij de 90-jarige ervaring van Kawai in de pianobouw - een buitengewoon realistisch speelgevoel geeft. Alle 88 toetsen zijn compleet van lange houten delen vervaardigd, waarbij de witte toetsen - ter verbetering van de spelcontrole - voorzien zijn van een *Ivory Touch* oppervlak.

Elk van de 88 toetsen beweegt zich zacht op een balansbalk, zoals men dit van een akoestische vleugel kent. Dankzij de lange toetsen (in het bijzonder de lengte in het voorste gedeelte van de toets tot aan de balanspen) wordt het spel in het achterste gedeelte van de toetsen vereenvoudigd. Het *Grand Feel Compact* klaviermechaniek beschikt over hamers met een gegradueerd gewicht, tegengewichten in het basgedeelte en een drukpunt simulatie. Bovendien zorgt het 3-voudige sensor systeem voor een optimale repetitie en spelcontrole.

#### De prachtige klanken van de Shigeru Kawai SK-EX en EX concertvleugels met 88 toetsen sampling

De CA49 reproduceert de bijzondere klank van de Shigeru Kawai SK-EX concertvleugel. De wereldwijd in hoog aanzien staande Shigeru Kawai modellen worden vanwege hun heldere klank gewaardeerd en zijn steeds weer te vinden op de podia van concertzalen en conservatoria. Bovendien bevat de CA49 ook de bijzondere klank van de Kawai EX concertvleugel, die - naast andere vleugels - vaak internationaal door professionele pianisten wordt uitgekozen voor evenementen zoals het Chopin-, Tsjaikovski- of het Rubinsteinconcours.

Alle 88 toetsen van deze beide buitengewoon fraaie vleugelmodellen werden in een lange procedure opgenomen en geanalyseerd. De unieke karakteristiek van iedere afzonderlijke noot en de grote dynamische omvang van de beide klanken geven de pianist de mogelijkheid om zijn emoties tot uitdrukking te brengen ... van het zachte pianissimo tot en met het krachtige fortissimo.

#### Grote keus aan extra klanken

Behalve over de realistische pianoklanken van een akoestische piano beschikt de CA59 digitale piano over een omvangrijke keuze aan andere klanken, zoals bijv. E-Piano´s, Hammond- of kerkorgel, strijkers- of koorklanken, die de musicus de gelegenheid tot een zeer afwisselend spel in de meest uiteenlopende genres geven.

De Dual Modus maakt het gelijktijdig spelen mogelijk van twee verschillende klanken (bijv. vleugel en strijkers) op het klavier, terwijl de Split- resp. Vierhandig modus een onderverdeling van het klavier in een linker en een rechter zone mogelijk maakt. De betreffende volumebalans laat zich snel en eenvoudig per knopdruk instellenn.

#### Virtual Technician instellingen

Met de geïntegreerde Virtual Technician functie kan het klankkarakter van de gekozen piano-, cembalo- of E-Pianoklank eenvoudig veranderd worden. Zo kan men bijv. de intensiteit van de snaren-, demper- en klankkastresonanties of ook het geluid van de terugvallende hamers instellen. Men kan zelfs de toonhoogte en het volume van enkele afzonderlijke tonen veranderen en vervolgens op een registratieplaats opslaan.

#### USB to Device functionaliteit met MP3/WAV opname en weergave

Het model CA59 is uitgerust met USB aansluitingen die u niet alleen de mogelijkheid bieden om MIDI gegevens met een aangesloten computer uit te wisselen. Zo kunt u bijv. ook gegevens direct op een USB-stick opslaan of van een geheugenmedium direct in het instrument laden. Deze USB to Device functionaliteit maakt het opslaan mogelijk van registratieplaatsen en songs (die in het interne geheugen van de CA59 werden opgeslagen) op een extern geheugenmedium of het afspelen van daarop opgeslagen MIDI-files (SMF) direct met het instrument zonder extra hardware nodig te hebben.

Ook het directe afspelen van songs van uw lievelingskunstenaars in het MP3- of WAV-formaat is mogelijk. U kunt ook uw eigen spel in het MP3- of WAV-formaat opnemen en bijvoorbeeld aan uw vrienden per e-mail sturen, de songs op een smartphone of een computer beluisteren of op uw computer op cd branden.

#### Bluetooth® MIDI en Audio

Naast de MIDI aansluitingen, waarmee een verbinding met andere MIDI toestellen kan worden gemaakt, is de CA59 digitale piano ook met Bluetooth MIDI en Bluetooth Audio techniek uitgerust, die een draadloze communicatie met ondersteunde Smart Devices (bijv. smartphone of tablet) mogelijk maakt. Wanneer de CA59 een keer met een smartphone, tablet of een ander intelligent toestel is verbonden, kan de bezitter in verbinding met zijn instrument comfortabel gebruikmaken van een ruime keuze aan muziekgerelateerde apps of bijv. zijn audiofiles, die op een gekoppeld product opgeslagen zijn, draadloos via de luidsprekers van de CA59 weergeven.

\* De Bluetooth functionaliteit is niet in ieder verkoopland in de CA59 voorhanden.

#### Omvangrijke aansluitmogelijkheden

Her model CA59 beschikt over een reeks aansluitmogelijkheden zoals bijvoorbeeld stereo-audio-uitgang (LINE OUT) voor het aansluiten aan een versterker voor het gebruik in grotere ruimtes (bijv. in kerken of scholen). Met de aansluitingen MIDI IN/OUT en USB to Host is een flexibele verbinding met computers of andere MIDI-apparaten mogelijk. Dankzij de stereo-audio-ingang (LINE IN) kan bijv. de audiouitgang van een laptop of een tablet-pc direct aan de CA59 aangesloten en via de ingebouwde luidsprekers weergegeven worden.

# Inhoudsopgave

# Belangrijke informatie

| Veiligheidsvoorschriften 2              |
|-----------------------------------------|
| Invoering 6                             |
| Uitrustingskenmerken van het instrument |
| CA59-Uitrustingskenmerken7              |
| Inhoudsopgave                           |
| Bedieningselementen en functies10       |

# Voorbereiding

| Essentiële bediening        | 12 |
|-----------------------------|----|
| 1. Stroomverzorging         | 12 |
| 2. Toetsenklep en lessenaar | 13 |
| 3. Volume en koptelefoons   | 14 |
| 4. Pedalen                  | 15 |

# Basisbediening

| Kiezen van klanken                                                                                                    |
|----------------------------------------------------------------------------------------------------|
| <b>Dual modus</b>                                                                                                    |
| Split modus                                                                                                    |
| Vierhandig modus                                                                                                    |
| Galm                                                                                                    |
| <b>Effecten</b>                                                                                                    |
| Virtual Technician (Virtuele technicus)                                                                                                    |
| 1. Smart modus                                                                                                    |
| 2. Advanced modus                                                                                                    |
| Metronoom / ritmen                                                                                                    |
| Geheugenplaatsen voor registraties                                                                                                    |
| 1. Registratie selecteren                                                                                                    |
| 2 Onslaan van een registratie                                                                                                    |
|                                                                                                    |
| 3. Bewerkingsmenu voor registratie geheugenplaatsen 34                                                                                                    |
| <ol> <li>3. Bewerkingsmenu voor registratie geheugenplaatsen 34</li> <li>Panel Lock</li></ol>                                                                                                    |
| 2. Opsidari vari cerregistratie       35         3. Bewerkingsmenu voor registratie geheugenplaatsen       34         Panel Lock       35         Demo songs       36                                                                                                    |
| 2. Opsidari vari ceri registratie       35         3. Bewerkingsmenu voor registratie geheugenplaatsen       34         Panel Lock       35         Demo songs       36         Piano Music       37                                                                                                    |
| 2. Opsidari vari cerriegistratie       35         3. Bewerkingsmenu voor registratie geheugenplaatsen       34         Panel Lock       35         Demo songs       36         Piano Music       37         Gebruik van de Lesson functie       38                                                                                                    |
| 2. Opsidari vari ceri registratie       35         3. Bewerkingsmenu voor registratie geheugenplaatsen       34         Panel Lock       35         Demo songs       36         Piano Music       37         Gebruik van de Lesson functie       38         1. Boek/song kiezen       38                                                                                                    |
| 2. Opsidari vari cerrregistratie       35         3. Bewerkingsmenu voor registratie geheugenplaatsen       34         Panel Lock       35         Demo songs       36         Piano Music       37         Gebruik van de Lesson functie       38         1. Boek/song kiezen       38         2. Gekozen song beluisteren       39                                                                                                    |
| 2. Opsidari vari cerrregistratie       35         3. Bewerkingsmenu voor registratie geheugenplaatsen       34         Panel Lock       35         Demo songs       36         Piano Music       37         Gebruik van de Lesson functie       38         1. Boek/song kiezen       38         2. Gekozen song beluisteren       39         3. Lesson functie instellingen       40                                                                                                    |
| 2. Opsidari vari ceriregistratie       33         3. Bewerkingsmenu voor registratie geheugenplaatsen       34         Panel Lock       35         Demo songs       36         Piano Music       37         Gebruik van de Lesson functie       38         1. Boek/song kiezen       38         2. Gekozen song beluisteren       39         3. Lesson functie instellingen       40         4. Herhalen en oefenen van bepaalde delen van een song       41                                                                                                  |
| 2. Opsidan van een registratie       33         3. Bewerkingsmenu voor registratie geheugenplaatsen       34         Panel Lock       35         Demo songs       36         Piano Music       37         Gebruik van de Lesson functie       38         1. Boek/song kiezen       38         2. Gekozen song beluisteren       39         3. Lesson functie instellingen       40         4. Herhalen en oefenen van bepaalde delen van een song       41         5. Spelen bij de lopende weergave van een Lesson song en opname van de vertolking       42 |

| Spelen met Concert Magic                                          |
|-------------------------------------------------------------------|
| 1. Speel een Concert Magic Song                                   |
| 2. Concert Magic Demo modus                                       |
| 3. Concert Magic instellingen                                     |
| 4. Arrangement types Concert Magic songs                          |
| Interne Recorder                                                  |
| 1. Opname van een song                                            |
| 2. Weergave van een song                                          |
| 3. Editeringsmenu van interne player51                            |
| 4. Wissen van een song of spoor                                   |
| <b>5.</b> Converteren van song in een audio file                  |
| <b>USB Recorder</b>                                               |
| 1. Audio opname (MP3/WAV)                                         |
| 2. Weergave van audio file (MP3/WAV)56                            |
| 3. Weergave van een MIDI file                                     |
| 4. USB Recorder Edit menu                                         |
| 5. Converteren van een MIDI file in een Audio file<br>(MP3/WAV)61 |
| 6. Overdub functie voor MP3/WAV Audio file62                      |

# Aanpassingen & instellingen

| Over d  | <b>e functiemenu´s</b>                                   |
|---------|----------------------------------------------------------|
| Basic S | ettings (basis instellingen) 64                          |
| 1.      | Key Transpose (klavier transponeren)65                   |
| 2.      | Song Transpose (song transponeren)                       |
| 3.      | Tone Control                                             |
|         | User Tone Control                                        |
| 4.      | Speaker Volume (luidsprekervolume)                       |
| 5.      | Low Volume Balance<br>(Lage volumebalans)70              |
| 6.      | Tuning (stemming)71                                      |
| 7.      | Damper Hold (demperpedaal)                               |
| 8.      | <b>Split (Split modus)</b>                               |
| 9.      | Four Hands (Vierhandig modus)74                          |
| 10.     | Startup Setting (inschakelinstelling)75                  |
| 11.     | Factory Reset (fabrieksinstelling)                       |
| 12.     | Auto Display Off (automatische display<br>uitschakeling) |
| 13.     | Auto Power Off (automatische uitschakeling) 78           |

| Virtual Technician Settings (Virtual Technician<br>instellingen)       | ) |
|------------------------------------------------------------------------|---|
| 1. Touch Curve (aanslagdynamiekcurven)81                               |   |
| User Touch Curve<br>(maken van eigen aanslagdynamiekcurven)82          | 2 |
| 2. Voicing (intonatie)83                                               | 3 |
| User Voicing                                                           | 1 |
| 3. Damper Resonance (demperresonantie)85                               | 5 |
| 4. Damper Noise (dempergeluid)86                                       | 5 |
| 5. String Resonance (snarenresonantie)87                               | 7 |
| 6. Undamped String Resonance<br>(ongedempte snarenresonantie)          | 3 |
| 7. Cabinet Resonance (resonantie van de klankkast) . 89                | ) |
| 8. Key-off Effect                                                      | ) |
| 9. Fall-back Noise (geluid terugvallende hamer) $\dots$ .91            |   |
| 10. Hammer Noise (hamergeluid)92                                       | ) |
| 11. Hammer Delay (hamervertraging)                                     | 3 |
| <b>12.</b> Topboard Simulation (vleugelklep simulatie)94               | 1 |
| 13. Decay Time (uitklinktijd)95                                        | 5 |
| 14. Release Time (Tijd van het uitklinken na het loslaten)96           | 5 |
| <b>15.</b> Minimum Touch (minimale aanslagsterkte) 97                  | 7 |
| <b>16.</b> Stretch Tuning98                                            | 3 |
| User Tuning (eigen Tuning instelling maken) 99                         | ) |
| 17. Temperament (temperatuur)100                                       | ) |
| User Temperament (eigen temperament)101                                |   |
| <ol> <li>Temperament Key (grondtoon van het temperament)102</li> </ol> | 2 |
| <b>19. Key Volume (toetsen volume)</b> 103                             | 3 |
| User Key Volume<br>(volume enkele toetsen veranderen)104               | 1 |
| <b>20.</b> Half-Pedal Adjust (half pedaal instelling)105               | 5 |
| 21. Soft Pedal Depth (soft pedaal instelling)                          | ó |
| Phones Settings (koptelefoon instellingen) 107                         | 7 |
| 1. SHS Mode (SHS modus)108                                             | 3 |
| 2. Phones Type (koptelefoon type)109                                   | ) |
| 3. Phones Volume (volume koptelefoon)110                               | ) |
| USB MIDI (USB to Host ansluiting)111                                   |   |
| USB menu                                                               | ) |
| 1. Load Song (song laden)113                                           | 3 |
| 2. Load Registration All (registraties laden)                          | 1 |
| 3. Load Registration Single<br>(enkele registratie laden)              | 5 |
| 4. Load Startup Setting                                                |   |

|        | (Startup setting instelling laden)116                    |
|--------|----------------------------------------------------------|
| 5.     | Save Internal Song (interne songs opslaan)117            |
| 6.     | Save SMF Song (SMF song opslaan)118                      |
| 7.     | Save Registration All<br>(registraties opslaan)119       |
| 8.     | Save Registration Single<br>(enkele registratie opslaan) |
| 9.     | Save Startup Setting<br>(Startup setting opslaan)        |
| 10.    | Rename File (file anders noemen) 122                     |
| 11.    | Delete File (file wissen)                                |
| 12.    | Format USB (USB-stick formatteren)                       |
| Blueto | oth Settings (Bluetooth instellingen)125                 |
| 1.     | Bluetooth Audio                                          |
| 2.     | Bluetooth Audio volume127                                |
| 3.     | Bluetooth MIDI                                           |
|        |                                                          |

# Bijlage

| Informatie over bluetooth®129           |
|-----------------------------------------|
| Montagehandleiding130                   |
| Aansluitmogelijkheden134                |
| Achterste aansluitveld13                |
| Voorste aansluitveld13                  |
| Fouten zoeken                           |
| Demo song lijst138                      |
| Overzicht van alle menu instellingen139 |
| Sound lijst14                           |
| Ritme lijst142                          |
| EU-conformiteitsverklaring14            |
| Specificaties                           |

\* Voor informatie over MIDI functies en instellingen kunt u de extra MIDI handleiding (PDF file) op onze internetsite downloaden: http://www.kawai.nl/

# **Bedieningselementen en functies**

![](_page_9_Figure_1.jpeg)

# 1 Aan-/uitknop

Met deze knop kan men het instrument in- resp. uitschakelen. Denk eraan het instrument na het spelen uit te schakelen.

\* De CA59 is uitgerust met een automatische uitschakeling. Dit gebeurt wanneer er een bepaalde tijd niet op werd gespeeld. Nadere informatie over deze functie vindt u op pag. 78 van deze handleiding.

#### **2** Volumeregelaar (MASTER VOLUME)

Deze regelaar regelt het volume van de ingebouwde luidsprekers en het volume over eventueel aangesloten koptelefoons.

\* De MASTER VOLUME regelaar heeft ook invloed op het volumeniveau via de LINE OUT aansluitingen.

#### **3** OLED-Display

De OLED-display geeft u informatie over de actueel ingestelde klank of over zojuist gekozen functies en instellingen. Een voorbeeld van de hoofdpagina van de display vindt u hieronder.

![](_page_10_Figure_9.jpeg)

\* Op het display-oppervlak bevindt zich een beschermfolie. Verwijder deze, wanneer u het instrument gebruikt. De display is dan beter leesbaar.

#### (4) 123 FUNCTION knoppen

Met deze knoppen kunt u een van drie functies/opties kiezen die in de display onderaan getoond worden.

![](_page_10_Figure_13.jpeg)

#### **5** Pijltjesknoppen

Met deze knoppen kunt zich door de talrijke menu's bewegen. Ook het bevestigen van input of het veranderen van waarden wordt met deze knoppen verricht.

#### 6 EFFECTS knop

Druk de knop EFFECTS om een effect - voor de ingestelde klank - in- resp uit te schakelen. De knop EFFECTS wordt ook gebruikt om verschillende effecttypes te kiezen en de instellingen daarvan te veranderen.

#### 7 REVERB knop

Druk de knop REVERB om de galm - voor de ingestelde klank - in resp. uit te schakelen. De knop REVERB wordt ook gebruikt om verschillende galmtypes te kiezen en de instellingen daarvan te veranderen.

#### **8 METRONOME knop**

Gebruik deze knop om de metronoom in- resp. uit te schakelen, het tempo en het volume in te stellen en de maatsoort resp. een ritme te kiezen.

### **9** PLAY/STOP knop

Met de knop PLAY/STOP kunt u de weergave van demosongs, Piano Music titels, Lesson Songs en vingeroefeningen starten en stoppen. Ook kunt u met deze knop de opname en weergave van songs (ook in de audio formaten MP3 en WAV) starten en stoppen.

#### 10 REC knop

Met de REC knop kunt u de opname van uw vertolkingen in het interne geheugen opnemen en in de audio formaten MP3 en WAV op een extern USB-stick opslaan.

#### (1) SOUND knoppen

Gebruik deze knoppen om Preset klanken te kiezen. Achter iedere SOUND knop zijn meerdere klanken kiesbaar. Door meermaals drukken van een SOUND knop wordt een andere klank gekozen.

De geheugenplaatsen voor registraties kunnen ook met deze knoppen worden gekozen.

#### 12 **REGISTRATION knop**

Met deze knop kunt u 16 verschillende registraties opslaan en weer oproepen. Iedere registratie kan volgende gegevens opslaan: klankkeuze, galm- en effectinstellingen en andere opties van het bedieningspaneel.

#### **13 USB to DEVICE aansluiting**

Met deze aansluiting kunt u een USB-stick (in het formaat FAT of FAT32) aansluiten aan de CA59 om opgenomen songs (ook in het formaat MP3, WAV of SMF) of registraties daarop op te slaan of daarvan te laden.

#### **14** PHONES aansluitingen

Aan deze aansluitingen kunt u steeds een stereo-koptelefoon aan de CA59 aansluiten. Er is zowel een aansluiting voor een stereominijack als ook voor een stereo-jack voorhanden, die u ook gelijktijdig kunt gebruiken.

#### (15) LINE OUT aansluitingen

Deze aansluitingen (links/rechts 6,3mm mono-jackplug) geven het audio signaal van het instrument uit en u kunt het vervolgens aan externe apparaten zoals mengpanelen, versterkers of opnameapparaten aansluiten.

#### (16) LINE IN aansluitingen

Aan deze 6,3mm mono-jackplug aansluitingen (links/rechts) kunt u de stereo-uitgang van uw spartphone, tablet, computer of een ander elektronisch audioapparaat aansluiten waarvan u het signaal via de versterker en de luidsprekers van de CA59 wilt horen.

#### 17 MIDI IN / OUT aansluitingen

Via deze aansluitingen kunt u de CA59 met een ander MIDI compatibel apparaat verbinden om MIDI gegevens te zenden en / of te ontvangen.

\* Nadere informatie over aansluitmogelijkheden vindt u op pag. 134 van deze handleiding.

#### **18 USB to HOST aansluiting**

Aan deze bus kunt u uw computer met een gebruikelijke USB "A naar B" kabel aan de CA59 aansluiten. Zoals met een normale MIDI interface kunnen daarover MIDI gegevens ontvangen en gezonden worden.

#### **19 DC IN 15V aansluiting**

Hier wordt de meegeleverde netadapter aangesloten.

#### **20** PEDAL aansluiting

Aan deze aansluiting wordt de pedaaleenheid van de CA59 aangesloten.

# Basisbediening

# **1** Stroomverzorging

### 1. Netadapter aan het instrument aansluiten

Sluit de kabel van de netadapter aan de'DC IN' bus onder de speeltafel van de CA59 aan.

![](_page_11_Figure_4.jpeg)

#### 2. Netkabel op een stopcontact aansluiten

Steek de netstekker van de netadapter in een stopcontact.

![](_page_11_Figure_7.jpeg)

#### 3. Instrument inschakelen

Druk de aan-/uitknop (rechts naast het klavier) om het instrument in te schakelen.

Het instrument gaat aan. In het display verschijnt 'SK Concert Grand' en geeft aan dat de klank SK Concert Grand gekozen is. De piano kan nu worden bespeeldt.

![](_page_11_Figure_11.jpeg)

![](_page_11_Picture_12.jpeg)

\* De digitale piano CA59 heeft een energiespaarmodus, die de display en het na een bepaalde tijd niet gebruikte instrument automatisch kan uitschakelen. Voor nadere informatie zie de instellingen voor "Auto Display Off" en "Auto Power Off" op de pagina's 77 en 78.

# **2** Toetsenklep en lessenaar

### Openen van de toetsenklep

Til de greep met beide handen iets op en schuif de klep naar achteren in het instrument.

Om de toetsenklep te sluiten trekt u de greep langzaam met beide handen naar voren en beweegt u hem langzaam omlaag.

\* Sluit de toetsenklep langzaam om letsel te vermijden.

![](_page_12_Figure_6.jpeg)

#### Opstellen/instellen van de lessenaar

Til de lessenaar aan de achterkant op en plaats de metalen steun (aan de achterkant) van de lessenaar in een van de daarvoor bedoelde posities van de houder, om de lessenaar in de gewenste hoek te zetten.

\* Al naargelang het gebruik van de korte of de lange metalen staaf kunnen voor de lessenaar in totaal 3 verschillende hellingshoeken worden ingesteld.

![](_page_12_Figure_10.jpeg)

Om de lessenaar helemaal plat te leggen, trekt u hem iets naar voren en tilt u de metalen steun helemaal omhoog. Beweeg dan de lessenaar langzaam omlaag.

\* Beweeg de lessenaar langzaam omlaag om letsel te vermijden.

![](_page_12_Picture_13.jpeg)

# **3** Volume en koptelefoons

# Volume instellen

De [MASTER VOLUME] regelaar regelt het volume van de ingebouwde luidsprekers en het volume over eventueel aangesloten koptelefoons.

Om het totale volume te verhogen schuift u de regelaar naar boven, om het te verlagen schuift u de regelaar naar beneden.

Voor het eerste spelen is de middelste positie aan te bevelen.

- \* De MASTER VOLUME regelaar heeft ook invloed op het volumeniveau via de LINE OUT aansluitingen.
- \* Het maximale volume van de ingebouwde luidsprekers kan via de functie 'Speaker Volume' verlaagd worden. Nadere informatie hierover vindt u op pag. 69 van deze handleiding.

#### Gebruik van koptelefoons

De koptelefoonbussen vindt u links onder de speeltafel. Daar kunt u stereo koptelefoons aan de CA59 aansluiten. Er is zowel een aansluiting voor een stereo-minijack als ook voor een stereo-jack voorhanden.

Er kunnen gelijktijdig max. 2 koptelefoons worden aangesloten.

Wanneer een koptelefoon is aangesloten, worden automatisch de luidsprekers van de CA59 uitgeschakeld. In de display verschijnt de indicatie PHONES.

![](_page_13_Figure_12.jpeg)

### Gebruik van de koptelefoonhouder (optioneel)

Hier kunt u uw koptelefoon gemakkelijk ophangen, wanneer u hem op dat moment niet gebruikt.

Wanneer u de koptelefoonhouder wilt gebruiken, breng hem dan aan op de plek die in de afbeelding te zien is.

\* Nadere informatie over het aanbrengen vindt u op pag. 130 van deze handleiding.

![](_page_13_Figure_17.jpeg)

![](_page_13_Figure_18.jpeg)

![](_page_13_Figure_19.jpeg)

# 4 Pedalen

De CA59 is – net als een echte vleugel – met drie pedalen uitgerust: sustainpedaal, sostenutopedaal en softpedaal.

### Sustainpedaal (rechter pedaal)

Dit is het sustainpedaal dat het omhoog gaan van de dempers van de snaren simuleert en zo de klank ook na het loslaten van de toetsen langer laat uitklinken.

Met dit pedaal is ook half pedaal mogelijk.

![](_page_14_Figure_5.jpeg)

# Softpedaal (linker pedaal)

Het gebruik van dit pedaal maakt de klank zachter en reduceert het volume van de gespeelde klank.

Wanneer de klank Jazz Organ is gekozen, kan men door het bedienen van het softpedaal de snelheid van de rotor tussen snel en langzaam omschakelen.

# Sostenutopedaal (middelste pedaal)

Wanneer u dit pedaal gebruikt - terwijl toetsen gedrukt worden - worden deze toetsen vastgehouden en alle daarna gespeelde noten niet.

### Pedaal instelschroef

Voor een betere stabiliteit is een instelschroef onder de pedaaleenheid aangebracht.

Draai de schroef tegen de klok in tot ze een vast contact met de bodem heeft. Wanneer de schroef bij het spelen niet de bodem aanraakt, kunnen het pedaal en/of de pedaaleenheid worden beschadigd. Instelschroef

Wanneer het instrument wordt bewogen, draai dan de schroef altijd helemaal naar binnen of schroef ze helemaal af. Wanneer het instrument op een nieuwe plek wordt opgesteld, stel dan de schroef weer zodanig in dat ze de bodem vast aanraakt.

### Reiniging van de pedalen

Wanneer het oppervlak van de pedalen vuil is, reinigt u het eenvoudig met een droge spons. Het reinigen van gouden pedalen kan men beter niet met een doek doen, daar de pedalen dan snel mat worden. Gebruik geen antiroestmiddelen of iets soortgelijks.

# Grand Feel Pedal System

De CA59 digitale piano is uitgerust met het nieuwe Grand Feel Pedal System. De weerstand bij het gebruik van de drie pedalen (Sustain, Soft en Sostenuto) komt overeen met het speelgevoel van de pedalen van een SK-EX concertvleugel van Kawai.

# Kiezen van klanken

Het model CA59 beschikt over een omvangrijke klankkeuze die bij uiteenlopende muziekstijlen past. De klanken zijn in acht categorieën onderverdeeld en kunnen met de SOUND knoppen worden opgeroepen. Een overzicht van alle klanken vindt u op pag. 9 van de "CA59 MIDI handleiding".

Wanneer men de digitale piano inschakelt, wordt automatisch de klank, SK Concert Grand' ingesteld.

### Klank kiezen

Druk de gewenste SOUND knop.

De LED indicatie gaat aan en geeft aan dat de gekozen categorie gekozen werd. De naam van de ingeschakelde klank wordt in de display aangegeven.

![](_page_16_Figure_6.jpeg)

![](_page_16_Figure_7.jpeg)

*Voorbeel*d: om de categorie E.PIANO te kiezen drukt u de knop E.PIANO.

### Andere klank kiezen

Onder iedere SOUND knop liggen meerdere klanken.

Door meermaals drukken van de betreffende SOUND knop kunt u de daarachter zittende klanken kiezen.

![](_page_16_Figure_12.jpeg)

Met de ◀ of ► knoppen kan men ook klankvariaties kiezen.

![](_page_16_Figure_14.jpeg)

*Voorbeel*d: om de klank "SK-5 Grand Piano" te kiezen drukt de knop PIANO1 drie keer.

![](_page_16_Figure_16.jpeg)

# Dual modus

Met de Dual modus kan men twee klankkleuren gelijktijdig op het klavier spelen om een complexere totaalklank te bereiken.

U kunt bijv. aan een pianoklank strijkers toevoegen of aan de klank van een kerkorgel koorstemmen.

### 1. Dual modus oproepen

Houd een SOUND knop voor de keuze van de eerste klank ingedrukt en druk ondertussen een andere SOUND knop voor het kiezen van de tweede klank.

De LED indicaties van de beide knoppen gaan aan en geven aan dat twee klanken werden uitgekozen. De namen van de beide klanken worden in de display aangegeven.

![](_page_17_Figure_6.jpeg)

![](_page_17_Figure_7.jpeg)

### 2a. Veranderen van de eerste/tweede klank in de Dual modus: methode 1

Een andere klankvariatie als tweede klank instellen:

Houd de SOUND knop van de eerste klank ingedrukt en druk ondertussen de SOUND knop van de tweede klank meermaals achter elkaar tot de gewenste klank is gekozen.

![](_page_17_Picture_11.jpeg)

Een andere klankvariatie voor de eerste klank instellen:

Houd de SOUND knop van de tweede klank ingedrukt en druk ondertussen de SOUND knop van de eerste klank meermaals achter elkaar tot de gewenste klank is gekozen.

![](_page_17_Picture_14.jpeg)

![](_page_17_Picture_15.jpeg)

**Voorbeel**d: om voor de tweede klank 'Slow Strings' naar 'Warm Strings' te wisselen houdt u de knop PIANO1 ingedrukt en drukt ondertussen de knop STRINGS twee keer.

![](_page_17_Figure_17.jpeg)

**Voorbeel**d: om voor de eerste klank van ,SK Concert Grand' naar "Mellow Grand" te wisselen houdt u de knop STRINGS ingedrukt en drukt ondertussen de knop PIANO 1 drie keer.

### 2b. Veranderen van de eerste/tweede klank in de Dual modus: methode 2

Men kan de eerste en tweede klank ook veranderen zonder daarbij knoppen ingedrukt te moeten houden.

Met de ▼ of ▲ knoppen kunt u de eerste of tweede klank kiezen.

Vervolgens kunt u met de  $\blacktriangleleft$  of  $\blacktriangleright$  knoppen de gewenste klankvariatie kiezen.

![](_page_17_Figure_23.jpeg)

# Dual modus instellingen

Het Dual modus instellingsmenu maakt het veranderen mogelijk van enkele instellingen van de gecombineerde klanken.

### Dual modus instellingen

| Dual modus instelling | Beschrijving                                                                                            | Basisinstelling |
|-----------------------|----------------------------------------------------------------------------------------------------|-----------------|
| Balance               | Stelt de volumebalans tussen de eerste en tweede klank in.                                              | 9 - 9           |
| Layer Octave Shift    | Stelt het octaaf van de tweede klank in.                                                                | 0               |
| Dynamics              | Met deze functie kunt u de dynamiek van de tweede klank in verhouding tot de<br>eerste klank aanpassen. | 10              |

### Keuze van het Dual modus instellingsmenu

Terwijl de Dual modus pagina in de display wordt getoond:

Druk de 2 FUNCTION knop (EDIT).

Het DUAL modus instellingsmenu wordt in de display getoond.

![](_page_18_Figure_8.jpeg)

![](_page_18_Figure_9.jpeg)

\* Uw favoriete Dual modus instellingen kunt u voor altijd opslaan op registratie geheugenplaatsen en op een later willekeurig tijdstip eenvoudig weer oproepen. U kunt uw favoriete Dual modus instelling ook met behulp van de Startup instelling opslaan. In dit geval wordt de instelling automatisch opgeroepen, wanneer het instrument opnieuw wordt ingeschakeld. Nadere informatie hierover vindt u op pag. 33 en 75 van deze handleiding.

#### Dual modus instellingen verandern

Wanneer u zich in het Dual modus instellingsmenu bevindt:

Met de  $\checkmark$  of  $\blacktriangle$  knoppen kunt u de gewenste instelling kiezen.

Vervolgens kunt u met de ◀ of ► knoppen de gekozen instelling veranderen.

\* Om de actuele instelling weer in de fabrieksinstelling terug te zetten, drukt u gelijktijdig de beide knoppen ◄ en ►.

![](_page_18_Figure_16.jpeg)

# Keuze tussen Dual, Split en vierhandig modus

Wanneer de Dual modus geselecteerd is, kunt u door het drukken van de knop 1 FUNCTION tussen Split, vierhandig en Dual modus selecteren.

![](_page_18_Figure_19.jpeg)

### Dual, Split en vierhandig modus verlaten

Druk de knop 3 FUNCTION (EXIT) om de Dual, Split en vierhandig modus te verlaten.

# Split modus

De Split functie verdeelt het klavier in twee zones - links en rechts - en maakt het spelen mogelijk van verschillende klanken met de linker- en rechterhand. Zo kunt u bv. met de linkerhand een basklank spelen en met de rechterhand een pianoklank.

### 1. Split modus oproepen

Wanneer u zich in de Dual modus bevindt (zie pag. 18):

Druk de 1 FUNCTION knop (SPLIT).

De Split modus pagina wordt in de display getoond.

\* De basisinstelling van het splitpunt ligt tussen de toetsen H3 en C4.

De klanken van de linker en rechter klaviergedeelte worden in de display getoond. De LED indicatie van de Sound knop voor het rechter gedeelte gaat aan en de Sound knop voor het linker gedeelte knippert.

![](_page_19_Figure_8.jpeg)

\* De basisinstelling van de klank voor het linker gedeelte is de "Wood Bass".

![](_page_19_Figure_10.jpeg)

# 2a. Veranderen van de klanken voor het rechter en linker klaviergedeelte: methode 1

*Een andere klank voor het rechter gedeelte instellen:* 

Druk de gewenste SOUND knop.

![](_page_19_Picture_14.jpeg)

*Voorbeeld*: om voor het rechter gedeelte de klank ,Blues Organ' in te stellen drukt u de knop ORGAN twee keer.

\* Uw favoriete Split modus instellingen kunt u voor altijd opslaan op registratie geheugenplaatsen en op een willekeurig later tijdstip eenvoudig weer oproepen. Nadere informatie hierover vindt u op pag. 33 van deze handleiding. *Een andere klank voor het linker gedeelte instellen:* 

Houd de 1 FUNCTION knop (4HAND) ingedrukt en druk ondertussende gewenste SOUND knop.

![](_page_19_Figure_19.jpeg)

**Voorbeel**d: om de klank "W. Bass & Ride" voor het linker gedeelte in te stellen houdt u dee ① FUNCTION knop ingedrukt en drukt ondertussen de knop BASS drie keer.

# 2b. Veranderen van de klanken voor het rechter en linker klaviergedeelte: methode 2

Men kan de linker en rechter klank ook veranderen zonder daarbij knoppen ingedrukt te moeten houden.

Met de ▼ of ▲ knoppen kunt u de linker of rechter klank kiezen.

Vervolgens kunt u met de  $\blacktriangleleft$  of  $\blacktriangleright$  knoppen de gewenste klankvariatie kiezen.

![](_page_19_Figure_25.jpeg)

# 3. Splitpunt veranderen

![](_page_20_Figure_1.jpeg)

# Split modus instellingen

Met het Split modus instellingsmenu kan men enkele instellingen voor de beide gekozen klanken veranderen.

# Split modus instellingen

| Split modus instelling | Beschrijving                                                                                     | Basisinstelling |
|------------------------|--------------------------------------------------------------------------------------------------|-----------------|
| Balance                | Stelt de volumebalans tussen de linker en rechter klank in.                                      | 9 - 9           |
| Lower Octave Shift     | Stelt het octaaf van de linker klank in.                                                         | 0               |
| Lower Pedal            | In-/uitschakelen van de sustain pedaal functie voor de linker klank.                             | Off             |
| Split Point            | Leg het punt vast waarop het klavier in een linker en een rechter gedeelte moet worden verdeeld. | C4              |

# Keuze van het Split modus instellingsmenu

Terwijl de Split modus pagina in de display wordt getoond:

Druk de 2 FUNCTION knop (EDIT).

Het Split modus instellingsmenu wordt in de display getoond.

![](_page_20_Picture_10.jpeg)

# Split modus instellingen veranderen

Wanneer u zich in het Split modus instellingsmenu bevindt:

Met de ▼ of ▲ knoppen kunt u de gewenste instelling kiezen.

Met de ◀ of ► knoppen kunt u de gekozen instelling veranderen.

\* Om de actuele instelling weer in de fabrieksinstelling terug te zetten, drukt u gelijktijdig de beide knoppen ◀ un ►.

![](_page_20_Figure_16.jpeg)

\* Uw favoriete Split modus instellingen kunt u voor altijd opslaan op registratie geheugenplaatsen en op een willekeurig tijdstip eenvoudig weer oproepen. U kunt uw favoriete Split modus instelling ook met behulp van de Startup instelling opslaan. In dit geval wordt de instelling automatisch opgeroepen, wanneer het instrument opnieuw wordt ingeschakeld. Nadere informatie hierover vindt u op pag. 33 en 75 van deze handleiding.

![](_page_20_Figure_18.jpeg)

# Vierhandig modus

Deze modus verdeelt het klavier in twee helften waarin bijv. leraar en leerling steeds gelijktijdig in hetzelfde octaaf kunnen spelen. De klank van de rechter helft wordt automatisch 2 octaven omlaag getransponeerd, de klank van de linker helft 2 octaven omhoog. Bovendien neemt het Sustain pedaal (rechter pedaal) de Sustain functie voor het rechter klaviergedeelte over en het Soft pedaal de Sustain functie voor het linker bereik.

### 1. Vierhandig modus oproepen

Wanneer u zich in het Dual modus bevindt (zie pag. 18):

Druk de 1 FUNCTION knop (SPLIT) en vervolgens nogmaals de 1 FUNCTION knop (4HAND).

\* De basisinstelling van het splitpunt ligt tussen de toetsen E4 en F4.

De vierhandig modus pagina met de klankinstellingen voor het linker en rechter gedeelte wordt in de display getoond.

![](_page_21_Figure_7.jpeg)

![](_page_21_Picture_8.jpeg)

\* In de basisinstelling is voor beide klaviergedeelten de klank "SK Concert Grand" vooringesteld.

#### 2a. Veranderen van de klanken voor het rechter en linker klaviergedeelte: methode 1

Voor de keuze van een klank voor het rechter klaviergedeelte:

Druk de gewenste SOUND knop.

![](_page_21_Picture_13.jpeg)

Voorbeeld: om de klank "Classic E.Piano" voor het rechter klaviergedeelte in te stellen drukt u de knop E.PIANO.

\* Uw favoriete vierhandig modus instellingen kunt u voor altijd opslaanop registratie geheugenplaatsen en op een willekeurig later tijdstip eenvoudig weer oproepen. Nadere informatie hierover vindt u op pag. 33 van deze handleiding.

Voor de keuze van een klank voor het linker klaviergedeelte:

Houd de 1 FUNCTION knop (DUAL) ingedrukt en druk ondertussen de gewenste SOUND knop.

![](_page_21_Figure_18.jpeg)

Voorbeeld: om de klank "Upright Piano" voor het linker klaviergedeelte in te stellen houdt u de knop ① FUNCTION ingedrukt en drukt ondertussen de knop PIANO 2.

### 2b. Veranderen van de klanken voor het rechter en linker klaviergedeelte: methode 2

Men kan de linker en rechter klank ook veranderen zonder daarbij knoppen ingedrukt te moeten houden.

Met de ▼ of ▲ knoppen kunt u de linker of rechter klank kiezen.

Vervolgens kunt u met de  $\blacktriangleleft$  of  $\blacktriangleright$  knoppen de gewenste klankvariatie kiezen.

![](_page_21_Figure_24.jpeg)

rechter of linker klank kiezen.

# 3. Vierhandig modus splitpunt veranderen

![](_page_22_Figure_1.jpeg)

# Vierhandig modus instellingen

Het vierhandig modus instellingsmenu maakt het veranderen mogelijk van enkele instellingen voor de beide gekozen klanken.

### Vierhandig modus instellingen

| Vierhandig modus instelling | Beschrijving                                                                                     | Basisinstelling |
|-----------------------------|--------------------------------------------------------------------------------------------------|-----------------|
| Balance                     | Stelt de volumebalans tussen de linker en rechter klank in.                                      | 9 - 9           |
| Right Octave Shift          | Stelt het octaaf van de rechter klank in.                                                        | - 2             |
| Left Octave Shift           | Stelt het octaaf van de linker klank in.                                                         | + 2             |
| Split Point                 | Leg het punt vast waarop het klavier in een linker en een rechter gedeelte moet worden verdeeld. | F4              |

### Keuze van het vierhandig modus instellingsmenu

Terwijl de vierhandig modus pagina in de display wordt getoond:

Druk de 2 FUNCTION knop (EDIT).

Het vierhandig modus instellingsmenu wordt in de display getoond.

![](_page_22_Picture_10.jpeg)

![](_page_22_Figure_11.jpeg)

- \* Veranderingen van de vierhandig modus instellingen hebben geen invloed op Split modus instellingen (en omgekeerd).
- \* Uw favoriete vierhandig modus instellingen kunt u voor altijd opslaan op registratie geheugenplaatsen en op een willekeurig tijdstip eenvoudig weer oproepen. U kunt uw favoriete Vierhandig modus instelling ook met behulp van de Startup instelling opslaan. In dit geval wordt de instelling automatisch opgeroepen, wanneer het instrument opnieuw wordt ingeschakeld. Nadere informatie hierover vindt u op pag. 33 en 75 van deze handleiding.

### Vierhandig modus instellingen veranderen

Wanneer u zich in het vierhandig modus instellingsmenu bevindt:

Met de  $\checkmark$  of  $\blacktriangle$  knoppen kunt u de gewenste instelling kiezen.

Met de ◀ of ► knoppen kunt u de gekozen instelling veranderen.

![](_page_22_Figure_19.jpeg)

<sup>\*</sup> Om de actuele instelling weer in de fabrieksinstelling terug te zetten, drukt u gelijktijdig de beide knoppen ◄ en ►.

# Galm

Dit effect voorziet de klank met galm om de akoestische indruk van verschillende luisteromgevingen te simuleren, bijv. een middelgrote ruimte, een podium of een grote concertzaal. Enige klank types (bijv. akoestische pianoklanken) worden bij het kiezen automatisch van een passend galmeffect voorzien. De CA59 is met zes verschillende galm types uitgerustt.

# Galm types

| Galm type    | Beschrijving                                                 |
|--------------|--------------------------------------------------------------|
| Room         | Simuleert de omgeving van een kleine oefenruimte.            |
| Lounge       | Simuleert de omgeving van een piano lounge.                  |
| Small Hall   | Simuleert de omgeving van een kleine zaal.                   |
| Concert Hall | Simuleert de omgeving van een concertzaal of een schouwburg. |
| Live Hall    | Simuleert de omgeving van een grote concertzaal.             |
| Cathedral    | Simuleert de omgeving van een grote kerk.                    |

### 1. Galm in- / uitschakelen

Door het drukken van de knop kunt u de Reverb (galm) in- resp. uitschakelen.

De LED-indicatie van de knop REVERB gaat aan, wanneer de Reverb (galm) is ingeschakeld. Het actueel ingestelde galm type en de status ervan worden in de display getoond.

![](_page_23_Figure_7.jpeg)

![](_page_23_Picture_8.jpeg)

# Galm instellingen

In het Reverb instellingsmenu kunt u het galmtype, de galm intensiteit en de lengte van de galm instellen.

# Galm instellingen

| Galm instelling | Beschrijving                                       | Bereik |
|-----------------|----------------------------------------------------|--------|
| Туре            | Verandert het omgevingstype.                       | _      |
| Depth           | Verandert de intensiteit/grootte van het galmtype. | 1~10   |
| Time            | Verandert de galmtijd.                             | 1~10   |

### Galm instellingsmenu oproepen

Druk de knop REVERB en houd hem ingedrukt.

Het galm instellingsmenu verschijnt in de display.

| Reverb Edit |        |
|-------------|--------|
| Туре        | Room 🕨 |
| Depth       | 3      |
| Time        | 5      |
|             | S EXIT |

![](_page_24_Figure_4.jpeg)

#### Galm instellingen veranderen

Wanneer u zich in het galm instellingsmenu bevindt:

Met de  $\checkmark$  of  $\blacktriangle$  knoppen kunt u de gewenste instelling kiezen.

Vervolgens kunt u met de  $\blacktriangleleft$  of  $\blacktriangleright$  knoppen de gekozen instelling veranderen.

\* Om de actuele instelling weer in de fabrieksinstelling terug te zetten, drukt u gelijktijdig de beide knoppen ◀ en ►.

![](_page_24_Figure_10.jpeg)

#### Galm instellingsmenu verlaten

Druk de 3 FUNCTION knop (EXIT) om het Reverb instellingsmenu te verlaten.

- \* Galm instellingen zijn niet bij iedere klank identiek.
- \* Alle veranderingen van de galm instellingen worden bij het eerstvolgende uit- en inschakelen van het instrument in de fabrieksinstelling teruggezet.
- \* Uw favoriete galm instellingen kunt u voor altijd opslaan op registratie geheugenplaatsen en op een willekeurig tijdstip eenvoudig weer oproepen. U kunt uw favoriete galm instelling ook met behulp van de Startup instelling opslaan. In dit geval wordt de instelling automatisch opgeroepen, wanneer het instrument opnieuw wordt ingeschakeld. Nadere informatie hierover vindt u op pag. 33 en 75 van deze handleiding.

![](_page_24_Figure_16.jpeg)

# Effecten

Naast het galm effect kunnen bij de klanken nog andere effecten worden ingedeeld. De effect instellingen zijn vanaf de fabriek niet bij alle klanken gelijk (zoals ook de galm instellingen), maar in vele gevallen reeds passend voorbereid. De CA59 beschikt over 19 verschillende types, 2 combinatie-effecten en 3 extra buisversterker effecten.

# Effect types

| Effect type         | Beschrijving                                                                                                    |
|---------------------|----------------------------------------------------------------------------------------------------|
| Mono Delay          | Het echo effect klingt gelijktijdig op het rechter en linker kanaal.                                                                                                    |
| Ping Delay          | Ping Pong Delay                                                                                                    |
| Triple Delay        | Net zoals de Ping Delay met extra Echo Level.                                                                                                    |
| Chorus              | Chorus is een lichte ontstemming van de klank en produceert een zekere "breedte" en zweving.                                                                                                    |
| Classic Chorus      | Lijkt op het Chorus effect, maar vooral voor Vintage Epiano sounds gedacht.                                                                                                    |
| Ensemble            | Ensemble is een Chorus effect met drie fasen.                                                                                                    |
| Tremolo             | Dit effect lijkt op het vibrato-effect, met dit verschil dat bij de tremolo het volume i.p.v. de toonhoogte in snelle volgorde varieert.                                                                                                    |
| Classic Tremolo     | Lijkt op het tremolo-effect, maar vooral voor Vintage Eorgel sound gedacht.                                                                                                    |
| Vibrato Tremolo     | Zoals het tremolo effect, maar met een extra vibrato effect.                                                                                                    |
| Auto Pan            | Beweegt de sound in sinusvorm tussen links en rechts heen en weer.                                                                                                    |
| Classic Auto Pan    | Lijkt op het Auto Pan effect, maar vooral voor Vintage Epiano sounds gedacht.                                                                                                    |
| Phaser              | De Phaser produceert een cyclische fasenverschuiving en daardoor veel beweging bij de sound.                                                                                                    |
| Classic Phaser      | Zoals het Phaser effect, maar vooral voor Vintage E-Piano klanken geconcipieerd.                                                                                                    |
| Rotary (1~6)        | Produceert het effect van roterende luidsprekers - voor Vintage Eorgel sounds gedacht.<br>Er staan drie verschillende vervormingssterktes ter beschikking (met en zonder Chorus effect).<br>* Wanneer het effect actief is, kan de draaisnelheid van de rotor simulatie met het linker pedaal tussen de beide<br>instellingen 'Slow' (langzaam) en 'Fast' (snel) omgeschakeld worden. |
| Combinatie-effecten | Verschillende combinaties van de boven genoemde effecten.<br>* Effecttypes combinaties: Phaser+Chorus, Phaser+AutoPan                                                                                                    |
| Versterker effecten | Een keus uit de boven genoemde effecten met een extra buizenversterker effect.<br>* Versterker effect types: Tremolo+Amp, Auto Pan+Amp, Phaser+Amp                                                                                                    |

# 1. Effecten in- / uitschakelen

Door het drukken van de knop EFFECTS kunt u het effect inresp. uitschakelen.

De LED-indicatie van de knop EFFECTS gaat aan, wanneer het effect is ingeschakeld. Het actueel ingestelde effect type en de status ervan worden in de display aangegeven.

![](_page_25_Figure_7.jpeg)

![](_page_25_Figure_8.jpeg)

### Effect instellingen

| Effect type                            | Effect instelling | Beschrijving                                                 |
|----------------------------------------|-------------------|--------------------------------------------------------------|
| Mono Delay / Ping Delay / Triple Delay | Dry / Wet         | Voor het instellen van de Delay intensiteit.                 |
|                                        | Time              | Voor het instellen van de intervaltijd van het Delay effect. |
| Chorus / Ensemble                      | Dry / Wet         | Voor het instellen van de Chorus intensiteit.                |
|                                        | Speed             | Voor het instellen van de Chorus snelheid.                   |

### Effect instellingen (voortzetting)

| Effect type                 | Effect instelling | Beschrijving                                                    |
|-----------------------------|-------------------|-----------------------------------------------------------------|
| Classic Chorus              | Mono / Stereo     | Keuze tussen mono- en stereo-effect.                            |
|                             | Speed             | Instellen van de Chorus snelheid.                               |
| Tremolo / Classic Tremolo / | Dry / Wet         | Instellen van de tremolo intensiteit.                           |
| Vibrato Tremolo             | Speed             | Instellen van de tremolo snelheid.                              |
| Auto Pan / Classic Auto Pan | Dry / Wet         | Instellen van de panorama intensiteit.                          |
|                             | Speed             | Instellen van de panorama snelheid.                             |
| Phaser / Classic Phaser     | Dry / Wet         | Instellen van de Phaser intensiteit.                            |
|                             | Speed             | Instellen van de Phaser snelheid.                               |
| Rotary                      | Accel. Speed      | Instellen acceleratietijd van langzaam (slow) naar snel (fast). |
|                             | Rotary Speed      | Instellen van de snelheid van de roterende luidspreker.         |
| Combinatie-effecten /       | Dry / Wet         | Instellen van de effect intensiteit.                            |
| versterker-effecten         | Speed             | Instellen van de effect snelheid.                               |

#### Keuze van het effect instellingsmenu

Druk de knop EFFECTS en houd hem ingedrukt.

Het effect instellingsmenu wordt in de display getoond.

| Effects Edit |             |
|--------------|-------------|
| Туре         | MonoDelay ⊧ |
| Dry/Wet      | 4           |
| Time         | 5           |
|              | S EXIT      |

### Veranderen van de effect instellingen

Wanneer u zich in het effect instellingsmenu bevindt:

Met de ▼ of ▲ knoppen kunt u de gewenste instelling kiezen.

Vervolgens kunt u met de  $\blacktriangleleft$  of  $\blacktriangleright$  knoppen de gekozen instelling veranderen.

\* Om de actuele instelling weer in de fabrieksinstelling terug te zetten, drukt u gelijktijdig de beide knoppen ◀ en ►.

#### Effect instellingsmenu verlaten

Druk de 3 FUNCTION knop (EXIT) voor het verlaten van het effect instellingsmenu.

- \* Effect instellingen zijn niet bij iedere klank identiek.
- \* Alle gemaakte effect veranderingen blijven behouden, tot het instrument wordt uitgeschakeld.
- \* Uw favoriet effect instellingen kunt u voor altijd op registratie geheugenplaatsen opslaan en op een willekeurig tijdstip eenvoudig weer oproepen. U kunt uw favoriete effect instelling ook met behulp van de Startup instelling opslaan. In dit geval wordt de instelling automatisch opgeroepen, wanneer het instrument opnieuw wordt ingeschakeld. Nadere informatie hierover vindt u op pag. 33 en 75 van deze handleiding.

![](_page_26_Figure_16.jpeg)

.

÷

4

**EFFECTS** 

![](_page_26_Figure_17.jpeg)

Naast de galm- en effectfuncties kan het karakter van de akoestische pianoklanken van de CA59 zeer omvangrijk met de Virtual Technician functies ingesteld worden. Daarvoor staan twee methodes ter beschikking:Smart modus en Advanced modus.

# 1 Smart modus

In de Smart modus neemt de Virtual Technician functie instellingen voor de speler over, gebaseerd op tien preset attributen zoals bijv. 'soft' of 'sterk', 'briljant' of 'zacht'. Deze modus is aan te bevelen voor musici die graag gebruik maken van verschillende pianoklank karakteristieken, zonder zich te moeten inwerken in alle afzonderlijke parameters van de Advanced modus.

### 1. Smart modus van de Virtual Technician oproepen

*Terwijl u zich in de normale speelmodus bevindt:* 

Druk de knop 1 FUNCTION (VT).

Het Virtual Technician menu verschijnt in de display en Smart modus wordt automatisch geselecteerd.

![](_page_27_Picture_8.jpeg)

![](_page_27_Figure_9.jpeg)

Druk de knop 2 FUNCTION (EDIT).

Een lijst met de Smart Mode presets wordt in de display weergegeven.

![](_page_27_Picture_12.jpeg)

![](_page_27_Figure_13.jpeg)

#### 2. Virtual Technician preset selecteren

Terwijl de Smart Mode preset pagina in de display wordt weergeven:

Met de ◀ of ► knoppen kunt u de gewenste Virtual Technician Smart Mode preset selecteren.

| Virtual Technician       |      |
|--------------------------|------|
| Smart Mode<br>∢Noiseless | ļ    |
| 1 HELP STORE S           | EXIT |

De Virtual Technician instellingen worden onmiddellijk aan de ingestelde klank toegewezen.

![](_page_27_Figure_19.jpeg)

- \* Smart Mode presets zijn voor iedere klankvariatie verschillend instelbaar.
- \* De geselecteerde Smart Mode preset blijft zolang actief tot het instrument uitgeschakeld wordt. U kunt de Smart Mode preset ook voor altijd bij een klank opslaan. Gedetailleerde informatie hierover vindt u op de volgende pagina van deze gebruikershandleiding.

### Virtual Technician Help (hulp) pagina weergeven

![](_page_28_Figure_1.jpeg)

Een korte beschrijving over de actueel geselecteerde Virtual Technician preset wordt in de display in het Engels weergegeven.

Met de knoppen  $\checkmark$  of  $\blacktriangle$  kunt u zich bij langere beschrijvingen binnen de tekst omhoog of omlaag bewegen.

![](_page_28_Picture_4.jpeg)

Druk de knop ③ FUNCTION (BACK) om de Virtual Technician preset keuzepagina te verlaten.

### Virtual Technician preset bij een geselecteerde klank opslaan

Nadat u een Smart Mode preset geselecteerd hebt:

Druk de knop 2 FUNCTION (STORE).

De geselecteerde Smart Mode preset voor de actueel ingestelde klankvariatie wordt opgeslagen. Een informatie m.b.t. bevestiging wordt kort in de display weergegeven.

![](_page_28_Picture_10.jpeg)

![](_page_28_Figure_11.jpeg)

3

1

\* De opgeslagen Smart Mode preset blijft ook na het inschakelen behouden en wordt bij het selecteren van de betreffende klankvariatie automatisch mee uitgekozen.

# **2** Advanced modus

In de Advanced modus krijgt de speler de complete controle over alle beschikbare Virtual Technician instellingen zoals bijv. de hardheid van de hamervilten, regulering van het mechaniek, grootte van de klankkast en nog veel meer.

Deze modus is aan te bevelen voor musici die plezier beleven aan de fijne tuning van individuele details van de pianoklank en deze - geheel en al naar hun persoonlijke wensen - willen instellen.

\* Nadere informatie over de Virtual Technician instellingsmogelijkheden vindt u vanaf pag. 79 van deze gebruikershandleiding.

#### Virtual Technician Advanced modus oproepen

Terwijl u zich in de normale speelmodus bevindt:

Houd de knop 1 FUNCTION (VT) ingedrukt.

Het Virtual Technician instellingsmenu wordt in de display weergegeven. U kunt nu gebruik maken van alle parameters in de Advanced modus.

![](_page_28_Picture_21.jpeg)

![](_page_28_Figure_22.jpeg)

- \* De Advanced modus bereikt u ook via het Virtual Technician menu of bij het selecteren van Virtual Tech. in de functiemodus.
- \* Het is ook mogelijk om een Smart Mode preset te selecteren en vervolgens in de Advanced modus te wisselen en instellingen te maken. Het is echter niet mogelijk om veranderingen vervolgens als Smart Mode preset op te slaan.

# **Metronoom / ritmen**

De metronoom functie van de CA59 kan u uitstekend helpen, daar ze een constant ritme aangeeft waaraan u zich bij het oefenen gemakkelijk kunt oriënteren. Bovendien staat er in de CA59 ook een keuze uit ritmes van de meest uiteenlopende genres tot uw beschikking.

Een compleet overzicht over alle ritmes vindt u op pag. 142 van deze handleiding.

### Metronoom in- / uitschakelen

Druk de METRONOME knop.

De LED indicatie van de knop METRONOME gaat aan en geeft aan dat de metronoom is ingeschakeld. De metronoom start in de 4/4 maat.

Het actuele tempo in de eenheid BPM (slagen per minuut) en de actuele maatslag worden ook in de display getoond.

![](_page_29_Figure_7.jpeg)

TempoVoor het stoppen van de metronoom drukt u nogmaals de knop METRONOME. De LED indicatie van de knop gaat uit.

![](_page_29_Picture_9.jpeg)

# Metronoom instellingen

Het metronoom instellingsmenu maakt veranderingen van het tempo, de maatsoort en het volume van de metronoom mogelijk.

### Metronoom instellingen

| Metronoom instelling | Beschrijving                                                                                                    | Bereik     |
|----------------------|----------------------------------------------------------------------------------------------------|------------|
| Tempo                | Instellen van de snelheid van de metronoom/het ritme in de eenheid BPM (Beats per<br>Minute = maatslagen per minuut).                                                          | 10~400 BPM |
| Beat                 | Keuze van de maatsoort resp. het ritme.<br>* Er staan tien verschillende maatsoorten (en 100 ritmes) ter beschikking:<br>1/4, 2/4, 3/4, 4/4, 5/4, 3/8, 6/8, 7/8, 9/8, en 12/8. | -          |
| Volume               | Instellen van het volume van de metronoom/het ritme.                                                                                                    | 1~10       |

# Keuze van het metronoom instellingsmenu

Houd de knop METRONOME ingedrukt.

Het metronoom instellingsmenu verschijnt in de display.

![](_page_29_Figure_18.jpeg)

![](_page_29_Figure_19.jpeg)

### Veranderen van de metronoom instellingen

Wanneer u zich in het metronoom instellingsmenu bevindt:

- Met de ▼ of ▲ knoppen kunt u de gewenste instelling kiezen.
- Met de ◀ of ► knoppen kunt u de gekozen instelling veranderen.
- \* Om de actuele instelling weer in de fabrieksinstelling terug te zetten, drukt u gelijktijdig de beide knoppen ◄ en ►.

![](_page_30_Figure_5.jpeg)

#### Ritmes

Als alternatief voor de eenvoudige metronoom staan bovendien nog 100 ritmes tot uw beschikking.

Roep het metronoom instellingsmenu op en kies de instelling Beat. Met de  $\triangleleft$  of  $\blacktriangleright$  knoppen kunt u naast de metronoom maatsoorten ook de ritmes kiezen. Het eerste ritme vindt u achter de laatste metronoom maatsoort 12/8.

![](_page_30_Figure_9.jpeg)

knoppen:
 ritme kiezen.
 • • •
 • •
 • •
 • •
 • •
 • •
 • •
 • •
 • •
 • •
 • •
 • •
 • •
 • •
 • •
 • •
 • •
 • •
 • •
 • •
 • •
 • •
 • •
 • •
 • •
 • •
 • •
 • •
 • •
 • •
 • •
 • •
 • •
 • •
 • •
 • •
 • •
 • •
 • •
 • •
 • •
 • •
 • •
 • •
 • •
 • •
 • •
 • •
 • •
 • •
 • •
 • •
 • •
 • •
 • •
 • •
 • •
 • •
 • •
 • •
 • •
 • •
 • •
 • •
 • •
 • •
 • •
 • •
 • •
 • •
 • •
 • •
 • •
 • •
 • •
 • •
 • •
 • •
 • •
 • •
 • •
 • •
 • •
 • •
 • •
 • •
 • •
 • •
 • •
 • •
 • •
 • •
 • •
 • •
 • •
 • •
 • •
 • •
 • •
 • •
 • •
 • •
 • •
 • •
 • •
 • •
 • •
 • •
 • •
 • •
 • •
 • •
 • •
 • •
 • •
 • •
 • •
 • •
 • •
 • •
 • •
 • •
 • •
 • •
 •
 • •
 • •
 • •
 • •
 •
 • •
 •
 • •
 •
 • •
 •
 • •
 •
 •
 •
 •
 •
 •
 •
 •
 •
 •
 •
 •
 •
 •
 •
 •
 •
 •
 •
 •
 •
 •
 •
 •
 •
 •
 •
 •
 •
 •
 •
 •
 •
 •
 •
 •
 •
 •
 •
 •
 •
 •
 •
 •
 •
 •
 •
 •
 •
 •
 •
 •
 •
 •
 •
 •
 •
 •
 •
 •
 •
 •
 •
 •
 •
 •
 •
 •
 •
 •
 •
 •
 •
 •
 •
 •
 •
 •
 •
 •
 •
 •
 •
 •
 •
 •
 •
 •
 •
 •
 •
 •
 •
 •
 •
 •
 •
 •
 •
 •
 •
 •
 •
 •
 •
 •
 •
 •
 •
 •
 •
 •
 •
 •
 •
 •
 •
 •
 •
 •
 •
 •
 •
 •
 •
 •
 •
 •
 •
 •
 •
 •
 •
 •
 •
 •
 •
 •
 •
 •
 •
 •
 •
 •
 •
 •
 •
 •
 •
 •
 •
 •
 •

3

\* Een compleet overzicht over alle ritmes vindt u op pag. 142 van deze handleiding.

#### Metronoom instellingsmenu verlaten

Druk de 3 FUNCTION knop (EXIT) voor het verlaten van het metronoom instellingsmenu.

- \* Metronoom instellingen blijven behouden tot het instrument wordt uitgeschakeld.
- \* Favoriete metronoom instellingen kunt u opslaan op registratie geheugenplaatsen en op een willekeurig later tijdstip eenvoudig weer oproepen. U kunt uw favoriete metronoom instelling ook met behulp van de Startup instelling opslaan. In dit geval wordt de instelling automatisch opgeroepen, wanneer het instrument opnieuw wordt ingeschakeld. Nadere informatie hierover vindt u op pag. 33 en 75 van deze handleiding.

#### Opname met metronoom

Een opname met ingeschakelde metronoom is ook mogelijk. Dat kan handig zijn bij separate spoor opnamen of ook bij het opnemen van complexe passages. De metronoom wordt bij het afspelen van een opgenomen song niet weergegeven.

\* Nadere informatie over de recorder functie vindt u vanaf pag. 48 van deze handleiding.

# Geheugenplaatsen voor registraties

De Registration functie maakt het opslaan mogelijk van actuele instellingen (klank-/soundkeuze en talrijke andere instellingen) op in totaal 16 geheugenplaatsen die u op een later tijdstip met een druk op de knop eenvoudig weer kunt oproepen.

Registraties kunnen ook op/van een USB-stick opgeslagen/geladen worden. Nadere informatie hierover vindt u op de pagina's 115 en 120 van deze handleiding.

#### Functies en instellingen die opgeslagen kunnen worden

#### Instellingen

#### Gekozen klank

Dual modus / Split modus / Vierhandig modus

(incl. de betreffende instellingen)

Galm, effect (type, instellingen)

Metronoom (maatsoort, tempo, volume)

#### Verdere instellingen

Basisinstellingen (met uitzonderingen)

Virtual Technician instellingen

MIDI instellingen

- \* Veranderingen van de Auto Power Off instelling worden automatisch in het Startup Setting Memory opgeslagen.
- \* Een volledige lijst van de instellingen die op de geheugenplaatsen voor registraties kunnen worden opgeslagen, vindt u op de pagina's 139~140.

REGISTRATION

# 1 Kiezen van een registratie

### Keuze van de Registration modus

Druk de knop REGISTRATION.

De LED indicatie van de REGISTRATION knop gaat aan en geeft aan dat de Registration functie is ingeschakeld.

# Kiezen van een registratie

Wanneer u zich in de Registration modus bevindt:

Druk de 1 FUNCTION knop voor het selecteren van de registratiebank "A" of "B".

Druk een van de SOUND knoppen volgens de gewenste registratie geheugenplaats.

De naam van de geselecteerde registratie wordt in de display weergegeven.

![](_page_31_Figure_26.jpeg)

![](_page_31_Figure_27.jpeg)

Druk de knop REGISTRATION.

De LED indicatie van de REGISTRATION knop gaat uit en het bedieningspaneel wisselt terug in de normale speelmodus.

![](_page_31_Figure_30.jpeg)

**Voorbeel**d: om de geheugenplaats B-3 te selecteren (wanneer bank ,A' gekozen is), drukt u de ① FUNCTION knop en vervolgens de knop E.PIANO (geheugenplaats 3).

![](_page_31_Figure_32.jpeg)

# **2** Opslaan van een registratie

### 1. Registratie geheugenmodus oproepen

Terwijl u zich in de normale speelmodus bevindt:

Houd de knop REGISTRATION ingedrukt.

De knoppen voor het opslaan van de registratie (SOUND knoppen) beginnen te knipperen.

### 2. Registratie geheugenplaats selecteren

Druk de 1 of 2 FUNCTION knop voor het kiezen van de registratiebank "A" of "B" en druk vervolgens de SOUND knop waarop u de registratie wilt opslaan.

![](_page_32_Figure_7.jpeg)

De naam van de registratie geheugenplaats wordt in de display weergegeven.

![](_page_32_Figure_9.jpeg)

REGISTRATION

**Voorbeel**d: om de actuele instellingen op de geheugenplaats A-2 op te slaan, drukt u de ① FUNCTION knop en vervolgens de knop PIANO 2 (geheugenplaats 2).

#### 3. Registratie geheugenplaats naam geven

Geef de geheugenplaats een naam. Met de  $\checkmark$  of  $\blacktriangle$  knoppen kunt u het gewenste teken selecteren en met de  $\triangleleft$  of  $\triangleright$  knoppen de gewenste positie.

![](_page_32_Figure_13.jpeg)

### 4. Registratie opslaan

Druk de 2 FUNCTION knop (STORE) om het opslaan te bevestigen of de 3 FUNCTION knop (EXIT) om de handeling af te breken.

Ter bevestiging van het opslaan klinkt een signaal en in de display verschijnt kort een indicatie voor de bevestiging.

![](_page_32_Picture_17.jpeg)

De actuele instelling wordt met de ingegeven naam op de geselecteerde geheugenplaats opgeslagen.

![](_page_32_Figure_19.jpeg)

![](_page_32_Figure_20.jpeg)

\* De opgeslagen registratie blijft na het uitschakelen van het instrument en ook bij het verwijderen van de stekker uit de contactdoos behouden.

# **3** Bewerkingsmenu voor registratie geheugenplaatsen

Het bewerkingsmenu voor registratie geheugenplaatsen maakt het openen van de actueel geselecteerde registratie geheugenplaats in de normale speelmodus mogelijk om veranderingen aan te brengen of eenvoudig alleen de ingestelde klanken te controleren, of om de registratie vervolgens op een USB-stick op te slaan.

### Bewerkingsmenu oproepen

*Wanneer de registratie functie gebruikt wordt:* 

Druk de 2 FUNCTION knop (EDIT).

Het Registration Edit menu verschijnt in de display.

### Registratie openen

Selecteer met de  $\checkmark$  of  $\blacktriangle$  knoppen de functie Open Registration en druk vervolgens de 2 FUNCTION knop (OK).

![](_page_33_Picture_9.jpeg)

De actueel geselecteerde registratie wordt in de normale speelmodus geopend. U kunt nu de instellingen volgens uw wensen veranderen.

![](_page_33_Picture_11.jpeg)

![](_page_33_Figure_12.jpeg)

2

\* Nadere informatie m.b.t. het opslaan van de gewijzigde registratie vindt u op pag. 33.

▼ ▲ knoppen:

positie selecteren.

2

Þ

4

# De functie Save Regist Single van het USB menu verschijnt in de

Selecteer met de ▼ of ▲ knoppen de functie Save Registration

en druk vervolgens de 2 FUNCTION knop (OK).

display met de actueel geselecteerde registratie.

Actuele registratie op een USB-stick opslaan

![](_page_33_Picture_15.jpeg)

\* Nadere informatie over de functie Save Registration Single vindt u op pag. 120 van deze gebruikershandleiding.

### Alle registraties terugzetten

Terwijl u de beide knoppen REGISTRATION en REC ingedrukt houdt, schakelt u het instrument in. Alle Registration geheugenplaatsen worden weer in de fabrieksinstelling teruggezet.

# Panel Lock

Met de Panel Lock functie kunt u de knoppen van het bedieningspaneel tegen onopzettelijk omschakelen blokkeren. Deze functie is bijvoorbeeld in de muziekles zeer handig, opdat leerlingen niet per vergissing iets verzetten en daardoor de les niet meer geconcentreerd kunnen volgen.

# 1. Panel Lock inschakelen

Terwijl de normale standaardpagina (zoals na het inschakelen) in de display wordt aangegeven:

Druk gelijktijdig de beide knoppen  $\checkmark$  en  $\blacktriangle$ .

De Panel Lock insicatie wordt in de display getoond en de bedieningspaneel knoppen zijn geblokkeerd.

![](_page_34_Picture_6.jpeg)

![](_page_34_Figure_7.jpeg)

- \* De functie Panel Lock kan uitsluitend in de normale speelmodus geactiveerd worden.
- \* Wanneer men het instrument uit- en weer inschakelt, is de functie Panel Lock automatisch uitgeschakeld.
- \* Terwijl de functie Panel Lock is geactiveerd, gaan alle LED indicaties van de knoppen uit, maar de LED-indicatie van de 2 FUNCTION knop knippert.

# 2. Panel Lock uitschakelen

Terwijl Panel Lock is geactiveerd:

Houd de 2 FUNCTION knop (UNLOCK) ingedrukt.

Een vermelding verschijnt in de display en de functie Panel Lock is uitgeschakeld. De blokkade van de bedieningspaneel knoppen is opgeheven.

![](_page_34_Figure_15.jpeg)

# Demo songs

Het model CA59 bevat meer dan 30 verschillende demo songs en geeft u de mogelijkheid om u een eerste indruk te verschaffen van de kwalitatief hoogwaardige klanken en het versterker- en luidsprekersysteem een eerste indruk te verschaffen.

Een compleet overzicht over alle demo songs vindt u op pagina 138 van deze handleiding.

#### Demo song modus oproepen

Druk de 3 FUNCTION knop (MUSIC).

Het Music menu verschijnt in de display. De Demo modus wordt automatisch gekozen.

| Music Menus       |
|-------------------|
| 4 Concert Magic 🚺 |
| 1 Demo            |
| 2 Piano Music     |
| 2 ENTER 3 EXIT    |

Druk een van de knoppen 2 FUNCTION (ENTER) of PLAY/STOP.

De LED indicatie van de knop PIANO 1 knippert en de "SK Concert Grand" demo song start.

![](_page_35_Figure_9.jpeg)

3

#### Een demo song kiezen

![](_page_35_Figure_11.jpeg)

Druk een van de SOUND knoppen om een klank categorie te kiezen.

De eerste demo song van de gekozen klank categorie start.

![](_page_35_Figure_14.jpeg)

Met de ◀ of ► knoppen kunt u zich door de demo songs binnen de actueel gekozen sound categorie bewegen en met de ▼ of ▲ knoppen kunt u andere sound categorieën kiezen.

\* Wanneer de weergave van een demo dong eindigt, wordt vervolgens automatisch de volgende demo song van de actueel gekozen categorie weergegeven.

![](_page_35_Figure_17.jpeg)

#### Weergave van de demo songs beëindigen en de Demo modus verlaten

Druk de 3 FUNCTION (BACK) of PLAY/STOP knop tijdens de weergave van een demo songs.

De LED indicatie van de gekozen SOUND knop stopt met knipperen en de weergave van de demo song stopt.

Druk de  $\ensuremath{\textcircled{}}$  FUNCTION (EXIT) knop voor het verlaten van het Music menu.

![](_page_35_Figure_22.jpeg)

Basisbediening
### Piano Music

Naast de Demo songs bevat de CA59 digitale piano meer dan 2 uur voorgefabriceerde klassieke pianostukken om weer te geven en te beluisteren. Het betreffende album 'Classical Piano Collection' is bij de levering inbegrepen.

Een overzicht over alle Piano Music titels vindt u in het meegeleverde boekje "Internal Song Lists".

#### Keuze van de Piano Music modus

Druk de  $\exists$  FUNCTION knop (MUSIC) en kies vervolgens met de knoppen  $\checkmark$  of  $\blacktriangle$  de Piano Music modus.

| 1 | Music Menus   |    |
|---|---------------|----|
|   | 1 Demo        | î  |
|   | Piano Music   |    |
|   | 2 Loccop Mode |    |
|   | 3 Lesson noue | Ŧ  |
|   | 2 ENTER S EXI | ТΙ |

Druk de 2 FUNCTION (ENTER) of PLAY/STOP knop.

De LED indicatie van de knop PIANO 1 knippert en de titel 'Tambourin' van Rameau start.

#### Keuze van een Piano Music titel

Wanneer u zich in de Piano Music modus bevindt:

Met de  $\checkmark$  of  $\blacktriangle$  knoppen kunt u zich door de keuze van de Piano Music titels bewegen.

De betreffende titel en de componist worden in de display getoond.

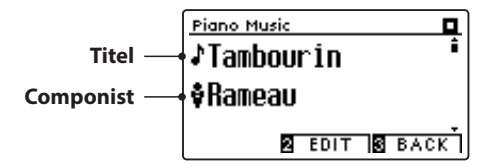

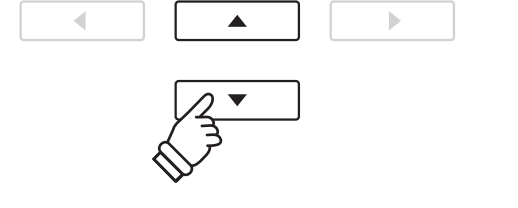

3

\* De volumebalans tussen de sporen van de rechter en linker hand kan worden veranderd. Druk de daarvoor de ② FUNCTION (EDIT) knop en verander de volumebalans.

#### Weergave van de gekozen Piano Music titel herhalen

Wanneer de weergave van de gekozen Piano Music titel eindigt:

Druk de PLAY/STOP knop voor een opnieuw afspelen van de Piano Music titel.

#### Weergave van een Piano Music titel stoppen en de Piano Music modus verlaten

Druk de 3 FUNCTION (BACK) of PLAY/STOP knop tijdens de weergave van een Piano Music titel.

De LED indicatie van de PLAY/STOP knop gaat uit en de weergave stopt.

Druk de 3 FUNCTION (EXIT) knop voor het verlaten van het Music menu.

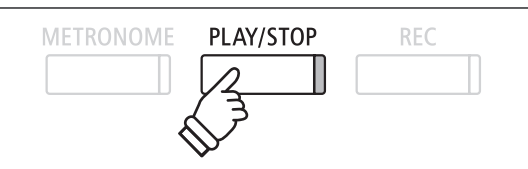

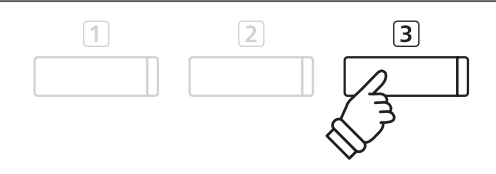

### Gebruik van de Lesson functie

Met de Lesson functie kunnen pianisten in spe het pianospel met een keuze aan etudes en vingeroefeningen oefenen. De partijen van de linker- en rechterhand kunnen daarbij separaat worden geoefend. Ook het tempo kan worden veranderd om bijv. moeilijke passages van een song in een langzaam tempo te oefenen, voordat men zijn eigen spel opneemt.

#### Overzicht van de geïntegreerde songboeken\*

#### Alfred oefenstukken

| Alfred's Premier Piano Course Lesson 1A                 |
|---------------------------------------------------------|
| Alfred's Premier Piano Course Lesson 1B                 |
| Alfred's Basic Piano Library Lesson Book Level 1A       |
| Alfred's Basic Piano Library Lesson Book Level 1B       |
| Alfred's Basic Adult Piano Course Lesson Book Level 1   |
| * Voor de Alfred oefenstukken is geen bladmuziek bij de |

#### \* Voor de Alfred oefenstukken is geen bladmuziek bij de levering inbegrepen. Nadere details over de songboeken vindt u in het bijgesloten boekje "Internal Song Lists".

### **1** Boek/song kiezen

#### 1. Lesson modus oproepen

Druk de 3 FUNCTION knop (MUSIC) en kies vervolgens de Lesson modus met de  $\checkmark$  of  $\blacktriangle$  knoppen.

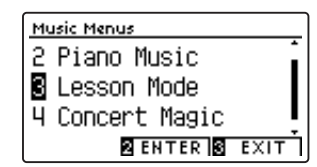

Druk de 2 FUNCTION knop (ENTER) ter bevestiging van uw keuze.

De naam van het gekozen oefenboek, de song en de actuele maat worden in de display aangegeven.

#### 2. Keuze van een boek of song

Met de  $\checkmark$  of  $\blacktriangle$  knoppen kunt u de cursor op de boektitel (om vervolgens een boek te kiezen) of op de songtitel (om vervolgens een song uit het getoonde boek te kiezen) bewegen.

Met de  $\blacktriangleleft$  of  $\blacktriangleright$  knoppen kunt u na keuze vooraf een ander boek of een andere song kiezen.

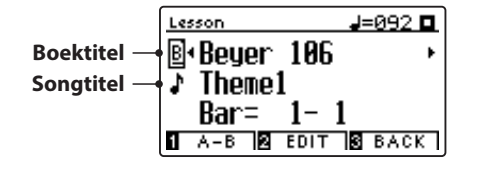

Wanneer u 2 FUNCTION knop (EDIT) ingedrukt houdt, kunt u een etude of een songnummer ook direct door het drukken van een toets op het klavier kiezen.

| Klassieke oefenstukken                          |
|-------------------------------------------------|
| Burgmüller 25 (25 Etudes Faciles, Opus 100)     |
| Czerny 30 (Etudes de Mécanisme, Opus 849)       |
| Czerny 100 (Hundert Übungsstücke, Opus 139)     |
| Beyer 106 (Vorschule im Klavierspiel, Opus 101) |
| J.S. Bach: Inventionen                          |
| Sonatinen Album 1                               |
| Chopin Walzer (Chopin waltzes series 1-19)      |
|                                                 |

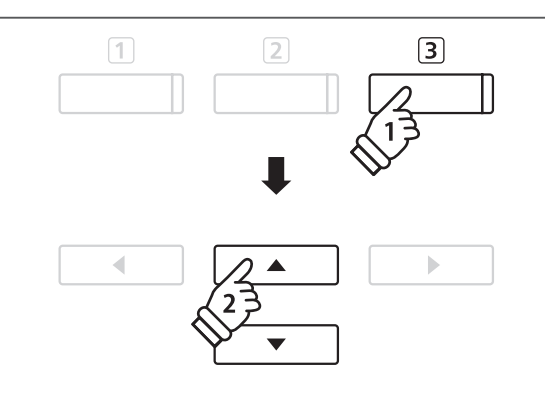

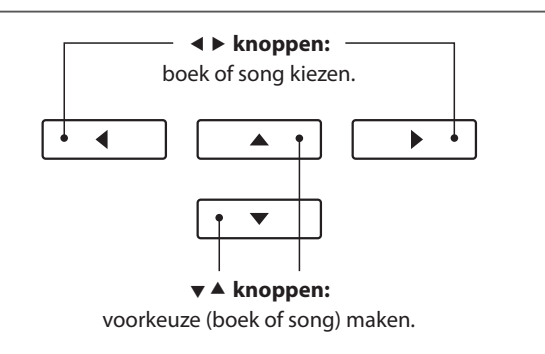

\* In het meegeleverde boekje, Internal Song Lists' vindt u een overzicht over alle oefenboeken en songs met de betreffende toetsennummers.

## **2** Gekozen song beluisteren

Hieronder wordt beschreven hoe u de weergave van een song kunt starten en stoppen en de weergavepositie kunt veranderen.

#### 1. Afspelen van een Lesson song

Wanneer u reeds een boek en een song heeft gekozen:

Druk de knop PLAY/STOP.

De LED indicatie van de knop PLAY/STOP gaat aan. Er begint een lege maat, voordat de weergave van de song begint.

# Lesson J=092 □ Image: Second state Image: Second state I

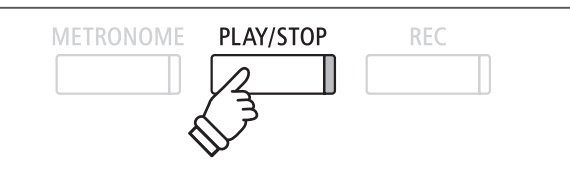

- \* De eerste maat van de song wordt met "0" aangegeven, wanneer noten als opmaat voor de eigenlijke eerste maat worden gespeeld.
- \* De metronoom loopt na de voorgetelde maat niet verder. U kunt hem echter inschakelen door de knop METRONOME te drukken.

#### 2. Weergave van een song vanaf een bepaalde maat (Bar)

Kies met de ▼ of ▲ knoppen de derde regel in de display "Bar".

Met de ◀ of ► knoppen kunt u nu een maat (Bar) als startpositie voor de actueel ingestelde titel kiezen.

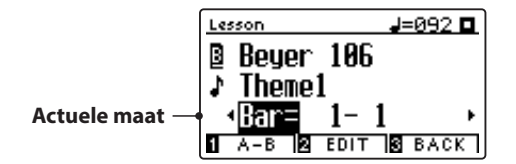

Met de knoppen REVERB of EFFECTS kunt u ook een maat (Bar) voor de actuele titel selecteren, zonder eerst de derde balk in de display "Bar" te selecteren.

Door gelijktijdig indrukken van de beide knoppen REVERB en EFFECTS komt u automatisch weer bij het begin van de titel.

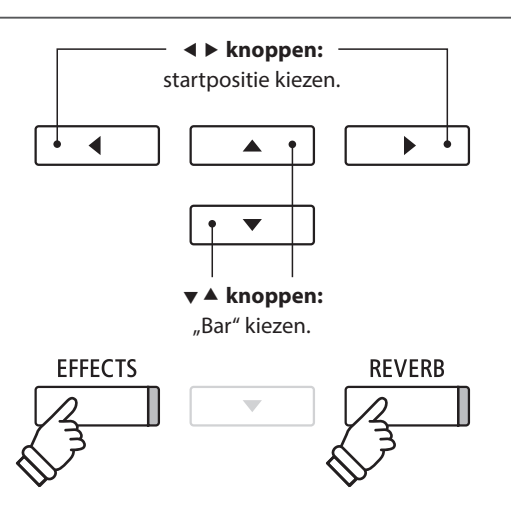

#### Lesson song stoppen en vanaf dezelfde plaats weer starten

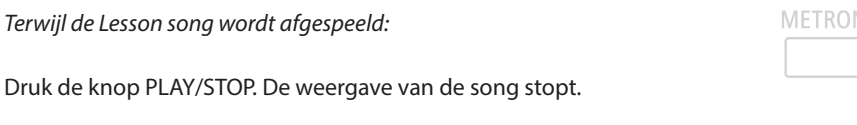

Wanneer u nu weer de PLAY/STOP knop indrukt, wordt de song vanaf de gestopte plek weergegeven.

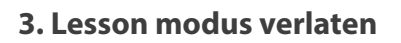

Druk de 3 FUNCTION (EXIT) knop voor het verlaten van het Music menu.

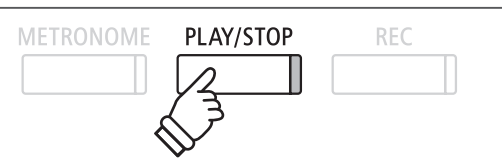

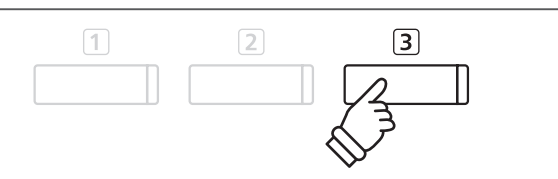

### **3** Lesson functie instellingen

Hieronder vindt u een handleiding voor het oefenen van de partij van de rechter- resp. linkerhand, terwijl steeds de andere partij van de song wordt weergegeven. De instelling van de volumebalans van beide partijen en het instellen van het tempo (voor het oefenen van moeilijkere passages) worden eveneens beschreven.

#### Lesson functie instellingen

| Lesson functie instelling | Beschrijving                                                                                                    | Basisinstelling |
|---------------------------|----------------------------------------------------------------------------------------------------|-----------------|
| Balance                   | Stelt de volumebalans tussen de klank van de linker- en rechterhand in.                                             | 9 - 9           |
| Tempo                     | Instellen van de weergave snelheid van de Lesson song in de eenheid BPM (Beats per Minute = maatslagen per minuut). | Song specifiek  |

#### Lesson functie instellingsmenu oproepen

Wanneer reeds een Lesson boek en een Lesson song gekozen werden:

Druk de 2 FUNCTION knop (EDIT).

Het Lesson functie instellingsmenu wordt in de display getoond.

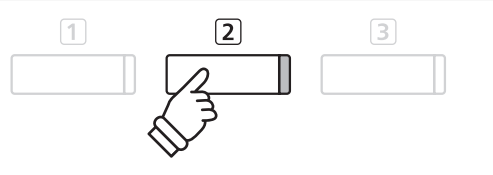

#### Volumebalans tussen rechter- en linkerhand instellen

Kies met de  $\checkmark$  of  $\blacktriangle$  knoppen de instelling balans. Nu kunt u met de  $\blacktriangleleft$  of  $\triangleright$  knoppen de volumebalans tussen de partij van de linker- en rechterhand instellen.

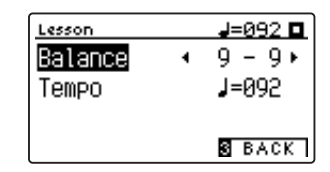

Het verhogen van het volume voor de linkerhand heeft automatisch tot gevolg dat het volume van de rechterhand zachter wordt (en omgekeerd).

\* Wanneer u het oefenboek van Beyer hebt gekozen, heeft het verhogen van het volume van de linkerhand tot gevolg dat het volume van de partij van de leerling zachter wordt, terwijl het verhogen van het volume van de rechterhand tot gevolg heeft dat de partij van de leraar zachter wordt.

#### Weergave snelheid van de Lesson song instellen

Kies met de  $\checkmark$  of  $\blacktriangle$  knoppen de instelling tempo. Nu kunt u de weergave snelheid van de Lesson song met de  $\triangleleft$  of  $\triangleright$  knoppen instellen.

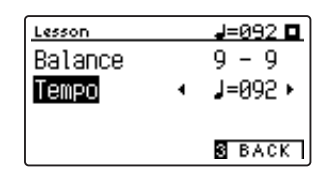

\* Om het tempo van een Lesson song weer op de oorspronkelijke waarde terug te zetten, drukt u gelijktijdig de beide knoppen ◄ en ►.

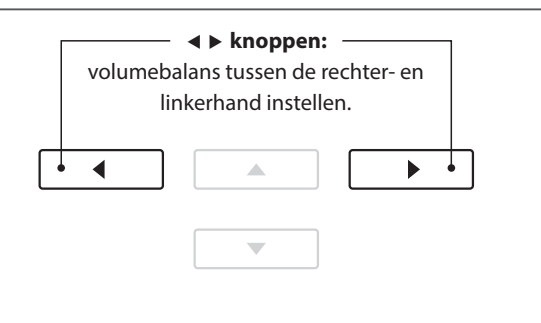

**Voorbeel**d: om de rechterhand te oefenen (terwijl u de partij van de linkerhand hoort), stelt u de volumebalans op 9 - 1 in.

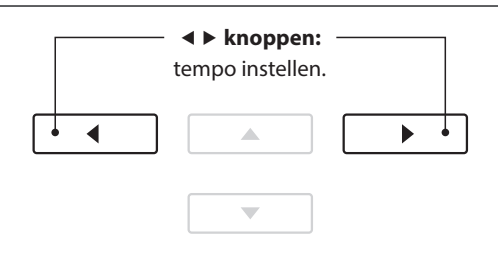

### 4 Herhalen en oefenen van bepaalde delen van een song

U kunt een bepaald gedeelte van een song weergeven en dit deel automatisch laten herhalen (loop) om bijv. moeilijke passages van een song doelgericht te oefenen. Daarvoor moet u een startpunt A en een eindpunt B vastleggen.

#### 1. Lesson song weergave starten

Wanneer reeds een Lesson boek en een Lesson song werden gekozen:

Druk de knop PLAY/STOP.

De LED indicatie van de knop PLAY/STOP gaat aan en de song start na een voorgetelde maat.

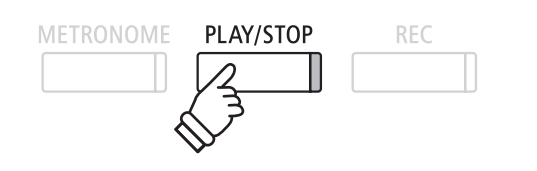

#### 2. Startpunt (A) van de herhaling vastleggen

Druk de 1 FUNCTION knop (A-B), wanneer het punt in de song komt dat u als startpunt voor de herhaling wilt vastleggen.

De LED indicatie van 1 FUNCTION knop knippert en geeft daarmee aan dat het startpunt (A) voor de herhaling werd vastgelegd.

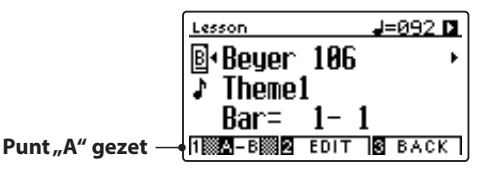

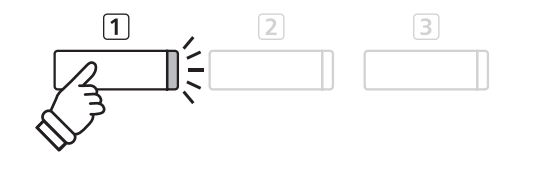

#### 3. Eindpunt (B) van de herhaling vastleggen

Druk nogmaals de **1** FUNCTION knop (A-B), wanneer het punt in de song komt dat u als eindpunt voor de herhaling wilt vastleggen.

De LED indicatie van 1 FUNCTION knop gaat aan en geeft aan dat het eindpunt (B) voor de herhaling werd vastgelegd.

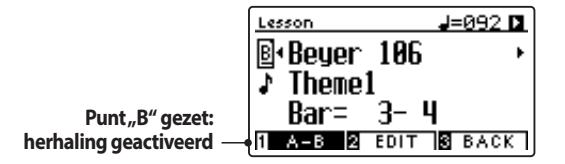

Het bereik dat herhaald moet worden, werd zo vastgelegd. Het bereik van de song met het startpunt (A) en het eindpunt (B) wordt nu eindeloos herhaald.

#### 4. Herhalingsmodus beëindigen

Druk nogmaals de 1 FUNCTION knop (A-B) voor het beëindigen van de herhalingsfunctie.

De LED indicatie van 1 FUNCTION knop gaat uit en de herhalingsmodus wisselt naar de normale weergave van de Lesson song.

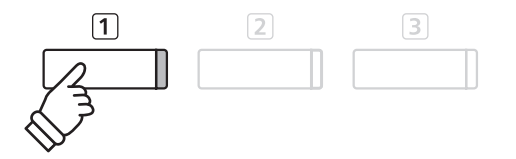

\* De instellingen voor balans en tempo kunnen ook tijdens de herhalingsfunctie worden veranderd.

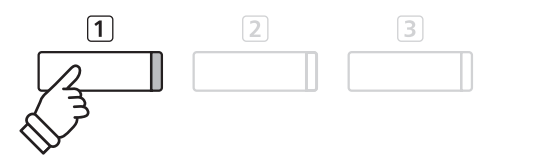

### **5** Spelen bij de lopende weergave van een Lesson song en opname van de vertolking

U kunt de partij van de rechter- of linkerhand van een song spelen, uw spel opnemen en vervolgens beluisteren.

#### 1. Starten van een Lesson song opname

Wanneer reeds een Lesson boek en een Lesson song werden gekozen:

Druk de knop REC.

De LED indicaties van de knoppen REC en PLAY/STOP gaan aan en geven aan dat de opname modus is ingeschakeld.

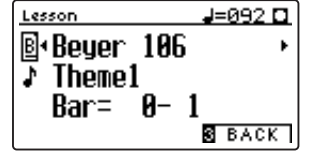

Er start een voorgetelde maat, voordat de weergave van de song en de opname van uw spel beginnen.

#### 2. Stoppen van de Lesson song opname

#### Druk de knop PLAY/STOP.

De LED indicaties van de knoppen REC en PLAY/STOP gaan uit en de opname van uw spel en weergave van de Lesson song worden beëindigd.

| Lesson      | J=092 🗖  |
|-------------|----------|
| ₿•Beyer 18  | )6 →     |
| ↓ Theme1    |          |
| Bar= 1-     | - 1      |
| 1 A-B 2 EDI | T B BACK |

#### 3. Weergave van het opgenomen spel

Druk nogmaal de knop PLAY/STOP.

De LED indicatie van de knop PLAY/STOP gaat aan en de weergave van uw opname start na een voorgetelde maat.

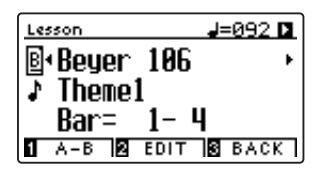

Druk de knop PLAY/STOP.

De LED indicatie van de knop PLAY/STOP gaat uit en de weergave van uw opname stopt.

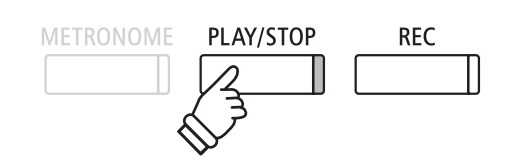

- \* De functies Balance en Tempo kunnen ook tijdens de weergave van een opgenomen vertolking worden ingesteld.
- \* De functie 'A-B' Loop kan tijdens de opname van een Lesson song niet worden gebruikt.
- \* Door gelijktijdig indrukken van de knop REC en PLAY/STOP wordt de opname van een Lesson song gewist. Een opname wordt automatisch gewist, wanneer een andere song wordt gekozen.

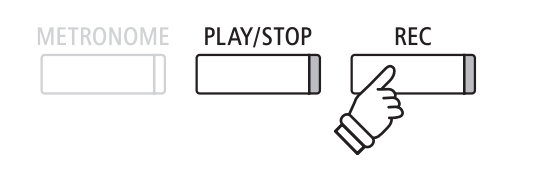

\* Voor begin van de opname is het raadzaam om het tempo en de volumebalans in te stellen.

PLAY/STOP

REC

# **6** Vingeroefeningen

De Lesson functie beschikt ook over een keuze aan verschillende vingeroefeningen. In het bijgesloten boekje, Finger Exercises' vindt u een compleet overzicht over de oefeningen en de daarbij behorende muziek.

De CA59 kan uw spel beoordelen. Hierbij worden foute noten, ongelijkmatig timen en ongelijkmatig volume van de noten beoordeeld. Het resultaat van de beoordeling krijgt u aan het einde van de oefening. Deze functie geeft u de mogelijkheid tot een objectieve beschouwing van uw spel en daaruit resulterend een ideale mogelijkheid voor verbetering van uw techniek.

#### 1. Keuze en opname van een Hanon oefening

#### Terwijl de Lesson modus is gekozen:

Kies het Hanon oefenboek en vervolgens het gewenste songnummer.

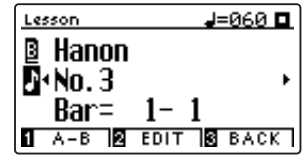

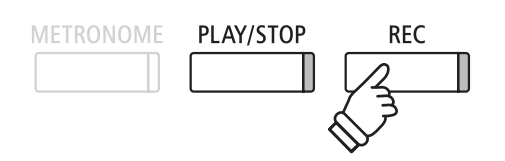

\* Voor begin van de opname is het raadzaam om het tempo en de volumebalans in te stellen.

Druk de knop REC.

De LED indicaties van de knoppen REC en PLAY/STOP gaan aan en geven aan dat de opname modus is ingeschakeld. Er wordt een maat voorgeteld, voordat de weergave van de vingeroefening en de opname van uw vertolking begint.

#### 2. Beoordeling van uw spel in de display bekijken

#### Druk de knop PLAY/STOP.

De LED indicaties van de knoppen REC en PLAY/STOP gaan uit en de opname van de vingeroefening wordt beëindigd.

Uw opname wordt volgens drie verschillende criteria gecontroleerd: foute noten, temposchommelingen en overeenstemming van het volume van de noten. De beoordelingen worden achtereenvolgens in de display getoond.

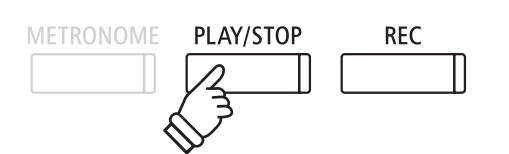

\* Door gelijktijdig indrukken van de knoppen REC en PLAY/STOP wordt de opname van een vingeroefening gewist. Een opname wordt automatisch gewist, wanneer een andere Lesson song resp. andere vingeroefening wordt gekozen.

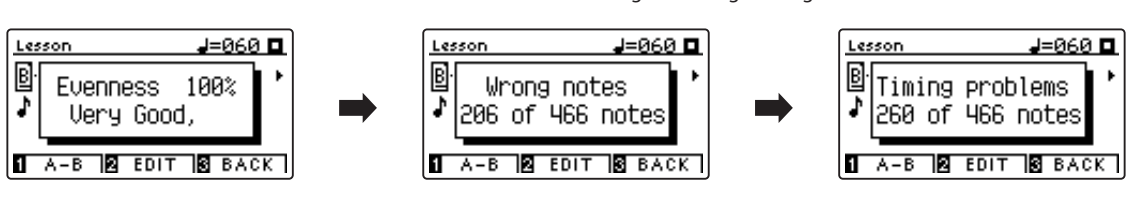

#### 3. Weergave van uw opname

Druk nogmaals de knop PLAY/STOP.

De LED indicatie van de knop PLAY/STOP gaat aan en de weergave van uw opname start na een voorgetelde maat.

#### Druk nogmaals de knop PLAY/STOP.

De LED indicatie van de knop PLAY/STOP gaat uit en de weergave van uw opname stopt.

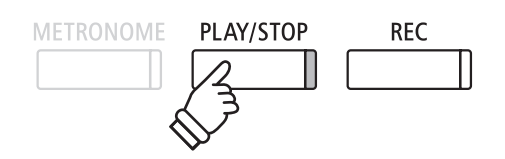

\* Met de ▼ of ▲ knoppen kunt u de beoordelingen nog eens bekijken. De opgenomen vingeroefening kan ook nog worden afgespeeld, wanneer de beoordelingsindicatie niet meer in de display wordt getoond.

### Spelen met Concert Magic

De Concert Magic functie geeft u de mogelijkheid tot professionele vertolkingen, ook wanneer u nog nooit een pianoles heeft gehad. Daartoe kiest u eenvoudig een van de 176 door Kawai voorbereide songs en slaat tijdens de weergave een willekeurige toets op het klavier in een vast ritme aan om het gewenste tempo aan te geven. Een overzicht over alle Concert Magic songs vindt u in het bijgesloten boekje "Internal Song Lists".

### **1** Speel een Concert Magic Song

De 176 Concert Magic songs zijn opgeslagen onder de 88 klaviertoetsen (2 songs per toets). Er zijn twee song banken (bank A en bank B). Iedere bank bevat 88 songs.

#### 1. Concert Magic modus kiezen

Druk de ③ FUNCTION knop (MUSIC) en kies dan met de ▼ of ▲ knoppen de functie Concert Magic.

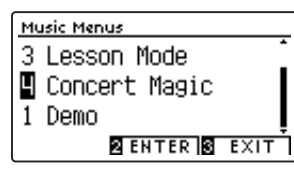

Druk de 2 FUNCTION knop (ENTER) ter bevestiging van uw keuze.

De bank, het nummer en de naam van de gekozen song worden in de display getoond.

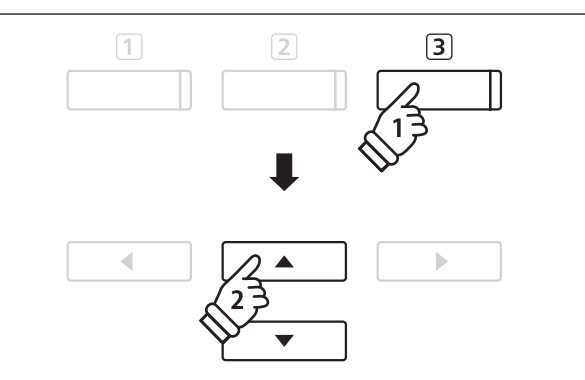

#### 2. Concert Magic song kiezen

Wanneer u zich reeds in de Concert Magic modus bevindt:

Terwijl u de 2 FUNCTION knop (EDIT) ingedrukt houdt, kunt u door het drukken van de betreffende toets op het klavier een song (van bank,A') kiezen.

De gekozen song van bank ,A' wordt met zijn songnummer en zijn naam in de display getoond.

\* Om een song van bank,B' te kiezen drukt u dezelfde klaviertoets nogmaals. Door ieder opnieuw drukken van dezelfde klaviertoets wisselt u steeds weer tussen bank,A' en bank,B'.

#### 3. Speel met Concert Magic de gekozen song

Druk een willekeurige toets op het klavier.

Bij ieder drukken van een toets gaat de weergave een stap verder. De te horen klank is afhankelijk van de sterkte van de aanslag.

Bij iedere volgende weergave wordt uit het ● symbool een • symbool. Dit systeem heet noten navigator.

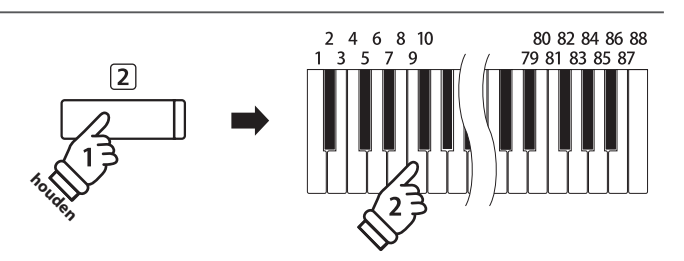

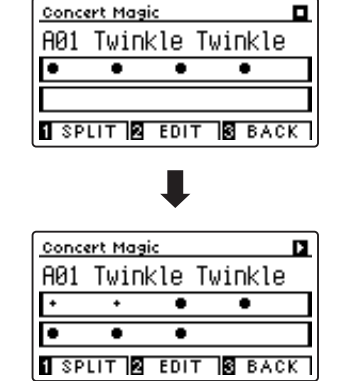

#### 4. Klank van de Concert Magic functie veranderen

Druk een SOUND knop voor de klankverandering van de Concert Magic Song (melodie en begeleiding).

Het is ook mogelijk om verschillende klanken voor melodie en begeleiding in te stellen:

Druk de 1 FUNCTION knop (SPLIT) voor de keuze van de Split functie.

Door het drukken van een SOUND knop kunt u een klank voor de melodie instellen.

Als u de 1 FUNCTION knop (SPLIT) ingedrukt houdt, kunt u door het drukken van een SOUND knop de klank voor de begeleiding instellen.

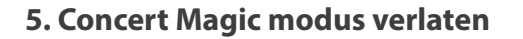

Druk de 3 FUNCTION knop (BACK) voor het verlaten van de Concert Magic modus.

### **2** Concert Magic Demo modus

De Demo modus is zeer geschikt om zich een eerste indruk van de Concert Magic songs te maken. Er zijn twee mogelijkheden om de Concert Magic songs te beluisteren.

PIANO 1

1

PIANO 2

E.PIANO

#### Weergave in toevallige volgorde

Roep de Concert Magic modus op en kies een song.

Druk de knop PLAY/STOP.

Alle 176 Concert Magic songs worden nu in een toevallige volgorde afgespeeld tot u nog eens de knop PLAY/STOP drukt en daarmee de weergave stopt.

| Con  | ert Ma | gic   |             |     |
|------|--------|-------|-------------|-----|
| A23  | : Batt | le Hy | mn          |     |
| ٠    | ••     | ••    | ٠           | ٠   |
| +    | * *    | ••    | ••          | ٠   |
| 1 81 | LIT 2  | EDIT  | <b>3</b> B/ | VCK |

#### Weergave volgens categorieën

Roep de Concert Magic modus op en kies een song.

Houd de 2 FUNCTION knop (EDIT) ingedrukt en druk ondertussen de knop PLAY/STOP.

Het instrument speelt nu de song en vervolgens alle andere songs van dezelfde categorie na elkaar tot u de knop PLAY/STOP drukt.

| Conc | ert Magic         | 1 |
|------|-------------------|---|
| A51  | Holy Holy Holy    |   |
| ٠    | •••               |   |
| +    | •                 |   |
| 1 SP | LIT 2 EDIT 3 BACK | ר |

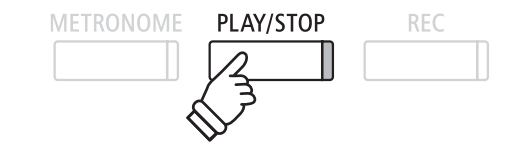

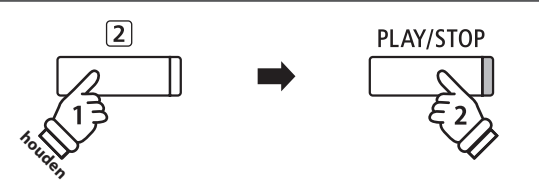

Voorbeeld: wanneer u de song 10 "Row, Row, Row Your Boat" kiest, worden de songs 1 tot 13 - daar deze alle tot de categorie "Children's Songs" horen - na elkaar afgespeeld.

### **3** Concert Magic instellingen

De Concert Magic instellingen geven u de mogelijkheid om het weergave tempo, de weergave modus en de volumebalans in te stellen.

#### Concert Magic instellingen

| Concert Magic instelling | Beschrijving                                                                                                    | Basisinstelling |
|--------------------------|----------------------------------------------------------------------------------------------------|-----------------|
| Tempo                    | Instellen van de weergave snelheid van de Concert Magic Song in de eenheid<br>BPM (Beats per Minute = maatslagen per minuut). | Song specifiek  |
| Mode                     | Instellen van de weergave modus (zie hieronder).                                                                              | Normal          |
| Balance                  | Instellen van de volumebalans tussen melodie en begeleiding van de Lesson song.                                               | 9 - 9           |

#### Concert Magic instellingsmenu kiezen

Wanneer u zich reeds in de Concert Magic Modus bevindt:

Druk de 2 FUNCTION knop (EDIT).

Het Concert Magic instellingsmenu wordt in de display getoond.

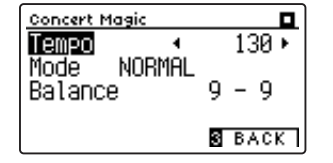

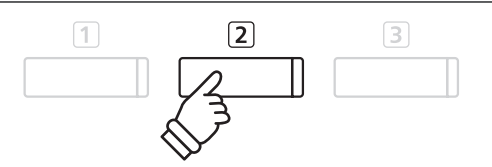

#### Concert Magic instellingen veranderen

Wanneer u zich reeds in het Concert Magic instellingsmenu bevindt:

Met de  $\checkmark$  of  $\blacktriangle$  knoppen kunt u een instelling kiezen.

Vervolgens kunt u met de ◀ of ► knoppen de gekozen instelling veranderen.

\* Om de instelling weer op de basisinstelling terug te zetten, drukt u gelijktijdig de beide knoppen ◀ en ►.

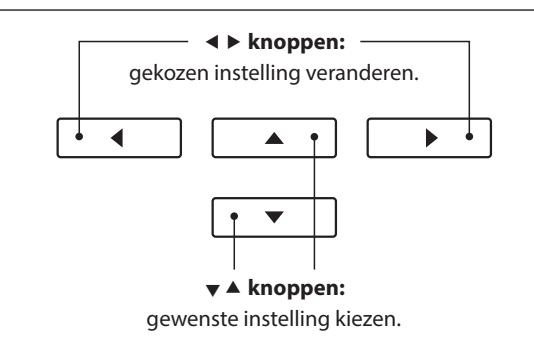

### **Steady Beat modus**

Onafhankelijk van het feit welk type de Concert Magic Songs heeft, kunt u de song met Steady Beat door eenvoudig gelijkmatig ritmisch aanslaan van een toets spelen.

### **4** Arrangement types Concert Magic songs

### De Concert Magic songs zijn in drie verschillende arrangement types onderverdeeld die steeds overeenkomen met een andere moeilijkheidsgraad.

\* Het bijgesloten boekje, Internal Song Lists'toont het arrangement type steeds naast de songnaam., EB' staat voor Easy Beat,, MP' voor Melody Play en ,SK' voor Skillful.

#### Easy Beat

EB

MP

SK

Dit zijn de het eenvoudigst te spelen songs. Om de songs af te spelen slaat u eenvoudig een willekeurige toets op het klavier in een constant ritme aan.

Bekijk nu eens het volgende voorbeeld, het stuk "Für Elise". De noten navigator toont u dat het hele stuk in een constant tempo te spelen is. Dit is het karakteristieke kenmerk van alle songs van het arrangement type "Easy Beat".

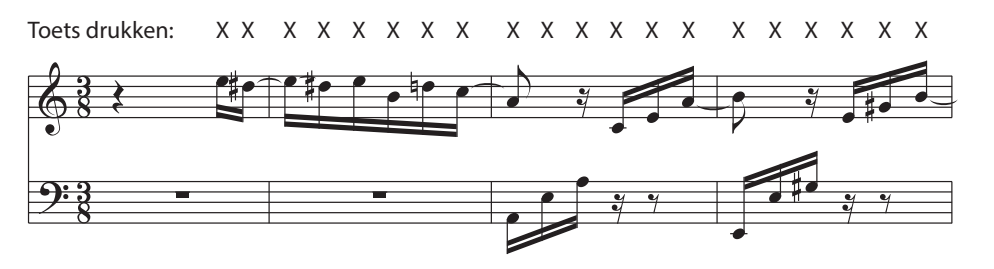

#### Melody Play

Ook deze songs zijn eenvoudig te spelen, vooral wanneer u het betreffende stuk reeds kent. Voor de vertolking slaat u het gewenste tempo van de melodie op een willekeurige toets op het klavier in een constant ritme aan. Door mee te zingen kan het aangeven van het tempo aanzienlijk worden vereenvoudigd.

Speel bijv. de hieronder getoonde song "Twinkle, Twinkle, Little Star", waarbij u de melodie zoals door de kruizen boven de noten volgt.

\* Bij vertolkingen van Concert Magic songs in een snel tempo is het handig om twee toetsen op het klavier afwisselend met twee vingers aan te slaan. Niet alleen dat u daarmee sneller bent, u vermijdt ook dat uw vingers te snel moe worden.

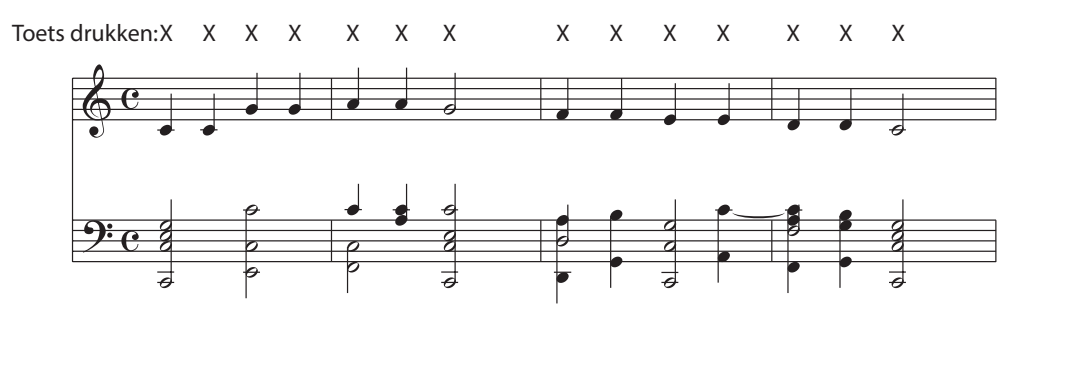

#### Skillful

De moeilijkheidsgraad van deze songs gaat van middelmatig moeilijk tot zeer moeilijk. Om een dergelijke song te vertolken speelt u het ritme van zowel de melodiestem als van de begeleiding op twee willekeurige toetsen op het klavier, bijv. bij de hieronder getoonde song "Waltz of Flowers".

Bij songs van het arrangement type "Skillful" zult u de noten navigator bijzonder praktisch vinden.

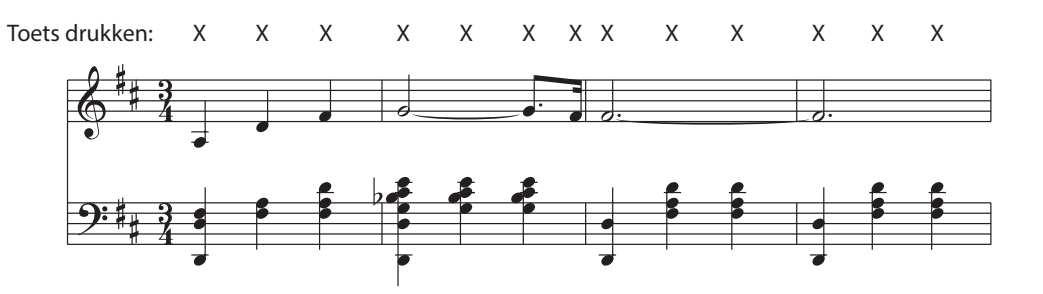

### **Interne Recorder**

Met de CA59 kunt u tot max. 10 verschillende songs in het interne geheugen opslaan die men dan via een druk op de knop op een later tijdstip weer kunt afspelen. Iedere song bestaat uit twee separate sporen (auch partijen genoemd) die onafhankelijk van elkaar opgenomen en weergegeven kunnen worden. Dat maakt bijv. het opnemen van de linkerhand op een spoor mogelijk. Op een later tijdstip kan dan de partij van de rechterhand op het andere spoor worden opgenomen.

### **1** Opname van een song

#### 1. Opname modus oproepen

Druk de knop REC.

De LED indicatie van de REC knop begint te knipperen en de Internal Recorder opnamepagina verschijnt in de display. De actueel geselecteerde song en partij worden in de display weergegeven.

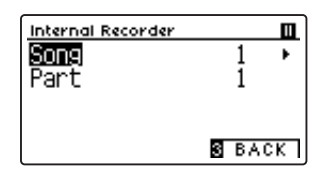

# METRONOME PLAY/STOP REC

\* Wanneer een USB-stick is aangesloten, drukt u de 1 FUNCTION knop (INT) om de interne recorder te kiezen.

#### 2. Song of spoor voor opname kiezen

Met de  $\checkmark$  of  $\blacktriangle$  knoppen kunt u de instelling song resp. spoor kiezen.

Met de ◀ of ► kunt u de instellingen voor song resp. spoor - waarop u wilt opnemen - veranderen.

Wanneer er op een spoor reeds iets is opgenomen, wordt een \* symbool naast het spoornummer getoond.

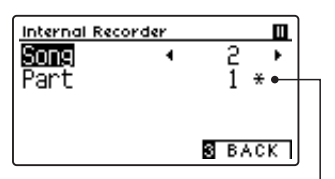

Op dit spoor werdreeds iets opgenomen. -

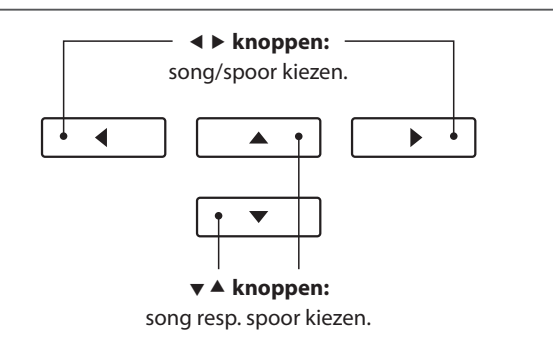

Wanneer u partij 1 en partij 2 separaat wilt opnemen, kies dan het song- en spoornummer zorgvuldig uit, zodat u niet per ongeluk partijen overschrijft die reeds tevoren zijn opgenomen.

#### 3. Song Recorder starten

Speel op het klavier of druk de knop PLAY/STOP.

De LED indicaties van de knoppen REC en PLAY/STOP gaan aan en de opname begint automatisch.

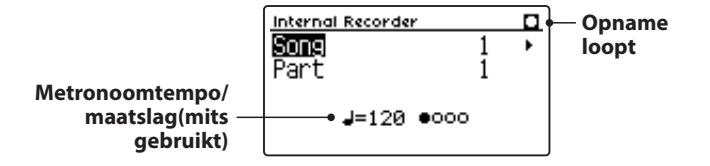

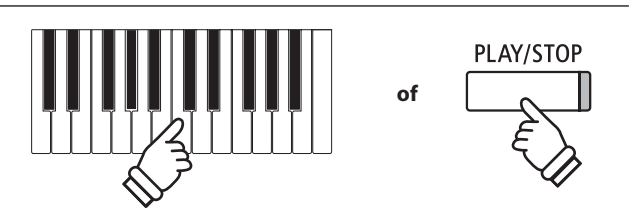

- \* De opname kan ook door het indrukken van de knop PLAY/STOP worden gestart. Daarmee kunt u een pauze of een lege maat aan het begin van de opname invoegen.
- \* Druk de knop METRONOME voor of tijdens de opname om het in te schakelen. De metronoom wordt niet opgenomen.

#### 4. Song Recorder stoppen

#### Druk de knop PLAY/STOP.

De LED indicaties van de knoppen PLAY/STOP en REC gaan uit, de recorder stopt en de partij/song wordt in het interne geheugen opgeslagen.

Na enkele seconden verschijnt de Internal Recorder weergavepagina en geeft daarmee aan dat de song gereed is voor de weergave.

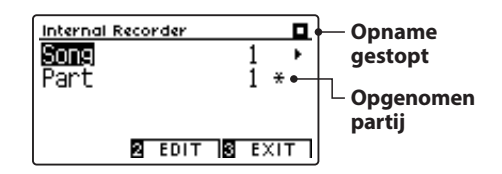

Nadere informatie over de weergave van opgenomen songs vindt u in het hoofdstuk 'Weergave van een song' op pagina 50 van deze handleiding.

#### Een tweede partij opnemen

Om een tweede partij op te nemen dient u de hierboven genoemde stappen te volgen onder "Opname van een song". Kies voor de opname het nog niet gebruikte spoor.

geteld).

de opname automatisch beëindigd.

#### Opname met metronoom

Een opname met ingeschakelde metronoom is ook mogelijk. Dat kan handig zijn bij separate opnames van partijen of ook bij het opnemen van complexe passages. De metronoom wordt bij het afspelen van een opgenomen song niet weergegeven.

\* Nadere informatie over de metronoom vindt u op pagina 30 van deze handleiding.

#### Bedieningspaneel instellingen tijdens de opname veranderen

Soms kan het gebeuren dat men instellingen tijdens de opname van een song wil veranderen. Het volgende overzicht toont u welke veranderingen mogelijk zijn en welke niet.

Op te slaan bedieningspaneel instellingen tijdens opname

Klankwisseling (SOUND knoppen etc.)

Omschakelen tussen Dual en Split modus

#### Niet op te slaan bedieningspaneel instellingen tijdens de opname \*

PLAY/STOP

\* De maximale opnamecapaciteit bedraagt ca. 90.000 noten (het

gebruik van bedieningselementen en pedalen wordt ook als noten

\* Wanneer de opnamecapaciteit tijdens de opname uitgeput is, wordt

\* Opgeslagen gegevens van een vertolking blijven ook na het

uitschakelen van de CA59 in het geheugen bewaard.

REC

Veranderingen van de galm instellingen

Veranderingen van de effect instellingen

Tempo veranderingen

Veranderingen volumebalans in Dual modus en Split modus

Veranderingen transpositie, stemming, aanslagdynamiek, etc.

\* Maak de gewenste instellingen voor effect, galm, tempo enz., voordat u met de nieuwe opname begint.

#### 5. Song Recorder modus verlaten

Druk de ③ FUNCTION knop (EXIT) voor het verlaten van de interne song recorder en voor het wisselen in de normale speelmodus.

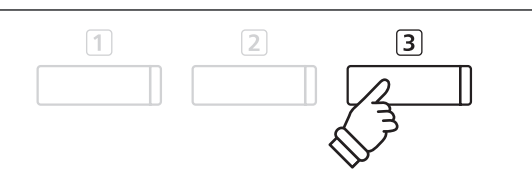

### Weergave van een song

Met deze functie kunt u songs – die zich in het interne geheugen van het instrument bevinden – afspelen. Wanneer u een song/spoor wilt afspelen, die/dat u zojuist hebt opgenomen, kunt u direct naar stap 2 gaan.

#### 1. Weergave modus oproepen

#### Druk de knop PLAY/STOP.

De Internal Recorder weergave indicatie verschijnt in de display.

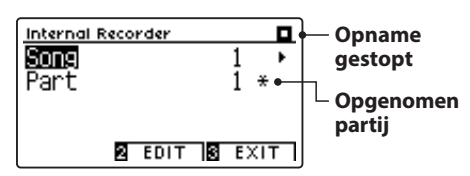

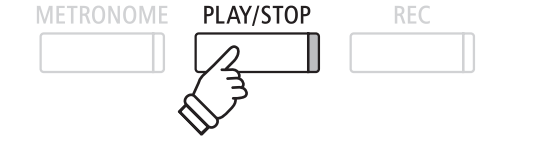

\* Wanneer een USB-stick is aangesloten, drukt u de 1 FUNCTION knop (INT) om de interne recorder te kiezen.

#### 2. Een song/spoor voor de weergave kiezen

Met de ▼ of ▲ knoppen kunt u de instelling song resp. spoor kiezen.

Met de ◀ of ▶ knoppen kunt u de instellingen voor song (1-10) resp. spoor (1, 2, of 1&2) - die u wilt afspelen - maken.

Wanneer op een spoor reeds iets werd opgenomen, wordt een \* symbool naast het spoornummer getoond.

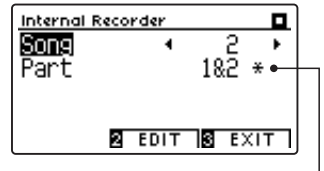

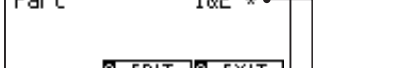

Op dit spoor werd reedsiets opgenomen

#### 3. Song weergave starten/stoppen

#### Druk de knop PLAY/STOP.

De LED indicatie van de knop PLAY/STOP gaat aan en de weergave van de gekozen song (overeenstemmend met het gekozen spoor) start.

- \* De keuze van het spoor kan tijdens de weergave worden veranderd.
- \* Om het weergave tempo te veranderen houdt u de knop METRONOME ingedrukt en drukt dan een van de ◀ of ► knoppen.

Druk nogmaals de knop PLAY/STOP knop.

De LED indicatie van de knop PLAY/STOP gaat uit en de song weergave stopt.

#### 5. Weergave modus verlaten

Druk de 3 FUNCTION knop (EXIT) voor het verlaten van de interne song player en voor het wisselen in de normale speelmodus.

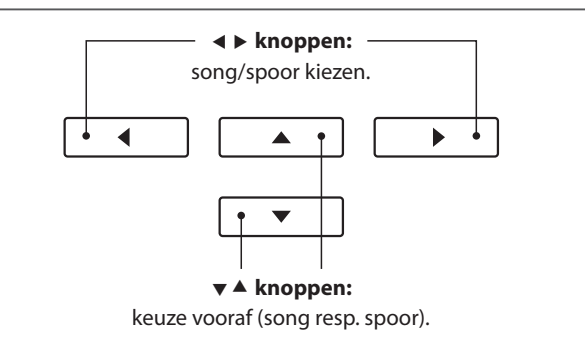

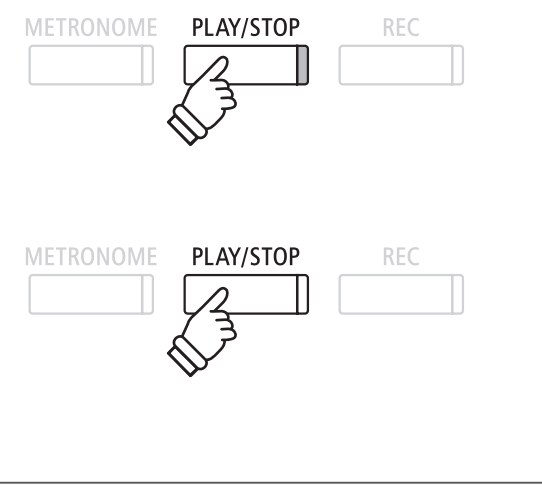

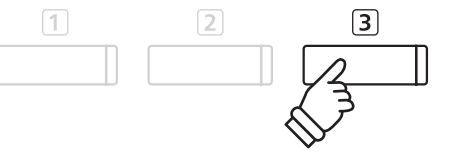

## **3** Editeringsmenu van interne Recorder

Het Internal Recorder bewerkingsmenu bevat functies waarmee men de toonhoogte van het klavier of de song in halve toonafstanden kan veranderen. Bovendien bevat het menu functies over het wissen van een song of het converteren van een song in een audio formaat.

#### Internal Recorder menu

| Internal Recorder functie | Beschrijving                                                               | Basisinstelling |
|---------------------------|----------------------------------------------------------------------------|-----------------|
| Key Transpose             | Veranderen van de toonhoogte van het klavier in halve toonsafstanden       | 0 (C)           |
| Song Transpose            | Veranderen van de toonhoogte van de song recorder in halve toonafstanden   | 0               |
| Erase                     | Partij van een recorder song wissen uit het interne geheugen (zie pag. 52) | -               |
| Convert to Audio          | Converteert een recorder song in een audio formaat (MP3/WAV) (zie pag. 53) | -               |

#### Internal Recorder menu kiezen

Terwijl de Internal Recorder weergavepagina in de display wordt weergegeven:

Druk de 2 FUNCTION knop (EDIT).

Het Internal Recorder menu verschijnt in de display.

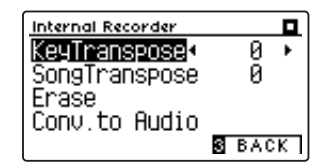

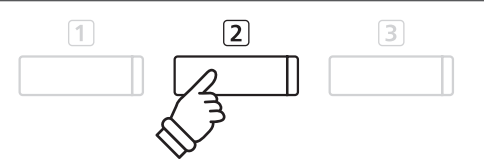

#### Internal Recorder instellingen/functies veranderen

Nadat u het Internal Recorder bewerkingsmenu hebt opgeroepen:

- Met de ▼ of ▲ knoppen kunt u de gewenste instelling kiezen.
- Met de ◀ of ► knoppen kunt u de gekozen instelling veranderen.
- \* Om de instelling weer op de basisinstelling terug te zetten, drukt u gelijktijdig de beide knoppen ◀ en ►.

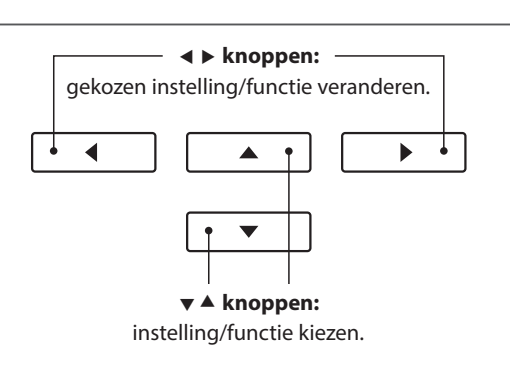

#### Internal Recorder menu verlaten

Druk de 3 FUNCTION knop (EXIT) voor het verlaten van het interne Recorder menu en voor het wisselen in de normale speelmodus.

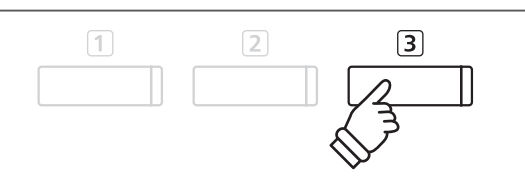

### **4** Wissen van een song of spoor

In dit hoofdstuk wordt uitgelegd hoe men een song/partij uit het interne geheugen wist. Gebruik deze functie bij foutief opgenomen songs/partijen of bij titels die u niet langer nodig heeft. Wanneer iets gewist werd, kan dit niet ongedaan worden gemaakt.

#### 1. Wisfunctie oproepen

Wanneer u zich reeds in het Internal Player menu bevindt (zie pag. 51):

Met de ▼ of ▲ knoppen kunt u de wisfunctie (Erase) kiezen.

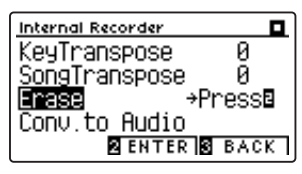

Druk de 2 FUNCTION knop (ENTER) voor het kiezen van de wisfunctie.

#### 2. Song/spoor kiezen om te wissen

Met de  $\checkmark$  of  $\blacktriangle$  knoppen kunt u de gewenste functie/instelling kiezen.

Met de  $\triangleleft$  of  $\blacktriangleright$  knoppen kunt u de song (1-10) resp. spoor (1, 2, of 1&2) – die u wilt wissen – kiezen.

Wanneer op een spoor reeds iets werd opgenomen, wordt een \* symbool naast het spoornummer getoond.

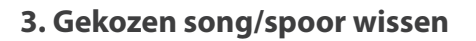

Druk de 2 FUNCTION knop (OK) om de gekozen song/spoor te wissen.

Een verzoek om bevestiging verschijnt in de display.

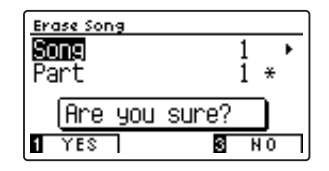

Druk de 1 FUNCTION knop (YES) ter bevestiging van het wissen of de 3 FUNCTION knop (NO) om de handeling af te breken.

#### Alle songs in het interne geheugen wissen

Om alle songs in het interne geheugen gelijktijdig te wissen houdt u de knoppen PLAY/STOP en REC bij het inschakelen enkele seconden ingedrukt.

Alle opgeslagen recorder songs in het interne geheugen worden gewist.

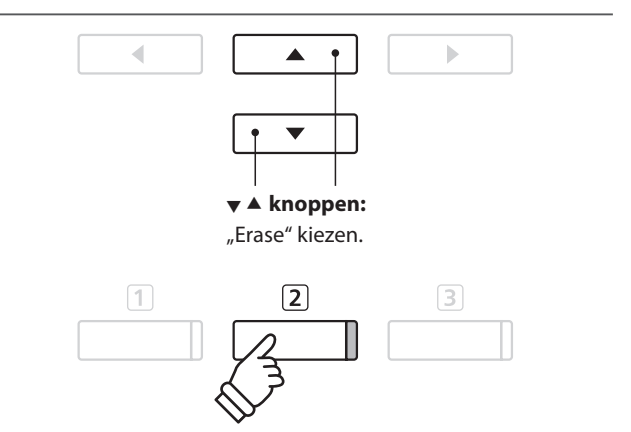

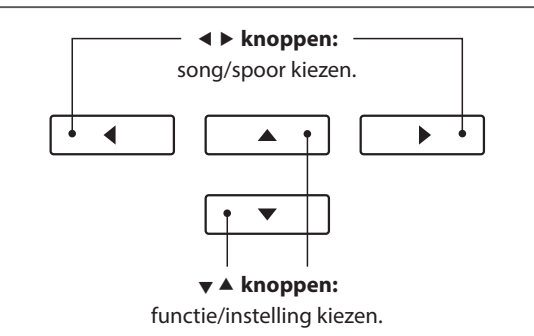

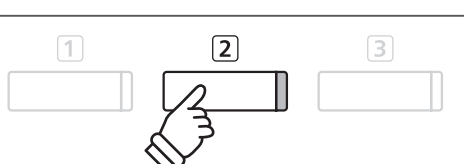

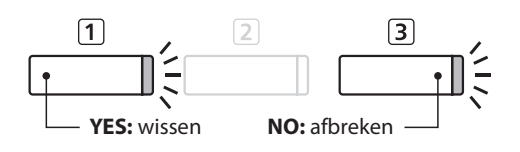

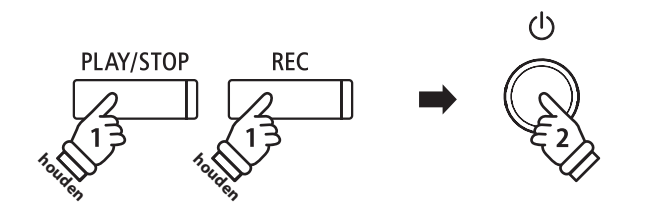

### **5** Converteren van song in een audio file

Met deze functie kan men songs - die in het interne geheugen zijn opgeslagen - in een audioformaat (naar keus MP3 of WAV) op een aangesloten USB-stick converteren.

#### 1. Convert to Audio functie kiezen

*Wanneer u zich reeds in het Internal Player menu bevindt (zie pag. 51):* 

Met de  $\checkmark$  of  $\blacktriangle$  knoppen kunt u de Convert to Audio functie kiezen.

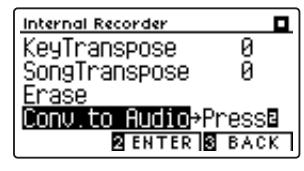

Druk de 2 FUNCTION knop (ENTER) voor de keuze van de Convert to Audio functie.

\* Wanneer er geen USB-apparaat is aangesloten, wordt er een mededeling getoond.

#### 2. De te converteren song/het spoor kiezen

Met de  $\checkmark$  of  $\blacktriangle$  knoppen kunt u de gewenste functie/instelling kiezen.

Met de  $\triangleleft$  of  $\blacktriangleright$  knoppen kunt u de song (1-10) resp. het spoor (1, 2, of 1&2) – die u wilt converteren – kiezen.

Wanneer op een spoor reeds iets is opgenomen, wordt een \* symbool naast het spoornummer getoond.

Druk de 2 FUNCTION knop (OK) om de handeling voort te zetten.

#### 3. Audio formaat kiezen

Met de ◀ of ► knoppen kunt u het gewenste formaat voor de convertering kiezen.

Op deze plek kunt u het opnameniveau veranderen.

\* Nadere informatie over de verandering van het opnameniveau (Audio Recorder Gain) vindt u op pag. 54 van deze handleiding.

#### 4. Converteren starten

Druk de knop PLAY/STOP of speel op de toetsen.

De LED indicaties van de knoppen PLAY/STOP en REC gaan aan, de gekozen song wordt weergegeven en het converteren begint.

\* Wanneer u tijdens het converteren op het klavier speelt, wordt dit ook opgenomen en geconverteerd.

#### Geconverteerde audio file naam geven en opslaan

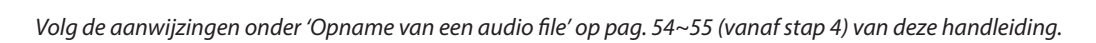

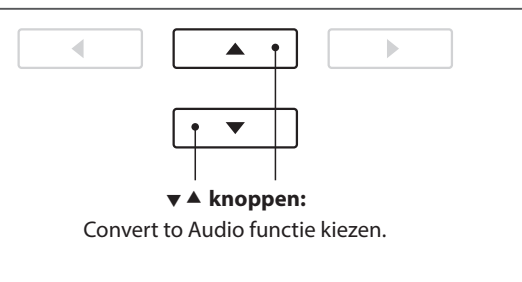

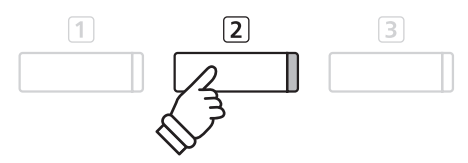

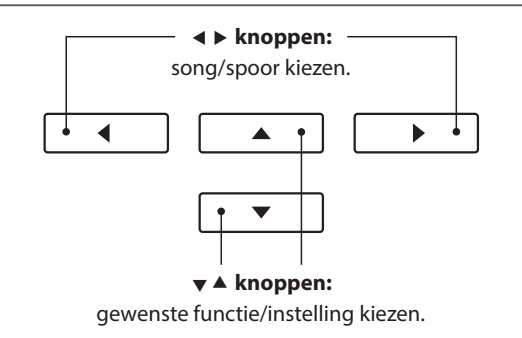

— ◀ ▶ knoppen: audio formaat kiezen.

.

• •

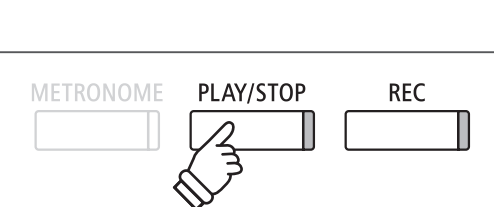

## **USB** Recorder

### **1** Audio opname (MP3/WAV)

Met de CA59 kunt u eigen opnamen als digitale audio file - naar keus in het formaat MP3 of WAV - op een extern USB-stick opslaan. Met deze functie kunt u een hoogwaardige audio opname direct met het instrument maken zonder omvangrijk audio equipment nodig te hebben. De opname kunt u dan bijv. aan vrienden per e-mail sturen. Natuurlijk kunt u uw audio opnamen ook op een computer met de passende software editeren en nieuw mixen om tenslotte hiervan een audio cd te maken.

#### Audio opname formaten

| Audio formaat | Specificaties            | Bit Rate                       |
|---------------|--------------------------|--------------------------------|
| MP3           | 44,1 kHz, 16 Bit, stereo | 256 kbit/s (constant)          |
| WAV           | 44,1 kHz, 16 Bit, stereo | 1.411 kbit/s (ongecomprimeerd) |

MPEG Layer-3 Audiocomprimeringstechnologie gelicenseerd door Fraunhofer IIS en Thomson. MP3 codec ist Copyright (c) 1995-2007, SPIRIT.

#### 1. Audio opname modus oproepen

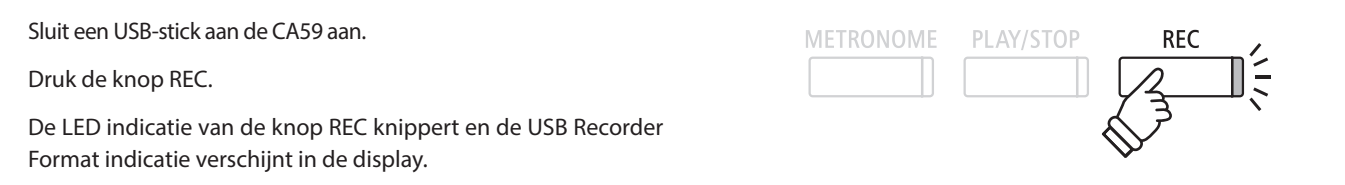

#### 2. Audio formaat kiezen

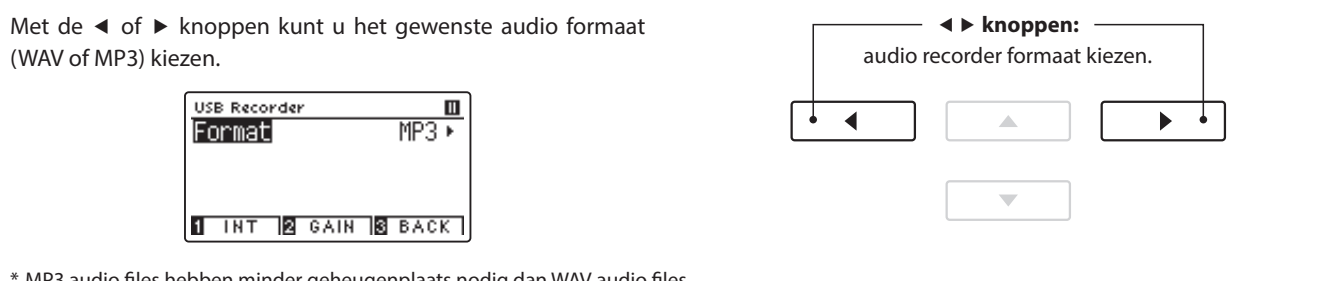

\* MP3 audio files hebben minder geheugenplaats nodig dan WAV audio files.

\* Op een 1GB USB stick kunt u meer dan 12 uur audio opnamen in het MP3 formaat opslaan.

#### Audio opname niveau (Gain) veranderen

Druk de 2 FUNCTION knop (GAIN). De Gain instellingspagina en een niveau-indicatie verschijnen in de display.

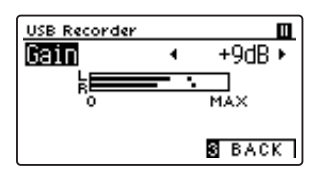

Met de ◀ of ► knoppen kunt u het opnameniveau veranderen.

\* Om de instelling weer op de basisinstelling terug te zetten, drukt u gelijktijdig de beide knoppen ◀ en ►.

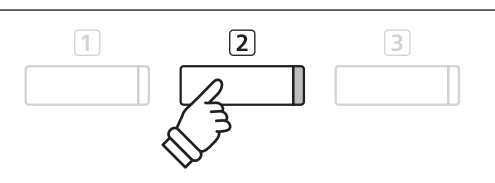

- \* De Gain instelling kan in het bereik van 0 dB tot +15 dB worden veranderd.
- \* Bij een te hoge Gain instelling kunnen er klankvervormingen optreden.

#### 3. Audio opname starten

Speel op het klavier of druk de knop PLAY/STOP.

De LED indicaties van de knoppen REC en PLAY/STOP gaan aan en de opname begint automatisch.

De actuele opnametijd wordt ook in de display getoond.

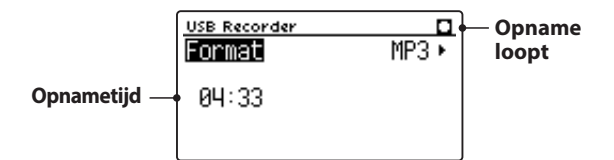

#### 4. Audio opname stoppen en opslaan

#### Druk de knop PLAY/STOP.

De LED indicaties van de knoppen PLAY/STOP en REC gaan uit en de opname stopt.

Een verzoek om bevestiging verschijnt in de display.

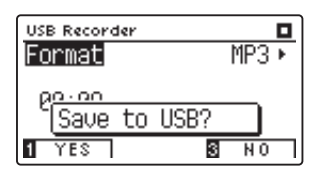

Druk de 1 FUNCTION knop (YES) ter bevestiging van het opslaan of de 3 FUNCTION knop (NO) om de handeling af te breken.

# of PLAY/STOP

- \* De opname kan ook door het drukken van de knop PLAY/STOP worden gestart. Daardoor kunt u een pauze of een lege maat aan het begin van de opname invoegen.
- \* Druk de knop METRONOME voor of tijdens de opname om hem in te schakelen. De metronoom wordt niet opgenomen. Een ritme echter wordt wel opgenomen.
- \* De recorder stopt automatisch, wanneer tijdens de opname 10 minuten lang geen toon wordt opgenomen.

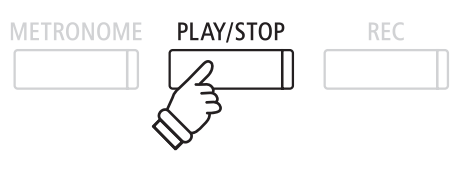

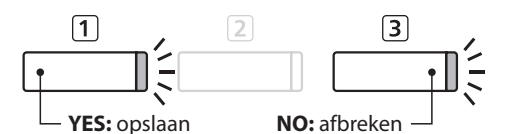

#### 5. Opgenomen audio opnamen naam geven en opslaan

#### Nadat het opslaan bevestigd is:

Met de  $\checkmark$  of  $\blacktriangle$  knoppen kunt u het gewenste teken kiezen en met de  $\triangleleft$  of  $\blacktriangleright$  knoppen de gewenste positie.

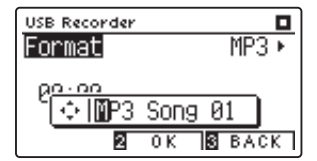

Druk de 2 FUNCTION knop (YES) ter bevestiging van het opslaan of de 3 FUNCTION knop (NO) om de handeling af te breken.

De opgenomen audio file met de zojuist gegeven naam wordt opgeslagen.

Na enkele seconden verschijnt in de display de Play Audio pagina en geeft aan dat het instrument klaar is voor de weergave van audio files.

Nadere informatie over de weergave van opgenomen audio files vindt u onder het hoofdstuk 'Weergave van een audio file (MP3/WAV)' op pag. 56 van deze handleiding.

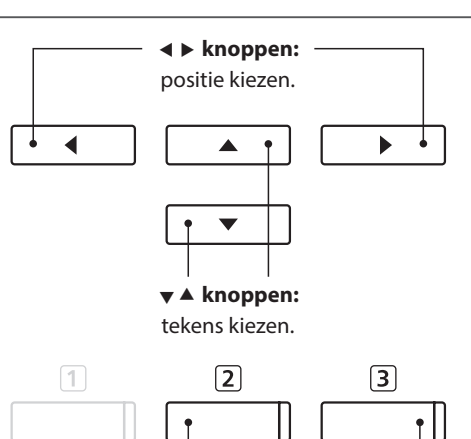

\* Als naam van de eerste audio opname zal de CA59 "MP3SongXX" of "WAVSongXX" voorstellen. Bij het opslaan van andere files wordt de waarde van het getal steeds automatisch met 1 verhoogd.

BACK: afbreken

OK: opslaan

\* Opgenomen audio files worden op het USB-stick in de hoofdlijst opgeslagen. Een opslaan in een lagere ordner is niet mogelijk.

### **2** Weergave van audio file (MP3/WAV)

De CA59 kan audio files (in de formaten MP3 en WAV) van een aangesloten USB-stick afspelen en via de ingebouwde luidsprekers weergeven. Deze functie kunt u bijv. inzetten om u door uw lievelingssongs te laten begeleiden of partijen (akkoorden of melodie) van nieuwe muziektitels separaat te oefenen.

#### Ondersteunde audio weergave formaten

| Audio formaat | Specificaties                               | Bit Rate                           |
|---------------|---------------------------------------------|------------------------------------|
| MP3           | 32 kHz/44,1 kHz/48 kHz, mono/stereo         | 8-320 kbit/s (constant & variabel) |
| WAV           | 32 kHz/44,1 kHz/48 kHz, mono/stereo, 16 Bit | -                                  |

MPEG Layer-3 audiocomprimeringstechnologie door Fraunhofer IIS en Thomson. MP3 codec is Copyright (c) 1995-2007, SPIRIT.

#### ■Voorbereiding van een USB-stick

Kopieer/sla eerst enkele MP3 of WAV audio files op een USB-stick op.

\* Het USB-stick moet in het formaat 'FAT' of 'FAT32' geformatteerd zijn. Nadere informatie hierover vindt u op pag. 135 van deze gebruikershandleiding.

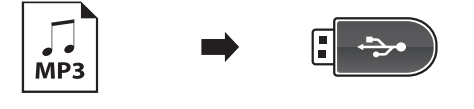

#### 1. USB weergave modus oproepen

Sluit een USB-stick aan de USB aansluiting van de CA59 aan.

Druk de knop PLAY/STOP.

De LED indicatie van de knop PLAY/STOP gaat aan en de Song Browser wordt in de display getoond.

#### Song browser pagina

De song browser pagina toont alle relevante files en ordners die op het aangesloten USB-stick zijn opgeslagen.

Het J symbool markeert een audio-/song-file.

- Het symbool markeert een ordner.
- Het symbool markeert de actuele ordner.

Een voorbeeld van een typische file/ordner structuur vindt u in onderstaande afbeelding. Voor de duidelijkheid hebben we de zichtbare hoogte van de display gestrekt.

> Actuele ordner → ■ MP3s Ordner → ■ Crusaders □ Curtis Mayfield □ James Brown File → Marlem Noctu.MP3 ↓ Harlem Noctu.MP3 ↓ Mike's Booga.MP3 □ INT @SELECT @ EXIT

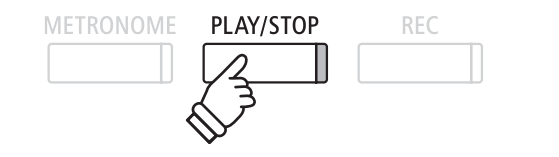

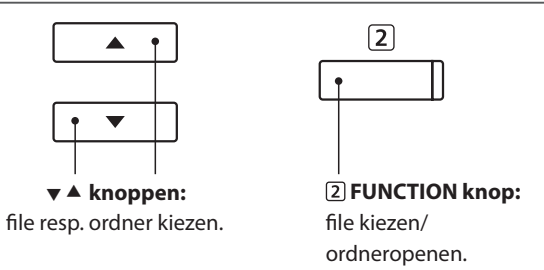

- \* Files en ordners worden alfabetisch getoond, waarbij ordners steeds boven worden getoond.
- \* Wanneer de USB Recorder play functie is geselecteerd, worden uitsluitend MP3, WAV, en MID files aangegeven.
- \* De display kan maximaal 12 tekens (+ 3 tekens voor het fileformaat zoals bijv. MP3) voor een filenaam aangeven. Langere filenamen worden automatisch afgekort aangegeven.

#### 2. Audio file kiezen

Met de  $\checkmark$  of  $\blacktriangle$  knoppen kunt u de gewenste file kiezen en vervolgens uw keuze door het drukken van de 2 FUNCTION knop (SELECT) bevestigen.

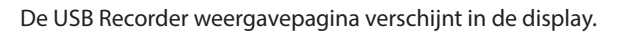

#### 3. Weergave van de gekozen audio file

#### Druk de knop PLAY/STOP.

De gekozen audio file start en in de display verschijnt informatie over de file.

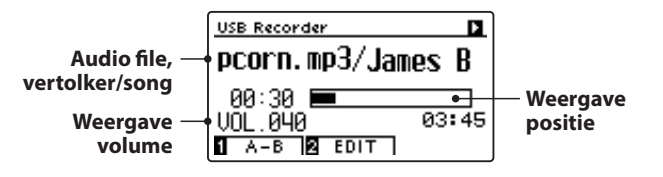

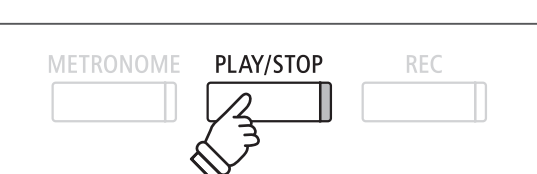

2

\* Wanneer de gekozen audio file meta gegevens bevat (bijv. ID3 Tags zoals bijv. naam van de kunstenaar en songtitel), dan wordt deze informatie ook in de display getoond.

#### Extra besturingsfuncties tijdens de weergave van een audio file

Terwijl een audio file wordt afgespeeld:

Door het drukken van de knop PLAY/STOP wordt de weergave onderbroken resp. weer voortgezet.

Door het drukken van de knoppen  $\blacktriangleleft$  of  $\blacktriangleright$  kunt u de audio file vooruit- resp. achteruit spoelen.

Met de  $\checkmark$  of  $\blacktriangle$  knoppen kunt u het weergave volume van de audio file veranderen.

\* Het weergave volume kan in het bereik van 1 – 100 worden ingesteld.

Druk de ① FUNCTION knop (A-B) twee keer (een keer om een startpunt en nogmaals om een eindpunt voor de herhaling vast te leggen).

\* Bij het derde drukken van de A-B knop wordt de herhaling beëindigd.

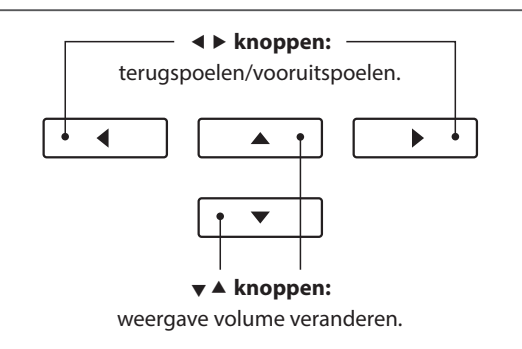

\* Het kan zijn dat het volume van de audio file weergave niet ideaal bij het volume van de interne klanken van de CA59 past. In dit geval kunt u tijdens de weergave het volume van de audio file veranderen.

#### USB Recorder Edit menu

Het USB Player Edit menu maakt het instellen mogelijk van verschillende weergave modi (Single, 1-Repeat, All-Repeat, Random) en het transponeren van het klavier in halve toonafstanden. Nadere informatie hierover vindt u op pag. 60 van deze handleiding.

#### Overdub functie

De Overdub functie maakt het opnemen mogelijk van uw spel op de CA59 met een reeds bestaande audio opname (MP3/WAV). Nadere informatie hierover vindt u op pag. 62 van deze handleiding.

#### 4. USB weergave modus verlaten

Druk de ③ FUNCTION knop (Back) voor het verlaten van de USB Playback modus en voor het wisselen in de normale speelmodus.

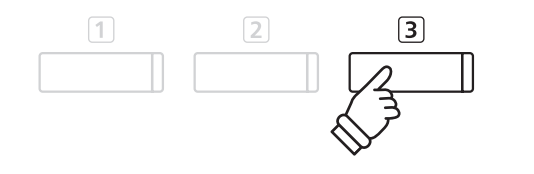

### **USB** Recorder

### **3** MIDI file opnemen

De CA59 ondersteunt ook de weergave van Standard MIDI File (SMF) files die op een USB-stick werden opgeslagen.

#### Ondersteunde formaten

| Song formaat | Specificaties       |
|--------------|---------------------|
| MID          | Format 0, formaat 1 |
| KS0          | Kawai song file     |

#### Voorbereiding van een USB-stick

Kopieer/sla eerst enkele MID (SMF) song files op een USB-stick op.

\* Het USB-stick moet in het formaat 'FAT' of 'FAT32' geformatteerd zijn. Nadere informatie hierover vindt u op pag. 135 van deze handleiding.

#### 1. USB weergave modus oproepen

Sluit een USB-stick aan de USB aansluiting van de CA59 aan.

Druk de knop PLAY/STOP.

De LED indicatie van de knop PLAY/STOP gaat aan en de song browser wordt in de display getoond.

#### Song browser pagina

De song browser pagina toont alle relevante files en ordners die op het aangesloten USB-stick zijn opgeslagen.

Het J symbool markeert een audio-/song-file.

- Het symbool markeert een ordner.
- Het symbool markeert de actuele ordner.

Een voorbeeld van een typische file/ordner structuur vindt u in onderstaande afbeelding. Voor de duidelijkheid hebben we de zichtbare hoogte van het display gestrekt.

> Actuele ordner → ■ MIDI files Ordner → ■ Pop ■ Rock File → Family Affai.MID ↓ Papas Got A .MID ■ INT ■SELECTN® EXIT

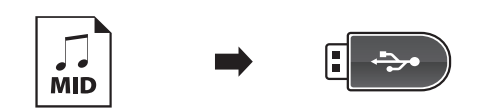

PLAY/STOP

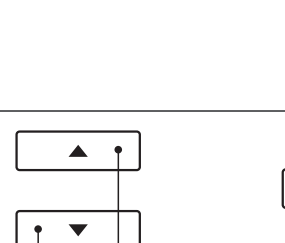

▼ ▲ knoppen:

file resp. ordner kiezen.

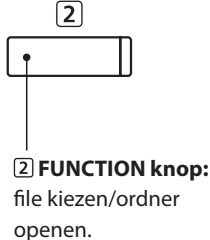

- \* Files en ordners worden alfabetisch getoond waarbij ordners altijd bovenaan worden aangegeven.
- \* Wanneer de USB Recorder play functie is geselecteerd, worden uitsluitend MP3, WAV, en MID files aangegeven.
- \* De display kan maximaal 12 tekens (+ 3 tekens voor het file formaat zoals bijv. MP3) voor een filenaam aangeven. Langere filenamen worden automatisch afgekort.

#### 2. MIDI file kiezen

Met de  $\checkmark$  of  $\blacktriangle$  knoppen kunt u de gewenste file kiezen en vervolgens uw keus door het drukken van de 2 FUNCTION knop (SELECT) bevestigen.

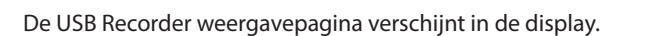

#### 3. Weergave van de gekozen file

Druk de knop PLAY/STOP.

De gekozen MIDI file start en in de display verschijnen informaties over de file.

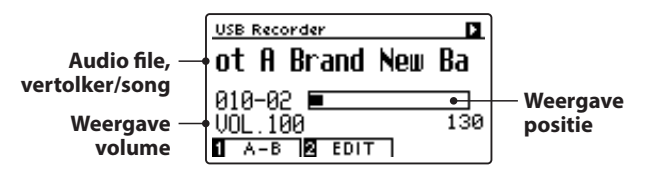

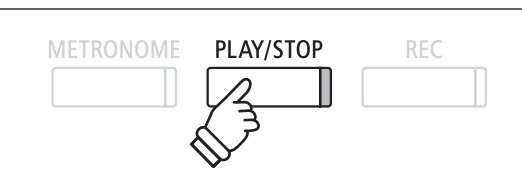

2

#### Extra besturingsfuncties tijdens de weergave van een MIDI file

#### Terwijl een MIDI file wordt afgespeeld:

Door het drukken van de knop PLAY/STOP wordt de weergave onderbroken resp. weer voortgezet.

Door het drukken van de knoppen  $\blacktriangleleft$  of  $\blacktriangleright$  kunt u de MIDI file vooruit- resp. terugspoelen.

Met de  $\checkmark$  of  $\blacktriangle$  knoppen kunt u het weergave volume van de MIDI file veranderen.

\* Het weergave volume kan in het bereik van 1 - 100 worden ingesteld.

Druk de ① FUNCTION knop (A-B) twee keer (een keer om een startpunt en nogmaals om een eindpunt voor de herhaling vast te leggen).

\* Bij het derde gebruik van de A-B knop wordt de herhaling beëindigd.

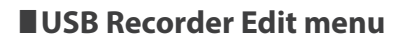

♦ knoppen: terugspoelen/vooruitspoelen van de song.
♦ ● ● ●
♥ ▲ knoppen: weergave volume veranderen.

Het USB Player Edit menu maakt het instellen mogelijk van verschillende weergave modi (Single, 1-Repeat, All-Repeat, Random), het veranderen van het weergave tempo van een MIDI file en het transponeren van de MIDI file of van het klavier in halve toonafstanden. Nadere informatie hierover vindt u op pag. 60 van deze handleiding.

#### Convert MIDI to Audio functie

De Convert MIDI to Audio functie maakt het converteren mogelijk van MIDI files of recorder songs (die met de CA59 opgenomen en op een USB-stick opgeslagen werden) in audio files (MP3/WAV). Nadere informatie hierover vindt u op pag.61 van deze handleiding.

#### USB weergave modus verlaten

Druk de 3 FUNCTION knop (Back) voor het verlaten van de USB Playback modus en voor het wisselen in de normale speelmodus.

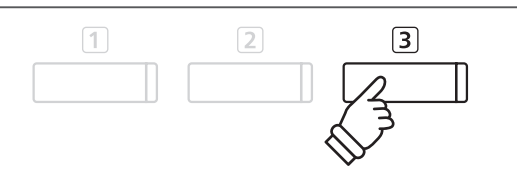

### **4** USB Recorder Edit menu

Het USB Recorder Edit menu maakt het instellen mogelijk van vier verschillende weergave modi voor de weergave van audio/MIDI files. Bovendien bevat het menu functies m.b.t. het instellen van de weergavesnelheid van MIDI files, het transponeren van de MIDI files of van het klavier in halve toonafstanden en m.b.t. de selectie van de weer te geven Parts van een MIDI file.

#### USB Recorder menu

| USB Recorder functie | Beschrijving                                                                                                    | Basisinstelling |
|----------------------|----------------------------------------------------------------------------------------------------|-----------------|
| Play Mode            | Instellen van de weergave modus voor audio en MIDI files (zie hieronder).                                        | Single          |
| Tempo                | Instellen van het weergave tempo van MIDI files in de eenheid BPM (Beats<br>per Minute = maatslagen per minuut). | -               |
| Key Transpose        | Transponeren van het klavier in halve toonsafstanden.                                                            | 0 (C)           |
| Song Transpose       | Transponeren van Recorder/MIDI songs in halve toonafstanden.                                                     | 0               |

\* De instellingen voor Tempo, Song Transpose en Song Part zijn bij de keuze van een audio file niet beschikbaar.

#### Play Mode instellingen

| Play Mode instelling | Beschrijving                                                                             |
|----------------------|------------------------------------------------------------------------------------------|
| Single               | De gekozen audio/MIDI file wordt een keer afgespeeld.                                    |
| 1-Repeat             | De gekozen audio/MIDI file wordt steeds herhaald afgespeeld.                             |
| All-Repeat           | Alle audio/MIDI files in de actuele ordner worden herhaald afgespeeld.                   |
| Random               | Alle audio/MIDI files in de actuele ordner worden in een toevallige volgorde afgespeeld. |

#### USB Recorder menu oproepen

Wanneer de USB Recorder pagina in de display wordt getoond: Druk de (2) FUNCTION knop (EDIT).

Het USB Recorder menu wordt in de display getoond.

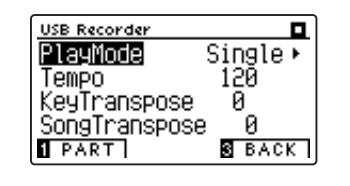

#### USB Recorder instellingen veranderen

Wanneer u zich reeds in het USB Recorder menu bevindt:

Met de  $\checkmark$  of  $\blacktriangle$  knoppen kunt u de gewenste instelling kiezen.

Met de ◀ of ► knoppen kunt u de gekozen instelling veranderen.

\* Om de instelling weer op de basisinstelling terug te zetten, drukt u gelijktijdig de beide knoppen ◀ en ►.

### **5** Converteren van een MIDI file in een Audio file (MP3/WAV)

Deze functie maakt het afspelen en opslaan mogelijk (converteren in audio files) van MIDI files of recorder songs (die met de CA59 opgenomen en op een USB-stick opgeslagen werden).

#### 1. MIDI file voor convertering kiezen

Wanneer de song browser player pagina in de display wordt getoond:

Met de  $\checkmark$  of  $\blacktriangle$  knoppen kunt u een MIDI file kiezen. Druk dan de knop REC.

De LED indicatie van de knop REC knippert en de Convert MIDI to Audio pagina verschijnt in de display.

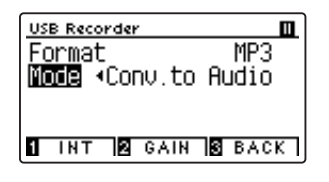

#### 2. Audio file formaat kiezen

Wanneer de Format instelling is gekozen, kunt u met de ◀ of ► knoppen het gewenste audio file formaat (WAV of MP3) instellen.

Nu kunt u het opnameniveau veranderen.

- \* Nadere informatie m.b.t. de verandering van het opnameniveau (Audio Recorder Gain) vindt u op pag. 54 van deze gebruikershandleiding.
- \* U kunt een nieuwe song ook direct op een USB-stick opnemen door Mode Setting op 'New Song' te zetten.

#### 3. Convertering starten

Speel op het klavier of druk de knop PLAY/STOP.

De LED indicaties van de knoppen PLAY/STOP en REC gaan aan, de gekozen song wordt weergegeven en het converteren begint.

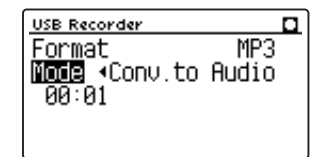

\* Wanneer u dit tijdens de convertering op het klavier speelt, wordt dit ook opgenomen en geconverteerd.

Aan het eind van de song stopt de convertering en een bevestiging voor opslaan verschijnt automatisch in de display.

#### Geconverteerde audio file naam geven en opslaan

Volg de instructies onder 'Opname van een audio file' op pag. 54~55 (vanaf stap 4) van deze handleiding.

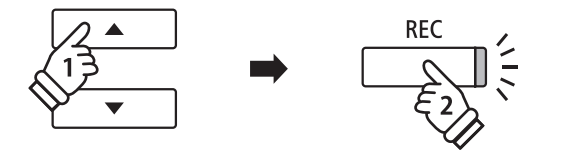

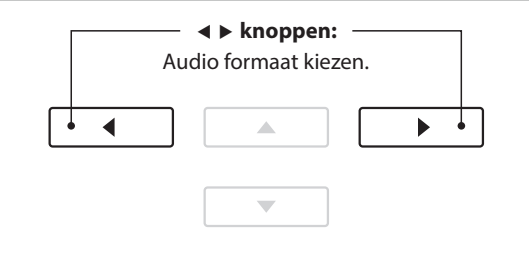

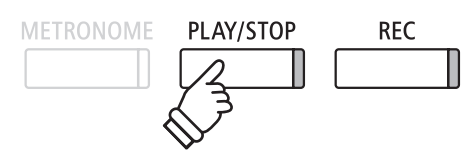

### **USB** Recorder

### **6** Overdub functie voor MP3/WAV Audio file

U kunt gelijktijdig een voorhanden audio file afspelen, met de CA59 daarbij spelen en het resultaat dan als audio file opslaan.

\* ledere Overdub handeling produceert een nieuwe audio file, zodat de originele file niet wordt veranderd.

#### 1. Audio file voor overdub handeling kiezen

Wanneer de song browser pagina in de display wordt getoond:

Met de  $\checkmark$  of  $\blacktriangle$  knoppen kunt u een MP3/WAV file kiezen. Druk dan de knop REC.

De LED indicatie van de knop REC knippert en de overdubbing pagina verschijnt in de display.

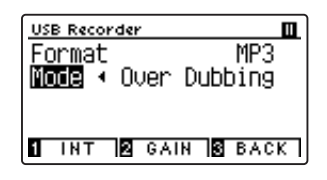

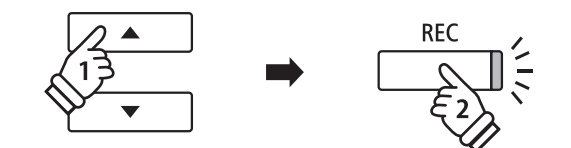

#### 2. Audio file formaat kiezen

Wanneer de formaat instelling is gekozen, kunt u met de ◀ of ► knoppen het gewenste audio file formaat (WAV of MP3) instellen.

\* U kunt een nieuwe song ook direct op een USB-stick opnemen door Mode Setting op 'New Song' te zetten.

#### 3. Opname/overdubbing starten

Speel op het klavier of druk de knop PLAY/STOP.

De LED indicaties van de knoppen PLAY/STOP en REC gaan aan, de gekozen file wordt weergegeven en de opname/overdubbing handeling begint.

Gespeelde noten op het klavier worden ook opgenomen.

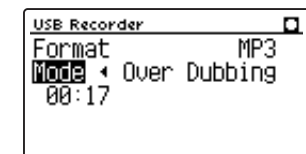

Na het indrukken van de knop PLAY/STOP verschijnt een bevestiging van het opslaan in de display.

#### Audio file naam geven en opslaan

Volg de instructies onder 'Opname van een audio file' op pag. 54~55 (vanaf stap 4) van deze handleiding.

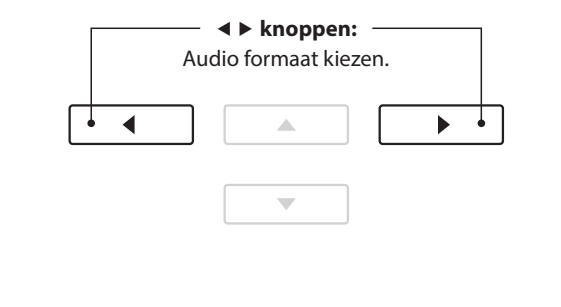

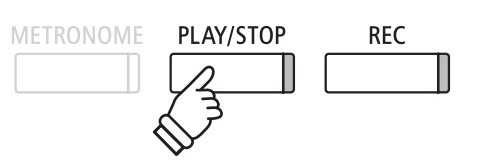

\* Het weergave volume van de gekozen audio file wordt automatisch op 100 ingesteld om een vervorming van de opname te verhinderen.

Basisbediening

### **Over de functiemenu's**

De functiemenu's bieden talrijke functies en opties voor de fijne afstemming van de CA59 digitale piano. Voor een eenvoudiger gebruik zijn de instellingen in overzichtelijke groepen gesorteerd. Na het verrichten van de instellingen kan men deze op een van de 16 registratie geheugenplaatsen of als Startup instelling opslaan (vanaf pag. 75).

#### Keuze van de functiemenu´s

Terwijl u zich in de normale speelmodus bevindt:

Druk de 2 FUNCTION knop (MENU).

De functiemenu's worden in de display getoond.

| Setting Menus        |
|----------------------|
| 6 Bluetooth Settings |
| 1 Basic Settings     |
| 2 Virtual Tech.      |
| ENTER EXIT           |

Met de  $\checkmark$  of  $\blacktriangle$  knoppen kunt u een functiemenu kiezen. Door drukken van 2 FUNCTION knop (ENTER) kunt u uw keuze bevestigen.

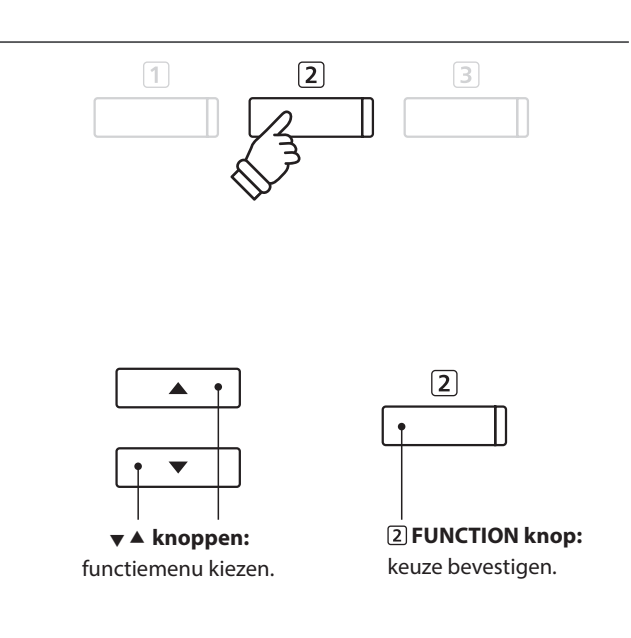

#### Functiemenu's verlaten

Druk de ③ FUNCTION knop (EXIT) voor het verlaten van de functiemenu´s en voor het wisselen in de normale speelmodus.

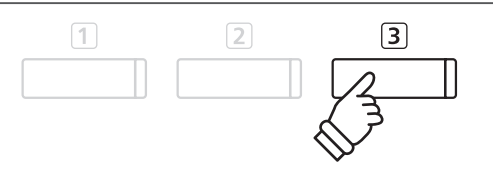

#### Overzicht van de functiemenu's

#### 1. Basic Settings

Key Transpose, Song Transpose, Tone Control, Speaker Volume,

- Low Volume Balance, Tuning, Damper Hold, Split, Four Hands,
- Startup Setting, Factory Reset, Auto Display Off, Auto Power Off

#### 2. Virtual Technician Settings

Touch Curve, Voicing, Damper Resonance, Damper Noise,

String Resonance, Undamped String Resonance, Cabinet Resonance,

Key-off Effect, Fallback Noise, Hammer Noise, Hammer Delay,

Topboard Simulation, Decay Time, Release Time, Minimum Touch,

Stretch Tuning, Temperament, Temperament Key, Key Volume,

Half-Pedal Adjust, Soft Pedal Depth

#### 3. Phones Settings

SHS Mode, Phones Type, Phones Volume

#### 4. MIDI Settings

MIDI Channel, Send Program Change No., Local Control,

Transmit Program Change No., Multi-timbral Mode, Channel Mute

#### 5. USB Functions

Load Song, Load Registration All, Load Registration Single,

Load Startup Setting, Save Internal Song, Save SMF Song,

Save Registration All, Save Registration Single, Save Startup Setting, Rename File, Delete File, Format USB

#### 6. Bluetooth Settings

Bluetooth Audio, Bluetooth Audio Volume, Bluetooth MIDI

\* Voor informatie over MIDI functies en instellingen kunt u de extra MIDI handleiding (PDF file) op onze internetsite downloaden: http://www.kawai.nl/

### Basic Settings (Basisinstellingen)

Het Basic Settings menu bevat mogelijkheden voor de verandering van de toonhoogte, de stemming en de algemene klankinstelling van het instrument.

In dit menu kunt u ook uw lievelingsinstelling van het bedieningspaneel als Startup instelling opslaan of de fabrieksinstelling (Reset) weer instellen.

#### Basic Settings (Basisinstellingen)

| Nr. | Functienaam           | Beschrijving                                                                                                    | Basisinstelling |
|-----|-----------------------|----------------------------------------------------------------------------------------------------|-----------------|
| 1   | Key Transpose         | Instellen van de toonhoogte van het klavier in halve toonsafstanden.                                                | 0 (C)           |
| 2   | Song Transpose        | Instellen van de toonhoogte van de song recorder in halve toonafstanden.                                            | 0               |
| 3   | Tone Control          | Verandering van de equalizer instellingen.                                                                          | Flat            |
| 4   | Speaker Volume        | Instellen van het maximale volume van de luidsprekers.                                                              | Normal          |
| 5   | Low Volume<br>Balance | Verander het volumeverschil tussen pianissimo en fortissimo.                                                        | 3               |
| 6   | Tuning                | Instellen van de toonhoogte van het instrument in 0,5 Hz stappen.                                                   | 440,0 Hz        |
| 7   | Damper Hold           | Activering van een eindeloze naklank bij gebruik van het rechter pedaal bij<br>klanken zoals orgel, strijekrs, enz. | Off             |
| 8   | Split                 | Activeert de 'Split modus' functie.                                                                                 | Off             |
| 9   | Four Hands            | Activeert de, Vierhandig modus'.                                                                                    | Off             |
| 10  | Startup Setting       | Duurzaam opslaan van de actuele instellingen van het bedieningspaneel (POWER ON).                                   | -               |
| 11  | Factory Reset         | Herstellen van de fabrieksinstellingen (Reset).                                                                     | -               |
| 12  | Auto Display Off      | Activeert/deactiveert de "Auto Display Off"-functie van de display.                                                 | 5 min.          |
| 13  | Auto Power Off        | Activeert/deactiveert de functie Auto Power Off (automatische uitschakeling).                                       | -               |

\* De basisinstellingen worden in de eerste display afbeelding (bijv. stap 1) van elke volgende beschrijving getoond.

#### Basis instellingsmenu oproepen

Terwijl u zich in de normale speelmodus bevindt:

Druk de 2 FUNCTION knop (MENU).

De functiemenu's worden in de display getoond.

| Setting Menus        |
|----------------------|
| 6 Bluetooth Settings |
| A Basic Settings     |
| 2 Virtual Tech.      |
| ENTER EXIT           |

Door nogmaals drukken van de 2 FUNCTION knop (ENTER) komt u in het basis instellingsmenu.

#### Gewenste instelling kiezen en veranderen

Wanneer u zich reeds in het basis instellingsmenu bevindt:

Met de  $\checkmark$  of  $\blacktriangle$  knoppen kunt u de gewenste instelling kiezen.

Met de  $\blacktriangleleft$  of  $\blacktriangleright$  knoppen kunt u de gewenste instelling veranderen.

\* Om de instelling weer op de basisinstelling terug te zetten, drukt u gelijktijdig de beide knoppen ◀ en ►.

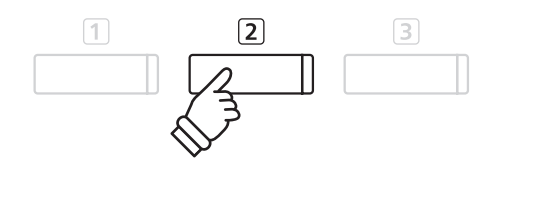

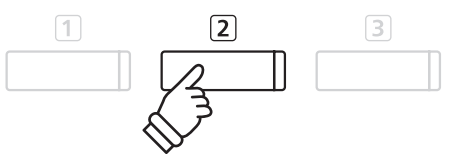

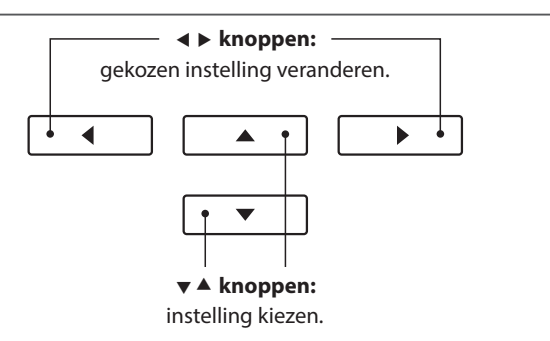

### 1 Key Transpose (klavier transponeren)

Met de functie Key Transpose kunt u het klavier van de CA59 digitale piano in halve toonafstanden transponeren. Dit is zinvol, wanneer u een song in een andere toonsoort wilt spelen dan waarin u deze song gewend bent te spelen. U kunt dus normaal de gewone grepen benutten, waarbij de toonhoogte getransponeerd klinkt.

#### 1. Key Transpose instelling kiezen

Nadat u het Basic Settings menu hebt opgeroepen (vanaf pag. 64):

Met de ▼ of ▲ knoppen kunt u de Key Transpose instelling kiezen.

#### Basic Settings 13 Auto Power Off Key Transpose 2 Sogg Transpose B BACK

#### 2. Key Transpose instelling veranderen

Met de  $\blacktriangleleft$  of  $\blacktriangleright$  knoppen kunt u de waarde van de transpositie veranderen.

- \* De toonhoogte van het klavier kan in het bereik van +/- 12 halve toonafstanden worden ingesteld.
- \* Om de instelling weer op de basisinstelling terug te zetten, drukt u gelijktijdig de beide knoppen ◀ en ►.
- \* Een verandering van deze instelling blijft zo lang bewaard, tot het instrument wordt uitgeschakeld.
- \* Uw favoriete Key Transpose instelling kunt u op een Registration geheugenplaats opslaan, om ze op een later tijdstip eenvoudig weer te kunnen oproepen. U kunt uw favoriete Key Transpose instelling ook d.m.v. de Startup instelling opslaan. In dit geval wordt de instelling telkens automatisch bij het inschakelen van het instrument opgeroepen. Nadere informatie hierover vindt u op de pagina's 33 en 75 van deze gebruikershandleiding.

#### Actuele transpositiestatus

Wanneer de transpositie geactiveerd werd – zich dus niet in de basisinstelling 0 (C) bevindt – gaat de TRANSPOSE indicatie in de display aan.

#### 3. Key Transpose instelling verlaten

Druk de ③ FUNCTION knop (BACK) voor het verlaten van de Key Transpose instelling en voor het wisselen naar de pagina van de functiemenu's.

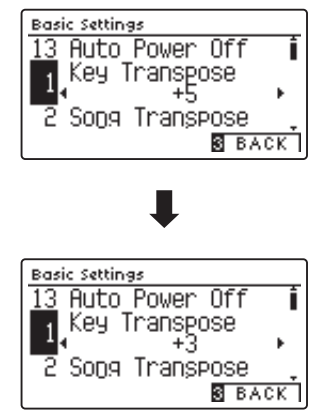

Transpose • W+3 geactiveerd SK ConcertGrand

### Basic Settings (Basisinstellingen)

### **2** Song Transpose (song transponeren)

De instelling Song Transpose verandert in halve toonafstanden de transpositie bij de weergave van een MIDI file of een CA59 recorder song die op een USB-stick is opgeslagen.

#### 1. Song Transpose instelling kiezen

Nadat u het Basic Settings menu hebt opgeroepen (vanag pag. 64):

Met de  $\checkmark$  of  $\blacktriangle$  knoppen kunt u de Song Transpose instelling kiezen.

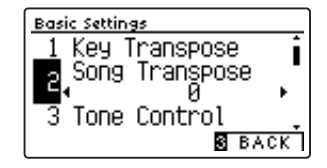

#### 2. Song Transpose instelling veranderen

Met de  $\blacktriangleleft$  of  $\blacktriangleright$  knoppen kunt u de waarde van de transpositie veranderen.

- \* De toonhoogte kan in het bereik van +/- 12 halve toonafstanden worden ingesteld.
- \* Om de instelling weer op de basisinstelling terug te zetten, drukt u gelijktijdig de beide knoppen ◀ en ►.
- \* Een verandering van deze instelling blijft zolang bewaard, tot het instrument wordt uitgeschakeld.
- \* De Song Transpose instellingen kunnen niet als Registration of Startup Setting worden opgeslagen.

#### 3. Song Transpose instelling verlaten

Druk de **③** FUNCTION knop (BACK) voor het verlaten van de Song Transpose instelling en voor het wisselen naar de pagina van de functiemenu's.

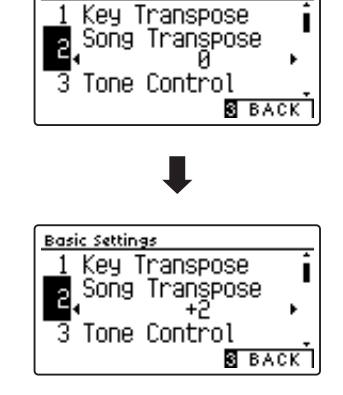

Basic Settings

# **3** Tone Control

Met de Tone Control functie kunt u de klank van uw CA59 digitale piano aan uw smaak aanpassen. Acht verschillende Preset EQ instellingen zijn beschikbaar. Bovendien bestaat de mogelijkheid een ,User' EQ met verschillende frequenties te definiëren.

#### Tone Control types

| Tone Control type      | Beschrijving                                                                                   |
|------------------------|------------------------------------------------------------------------------------------------|
| Flat (basisinstelling) | De functie is uitgeschakeld.                                                                   |
| Brilliance             | Verandert de glans van de klank, onafhankelijk van de Virtual Technician instelling "Voicing". |
| Bass Boost             | Betoont de lage frequenties.                                                                   |
| Bass Cut               | Reduceert lage frequenties en zorgt zo voor een helderdere klank.                              |
| Mid Boost              | Accentueert middelste frequenties en zorgt zo voor een hardere klank.                          |
| Loudness               | Aanpassing van lage en hoge frequenties bij gering volume aan het menselijk oor.               |
| Bright                 | Betoont de hoge frequenties.                                                                   |
| Mellow                 | Reduceert hoge frequenties en zorgt zo voor een zachtere klank.                                |
| User                   | Maakt de individuele instelling mogelijk van lage, middelste en hoge tonen.                    |

#### 1. Tone Control instelling kiezen

Nadat u het Basic Settings menu hebt opgeroepen (vanaf pag. 64):

Met de▼ of ▲ knoppen kunt u de Tone Control instelling kiezen.

#### 2. Tone Control type veranderen

Met de ◀ of ► knoppen kunt u de Tone Control instelling veranderen.

- \* Om de instelling weer op de basisinstelling terug te zetten, drukt u gelijktijdig de beide knoppen ◀ en ►.
- \* Een verandering van deze instelling blijft zolang bewaard, tot het instrument wordt uitgeschakeld.
- \* Uw favoriete Tone Control instelling kunt u op een Registration geheugenplaats opslaan, om ze op een later tijdstip eenvoudig weer te kunnen oproepen. U kunt uw favoriete Tone Control instelling ook d.m.v. de Startup instelling opslaan. In dit geval wordt de instelling telkens automatisch bij het inschakelen van het instrument opgeroepen. Nadere informatie hierover vindt u op de pagina's 33 en 75 van deze gebruikershandleiding.

### 3. Tone Control instelling verlaten

Druk de 3 FUNCTION knop (BACK) voor het verlaten van de Tone Control instelling en voor het wisselen naar de pagina van de functiemenu's.

#### Brilliance instelling veranderen

Wanneer Brilliance Tone Control is geselecteerd:

Druk de 2 FUNCTION knop (EDIT). Met de  $\triangleleft$  of  $\blacktriangleright$  knoppen kunt u de waarde van de Brilliance instelling verhogen of verlagen.

\* De Brilliance regeling kan in het bereik van –10 tot +10 worden ingesteld.

Druk de 3 FUNCTION knop (BACK) om de Brilliance instelling te verlaten en naar de Tone Control instelling terug te keren.

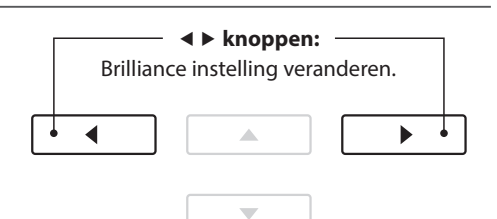

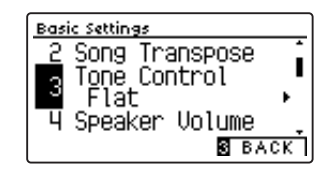

Song Transpose Tone Control Flat

Speaker Volume

S BACK

Basic Settings

3

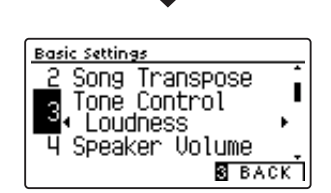

### **User Tone Control**

De User Tone Control functie maakt een fijne afstemming mogelijk van het klankkarakter van het instrument. Vier verschillende frequentiebanden kunnen individueel worden ingesteld.

#### User Tone Control instelling

| Nr. | User Tone Control  | Beschrijving                                                    |
|-----|--------------------|-----------------------------------------------------------------|
| 1   | Low                | Niveau voor de frequentieband van 20 tot 100 Hz instellen.      |
| 2   | Mid-low Frequency  | Frequentie in het bereik van 250 tot 4000 Hz inst.              |
|     | Mid-low dB         | Niveau voor het frequentiebereik van 250 tot 4000 Hz instellen. |
| 3   | Mid-high Frequency | Frequentie in het bereik van 250 tot 4000 Hz instellen.         |
|     | Mid-high dB        | Niveau voor de frequentieband van 250 tot 4000 Hz instellen.    |
| 4   | High               | Niveau voor de frequentieband van 5000 tot 20000 Hz instellen.  |

#### 1. User Tone Control instelling kiezen

Wanneer u reeds de Tone Control instelling hebt gekozen (pag. 67):

Met de ◀ of ► knoppen kunt u het User Control type kiezen. Druk vervolgens de ② FUNCTION knop (EDIT).

De User Tone Control indicatie verschijnt in de display.

#### 2. User Tone Control instelling kiezen en veranderen

Met de  $\checkmark$  of  $\blacktriangle$  knoppen kunt u de User Tone Control instelling kiezen.

Met de ◀ of ► knoppen kunt u de waarde van de gekozen User Tone Control instelling veranderen.

- \* leder frequentiebandniveau kunt u in het bereik van -6 dB tot +6 dB veranderen.
- \* Om de instelling weer op de basisinstelling terug te zetten, drukt u gelijktijdig de beide knoppen ◀ en ►.
- \* Een verandering van deze instelling blijft zolang bewaard, tot het instrument wordt uitgeschakeld.
- \* Een favoriete User Tone Control instelling kan als Startup Setting worden opgeslagen en staat zodoende steeds bij het opnieuw inschakelen ter beschikking. Nadere informatie hierover vindt u op pag. 75 van deze handleiding.

#### 3. User Tone Control instelling verlaten

Druk de 3 FUNCTION knop (BACK) voor het verlaten van de User Tone Control instelling en voor het wisselen naar de pagina van de functiemenu's.

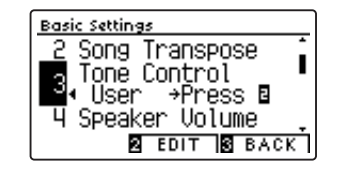

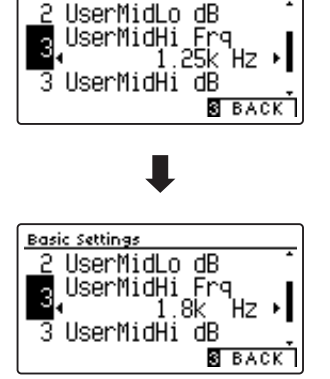

**Basic Settings** 

Aanpassingen & instellingen

### 4 Speaker Volume (luidspreker volume)

De functie Speaker Volume kan het maximale volume van het luidsprekersysteem begrenzen om te hoge niveaus te vermijden en een fijnere volume-afstelling mogelijk te maken.

\* Deze instelling heeft geen invloed op de klank via koptelefoon.

#### Speaker Volume instelling (luidspreker volume)

| Speaker Volume           | Beschrijving                                                                         |
|--------------------------|--------------------------------------------------------------------------------------|
| Normal (basisinstelling) | Het volume via de ingebouwde luidsprekers is op een normaal niveau ingesteld.        |
| Low                      | Het volume via de ingebouwde luidsprekers is zachter dan bij de instelling "Normal". |

#### 1. Speaker Volume instelling kiezen

Nadat u het Basic Settings menu hebt opgeroepen (vanaf pag. 64):

Met de  $\checkmark$  of  $\blacktriangle$  knoppen kunt u tussen de instellingen 'Normal' en 'Low' kiezen.

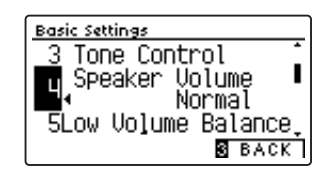

#### 2. Speaker Volume type kiezen

Met de ◀ of ► knoppen kunt u tussen de instellingen 'Normal' en 'Low' kiezen.

- \* Om de instelling weer op de basisinstelling terug te zetten, drukt u gelijktijdig de beide knoppen ◀ en ►.
- \* De gekozen instelling blijft bewaard, tot het instrument wordt uitgeschakeld.
- \* Een favoriete Speaker Volume instelling kan als Startup Setting worden opgeslagen en staat zodoende steeds bij het opnieuw inschakelen ter beschikking. Nadere informatie hierover vindt u op pag. 75 van deze handleiding.

#### 3. Speaker Volume instelling verlaten

Druk de 3 FUNCTION knop (BACK) voor het verlaten van de Speaker Volume instelling en voor het wisselen naar de pagina van de functiemenu's.

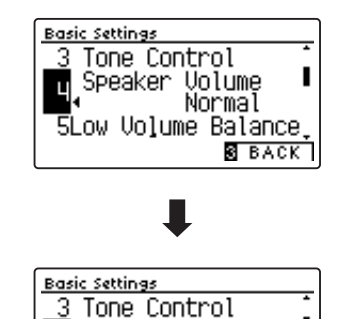

Volume

3 BACK

Low ► ow Volume Balance.

Speaker

Ц

### **5** Low Volume Balance (lage volumebalans)

De "Low Volume Balance"-instelling vermindert het volumeverschil tussen pianissimo en fortissimo, zodat de piano ok met gering volume kan worden gespeeld, zonder dat de klank van de pianissimo-tonen verloren gaat.

#### Low Volume Balance types

| Low Volume Balance | Beschrijving                                                  |
|--------------------|---------------------------------------------------------------|
| 5                  | Een grote "Low Volume Balance"-aanpassing wordt uitgevoerd.   |
| I                  | I                                                             |
| 1                  | Een geringe "Low Volume Balance"-aanpassing wordt uitgevoerd. |
| Off                | "Low Volume Balance"-aanpassing wordt niet toegepast.         |

#### 1. Low Volume Balance instelling kiezen

Nadat u het Basic Settings menu hebt opgeroepen (vanaf pag. 64):

Met de ▼ of ▲ knoppen kunt u de Low Volume Balance instelling kiezen.

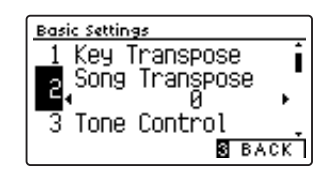

#### 2. Low Volume Balance instelling veranderen

Met de ◀ of ► knoppen kunt u de waarde van de Low Volume instelling veranderen.

- \* Om de instelling weer op de basisinstelling terug te zetten, drukt u gelijktijdig de beide knoppen ◀ en ►.
- \* De gekozen instelling blijft bewaard, tot het instrument wordt uitgeschakeld.
- \* De Low Volume Balance instellingen kunnen niet als registratie of Startup Setting worden opgeslagen.

#### 3. Low Volume Balance instelling verlaten

Druk de 3 FUNCTION knop (BACK) voor het verlaten van de Tuning instelling en voor het wisselen naar de pagina van de functiemenu's.

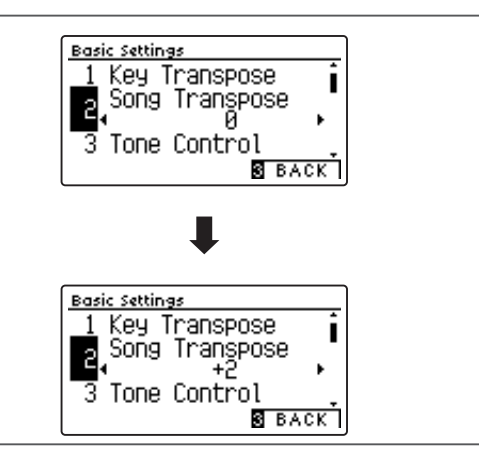

# **6** Tuning (stemming)

De Tuning instelling maakt het mogelijk om de grondstemming van de CA59 digitale piano in 0,5 Hz stappen te veranderen om ze bijv. aan andere instrumenten aan te passen.

#### 1. Tuning instelling kiezen

Nadat u het Basic Settings menu hebt opgeroepen (vanaf pag. 64):

Met de  $\checkmark$  of  $\blacktriangle$  knoppen kunt u de Tuning instelling kiezen.

#### 2. Tuning instelling veranderen

Met de  $\blacktriangleleft$  of  $\blacktriangleright$  knoppen kunt u de waarde van de Tuning instelling veranderen.

- \* Het beschikbare instelbereik ligt tussen 427,0 en 453,0 Hz.
- \* Om de instelling weer op de basisinstelling terug te zetten, drukt u gelijktijdig de beide knoppen ◀ en ►.
- \* De gekozen instelling blijft bewaard, tot het instrument wordt uitgeschakeld.
- \* Uw favoriete Tuning instelling kunt u op een Registration geheugenplaats opslaan, om ze op een later tijdstip eenvoudig weer te kunnen oproepen. U kunt uw favoriete Tuning instelling ook d.m.v. de Startup instelling opslaan. In dit geval wordt de instelling telkens automatisch bij het inschakelen van het instrument opgeroepen. Nadere informatie hierover vindt u op de pagina's 33 en 75 van deze gebruikershandleiding.

#### 3. Tuning instelling verlaten

Druk de 3 FUNCTION knop (BACK) voor het verlaten van de Tuning instelling en voor het wisselen naar de pagina van de functiemenu's.

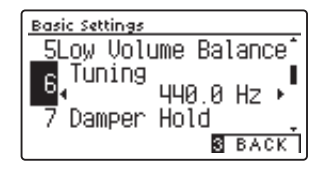

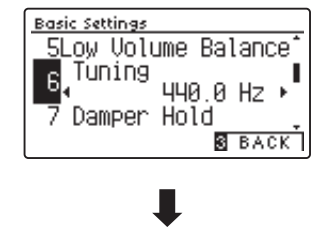

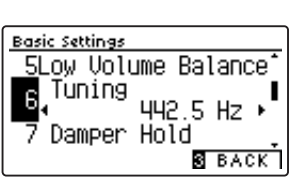

### 7 Damper Hold (demperpedaal)

De Damper Hold functie kan worden gebruikt om het uitklinken van een klank bij ingetrapt demperpedaal te beïnvloeden. Zo is het bij sommige klanken zoals strijkers- of orgelklanken mogelijk om de klank zolang te houden tot het pedaal wordt losgelaten. Bij uitgeschakelde functie klinken deze klanken op natuurlijke wijze uit.

#### Damper Hold instelling

| Damper Hold                 | Beschrijving                                                                                         |
|-----------------------------|----------------------------------------------------------------------------------------------------|
| Off (uit) (basisinstelling) | Orgel, strijkers en andere klanken klinken langzaam uit, ook wanneer het demperpedaal wordt bediend. |
| On (aan)                    | Orgel, strijkers en andere klanken worden eindeloos gehouden bij ingetrapt demperpedaal.             |

#### 1. Damper Hold instelling kiezen

Nadat u het Basic Settings menu hebt opgeroepen (vanaf pag. 64):

Met de ▼ of ▲ knoppen kunt u de Damper Hold instelling kiezen.

#### 2. Damper Hold instelling veranderen

Met de  $\triangleleft$  of  $\blacktriangleright$  knoppen kunt u de Damper Hold instelling uit resp. inschakelen.

- \* Om de instelling weer op de basisinstelling terug te zetten, drukt u gelijktijdig de beide knoppen ◀ en ►.
- \* De gekozen instelling blijft bewaard, tot het instrument wordt uitgeschakeld.
- \* Uw favoriete Damper Hold instelling kunt u op een Registration geheugenplaats opslaan, om ze op een later tijdstip eenvoudig weer te kunnen oproepen. U kunt uw favoriete Damper Hold instelling ook d.m.v. de Startup instelling opslaan. In dit geval wordt de instelling telkens automatisch bij het inschakelen van het instrument opgeroepen. Nadere informatie hierover vindt u op de pagina's 33 en 75 van deze gebruikershandleiding.

#### 3. Damper Hold instelling verlaten

Druk de I FUNCTION knop (BACK) voor het verlaten van de Damper Hold instelling en voor het wisselen naar de pagina van de functiemenu's.

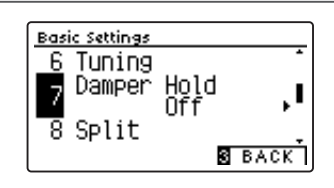

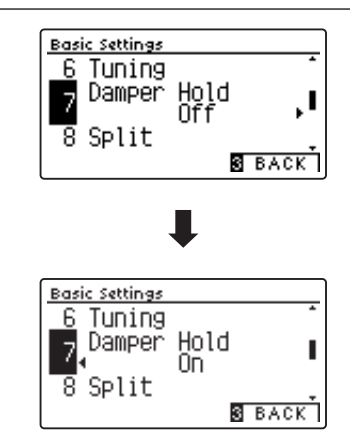
# 8 Split (Split modus)

De Split instelling biedt een alternatieve methode voor het activeren van de Split Mode functie. De Split modus kan zo worden ingesteld dat hij steeds bij het inschakelen van de CA59 automatisch geactiveerd is.

Wanneer deze functie is ingeschakeld, staan alle Split modus instellingen ter beschikking die op pag. 20 van deze gebruikershandleiding zijn beschreven.

#### Split instelling

| Split modus                 | Beschrijving                  |
|-----------------------------|-------------------------------|
| Off (uit) (basisinstelling) | Split modus is uitgeschakeld. |
| On (aan)                    | Split modus is ingeschakeld.  |

#### 1. Split modus instelling kiezen

Nadat u het Basic Settings menu hebt opgeroepen (vanaf pag. 64):

Met de ▼ of ▲ knoppen kunt u de Split modus instelling kiezen.

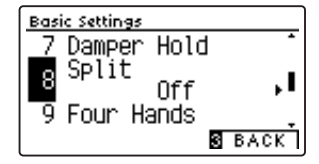

#### 2. Split modus instelling veranderen

Met de  $\blacktriangleleft$  of  $\blacktriangleright$  knoppen kunt u de Split modus instelling uit resp. inschakelen.

- \* Om de instelling weer op de basisinstelling terug te zetten, drukt u gelijktijdig de beide knoppen ◀ en ►.
- \* Bij ingeschakelde Split-functie wordt de vierhandig modus automatisch uitgeschakeld.
- \* De gekozen instelling blijft bewaard, tot het instrument wordt uitgeschakeld.
- \* Uw favoriete Split modus instelling kunt u op een Registration geheugenplaats opslaan, om ze op een later tijdstip eenvoudig weer te kunnen oproepen. U kunt uw favoriete Split modus instelling ook d.m.v. de Startup instelling opslaan. In dit geval wordt de instelling telkens automatisch bij het inschakelen van het instrument opgeroepen. Nadere informatie hierover vindt u op de pagina's 33 en 75 van deze gebruikershandleiding.

#### 3. Split modus instelling verlaten

Druk de 3 FUNCTION knop (BACK) voor het verlaten van de Split instelling en voor het wisselen naar de pagina van de functiemenu's.

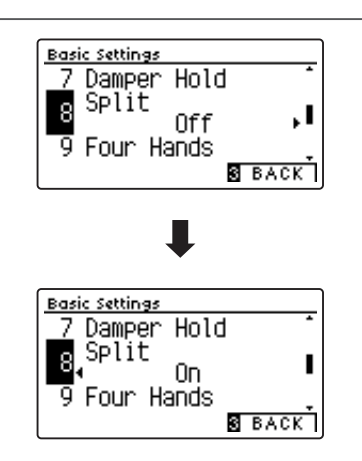

## **9** Four Hands (vierhandig modus)

De Four Hands (vierhandig) instelling maakt het mogelijk dat bij het inschakelen van de CA59 automatisch de vierhandig modus geactiveerd wordt. Deze instelling kan van voordeel zijn voor het gebruik in muziekscholen.

Wanneer deze functie wordt geactiveerd, worden alle gemaakte vierhandig modus instellingen bij het inschakelen van het instrument overgenomen (zie daartoe pag. 22).

#### Four Hands (vierhandig) instelling

| Four Hands                  | Beschrijving                       |
|-----------------------------|------------------------------------|
| Off (uit) (basisinstelling) | Vierhandig modus is uitgeschakeld. |
| On (aan)                    | Vierhandig modus is ingeschakeld.  |

#### 1. Vierhandig modus kiezen

Nadat u het Basic Settings menu hebt opgeroepen (vanaf pag. 64):

Met de  $\checkmark$  of  $\blacktriangle$  knoppen kunt u de vierhandig modus instelling kiezen.

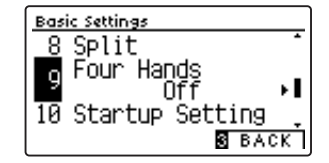

#### 2. Vierhand Modus instelling veranderen

Met de ◀ of ► knoppen kunt u de vierhandig modus instelling uit- resp. inschakelen.

- \* Om de instelling weer op de basisinstelling terug te zetten, drukt u gelijktijdig de beide knoppen ◀ en ►.
- \* Bij ingeschakelde vierhandig modus wordt de splitfunctie automatisch uitgeschakeld.
- \* De gekozen instelling blijft bewaard, tot het instrument wordt uitgeschakeld.
- \* Uw favoriete Vierhandig modus instelling kunt u op een Registration geheugenplaats opslaan, om ze op een later tijdstip eenvoudig weer te kunnen oproepen. U kunt uw favoriete Vierhandig modus instelling ook d.m.v. de Startup instelling opslaan. In dit geval wordt de instelling telkens automatisch bij het inschakelen van het instrument opgeroepen. Nadere informatie hierover vindt u op de pagina's 33 en 75 van deze gebruikershandleiding.

#### 3. Vierhandig modus instelling verlaten

Druk de 3 FUNCTION knop (BACK) voor het verlaten van de vierhandig instelling en voor het wisselen naar de pagina van de functiemenu's.

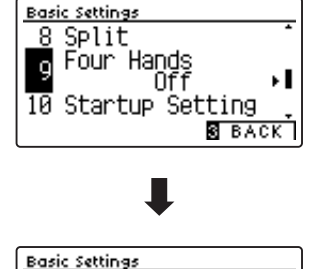

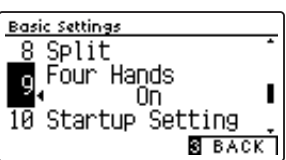

# **10** Startup Setting (Inschakelinstelling)

#### De Start Up Settings functie maakt het beveiligen van eigen instellingen mogelijk, zodat deze bij het volgende inschakelen direct ter beschikking staan.

\* Startup Settings instellingen kunnen ook op een USB-stick opgeslagen of daarvan geladen worden. Nadere informatie hierover vindt u op de pagina's 121/116 van deze handleiding.

#### Op te slaan functies/instellingen in het Startup Setting geheugen

| cties                                                           | Instellingen                                            |
|-----------------------------------------------------------------|---------------------------------------------------------|
| ekozen klank                                                    | Basic Settings (Basisinstellingen) (met uitzonderingen) |
| ual modus / Split modus / Four Hands modus (incl. instellingen) | Virtual Technician instellingen                         |
| everb, Effects (type, instellingen)                             | MIDI instellingen                                       |
| Aetronome (Beat, Tempo, Volume)                                 | Koptelefoon instellingen                                |

\* Veranderingen van de Auto Power Off instelling worden automatisch in het Startup Setting geheugen opgeslagen.

\* Een volledige lijst van de instellingen die in het Startup Setting geheugen kunnen worden opgeslagen, vindt u op de pagina's 139~140.

#### 1. Startup Setting functie kiezen

Nadat u het Basic Settings menu hebt opgeroepen (vanaf pag. 64):

Met de ▼ of ▲ knoppen kunt u de Startup Setting functie kiezen.

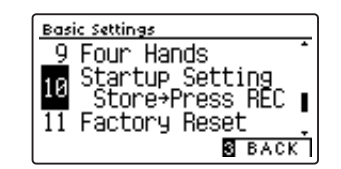

Basic Settings

#### 2. Actuele instellingen in het Startup Setting geheugen opslaan

Druk de knop REC.

Een bevestigingsinformatie verschijnt in de display en de actuele instellingen (zie lijst hierboven) worden in het Startup Setting geheugen opgeslagen.

\* Met de Factory Reset functie (fabrieksinstelling) kunnen alle instellingen weer in de basisinstelling worden teruggezet. Nadere informatie hierover vindt u op pag. 76 van deze handleiding.

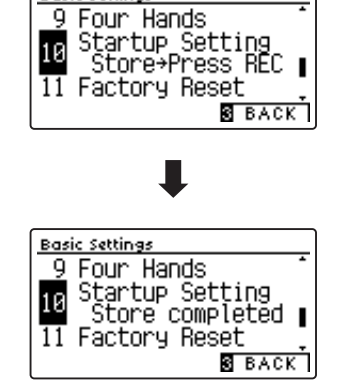

#### 3. Startup Setting functie verlaten

Druk de ③ FUNCTION knop (BACK) voor het verlaten van de Startup Setting instelling en voor het wisselen naar de pagina van de functiemenu's.

### **Basic Settings (Basisinstellingen)**

### **11** Factory Reset (fabrieksinstelling)

De Factory Reset functie herstelt alle fabrieksinstellingen en kan daardoor ook worden gebruikt om de Startup Setting functie ongedaan te maken.

\* De functie wist niet het registratiegeheugen en ook geen interne recorder songs.

#### 1. Factory Reset functie kiezen

Nadat u het Basic Settings menu hebt opgeroepen (vanaf pag. 64):

Met de  $\checkmark$  of  $\blacktriangle$  knoppen kunt u de Factory Reset instelling kiezen.

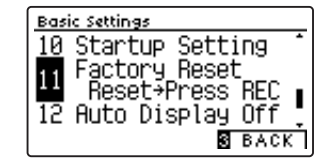

#### 2. Actuele instellingen in de fabriekstoestand terugzetten

Druk de knop REC.

Een bevestigingsinformatie verschijnt in de display en alle instellingen (behalve registratiegeheugen en songs in het interne geheugen) worden in de fabrieksinstelling teruggezet.

Na de handeling verschijnt in de display weer de normale startpagina met de klank "SK Concert Grand".

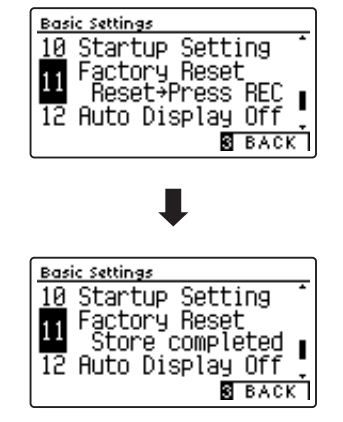

#### 3. Factory Reset functie verlaten

Druk de I FUNCTION knop (BACK) voor het verlaten van de Factory Reset instelling en voor het wisselen naar de pagina van de functiemenu's.

# **12** Auto Display Off (automatische display uitschakeling)

#### De automatische display uitschakeling legt vast of de display, nadat hij korte tijd niet benut is geweest, automatisch wordt uitgeschakeld.

\* Om te verhinderen dat de OLED display van de CA59 digitale piano vanwege de langere indicatie van hetzelfde beeldscherm "inbrandt", is deze instelling standaard geactiveerd.

#### Auto Display Off instelling

| Auto Display Off         | Beschrijving                                                            |
|--------------------------|-------------------------------------------------------------------------|
| 15 sec.                  | De display wordt na 15 seconden inactiviteit automatisch uitgeschakeld. |
| 5 min. (basisinstelling) | De display wordt na 5 minuten inactiviteit automatisch uitgeschakeld.   |
| 30 min.                  | De display wordt na 30 minuten inactiviteit automatisch uitgeschakeld.  |

\* Wanneer de display automatisch wordt uitgeschakeld, wordt hij door het drukken van een willekeurige knop op het bedieningspaneel weer ingeschakeld.

#### 1. Auto Display Off instelling kiezen

Nadat u het Basic Settings menu hebt opgeroepen (vanaf pag. 64):

Met de  $\checkmark$  of  $\blacktriangle$  knoppen kunt u de Auto Display Off instelling kiezen.

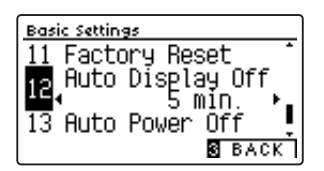

#### 2. Auto Display Off instelling veranderen

Met de ◀ of ► knoppen kunt u de Auto Display Off instelling veranderen.

\* Om de instelling weer op de basisinstelling terug te zetten, drukt u gelijktijdig de beide knoppen ◀ en ►.

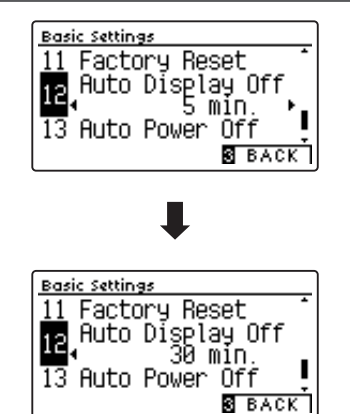

#### 3. Auto Display Off instelling verlaten

Druk de IFUNCTION knop (BACK) voor het verlaten van de Auto Display Off instelling en voor het wisselen naar de pagina van de functiemenu's.

## 13 Auto Power Off (automatische uitschakeling)

De CA59 is met een automatische uitschakelfunctie uitgerust. Het instrument wordt uitgeschakeld, wanneer het een bepaalde tijd niet wordt bespeeld.

\* De instelling wordt automatisch opgeslagen en blijft ook steeds bij het opnieuw inschakelen van de CA59 behouden.

#### Auto Power Off instelling

| Auto Power Off | Beschrijving                                                                               |
|----------------|--------------------------------------------------------------------------------------------|
| Off            | De Auto Power Off functie is uitgeschakeld.                                                |
| 15 min.        | Wanneer 15 minuten lang niet op het instrument wordt gespeeld, schakelt de CA59 zich uit.  |
| 60 min.        | Wanneer 60 minuten lang niet op het instrument wordt gespeeld, schakelt de CA59 zich uit.  |
| 120 min.       | Wanneer 120 minuten lang niet op het instrument wordt gespeeld, schakelt de CA59 zich uit. |

#### 1. Auto Power Off instelling kiezen

Nadat u het Basic Settings menu hebt opgeroepen (vanaf pag. 64):

Met de  $\checkmark$  of  $\blacktriangle$  knoppen kunt u de Auto Power Off instelling kiezen.

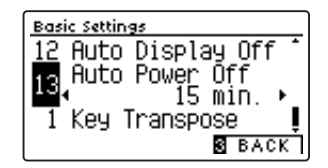

#### 2. Auto Power Off instelling veranderen

Met de  $\blacktriangleleft$  of  $\blacktriangleright$  knoppen kunt u de Auto Power Off instelling veranderen.

- \* Om de instelling weer op de basisinstelling terug te zetten, drukt u gelijktijdig de beide knoppen ◀ en ►.
- \* De voorgenomen Auto Power Off instelling wordt automatisch bij ieder opnieuw inschakelen van de CA59 geactiveerd.

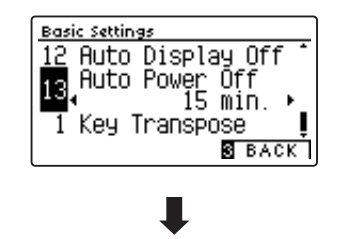

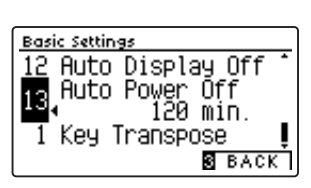

#### 3. Auto Power Off instelling verlaten

Druk de **3** FUNCTION knop (BACK) voor het verlaten van de Auto Power Off instelling en voor het wisselen naar de pagina van de functiemenu's.

Dankzij de Virtual Technician modus krijgt de speler de complete controle over alle beschikbare Virtual Technician instellingen zoals bijv. hardheid van de hamervilten, regulering van het mechaniek, grootte van de klankkast en andere akoestische karakteristieken. Men kan de instellingen geheel en al naar zijn persoonlijke voorstellingen maken. De Virtual Technician instellingen kunnen voor iedere klankvariatie verschillend ingesteld en opgeslagen worden.

\* In het volgende overzicht kunt u zien welke instellingen voor alle sounds (AII), voor akoestische pianosounds (AP) of voor E-Piano sounds (EP) instelbaar zijn.

#### Virtual Technician instellingen

| Nr. | Functienaam         | Beschrijving                                                                                                    | All | AP | EP | Basisinstelling |
|-----|---------------------|----------------------------------------------------------------------------------------------------|-----|----|----|-----------------|
| 1   | Touch Curve         | Stelt de gevoeligheid van het herkennen van het klavier in.                                                       | •   |    |    | Normal          |
| 2   | Voicing             | Verandert de intonatie van het instrument.                                                                        | •   |    |    | Normal          |
|     | User Voicing        | Maakt het intoneren van iedere afzonderlijke toets mogelijk.                                                      | •   |    |    | -               |
| 3   | Damper Resonance    | Stelt de sterkte van de resonerende snaren bij het demperpedaal in.                                               |     | •  |    | 5               |
| 4   | Damper Noise        | Stelt het volume van het dempergeluid in bij gebruik van het rechter pedaal.                                      |     | •  |    | 5               |
| 5   | String Resonance    | Stelt de sterkte van de snarenresonantie in.                                                                      |     | •  |    | 5               |
| 6   | Undamped Str. Res.  | Stelt de sterkte van de resonanties van de hoogste snaren zonder demper in.                                       |     | •  |    | 5               |
| 7   | Cabinet Resonance   | Stelt de sterkte van de resonanties van de klankkast in.                                                          | •   |    |    | 1               |
| 8   | Key-off Effect      | Stelt het karakter en de lengte van de klank bij het loslaten van toetsen in.                                     |     | •  | ٠  | 5               |
| 9   | Fall-back Noise     | Stelt het volume van het geluid van de terugvallende hamer in.                                                    |     | •  |    | 5               |
| 10  | Hammer Noise        | Stelt het volume van de klank in die te horen is, wanneer de hamers de snaren aanraken.                           |     | •  |    | 5               |
| 11  | Hammer Delay        | Verandert de vertraging van de hameraanslag bij pianissimo spel.                                                  |     | •  |    | Off             |
| 12  | Topboard Simulation | Virtuele instelling van de positie van de vleugelklep.                                                            |     | •  |    | Open 3          |
| 13  | Decay Time          | Stel hiermee de uitklinktijd in voor de klank bij het houden van een noot.                                        | •   |    |    | 5               |
| 14  | Release Time        | Stel hiermee de tijd in die de pianoklank bij het loslaten van toetsen nodig heeft om uit te klinken.             | •   |    |    | 5               |
| 15  | Minimum Touch       | Stel hiermee de minimale aanslagsterkte in voor het klinken van een klank.                                        |     | •  | ٠  | 1               |
| 16  | Stretch Tuning      | Stelt een aan het gehoor aangepaste stemming voor bas en discant in.                                              | •   |    |    | Normal          |
|     | User Tuning         | Maakt de individuele toonhoogte instelling mogelijk van alle 88 toetsen.                                          | •   |    |    | -               |
| 17  | Temperament         | Stelt de stemming van het instrument in. Hier zijn ook stemmingen voor barok- of romantische muziek mogelijk.     | •   |    |    | Equal Temp.     |
|     | User Temperament    | Verandert de toonhoogte van iedere afzonderlijke noot (binnen het octaaf) om een<br>eigen temperatuur te creëren. | •   |    |    | _               |
| 18  | Temperament Key     | Stelt de toonsoort voor reine stemmingen in.                                                                      | •   |    |    | С               |
| 19  | Key Volume          | Verandert de volumebalans van het klavier.                                                                        | •   |    |    | Normal          |
|     | User Key Volume     | Maakt de individuele volume instelling voor 88 toetsen mogelijk.                                                  | •   |    |    | -               |
| 20  | Half-Pedal Adjust   | Maakt de instelling mogelijk van het beginpunt van het sustainpedaal.                                             | •   |    |    | 5               |
| 21  | Soft Pedal Depth    | Maakt de instelling mogelijk van de intensiteit van het softpedaal.                                               | •   |    |    | 3               |

\* De basisinstellingen worden steeds in de eerste display afbeelding (bijv. stap 1) van elk van de volgende verklaringen getoond.

#### Virtual Technician menu oproepen

*Terwijl u zich in de normale speelmodus bevindt:* 

Druk de 2 FUNCTION knop (MENU).

De functiemenu's worden in de display getoond.

Met de  $\checkmark$  of  $\blacktriangle$  knoppen kunt u het Virtual Technician menu kiezen.

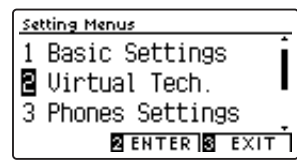

Door nogmaals drukken van de 2 FUNCTION knop (ENTER) komt u in het Virtual Technician menu.

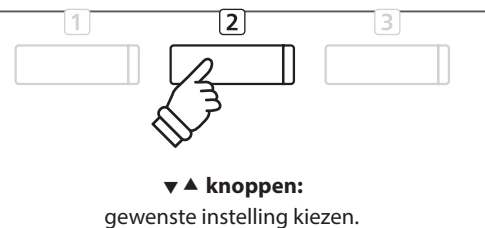

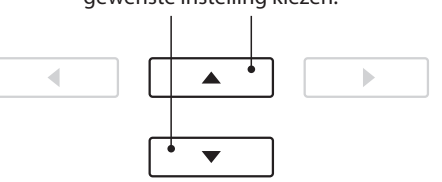

\* U komt ook in het Virtual Technician menu, wanneer u in de normale speelmodus de knop ① FUNCTION (VT) kort ingedrukt houdt.

#### Gewenste instelling kiezen

*Wanneer u zich in het Virtual Technician menu bevindt:* 

Met de ▼ of ▲ knoppen kunt u de gewenste instelling kiezen.

Met de  $\blacktriangleleft$  of  $\blacktriangleright$  knoppen kunt u de geselecteerde instelling veranderen.

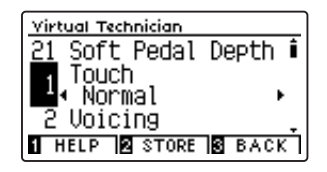

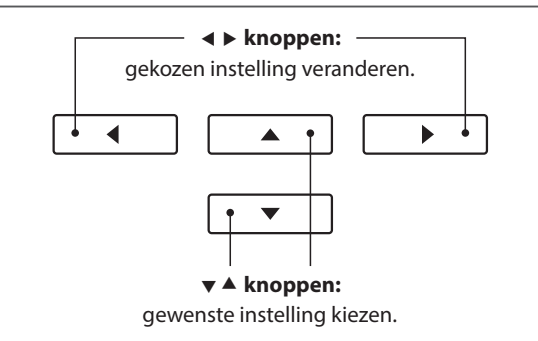

 \* Wanneer u de actueel weergegeven Virtual Technician instelling in de fabrieksinstelling wilt terugzetten, drukt u de beide knoppen ◄ en ► kort gelijktijdig.

#### Virtual Technician Help (hulp) indicatie oproepen

Druk de 1 FUNCTION knop (HELP).

Een korte beschrijving van de actueel geselecteerde Virtual Technician instelling wordt in de display in het Engels weergegeven.

Met de knoppen  $\checkmark$  of  $\blacktriangle$  kunt u zich bij langere beschrijvingen binnen de tekst omhoog en omlaag bewegen.

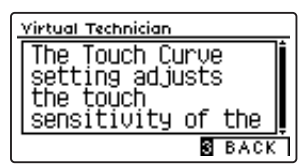

Druk de knop ③ FUNCTION (BACK) om het Virtual Technician menu te verlaten.

#### Virtual Technician instelling bij een klank opslaan

Na de verandering van een Virtual Technician parameter:

Druk de 2 FUNCTION knop (STORE).

De veranderde Virtual Technician parameter instelling wordt als basisinstelling voor de actueel ingestelde klank gebruikt. Een indicatie voor de bevestiging verschijnt kort in de display.

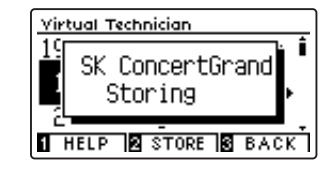

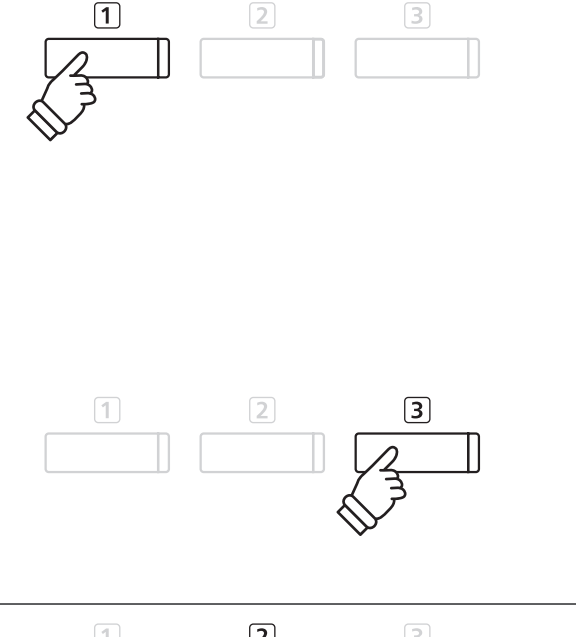

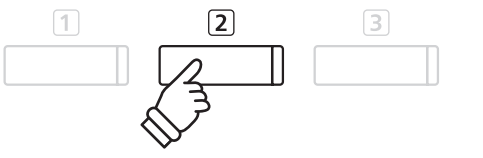

- \* Virtual Technician instellingen kunnen individueel voor iedere klankvariatie veranderd en opgeslagen worden.
- \* Alleen de actueel geselecteerde Virtual Technician instelling wordt opgeslagen. Om alle Virtual Technician instellingen gelijktijdig op te slaan, is het gebruik van een registratie geheugenplaats (zie pag. 33) of van het Startup Setting geheugen (zie pag. 75) aan te bevelen.

#### Over opgeslagen Virtual Technician instellingen

Zoals reeds hierboven beschreven kunnen de Virtual Technician instellingen individueel voor iedere klankvariatie veranderd en opgeslagen worden. Daardoor worden verschillende Virtual Technician instellingen voor iedere pianoklank mogelijk. Zo kan men bijv. de klank van een SK concertvleugel iets briljanter dan de EX concertvleugel instellen of de demper-, snaren- en klankkastresonanties van de Studio Grand klank sterker instellen, terwijl men de Mellow Grand klank niet veranderen wil.

## **1** Touch Curve (aanslagdynamiekcurven)

Met deze functie kunt u de aanslaggevoeligheid, d.w.z. de samenhang tussen de aanslagsterkte en het volume van de geproduceerde toon aan uw vingerkracht aanpassen.

Tien vooraf ingestelde instellingen staan ter beschikking. De extra 'User' instelling geeft de speler de mogelijkheid om een eigen individuele aanslagdynamiek curve op te stellen.

De instelling 'Normal' komt overeen met de aanslag van een Kawai concertvleugel. Mocht u de aanslagdynamiek te licht vinden, kunt u een zwaardere dynamiekcurve selecteren. Mocht u de dynamiekcurve te zwaar vinden, kunt u een lichtere selecteren.

\* Deze Virtual Technician instelling heeft invloed op alle klanken.

#### Touch Curve types

| Touch Curve              | Beschrijving                                                                                                    |
|--------------------------|----------------------------------------------------------------------------------------------------|
| Light (4/3/2/1)          | Lichte dynamische curven vereisen minder vingerkracht om een fortissimo-klank zu bereiken, en<br>worden daarom aanbevolen voor spelers met geringe vingerkracht. Met een stijgend getal wordt de<br>sterkte van de aanslag geleidelijk aan minder. |
| Normal (basisinstelling) | Normaal gedrag van een akoestische piano.                                                                                                    |
| Heavy (1/2/3/4)          | Sterke dynamische curven vereisen meer vingerkracht om een fortissimo-klank te bereiken, en<br>worden daarom aanbevolen voor spelers met grotere vingerkracht. Met een stijgend getal wordt de<br>sterkte van de aanslag geleidelijk aan sterker.  |
| Off (constant)           | Hierbij is het volume constant en onafhankelijk van de aanslagsterkte.<br>* Voor klankkleuren zoals orgel of clavecimbel (Harpsichord) is deze instelling geschikt.                                                                                |
| User                     | Eigen instelling met analyse functie van de vingerkracht.                                                                                                    |

#### 1. Touch Curve instelling kiezen

Wanneer u zich in het Virtual Technician menu bevindt (vanaf pag. 79):

Met de ▼ of ▲ knoppen kunt u de Touch Curve instelling kiezen.

#### 2. Touch Curve type veranderen

Met de ◀ of ► knoppen kunt u zich door de lijst van de Touch Curve types bewegen en een Touch Curve kiezen.

- \* Om de instelling weer op de basisinstelling terug te zetten, drukt u gelijktijdig de beide knoppen ◀ en ►.
- \* Een verandering van deze instelling blijft zolang bewaard, tot het instrument wordt uitgeschakeld.
- \* Favoriete Touch Curve instellingen kunnen voor altijd op een klankgeheugenplaats of op een registratie geheugenplaats opgeslagen en op een willekeurig later tijdstip eenvoudig weer opgeroepen worden. Nadere informatie hierover vindt u op de pagina's 80 en 33 van deze gebruikershandleiding.

#### 3. Touch Curve instelling verlaten

Druk de ③ FUNCTION knop (BACK) voor het verlaten van de Touch Curve instelling en voor het wisselen naar de pagina van de functiemenu´s.

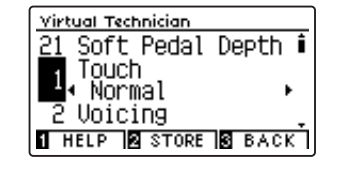

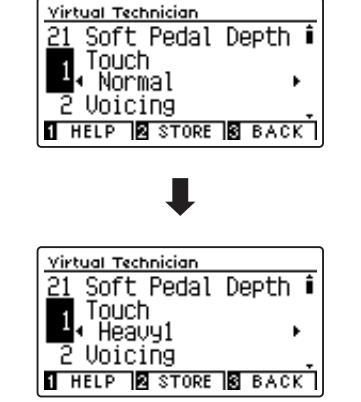

### Virtual Technician Settings (Virtual Technician instellingen)

### User Touch Curve (maken van eigen aanslagdynamiekcurven)

#### Eigen aanslagcurve maken

Wanneer u zich reeds in de Touch Curve instelling bevindt:

Kies met de ◀ of ► knoppen "User" en druk dan de knop REC.

\* User Touch Curves kunnen individueel voor iedere klankvariatie veranderd en opgeslagen worden.

Een bericht verschijnt in de display.

Speel nu op het klavier met verschillende aanslagsterktes van licht tot stevig, maar steeds zo als het aan uw persoonlijk speelgevoel tegemoet komt.

- \* Mogelijkerwijs heeft u meerdere pogingen nodig voor het maken van een ideale aanslagdynamiekcurve.
- \* Soms krijgt u betere resultaten, wanneer u van tevoren het volume op 0 zet.

Druk de knop PLAY/STOP.

De nieuwe User Touch Curve wordt als User Touch type opgeslagen en automatisch geselecteerd.

\* Wanneer u de User Touch Curve ook na het uitschakelen van het instrument behouden wilt, drukt u de (2) FUNCTION knop (STORE).

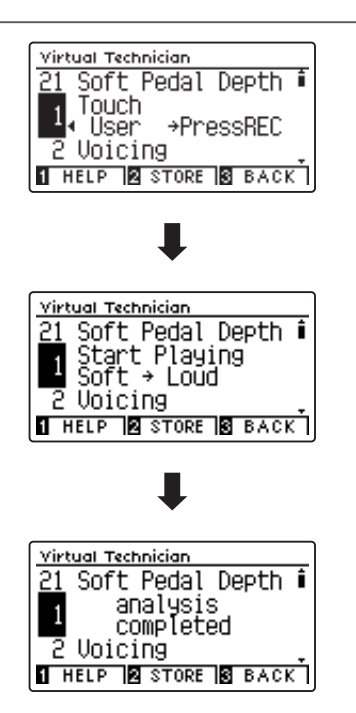

# **2** Voicing (intonatie)

Bij een akoestische piano beïnvloeden onder meer de vormen en de dichtheid van de hamers het tonale karakter van de klank. Pianotechnici gebruiken verschillende gereedschappen (bijv. naalden, vijlen en borstels) om de hamervilten te bewerken, met het doel om een gelijkmatig tonaal karakter over het hele klavier te verkrijgen.

De Voicing instelling bevat verschillende eigenschappen van de hamers. Daarmee kunt u het tonale karakter van uw CA59 naar uw wensen veranderen. Er staan zes verschillende Voicing presets tot uw beschikking (de presets beïnvloeden alle toetsen in gelijke mate). Met de extra 'User' instelling kunt u veranderingen voor iedere toets afzonderlijk verrichten.

De fabrieksinstelling 'Normal' is voor een groot aantal muzikale genres geschikt. Voor ballades kunt u echter ook een zachter of voor moderne stukken een briljanter tonaal karakter instellen.

\* Deze Virtual Technician instelling heeft invloed op alle klanken.

#### Voicing types

| Voicing type             | Beschrijving                                                                                                    |
|--------------------------|----------------------------------------------------------------------------------------------------|
| Normal (basisinstelling) | Normale hamerkop. Dit is de instelling van Kawai die overeenkomt met het normale klankkarakter van<br>een piano over het gehele dynamische bereik. |
| Mellow 1                 | Zachte hamerkop. De klank wordt zachter en warmer.                                                                                                 |
| Mellow 2                 | Zeer zachte hamerkop. De klank wordt nog zachter en warmer dan bij Mellow 1.                                                                       |
| Dynamic                  | Het klankkarakter kan door de aanslagsterkte geregeld worden en gaat van donker en rond tot helder<br>en scherp.                                   |
| Bright 1                 | Harde hamerkop. Een zeer briljante klank.                                                                                                    |
| Bright 2                 | Zeer harde hamerkop. De klank wordt nog briljanter dan bij Bright 1.                                                                               |
| User                     | Biedt de mogelijkheid om het tonale karakter van iedere afzonderlijke toets separaat te veranderen.                                                |

#### 1. Voicing instelling kiezen

Wanneer u zich in het Virtual Technician menu bevindt (vanaf pag. 79):

Met de ▼ of ▲ knoppen kunt u de Voicing instelling kiezen.

#### 2. Voicing type veranderen

Met de ◀ of ► knoppen kunt u een Voicing type kiezen.

- \* Om de instelling weer op de basisinstelling terug te zetten, drukt u gelijktijdig de beide knoppen ◀ en ►.
- \* Een verandering van deze instelling blijft zo lang bewaard, tot het

instrument wordt uitgeschakeld.

\* Favoriete Voicing instellingen kunnen voor altijd op een klankgeheugenplaats of op een registratie geheugenplaats opgeslagen en op een willekeurig later tijdstip eenvoudig weer opgeroepen worden. Nadere informatie hierover vindt u op de pagina 's 80 en 33 van deze gebruikershandleiding.

#### 3. Voicing instelling verlaten

Druk de 3 FUNCTION knop (BACK) voor het verlaten van de Voicing instelling en voor het wisselen naar de pagina van de functiemenu 's.

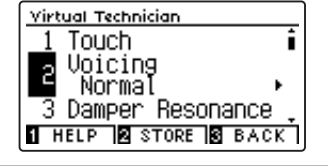

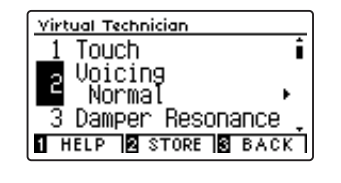

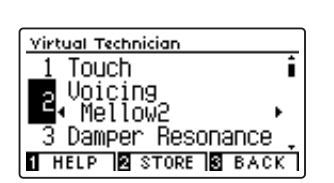

### Virtual Technician Settings (Virtual Technician instellingen)

### **User Voicing**

De functie User Voicing biedt de mogelijkheid om iedere toets afzonderlijk te intoneren.

#### 1. User Voicing type selecteren

Nadat u de Voicing instelling hebt opgeroepen:

Druk de ◀ of ► knop voor het selecteren van het User Voicing type.

\* User Voicing kan individueel voor iedere klankvariatie veranderd en opgeslagen worden.

Druk de 2 FUNCTION knop (EDIT).

De User Voicing indicatie verschijnt in de display.

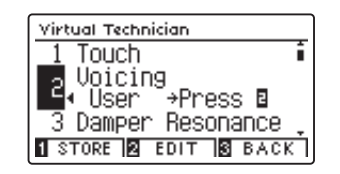

#### 2. Noot selecteren en User Voicing waarde instellen

Selecteer met de  $\checkmark$  of  $\blacktriangle$  knoppen de te veranderen noot.

\* U kunt een noot ook direct selecteren. Houd daarvoor de 2 FUNCTION knop (+ KEY) ingedrukt en druk de gewenste toets op het klavier.

Verander met de ◀ of ► knoppen de User Voicing waarde voor de geselecteerde noot.

- \* De User Voicing waarde kan in het bereik van -5 tot +5 worden ingesteld. De klank wordt bij lagere waarden zachter en bij hogere waarden briljanter.
- \* Om de instelling weer in de fabrieksinstelling terug te zetten, drukt u gelijktijdig de knoppen ◀ en ►.
- \* Favoriete Voicing instellingen kunnen voor altijd op een klankgeheugenplaats of op een registratie geheugenplaats opgeslagen en op een willekeurig later tijdstip eenvoudig weer opgeroepen worden. Nadere informatie hierover vindt u op de pagina 's 80 en 33 van deze gebruikershandleiding.

#### 3. User Voicing instelling verlaten

Druk de 3 FUNCTION knop (BACK) voor het verlaten van de Voicing instelling en voor het wisselen naar de pagina van de functiemenu 's.

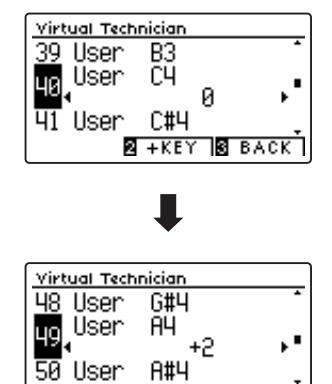

2 +KEY 3 BACK

# **3** Damper Resonance (demperresonantie)

Bij het omlaag drukken van het demperpedaal van een gewone piano gaan alle dempers van de snaren af, zodat deze ongehinderd kunnen vibreren. Wanneer bij ingedrukt demperpedaal een toon of akkoord op het klavier wordt aangeslagen, vibreren niet alleen de snaren van de aangeslagen toetsen, maar ook andere snaren.

Dit akoestische fenomeen wordt "Damper Resonance" genoemd. U kunt het volume van deze resonantie instellen.

\* Deze Virtual Technician instelling heeft alleen invloed op akoestische pianoklanken.

#### 1. Damper Resonance instelling kiezen

*Wanneer u zich in het Virtual Technician menu bevindt (vanaf pag. 79):* 

Met de  $\checkmark$  of  $\blacktriangle$  knoppen kunt u de Damper Resonance instelling kiezen.

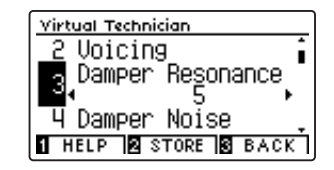

#### 2. Damper Resonance volume veranderen

Met de ◀ of ► knoppen kan het volume van de Damper Resonance instelling worden veranderd.

- \* Het demperresonantie volume kan in het bereik van 1 tot 10 ingesteld of uitgeschakeld worden (Off).
- \* Om de instelling weer op de basisinstelling terug te zetten, drukt u gelijktijdig de beide knoppen ◀ en ►.
- \* De gekozen instelling blijft bewaard, tot het instrument wordt uitgeschakeld.
- \* Favoriete Damper Resonance instellingen kunnen voor altijd op een klankgeheugenplaats of op een registratie geheugenplaats opgeslagen en op een willekeurig later tijdstip eenvoudig weer opgeroepen worden. Nadere informatie hierover vindt u op de pagina ´s 80 en 33 van deze gebruikershandleiding.

#### 3. Damper Resonance instelling verlaten

Druk de 3 FUNCTION knop (BACK) voor het verlaten van de Damper Resonance instelling en voor het wisselen naar de pagina van de functiemenu's.

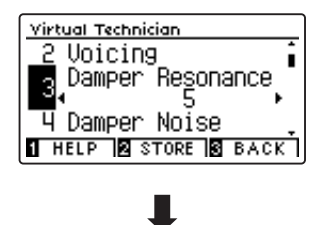

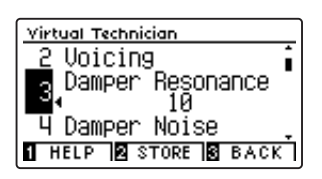

### 4 Damper Noise (dempergeluid)

Deze parameter stelt het volume van het dempergeluid in. Wanneer de dempers bij het gebruik van het rechter pedaal van de snaren afgaan resp. weer de snaren aanraken, wordt een specifieke klank geproduceerd.

De CA59 reproduceert dit dempergeluid dat in de intensiteit kan worden ingesteld. De snelheid waarmee men het pedaal bedient, heeft invloed op de intensiteit van het dempergeluid. Bij snel pedaalspel wordt het geluid luider.

\* Deze Virtual Technician instelling heeft alleen invloed op akoestische pianoklanken.

#### 1. Damper Noise instelling kiezen

*Wanneer u zich in het Virtual Technician menu bevindt (vanaf pag. 79):* 

Met de  $\checkmark$  of  $\blacktriangle$  knoppen kunt u de Damper Noise instelling kiezen.

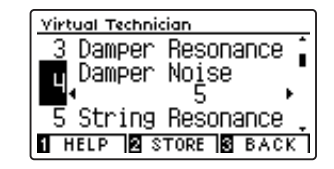

#### 2. Damper Noise volume veranderen

Met de ◀ of ► knoppen kan het volume van de Damper Noise instelling worden veranderd.

- \* Het Damper Noise volume kan in het bereik van 1 tot 10 ingesteld of uitgeschakeld worden (Off).
- \* Om de instelling weer op de basisinstelling terug te zetten, drukt u gelijktijdig de beide knoppen ◀ en ►.
- \* De gekozen instelling blijft bewaard, tot het instrument wordt uitgeschakeld.
- \* Favoriete Damper Noise instellingen kunnen voor altijd op een klankgeheugenplaats of op een registratie geheugenplaats opgeslagen en op een willekeurig later tijdstip eenvoudig weer opgeroepen worden. Nadere informatie hierover vindt u op de pagina's 80 en 33 van deze gebruikershandleiding.

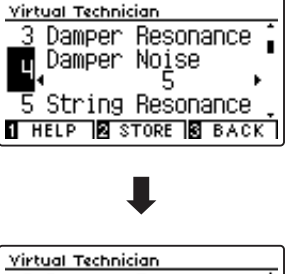

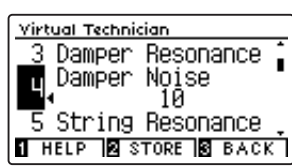

#### 3. Damper Noise instelling verlaten

Druk de **3** FUNCTION knop (BACK) voor het verlaten van de Damper Noise instelling en voor het wisselen naar de pagina van de functiemenu's.

# **5** String Resonance (snarenresonantie)

Snarenresonantie treedt op wanneer een noot vastgehouden en een andere aangeslagen wordt die in een harmonisch verband met de vastgehouden noot staat.

#### De CA59 simuleert dit fenomeen en de mogelijkheid om het volume van de snarenresonantie in te stellen.

\* Deze Virtual Technician instelling heeft alleen invloed op akoestische pianoklanken.

#### Demonstratie van de snarenresonantie

Om deze snarenresonantie te beleven drukt u eenvoudig de toets `C', , zoals in de grafiek aangegeven, langzaam omlaag en houdt deze ingedrukt. Nu slaat u de met een ● symbool gemarkeerde toetsen kort aan. U hoort nu behalve de originele toon van de aangeslagen toets de resonantie ervan met de gehouden toets 'C'. Dit noemt men snarenresonantie.

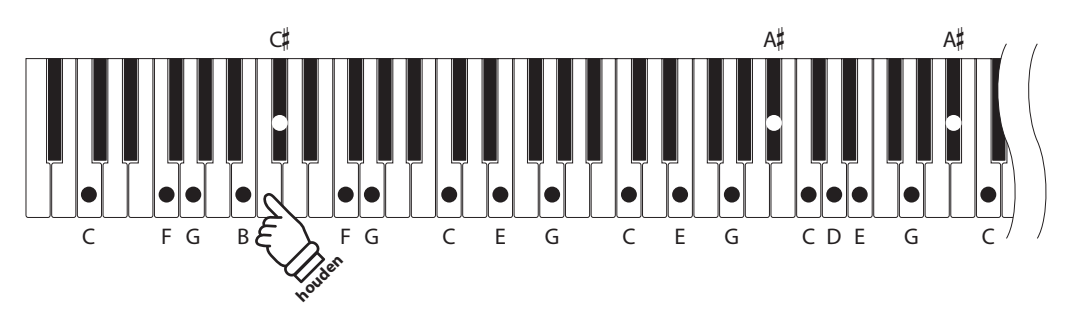

#### 1. String Resonance instelling kiezen

*Wanneer u zich in het Virtual Technician menu bevindt (vanaf pag. 79):* 

Met de  $\checkmark$  of  $\blacktriangle$  knoppen kunt u de String Resonance instelling kiezen.

| Virtual Technician  |   |
|---------------------|---|
| 4 Damper Noise      | * |
| String Resonance    |   |
| ∎• ⁻ 5 ▸            |   |
| 6 UndampedStr.Reso. | - |
| HELP STORE BACK     | П |

#### 2. String Resonance volume veranderen

Met de ◀ of ► knoppen kan het volume van de String Resonance instelling worden veranderd.

- \* Het String Resonance volume kan in het bereik van 1 tot 10 ingesteld of uitgeschakeld worden (Off).
- \* Om de instelling weer op de basisinstelling terug te zetten, drukt u gelijktijdig de beide knoppen ◀ en ►.
- \* De gekozen instelling blijft bewaard tot het instrument wordt uitgeschakeld.
- \* Favoriete String Resonance instellingen kunnen voor altijd op een klankgeheugenplaats of op een registratie geheugenplaats opgeslagen en op een willekeurig later tijdstip eenvoudig weer opgeroepen worden. Nadere informatie hierover vindt u op de pagina's 80 en 33 van deze gebruikershandleiding.

#### 3. String Resonance instelling verlaten

Druk de ③ FUNCTION knop (BACK) voor het verlaten van de String Resonance instelling en voor het wisselen naar de pagina van de functiemenu's.

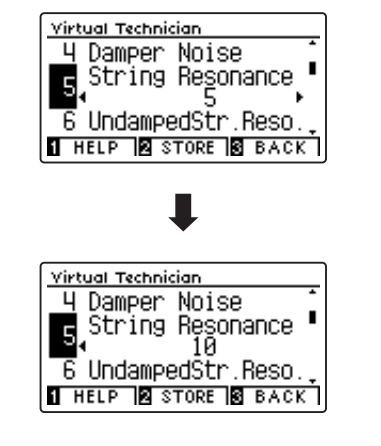

## **6** Undamped String Resonance (ongedempte snarenresonantie)

De demping van een akoestische piano omvat bijna het hele klavier. Alleen de bovenste ca. 1 1/2 octaven hebben geen dempers, aangezien de korte snaren van deze hoge tonen sowieso niet lang naklinken.

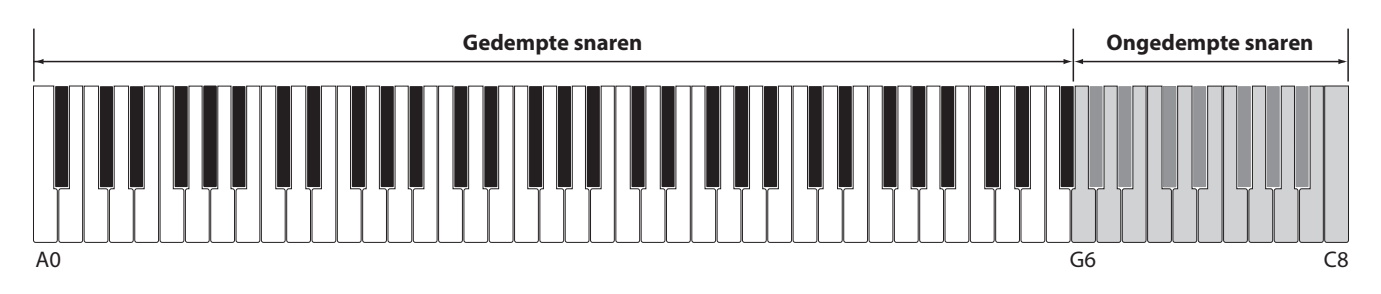

Daar de snaren van de bovenste toetsen altijd ongedempt zijn, vibreren deze snaren bij het spelen van lagere noten die in een harmonische verhouding staan altijd tot op zekere hoogte mee. De klank wordt door de hieruit resulterende boventonen levendiger.

De CA59 reproduceert dit resonantiegeluid, dat qua intensiteit ingesteld kan worden.

\* Deze Virtual Technician instelling heeft uitsluitend invloed op akoestische pianoklanken.

#### 1. Undamped String Resonance instelling selecteren

*Wanneer u zich in het Virtual Technician menu bevindt (vanaf pag. 79):* 

Met de  $\checkmark$  of  $\blacktriangle$  knoppen kunt u de Undamped String Resonance instelling selecteren.

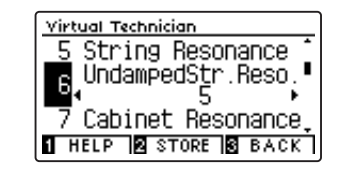

#### 2. Undamped String Resonance volume veranderen

Met de ◀ of ► knoppen kan het volume van de Undamped String Resonance instelling worden veranderd.

- \* Het Undamped String Resonance volume kan in het bereik van 1 tot 10 ingesteld of uitgeschakeld worden (Off).
- \* Om de instelling weer in de fabrieksinstelling terug te zetten, drukt u gelijktijdig de ◀ en ► knoppen.
- \* De geselecteerd instelling blijft behouden tot het instrument wordt uitgeschakeld.
- \* Favoriete Undamped String Resonance instellingen kunnen voor altijd op een klankgeheugenplaats of op een registratie geheugenplaats opgeslagen en op een willekeurig later tijdstip eenvoudig weer opgeroepen worden. Nadere informatie hierover vindt u op de pagina's 80 en 33 van deze gebruikershandleiding.

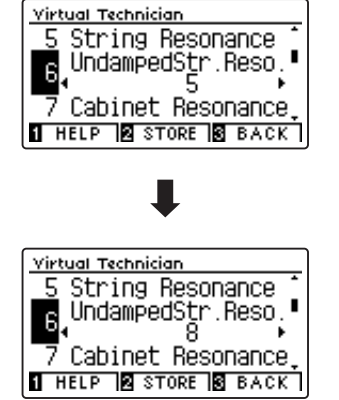

#### 3. Undamped String Resonance instelling verlaten

Druk de **③** FUNCTION knop (BACK) om de Undamped String Resonance instelling te verlaten en naar de pagina van de functiemenu's te gaan.

## **7** Cabinet Resonance (resonantie van de klankkast)

De klank van een akoestische piano ontstaat door het vibreren van de snaren, die hun energie op de zangbodem overdragen. De kast (bijv. het binnenste en buitenste frame, het gietijzeren frame of de rasten) van het instrument zelf resoneert eveneens en draagt tot op zekere hoogte ook bij tot de klank van de piano.

#### De CA59 reproduceert deze resonantie van de kast, waarvan de intensiteit kan worden ingesteld.

\* Deze Virtual Technician instelling heeft uitsluitend invloed op akoestische pianoklanken.

#### 1. Resonantie van de kast selecteren

*Wanneer u zich in het Virtual Technician menu bevindt (vanaf pag. 79):* 

Met de  $\checkmark$  of  $\blacktriangle$  knoppen kunt u de Cabinet Resonance instelling selecteren.

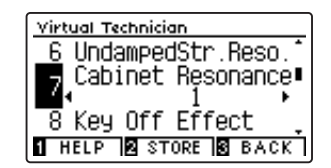

#### 2. Volume van de instelling van de resonantie van de kast veranderen

Met de ◀ of ► knoppen kan het volume van de instelling van de Cabinet Resonance veranderd worden.

- \* Het Cabinet Resonance volume kan in het bereik van 1 tot 10 ingesteld of uitgeschakeld worden (Off).
- \* Om de instelling weer in de fabrieksinstelling terug te zetten, druk u gelijktijdig de ◀ en ► knoppen.
- \* De geselecteerde instelling blijft behouden tot het instrument wordt uitgeschakeld.
- \* Favoriete Cabinet Resonance instellingen kunnen voor altijd op een klankgeheugenplaats of op een registratie geheugenplaats opgeslagen en op een willekeurig later tijdstip eenvoudig weer opgeroepen worden. Nadere informatie hierover vindt u op de pagina 's 80 en 33 van deze gebruikershandleiding.

#### 3. Resonantie van de kast instelling verlaten

Druk de ③ FUNCTION knop (BACK) om de Cabinet Resonance instelling te verlaten en naar de pagina van de functiemenu's te gaan.

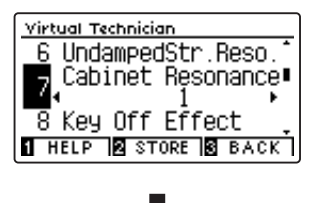

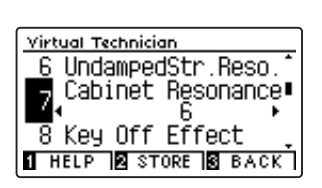

### Virtual Technician Settings (Virtual Technician instellingen)

## 8 Key-off Effect

Wanneer men bij een akoestische piano een toets stevig aanslaat en dan snel loslaat, verstomt de klank - vooral in het bereik van de dikkere bassnaren - niet onmiddellijk. Er is een klank hoorbaar die daardoor ontstaat dat de dempers de snaren weer aanraken. Het Key-Off effect simuleert dit fenomeen.

De snelheid waarmee men de toetsen loslaat, beïnvloedt het karakter en de lengte van deze klank. Wanneer men een toets snel loslaat (bijv. bij staccato spelen), is het uitklinken korter dan wanneer men een toets langzamer loslaat (bijv. bij legato spelen).

## De CA59 reproduceert dit klankgedrag. Met de Key-Off effect instelling kunt u deze naklank in de intensiteit veranderen of helemaal uitschakelen.

\* Deze Virtual Technician instelling heeft alleen invloed op klanken van akoestische piano's en enkele E-piano-sounds.

#### 1. Key-off effect instelling kiezen

Wanneer u zich in het Virtual Technician menu bevindt (vanaf pag. 79):

Met de  $\checkmark$  of  $\blacktriangle$  knoppen kunt u de Key-off effect instelling kiezen.

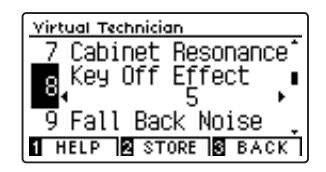

#### 2. Key-off effect volume veranderen

Met de  $\triangleleft$  of  $\blacktriangleright$  knoppen kan het volume van de Key-Off effect instelling worden veranderd.

- \* Het Key-off Effect volume kan in het bereik van 1 tot 10 ingesteld of uitgeschakeld worden (Off).
- \* Wanneer de Key-Off effect instelling is uitgeschakeld (Off), is er geen naklank meer te horen.
- \* Om de instelling weer op de basisinstelling terug te zetten, drukt u gelijktijdig de beide knoppen ◀ en ►.
- \* De gekozen instelling blijft bewaard, tot het instrument wordt uitgeschakeld.
- \* Favoriete Key-Off Effect instellingen kunnen voor altijd op een klankgeheugenplaats of op een registratie geheugenplaats opgeslagen en op een willekeurig later tijdstip eenvoudig weer opgeroepen worden. Nadere informatie hierover vindt u op de pagina 's 80 en 33 van deze gebruikershandleiding.

#### 3. Key-off effect instelling verlaten

Druk de 3 FUNCTION knop (BACK) voor het verlaten van de Key-Off-effect instelling en voor het wisselen naar de pagina van de functiemenu's.

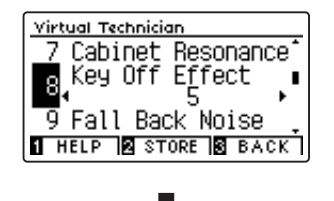

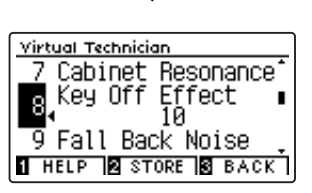

## 9 Fall-back Noise (geluid terugvallende hamer)

Stel met deze functie het volume van het geluid van de terugvallende hamer in dat bij het loslaten van een toets bij de vleugel ontstaat.

#### Het Fall Back Noise effect simuleert dit fenomeen. Het effect laat zich in de CA59 in het volume instellen.

\* Deze Virtual Technician instelling heeft alleen invloed op klanken bij akoestische piano's en E-piano's.

#### 1. Fall-Back Noise instelling kiezen

*Wanneer u zich in het Virtual Technician menu bevindt (vanaf pag. 79):* 

Met de  $\checkmark$  of  $\blacktriangle$  knoppen kunt u de Fall Back Noise instelling kiezen.

#### 2. Fall-Back Noise volume veranderen

Met de ◀ of ► knoppen kan het volume van de Fall-Back Noise instelling worden veranderd.

- \* Het Fall-back Noise volume kan in het bereik van 1 tot 10 ingesteld of uitgeschakeld worden (Off).
- \* Om de instelling weer op de grondinstelling terug te zetten, drukt u gelijktijdig de beide knoppen ◀ en ►.
- \* De gekozen instelling blijft bewaard tot het instrument wordt uitgeschakeld.
- \* Favoriete Fall-Back Noise instellingen kunnen voor altijd op een klankgeheugenplaats of op een registratie geheugenplaats opgeslagen en op een willekeurig later tijdstip eenvoudig weer opgeroepen worden. Nadere informatie hierover vindt u op de pagina 's 80 en 33 van deze gebruikershandleiding.

#### 3. Fall Back Noise instelling verlaten

Druk de 3 FUNCTION knop (BACK) voor het verlaten van de Fall-Back Noise instelling en voor het wisselen naar de pagina van de functiemenu's.

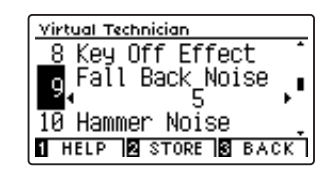

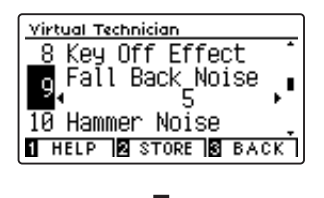

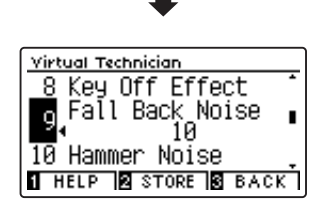

## **10** Hammer Noise (hamergeluid)

Bij het bespelen van een akoestische piano is het ook mogelijk de fysieke klank van de hamers te horen, die de snaren aanraken, samen met de klank van de toetsen, wanneer ze met de bodem van het klavier in contact komen.

De CA59 produceert deze klank, waarbij het volume van deze klank onder de instelling Hammer Noise kan worden veranderd.

Terwijl de standaardwaarde het natuurlijke volumeniveau van een akoestische piano moet stimuleren, kan het soms gewenst zijn het volume van deze klank te verhogen of te verlagen, teneinde een meer of minder dominante aanslag te produceren.

\* Deze Virtual Technician instelling heeft alleen invloed op akoestische pianoklanken.

#### 1. Hammer Noise instelling kiezen

Wanneer u zich in het Virtual Technician menu bevindt (vanaf pag. 79):

Met de  $\checkmark$  of  $\blacktriangle$  knoppen kunt u de Hammer Noise instelling kiezen.

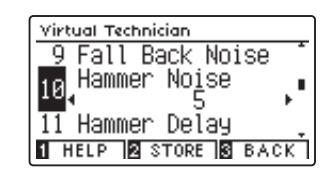

#### 2. Hammer Noise volume veranderen

Met de ◀ of ► knoppen kan het volume van de Hammer Noise instelling worden veranderd.

- \* Het Hammer Noise volume kan in het bereik van 1 tot 10 ingesteld of uitgeschakeld worden (Off).
- \* Om de instelling weer op de grondinstelling terug te zetten, drukt u gelijktijdig de beide knoppen ◀ en ►.
- \* De gekozen instelling blijft bewaard tot het instrument wordt uitgeschakeld.
- \* Favoriete Hammer Noise instellingen kunnen voor altijd op een klankgeheugenplaats of op een registratie geheugenplaats opgeslagen en op een willekeurig later tijdstip eenvoudig weer opgeroepen worden. Nadere informatie hierover vindt u op de pagina ´s 80 en 33 van deze gebruikershandleiding.

#### 3. Hammer Noise instelling verlaten

Druk de **3** FUNCTION knop (BACK) voor het verlaten van de Hammer Noise instelling en voor het wisselen naar de pagina van de functiemenu's.

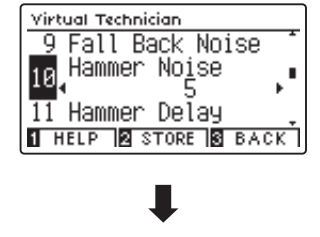

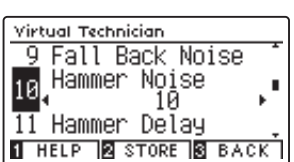

# **11** Hammer Delay (hamervertraging)

Hoe groter een vleugel is, des te meer ontstaat een vertraging tussen aanslag en klinken van de snaar. Dit treedt echter alleen op bij het pianissimo spelen.

#### Met de CA59 kunt u dit effect inschakelen en de lengte van de vertraging instellen.

\* Deze Virtual Technician instelling heeft alleen invloed op akoestische pianoklanken.

#### 1. Hammer Delay instelling kiezen

*Wanneer u zich in het Virtual Technician menu bevindt (vanaf pag. 79):* 

Met de  $\checkmark$  of  $\blacktriangle$  knoppen kunt u de Hammer Delay instelling kiezen.

#### 2. Hammer Delay instelling veranderen

Met de ◀ of ► knoppen kan de waarde van de Hammer Delay instelling worden veranderd.

- \* De waarde van de Hammer Delay instelling kan in het bereik van 1 tot 10 ingesteld of uitgeschakeld worden (Off).
- \* Om de instelling weer op de grondinstelling terug te zetten, drukt u gelijktijdig de beide knoppen ◀ en ►.
- \* De gekozen instelling blijft bewaard, tot het instrument wordt uitgeschakeld.
- \* Favoriete Hammer Delay instellingen kunnen voor altijd op een klankgeheugenplaats of op een registratie geheugenplaats opgeslagen en op een willekeurig later tijdstip eenvoudig weer opgeroepen worden. Nadere informatie hierover vindt u op de pagina 's 80 en 33 van deze gebruikershandleiding.

#### 3. Hammer Delay instelling verlaten

Druk de **3** FUNCTION knop (BACK) voor het verlaten van de Hammer Delay instelling en voor het wisselen naar de pagina van de functiemenu's.

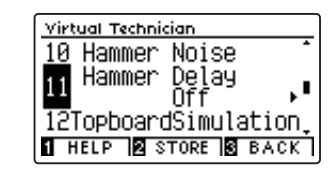

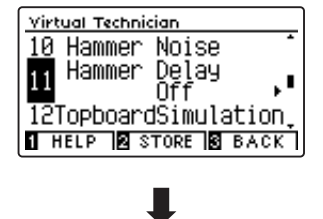

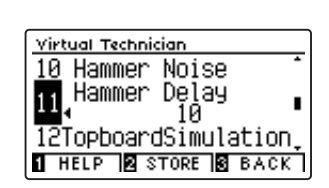

## **12** Topboard Simulation (vleugelklep simulatie)

De klank van een vleugel is onder meer afhankelijk van de positie (bijv. gesloten, half open of open) van de vleugelklep. Een compleet geopende vleugelklep maakt een reflecteren van de klankgolven in de ruimte mogelijk. Bij gesloten klep klinkt de vleugel gedempter en ook de ruimtelijke klank is duidelijk minder aanwezig.

De CA59 simuleert deze karakteristieken met vier vleugelklep posities.

\* Deze Virtual Technician instelling heeft alleen invloed op akoestische pianoklanken.

#### Topboard posities

| Topboard positie        | Beschrijving                                                                                                    |
|-------------------------|----------------------------------------------------------------------------------------------------|
| Open3 (basisinstelling) | Simuleert het karakter van een compleet geopende vleugelklep.                                                                            |
| Open2                   | Simuleert het karakter van een half geopende vleugelklep.                                                                                |
| Open1                   | Simuleert het karakter van een minimaal geopende vleugelklep.                                                                            |
| Closed2                 | Simuleert het karakter van een gesloten achterste vleugelklep, maar ook van een open voorste<br>vleugelklep met beperkte klankprojectie. |
| Closed1                 | Simuleert het karakter van een gesloten achterste vleugelklep en een gesloten voorste vleugelklep met minimale klankprojectie.           |

#### 1. Topboard instelling kiezen

Wanneer u zich in het Virtual Technician menu bevindt (vanaf pag. 79):

Met de  $\checkmark$  of  $\blacktriangle$  knoppen kunt u de Topboard instelling kiezen.

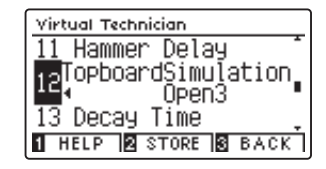

#### 2. Topboard positie veranderen

Met de ◀ of ► knoppen kunt u kiezen tussen de verschillende Topboard posities.

- \* Om de instelling weer op de basisinstelling terug te zetten, drukt u gelijktijdig de beide knoppen ◀ en ►.
- \* Een verandering van deze instelling blijft zo lang bewaard, tot het instrument wordt uitgeschakeld.
- \* Favoriete Topboard Simulation instellingen kunnen voor altijd op een klankgeheugenplaats of op een registratie geheugenplaats opgeslagen en op een willekeurig later tijdstip eenvoudig weer opgeroepen worden. Nadere informatie hierover vindt u op de pagina's 80 en 33 van deze gebruikershandleiding.

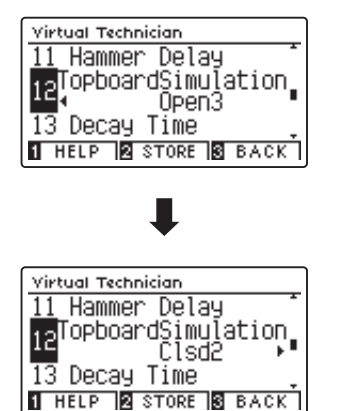

#### 3. Topboard instelling verlaten

Druk de I FUNCTION knop (BACK) voor het verlaten van de Topboard instelling en voor het wisselen naar de pagina van de functiemenu's.

# 13 Decay Time (uitklinktijd)

De uitklinktijd bij een vleugel (d.w.z. de tijd bij aangeslagen en ingedrukt gehouden toets tot de toon niet meer hoorbaar is) is bijv. afhankelijk van de lengte van een vleugel (bijv. vanwege de lengte van de snaren).

#### De CA59 simuleert deze karakteristiek en geeft u met deze instelling de mogelijkheid om de lengte van het uitklinken (terwijl de toets ingedrukt blijft) te veranderen.

\* Deze Virtual Technician instelling heeft invloed op alle klanken.

#### 1. Decay Time instelling kiezen

*Wanneer u zich in het Virtual Technician menu bevindt (vanaf pag. 79):* 

Met de ▼ of ▲ knoppen kunt u de Decay Time instelling kiezen.

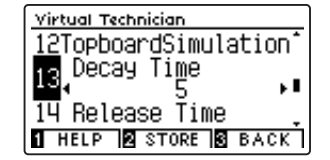

#### 2. Decay Time instelling veranderen

Met de ◀ of ► knoppen kan de waarde van de Decay Time instelling worden veranderd.

- \* De Decay Time instelling kunt u in het bereik van 0 tot 10 veranderen.
- \* Om de instelling weer op de basisinstelling terug te zetten, drukt u gelijktijdig de beide knoppen ◀ en ►.
- \* Een verandering van deze instelling blijft zo lang bewaard, tot het instrument wordt uitgeschakeld.
- \* Favoriete Decay Time instellingen kunnen voor altijd op een klankgeheugenplaats of op een registratie geheugenplaats opgeslagen en op een willekeurig later tijdstip eenvoudig weer opgeroepen worden. Nadere informatie hierover vindt u op de pagina 's 80 en 33 van deze gebruikershandleiding.

#### 3. Decay Time instelling verlaten

Druk de 3 FUNCTION knop (BACK) voor het verlaten van de Decay Time instelling en voor het wisselen naar de pagina van de functiemenu's.

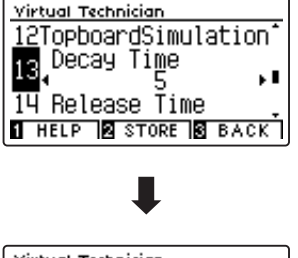

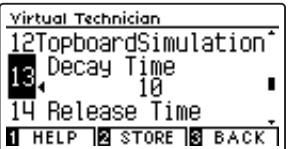

### Virtual Technician Settings (Virtual Technician instellingen)

## **14** Release Time (tijd van het uitklinken na het loslaten)

Bij het bespelen van een akoestische vleugel beïnvloedt de lengte van het instrument ook de snelheid waarmee de gespeelde (en losgelaten) tonen naklinken. Langere vleugels (d.w.z. langere snaren) worden daarom gekenmerkt door een langer uitklinken.

De CA59 simuleert deze eigenschap, waarbij met de "Release Time"-instelling de lengte van het uitklinken na het loslaten van de toetsen kan worden ingesteld.

\* Deze Virtual Technician instelling heeft invloed op alle klanken.

#### 1. Release Time instelling kiezen

*Wanneer u zich in het Virtual Technician menu bevindt (vanaf pag. 79):* 

Met de ▼ of ▲ knoppen kunt u de Release Time instelling kiezen.

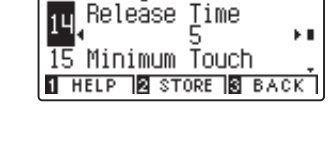

<u>virtual Technician</u> <u>13</u> Decay Time

#### 2. Release Time instelling veranderen

Met de ◀ of ► knoppen kan de waarde van de Release Time instelling worden veranderd.

- \* De Release Time instelling kunt u in het bereik van 1 tot 10 veranderen.
- \* Om de instelling weer op de basisinstelling terug te zetten, drukt u gelijktijdig de beide knoppen ◀ en ►.
- \* Een verandering van deze instelling blijft zo lang bewaard, tot het instrument wordt uitgeschakeld.
- \* Favoriete Release Time instellingen kunnen voor altijd op een klankgeheugenplaats of op een registratie geheugenplaats opgeslagen en op een willekeurig later tijdstip eenvoudig weer opgeroepen worden. Nadere informatie hierover vindt u op de pagina's 80 en 33 van deze gebruikershandleiding.

#### 3. Release Time instelling verlaten

Druk de 3 FUNCTION knop (BACK) voor het verlaten van de Release Time instelling en voor het wisselen naar de pagina van de functiemenu's.

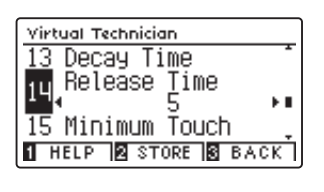

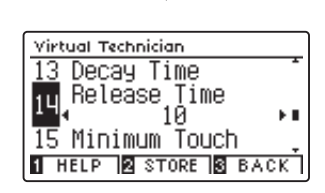

# 15 Minimum Touch (minimale aanslagsterkte)

Met de functie Minimum Touch kan men instellen vanaf welke aanslagsterkte een toon klinkt. De basisinstelling van deze functie is zo geconcipieerd dat de aanslagdynamiek overeenkomt met die van een concertvleugel en dat reeds met een zeer geringe aanslagsterkte een toon klinkt. Met deze functie kunt u de minimale aanslagsterkte aan uw persoonlijke behoefte aanpassen.

\* Deze Virtual Technician instelling heeft invloed op klanken van akoestische piano's en enkele E-piano's.

#### 1. Minimum Touch instelling kiezen

*Wanneer u zich in het Virtual Technician menu bevindt (vanaf pag. 79):* 

Met de  $\checkmark$  of  $\blacktriangle$  knoppen kunt u de Minimum Touch instelling kiezen.

#### 2. Minimum Touch instelling veranderen

Met de ◀ of ► knoppen kan de waarde van de Minimum Touch instelling worden veranderd.

- \* De Minimum Touch instelling kunt u in het bereik van 1 tot 20 veranderen.
- \* Om de instelling weer op de basisinstelling terug te zetten, drukt u gelijktijdig de beide knoppen ◀ en ►.
- \* Een verandering van deze instelling blijft zo lang bewaard, tot het instrument wordt uitgeschakeld.
- \* Favoriete Minimum Touch instellingen kunnen voor altijd op een klankgeheugenplaats of op een registratie geheugenplaats opgeslagen en op een willekeurig later tijdstip eenvoudig weer opgeroepen worden. Nadere informatie hierover vindt u op de pagina 's 80 en 33 van deze gebruikershandleiding.

#### 3. Minimum Touch instelling verlaten

Druk de IFUNCTION knop (BACK) voor het verlaten van de Minimum Touch instelling en voor het wisselen naar de pagina van de functiemenu's.

| Virtual Technician   |    |
|----------------------|----|
| 14 Release Time      | •  |
| 15 Minimum Touch     |    |
|                      | •  |
| 16Stretch/UserTunin  | 9. |
| 1 HELP 2 STORE 3 BAC | κ  |

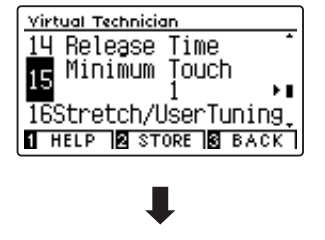

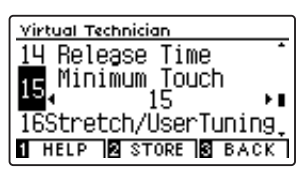

# 16 Stretch Tuning

Het menselijk gehoorvermogen is bij lage en hoge frequenties niet hetzelfde als bij de middelste frequenties. De stemming van een akoestische piano wordt daarom in de bas iets naar beneden en in de discant iets naar boven gecorrigeerd om dit effect te compenseren.

De graad van de Stretch Tuning instelling kan ingesteld worden, wanneer de stemming Equal Temperament is geselecteerd. U kunt ook een eigen stemming maken, waarbij u de toonhoogte van iedere toets afzonderlijk kunt instellen.

\* Deze Virtual Technician instelling heeft invloed op alle klanken.

#### Stretch Tuning instelling

| Stretch Tuning           | Beschrijving                                                                                          |
|--------------------------|----------------------------------------------------------------------------------------------------|
| Off                      | Stretch Tuning is uitgeschakeld.                                                                      |
| Normal (basisinstelling) | Normale Stretch Tuning instelling.                                                                    |
| Wide                     | Wijde Stretch Tuning instelling.                                                                      |
| User                     | Geheugen voor eigen instelling, waarbij u de toonhoogte van iedere toets afzonderlijk kunt instellen. |

#### 1. Stretch Tuning instelling kiezen

Wanneer u zich in het Virtual Technician menu bevindt (vanaf pag. 79):

Met de  $\checkmark$  of  $\blacktriangle$  knoppen kunt u de Stretch Tuning instelling kiezen.

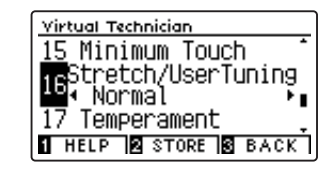

#### 2. Stretch Tuning instelling veranderen

Met de ◀ of ► knoppen kan men tussen de instellingen "Off", "Normal", "Wide" en "User" kiezen.

- \* Om de instelling weer op de grondinstelling terug te zetten, drukt u gelijktijdig de beide knoppen ◀ en ►.
- \* Een verandering van deze instelling blijft zo lang bewaard, tot het instrument wordt uitgeschakeld.
- \* Favoriete Stretch Tuning instellingen kunnen voor altijd op een klankgeheugenplaats of op een registratie geheugenplaats opgeslagen en op een willekeurig later tijdstip eenvoudig weer opgeroepen worden. Nadere informatie hierover vindt u op de pagina ´s 80 en 33 van deze gebruikershandleiding.

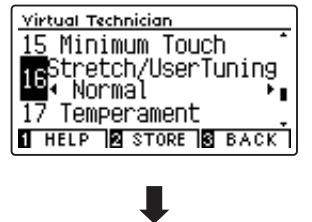

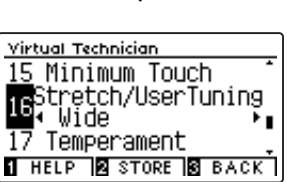

#### 3. Stretch Tuning instelling verlaten

Druk de 3 FUNCTION knop (BACK) voor het verlaten van de Stretch Tuning instelling en voor het wisselen naar de pagina van de functiemenu's.

### User Tuning (eigen Tuning instelling maken)

De User Tuning functie maakt de individuele stemming van alle 88 toetsen mogelijk.

#### 1. User Tuning selecteren

Wanneer u zich reeds in de Stretch Tuning instelling bevindt (pag. 98):

Met de ◀ of ► knoppen kunt u User Tuning selecteren.

\* User Tuning kan individueel voor iedere klankvariatie veranderd en opgeslagen worden.

Druk de 2 FUNCTION knop (EDIT).

De User Tuning pagina wordt in de display getoond.

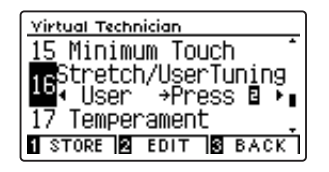

#### 2. Kies een noot en stel de gewenste waarde in

Met de  $\checkmark$  of  $\blacktriangle$  knoppen kunt u de gewenste noot kiezen.

\* U kunt een noot ook direct kiezen door de ② FUNCTION knop (+ KEY) ingedrukt houden en daarbij de gewenste klaviertoets te drukken.

Met de ◀ of ► knoppen kunt u de gewenste waarde voor de gekozen noot instellen.

- \* De User Tuning waarde kan in het bereik van -50 tot +50 worden ingesteld. Een waarde van +20 komt overeen met een verhoging van de toonhoogte van 20 cent.
- \* Om de instelling weer op de basisinstelling terug te zetten, drukt u gelijktijdig de beide knoppen ◀ en ►.
- \* Een verandering van deze instelling blijft zo lang bewaard, tot het instrument wordt uitgeschakeld.
- \* Favoriete User Tuning instellingen kunnen voor altijd op een klankgeheugenplaats of op een registratie geheugenplaats opgeslagen en op een willekeurig later tijdstip eenvoudig weer opgeroepen worden. Nadere informatie hierover vindt u op de pagina ´s 80 en 33 van deze gebruikershandleiding.

#### 3. User Tuning functie verlaten

Druk de 3 FUNCTION knop (BACK) voor het verlaten van de User Tuning instelling en voor het wisselen naar de Stretch Tuning pagina.

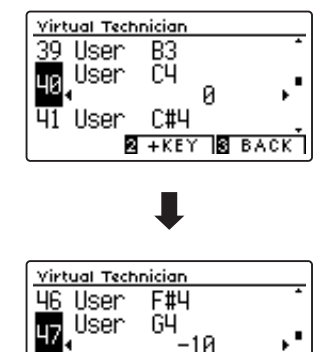

G#4

2 +KEY 3 BACK

48 User

# 17 Temperament (temperatuur)

De CA59 beschikt niet alleen over de zog. gelijkzwevende temperatuur die tegenwoordig algemeen gebruikelijk is, maar ook over meerdere oudere temperaturen die tijdens de renaissance en de barok werden gebruikt. Probeer de verschillende temperaturen uit om interessante effecten te bereiken of composities uit die tijd origineel te spelen. U kunt ook een eigen temperatuur creëren.

\* Deze Virtual Technician instelling heeft invloed op alle klanken.

#### Beschikbare types

| Temperatuurtypes                                                                     | Beschrijving                                                                                                    |
|--------------------------------------------------------------------------------------|----------------------------------------------------------------------------------------------------|
| Equal Temperament (basisinstelling)<br>(Equal)                                       | Dit is de tegenwoordig populairste pianostemming. Dir leidt tot steeds dezelfde chordale intervallen bij alle 12<br>halve tonen. De expressiviteit van deze stemming is echter beperkt en geen enkel akkoord klingt zuiver.                                                                                                    |
| Pure Temperament<br>(Pure Major/Pure Minor)                                          | Deze temperatuur, waarbij storende dissonanten bij tertsen en kwinten worden verwijderd, is ook tegenwoordig<br>nog gebruikelijk in de koormuziek. Wanneer u deze temperatuur kiest, moet u de toonsoort waarin u wilt spelen<br>zeer zorgvuldig kiezen, aangezien modulaties tot dissonanten leiden.<br>* De toonsoort van deze temperatuur moet correct worden ingesteld.                                                                                     |
| Pythagorean Temperament<br>(Pythagorean)                                             | Bij deze temperatuur worden mathematische verhoudingen ingezet om de dissonanten bij kwinten te<br>verwijderen. Dit leidt tot problemen bij akkoorden, maar er worden zeer attractieve melodielijnen bereikt.                                                                                                    |
| Meantone Temperament<br>(Meantone)                                                   | Bij deze temperatuur wordt een middentoon tussen een hele en een halve toon gebruikt om dissonanten bij<br>tertsen te verwijderen. Ze werd ontwikkeld om het ontbreken van consonanten bij bepaalde kwinten van de reine<br>Mersenne-temperatuur te compenseren.<br>Daarbij worden akkoorden geproduceerd die beter klinken dan bij de gelijkzwevende temperatuur.                                                                                              |
| Werckmeister Temperament<br>(Werckmeister)<br>Kirnberger Temperament<br>(Kirnberger) | Deze beide temperaturen liggen tussen de middentoons en de stemming van Pythagoras. Bij toonsoorten met<br>weinig voortekens leveren ze de welklinkende akkoorden van de middentoons stemming, maar nemen de<br>dissonanten bij een stijgend aantal voortekens toe, zodat dan de attractieve melodielijnen van de stemming van<br>Pythagoras mogelijk worden.<br>Beide temperaturen zijn door hun bijzondere eigenschappen het beste voor barokmuziek geschikt. |
| User Temperament<br>(User)                                                           | U kunt uw eigen stemming door het veranderen van de toonhoogte van iedere halve toonafstand binnen een octaaf zelf instellen.                                                                                                    |

#### 1. Temperatuur instelling kiezen

Wanneer u zich in het Virtual Technician menu bevindt (vanaf pag. 79):

Met de ▼ of ▲ knoppen kunt u de temperatuur instelling kiezen.

#### 2. Temperatuur type kiezen

Met de  $\triangleleft$  of  $\blacktriangleright$  knoppen kunt u een gewenst temperatuur type kiezen.

- \* Om de instelling weer op de basisinstelling terug te zetten, drukt u gelijktijdig de beide knoppen ◀ en ►.
- \* Een verandering van deze instelling blijft zo lang bewaard, tot het instrument wordt uitgeschakeld.
- \* Favoriete Temperament instellingen kunnen voor altijd op een klankgeheugenplaats of op een registratie geheugenplaats opgeslagen en op een willekeurig later tijdstip eenvoudig weer opgeroepen worden. Nadere informatie hierover vindt u op de pagina's 80 en 33 van deze gebruikershandleiding.

#### 3. Temperatuur instelling verlaten

Druk de ③ FUNCTION knop (BACK) voor het verlaten van de Temperament instelling en voor het wisselen naar de Temperament pagina.

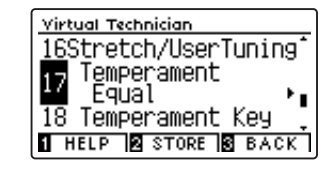

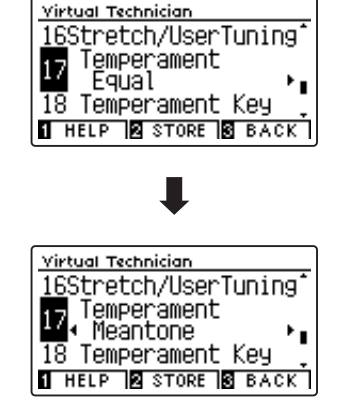

### User Temperament (eigen temperament)

Met de User Temperament instelling kunt u een eigen temperatuur creëren.

#### 1. User Temperament kiezen

Wanneer u zich reeds in de Temperament instelling bevindt (pag. 100):

Kies met de ◀ of ► knoppen de instelling User Temperament en druk daarna de ② FUNCTION knop (EDIT).

De User Temperament pagina wordt in de display getoond.

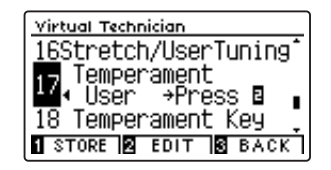

#### 2. Kies een noot en stel de gewenste waarde in

Met de  $\checkmark$  of  $\blacktriangle$  knoppen kunt u de gewenste noot kiezen.

Met de ◀ of ► knoppen kunt u de gewenste waarde voor de geselecteerde noot instellen.

- \* De User Temperament waarde kan in het bereik van -50 tot +50 worden ingesteld. Een waarde van +20 komt overeen met een verhoging van de toonhoogte van 20 cent.
- \* Om de instelling weer op de basisinstelling terug te zetten, drukt u gelijktijdig de beide knoppen ◀ en ►.
- \* Een verandering van deze instelling blijft zo lang bewaard, tot het instrument wordt uitgeschakeld.
- \* Favoriete User Temperament instellingen kunnen voor altijd op een registratie geheugenplaats opgeslagen en op een willekeurig later tijdstip eenvoudig weer opgeroepen worden. Nadere informatie hierover vindt u op de pagina's 80 en 33 van deze gebruikershandleiding.

#### 3. User Temperament functie verlaten

Druk de 3 FUNCTION knop (BACK) voor het verlaten van de User Temperament instelling en voor het wisselen naar de Temperament pagina.

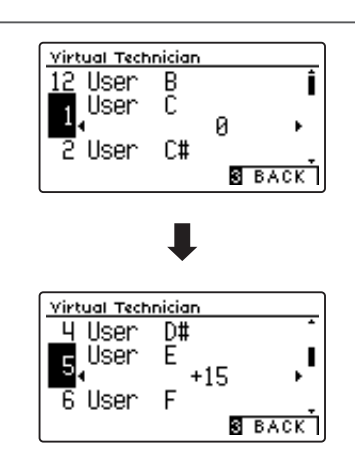

## 18 Temperament Key (grondtoon van de temperament)

Zoals u wellicht weet, werd een onbegrensd moduleren tussen alle toonsoorten pas na invoering van de gelijkzwevende temperatuur mogelijk. Wanneer u daarom een andere temperatuur dan deze wilt gebruiken, moet u de toonsoort waarin u het betreffende stuk wilt spelen zorgvuldig kiezen. Mocht het te spelen stuk bijv. in D-majeur staan, kiest u "D" als toonsoortinstelling.

\* Deze Virtual Technician instelling heeft invloed op alle klanken.

\* Deze instelling verandert uitsluitend de 'balans' van het Tuning systeem. De toonhoogte van het klavier blijft onveranderd.

#### 1. Temperament Key instelling kiezen

79):

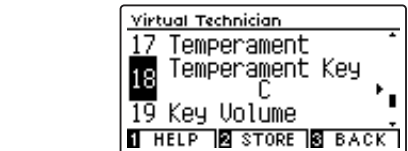

Met de  $\checkmark$  of  $\blacktriangle$  knoppen kunt u de Temperament Key instelling kiezen.

Wanneer u zich in het Virtual Technician menu bevindt (vanaf pag.

#### 2. Temperament Key instelling veranderen

Nadat een ander type dan Equal (piano) of Equal Temperament werd gekozen (pag. 100):

Met de ◀ of ► knoppen kunt u de Temperament Key instelling veranderen.

- \* De Temperament Key instelling kan in het bereik van C tot B worden ingesteld.
- \* Om de instelling weer op de basisinstelling terug te zetten, drukt u gelijktijdig de beide knoppen ◀ en ►.
- \* Een verandering van deze instelling blijft zo lang bewaard, tot het instrument wordt uitgeschakeld.
- \* Favoriete Temperament Key instellingen kunnen voor altijd op een klankgeheugenplaats of op een registratie geheugenplaats opgeslagen en op een willekeurig later tijdstip eenvoudig weer opgeroepen worden. Nadere informatie hierover vindt u op de pagina 's 80 en 33 van deze gebruikershandleiding.

#### 3. Temperament Key instelling verlaten

Druk de **③** FUNCTION knop (BACK) voor het verlaten van de Temperament Key instelling en voor het wisselen naar de pagina van de functiemenu's.

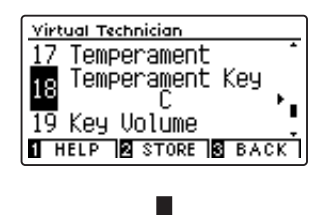

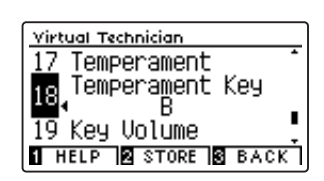

# 19 Key Volume (toetsen volume)

De Key Volume instelling maakt een reductie van het volume van verschillende zones op het klavier mogelijk. U kunt kiezen uit vier verschillende presets. Bovendien staat een 'User' instelling tot uw beschikking, waarmee u het volume van iedere toon afzonderlijk kunt veranderen.

\* Deze Virtual Technician instelling heeft invloed op alle klanken.

#### Key Volume types

| Key Volume type          | Beschrijving                                                                                       |
|--------------------------|----------------------------------------------------------------------------------------------------|
| Normal (basisinstelling) | Een gelijkmatige volumebalans over het hele klavier.                                               |
| High Damping             | Reduceert het volume in het bovenste gedeelte van het klavier.                                     |
| Low Damping              | Reduceert het volume in het onderste gedeelte van het klavier.                                     |
| High & Low Damping       | Reduceert het volume in het onderste en bovenste gedeelte van het klavier.                         |
| Center Damping           | Reduceert het volume in het middelste gedeelte van het klavier.                                    |
| User                     | Geheugen voor eigen instelling, waarbij u het volume van iedere toets afzonderlijk kunt instellen. |

#### 1. Key Volume instelling kiezen

Wanneer u zich in het Virtual Technician menu bevindt (vanaf pag. 79):

Met de ▼ of ▲ knoppen kunt u de Key Volume instelling kiezen.

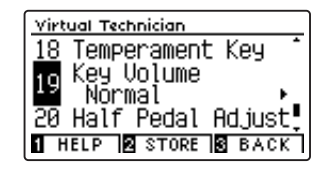

#### 2. Key Volume type selecteren

Met de  $\blacktriangleleft$  of  $\blacktriangleright$  knoppen kunt u een ander Key Volume type selecteren.

- \* Om de instelling weer op de basisinstelling terug te zetten, drukt u gelijktijdig de beide knoppen ◀ en ►.
- \* Een verandering van deze instelling blijft zo lang bewaard, tot het instrument wordt uitgeschakeld.
- \* Favoriete Key Volume instellingen kunnen voor altijd op een klankgeheugenplaats of op een registratie geheugenplaats opgeslagen en op een willekeurig later tijdstip eenvoudig weer opgeroepen worden. Nadere informatie hierover vindt u op de pagina ´s 80 en 33 van deze gebruikershandleiding.

#### 3. Key Volume functie verlaten

Druk de 3 FUNCTION knop om de Key Volume instelling te verlaten en naar de pagina van de functiemenu's te gaan.

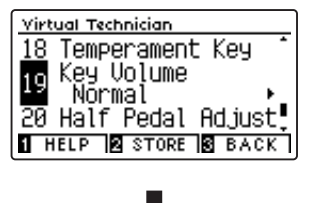

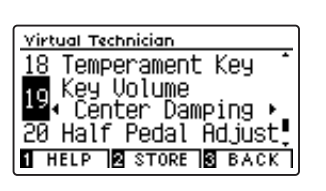

### User Key Volume (volume enkele toetsen veranderen)

De User Key Volume functie maakt de individuele volume instelling van alle 88 toetsen mogelijk.

#### 1. User Key Volume type selecteren

Wanneer u zich reeds in de Key Voicing instelling bevindt:

Met de ◀ of ▶ knoppen kunt u Key Volume User selecteren.

\* User Key Volume kan individueel voor iedere klankvariatie veranderd en opgeslagen worden.

Druk de 2 FUNCTION knop (EDIT).

De User Key Volume indicatie verschijnt in de display.

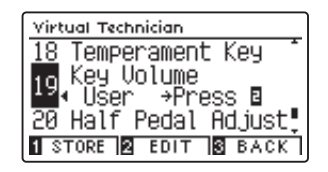

#### 2. Kies een noot en stel de gewenste waarde in

Met de ▼ of ▲ knoppen kunt u de gewenste noot kiezen.

\* U kunt een noot ook direct kiezen, wanneer u de 2 FUNCTION knop (+ KEY) ingedrukt houdt en daarbij de gewenste pianotoets drukt.

Met de ◀ of ► knoppen kunt u de User Key Volume waarde voor de geselecteerde noot veranderen.

- \* De User Key Volume waarde kan in het bereik van -50 tot +50 worden ingesteld.
- \* Om de instelling weer op de grondinstelling terug te zetten, drukt u gelijktijdig de beide knoppen ◀ en ►.
- \* Een verandering van deze instelling blijft zo lang bewaard, tot het instrument wordt uitgeschakeld.
- \* Favoriete User Key Volume instellingen kunnen voor altijd op een klankgeheugenplaats of op een registratie geheugenplaats opgeslagen en op een willekeurig later tijdstip eenvoudig weer opgeroepen worden. Nadere informatie hierover vindt u op de pagina 's 80 en 33 van deze gebruikershandleiding.

#### 3. User Key Volume functie verlaten

Druk de 3 FUNCTION knop (BACK) om de User Key Volume instelling te verlaten en naar de Key Volume instelling te gaan.

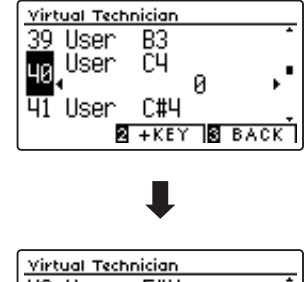

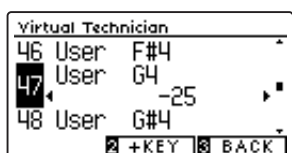

## 20 Half-Pedal Adjust (half pedaal instelling)

De Half-Pedal Adjust functie maakt de instelling van het punt mogelijk waarop de functie van het sustainpedaal inzet. Stel het punt op uw persoonlijke behoefte in vanaf wanneer de klank bij pedaalgebruik begint na te klinken.

\* Deze Virtual Technician instelling heeft invloed op alle klanken.

#### 1. Half-Pedal Adjust instelling kiezen

*Wanneer u zich in het Virtual Technician menu bevindt (vanaf pag. 79):* 

Met de  $\checkmark$  of  $\blacktriangle$  knoppen kunt u de Half-Pedal Adjust instelling kiezen.

#### 2. Half-Pedal Adjust instelling veranderen

Met de ◀ of ► knoppen kunt u de Half-Pedal Adjust instelling veranderen.

- \* De instellingswaarde van het halfpedaal kan tussen 1~7 worden ingesteld, waarbij hogere waarden een later punt van het demperpedaal tot gevolg hebben. De waarden 8~10 zijn voor het gebruik van het demperpedaal als MIDI-besturing bestemd.
- \* Om de instelling weer op de basisinstelling terug te zetten, drukt u gelijktijdig de beide knoppen ◀ en ►.
- \* Een verandering van deze instelling blijft zo lang bewaard, tot het instrument wordt uitgeschakeld.
- \* Favoriete Half-Pedal Adjust instellingen kunnen voor altijd op een klankgeheugenplaats of op een registratie geheugenplaats opgeslagen en op een willekeurig later tijdstip eenvoudig weer opgeroepen worden. Nadere informatie hierover vindt u op de pagina ´s 80 en 33 van deze gebruikershandleiding.

#### 3. Half-Pedal Adjust instelling verlaten

Druk de 3 FUNCTION knop (BACK) voor het verlaten van de Half-Pedal Point instelling en voor het wisselen naar de pagina van de functiemenu's.

| Virtual Technician |         |
|--------------------|---------|
| 19 Key Volume      | -       |
| a Half Pedal       | Adjust  |
| <b>5</b>           | D       |
| 21 SOTT Pedal      | Veptn 🌻 |
| 1 HELP 2 STORE     | S BACK  |

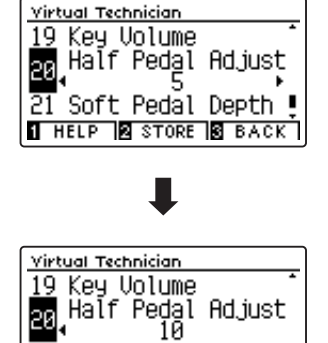

21 Soft Pedal Depth !

1 HELP STORE S BACK

### Virtual Technician Settings (Virtual Technician instellingen)

### 21 Soft Pedal Depth (soft pedaal instelling)

Met de Soft Pedal Depth instelling kunt u vastleggen hoe sterk het volume van de gespeelde tonen bij het gebruik van het linker pedaal verlaagd moet worden.

De basisinstelling komt overeen met het verlagen van het volume van een concertvleugel. Al naar behoefte kan men deze waarde echter veranderen.

Wanneer men bij een vleugel het una corda pedaal gebruikt, wordt het mechaniek van het klavier iets naar rechts verschoven. Dat heeft tot gevolg dat de hamers nog slechts twee van de gebruikelijke drie snaren aanraken, hetgeen een vermindering van het volume van de gespeelde tonen tot gevolg heeft.

\* Deze Virtual Technician instelling heeft invloed op alle klanken.

#### 1. Soft Pedal Depth instelling kiezen

Wanneer u zich in het Virtual Technician menu bevindt (vanaf pag. 79):

Met de  $\checkmark$  of  $\blacktriangle$  knoppen kunt u de Soft Pedal Depth instelling kiezen.

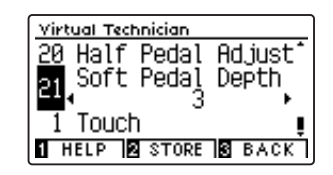

#### 2. Soft Pedal Depth instelling veranderen

Met de  $\triangleleft$  of  $\blacktriangleright$  knoppen kunt u de Soft Pedal Depth instelling veranderen.

- \* De Soft Pedal Depth instelling kunt u in het bereik van 1 tot 10 veranderen.
- \* Om de instelling weer op de basisinstelling terug te zetten, drukt u gelijktijdig de beide knoppen ◀ en ►.
- \* Een verandering van deze instelling blijft zo lang bewaard, tot het instrument wordt uitgeschakeld.
- \* Favoriete Soft Pedal Depth instellingen kunnen voor altijd op een klankgeheugenplaats of op een registratie geheugenplaats opgeslagen en op een willekeurig later tijdstip eenvoudig weer opgeroepen worden. Nadere informatie hierover vindt u op de pagina ´s 80 en 33 van deze gebruikershandleiding.

#### 3. Soft Pedal Depth instelling verlaten

Druk de 3 FUNCTION knop (BACK) voor het verlaten van de Soft Pedal Depth instelling en voor het wisselen naar de pagina van de functiemenu's.

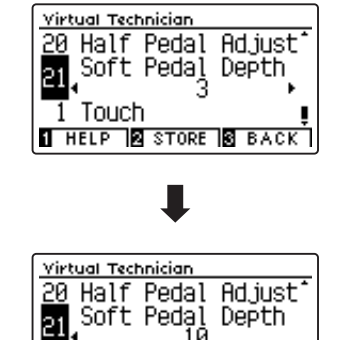

HELP STORE BACK

Touch

Het Phones Settings menu bevat instellingen voor het selecteren van de SHS (Spatial Headphone Sound) modus, het aangesloten koptelefoon type en het volumeniveau van de koptelefoon.

#### Koptelefoon instellingen

| Nr. | Instelling    | Beschrijving                                                             | Basisinstelling |
|-----|---------------|--------------------------------------------------------------------------|-----------------|
| 1   | SHS Mode      | Voor het selecteren van de gewenste SHS (Spatial Headphone Sound) modus. | Normal          |
| 2   | Phones Type   | Voor het selecteren van het aangesloten koptelefoon type.                | Normal          |
| 3   | Phones Volume | Voor het selecteren van het maximale volumeniveau van de koptelefoon.    | Normal          |

\* De basisinstellingen worden steeds in de eerste display afbeelding (bijv. stap 1) van elk van de volgende verklaringen getoond.

#### Phones Settings menu oproepen

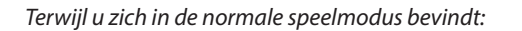

Druk de 2 FUNCTION knop (MENU).

Het functiemenu verschijnt in de display.

Selecteer met de ▼ of ▲ knoppen het Phone Settings menu.

| -               |   |
|-----------------|---|
| Setting Menus   |   |
| 2 Virtual Tech. | - |
| Phones Settings |   |
|                 |   |
| 4 MIDI Settings |   |
| 2 ENTER 3 EXI   | Т |

Druk nogmaals de 2 FUNCTION knop (ENTER) voor het selecteren van het Phones Settings menu.

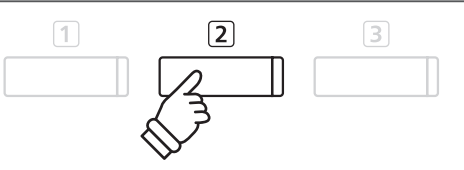

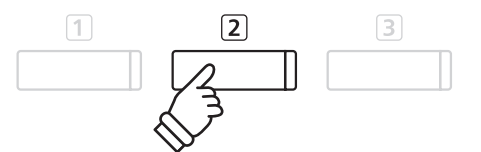

#### Gewenste instelling selecteren en veranderen

Wanneer u zich reeds in het Basic Settings menu bevindt:

Met de ▼ of ▲ knoppen kunt u de gewenste instelling selecteren.

Met de  $\triangleleft$  of  $\blacktriangleright$  knoppen kunt u de geselecteerde instelling veranderen.

\* Om de instelling weer in de basisinstelling terug te zetten, drukt u gelijktijdig de ◀ en ► knoppen.

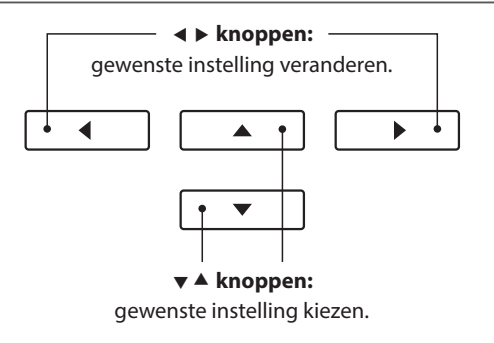

### **1** SHS Mode (SHS modus)

"Spatial Headphone Sound" (SHS) is een special uitrustingskenmerk van de CA59 digitale piano, dat het klankbeeld van de akoestische pianoklank via koptelefoon meer ruimtelijke diepte verleent.

De SHS modus instelling geeft de speler de mogelijkheid tot het kiezen tussen drie verschillende presets, die door een psycho-akoestisch effect de ruimtelijke waarneming van de klank veranderen. bovendien verbeteren de presets ook de belevenis van het luisteren bij het gebruik van koptelefoons over een langer tijdsbestek.

\* Deze instelling heeft geen invloed op de klank via luidsprekers of via de Line Out uitgangen.

#### SHS modus instelling

| SHS modus                | Beschrijving                                               |
|--------------------------|------------------------------------------------------------|
| Off (uit)                | De functie Spatial Headphone Sound (SHS) is uitgeschakeld. |
| Forward                  | De klank wordt akoestisch meer naar voren waargenomen.     |
| Normal (basisinstelling) | Natuurlijke ruimtelijke waarneming.                        |
| Wide                     | Wijde en zeer open ruimtelijke waarneming.                 |

#### 1. SHS modus instelling selecteren

Wanneer u zich reeds in het Phones Settings menu bevindt (zie pag.107):

Druk de  $\checkmark$  of  $\blacktriangle$  knoppen voor het selecteren van de SHS modus instelling.

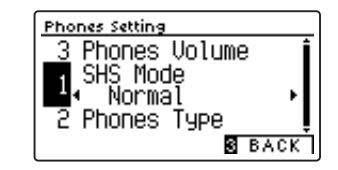

#### 2. SHS modus instelling veranderen

Met de  $\blacktriangleleft$  of  $\blacktriangleright$  knoppen kunt u het gewenste SHS modus type selecteren.

- \* Om de instelling weer in de basisinstelling terug te zetten, drukt u gelijktijdig de ◄ en ► knoppen.
- \* Alle gemaakte veranderingen blijven behouden tot het instrument wordt uitgeschakeld.
- \* Favoriete SHS modus instellingen kunnen als Startup Setting worden opgeslagen en staan zodoende steeds bij het opnieuw inschakelen ter beschikking. Nadere informatie hierover vindt u op pag. 75 van deze gebruikershandleiding.

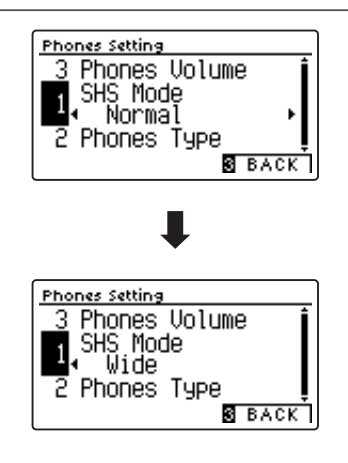

#### 3. SHS modus instelling verlaten

Druk de 3 FUNCTION knop (BACK) om de SHS modus instelling te verlaten en naar de pagina van de functiemenu's te gaan.
De koptelefoon type instelling optimaliseert de klank van de koptelefoon voor bepaalde types.

\* Deze instelling heeft geen invloed op de klank via luidsprekers of via de Line Out uitgangen.

#### Koptelefoon type instelling

| Koptelefoon type         | Beschrijving                                                               |
|--------------------------|----------------------------------------------------------------------------|
| Normal (basisinstelling) | De koptelefoon optimalisatie is uitgeschakeld.                             |
| Open                     | Optimaliseert de klank voor open koptelefoons.                             |
| Semi-open                | Optimaliseert de klank voor half open koptelefoons.                        |
| Closed                   | Optimaliseert de klank voor gesloten koptelefoons.                         |
| In-ear                   | Optimaliseert de klank voor los in het oor gedragen In-Ear koptelefoons.   |
| Canal                    | Optimaliseert de klank voor de gehoorgang afsluitende In-Ear koptelefoons. |

#### 1. Koptelefoon type instelling selecteren

Wanneer u zich reeds in het Phones Settings menu bevindt (zie pag.107):

Druk de  $\checkmark$  of  $\blacktriangle$  knoppen voor het selecteren van de Phones Type instelling.

#### 2. Koptelefoon type instelling veranderen

Met de ◀ of ► knoppen kunt u het gewenste koptelefoon type selecteren.

- \* Om de instelling weer in de basisinstelling terug te zetten, drukt u gelijktijdig de ◀ en ► knoppen.
- \* Alle gemaakte veranderingen blijven behouden tot het instrument wordt uitgeschakeld.
- \* Favoriete koptelefoon type instellingen kunnen als Startup Setting opgeslagen worden en staan zodoende steeds bij het opnieuw inschakelen ter beschikking. Nadere informatie hierover vindt u op pag. 75 van deze gebruikershandleiding.

#### 3. Koptelefoon type instelling verlaten

Druk de 3 FUNCTION knop (BACK) om de koptelefoon type instelling te verlaten en naar de pagina van de functiemenu's te gaan.

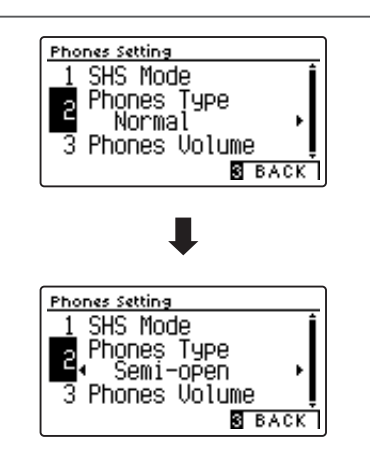

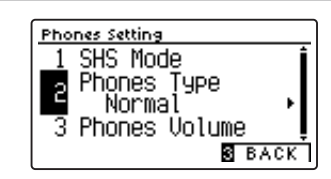

### **3** Phones Volume (volume koptelefoon)

De functie Phones Volume begrenst het koptelefoon volume.

De grondinstelling is ,Normal' en moet hoge geluidsniveaus vermijden. Het kan echter gebeuren dat het volume bij het gebruik van koptelefoons met veel ohm te gering is. In dit geval moet u de instelling ,High' gebruiken.

\* Deze instelling heeft geen invloed op het volume via de ingebouwde luidsprekers en Line Out (audio uitgang).

#### Phones Volume instelling (koptelefoon volume)

| Koptelefoon volume       | Beschrijving                                                         |  |
|--------------------------|----------------------------------------------------------------------|--|
| Normal (Basisinstelling) | Het volume via koptelefoon is op een normaal niveau ingesteld.       |  |
| High                     | Het volume via koptelefoon is luider dan bij de instelling "Normal". |  |

#### 1. Phones Volume instelling kiezen

Wanneer u zich reeds in het Phones Settings menu bevindt (zie pag.107):

Met de  $\checkmark$  of  $\blacktriangle$  MENU knoppen kunt u de koptelefoon volume instelling kiezen.

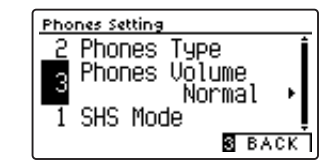

#### 2. Phones Volume type kiezen

Met de ◀ of ► VALUE knoppen kunt u tussen de instellingen 'Normal' en 'High' kiezen.

- \* Om de instelling weer op de grondinstelling terug te zetten, drukt u gelijktijdig de beide knoppen ◀ en ►.
- \* De gekozen instelling blijft bewaard tot het instrument wordt uitgeschakeld.
- \* Favoriete koptelefoon volume instellingen kunnen als Startup Setting opgeslagen worden en staan zodoende steeds bij het opnieuw inschakelen ter beschikking. Nadere informatie hierover vindt u op pag. 75 van deze gebruikershandleiding.

#### 3. Phones Volume instelling verlaten

Druk de **③** FUNCTION knop (BACK) voor het verlaten van de Phones Volume instelling en voor het wisselen naar de pagina van de functiemenu's.

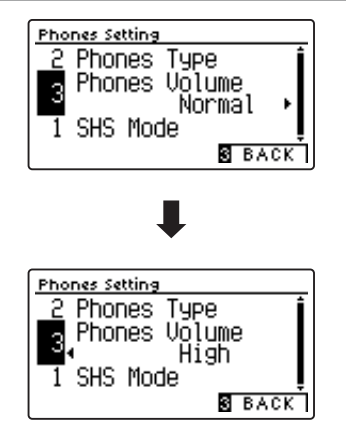

### USB MIDI (USB to Host aansluiting)

De CA59 digitale piano biedt de mogelijkheid om een MIDI verbinding via ,USB to Host' aansluiting met een computer te leggen. Afhankelijk van computer en/of bedrijfssysteem kan een extra driver noodzakelijk zijn, opdat de MIDI communicatie functioneert.

Nadere informatie over de USB-MIDI-driver vindt u op de volgende website:

#### https://www.kawai-global.com/support/downloads/

#### USB MIDI informatie

- Wanneer zowel de MIDI bussen als ook de USB poort worden gebruikt, heeft USB steeds voorrang.
- Wanneer u een USB kabel benut, voer eerst de verkabeling uit en schakel daarna pas de digitale piano in.
- Het kan een tijdje duren tot de verbinding begint, wanneer de digitale piano via USB met de computer verbonden wordt.
- Wanneer de USB verbinding onstabiel is en u een Hub benut, sluit u de kabel direct aan de USB poort van uw computer aan.
- Wanneer u uw digitale piano uitschakelt of de USB kabelverbinding tijdens de volgende stappen scheidt, kan de verbinding onstabiel worden:
  - Tijdens de installatie van de USB driver
  - Tijdens de bootprocedure van de computer
  - Terwijl een MIDI toepassing werkt
  - Tijdens de gegevenstransmissie
  - Wanneer de computer in de energiespaarmodus is
- Wanneer u problemen met de USB verbinding heeft, lees dan de handleiding van uw computer en controleer de computer.

# **USB** menu

Het USB menu bevat functies voor het laden en opslaan van registraties en songs van/op een USB-stick. Bovendien kunt u met de USB knop gebruik maken van USB functies zoals een andere naam geven, wissen en formatteren.

#### USB menu functies

| Nr. | Functie                  | Beschrijving                                                                                  |
|-----|--------------------------|-----------------------------------------------------------------------------------------------|
| 1   | Load Song                | Laadt een song van een USB-stick in de interne recorder.                                      |
| 2   | Load Registration All    | Laadt een bestand (dat alle registraties bevat) van een USB-stick in het interne geheugen.    |
| 3   | Load Registration Single | Laadt een enkele registratie van een USB-stick in het interne geheugen.                       |
| 4   | Load Startup Setting     | Laadt een Startup instelling van een USB-stick in het interne geheugen.                       |
| 5   | Save Internal Song       | Slaat een opgenomen song uit het interne geheugen op een USB-stick als Kawai Song bestand op. |
| 6   | Save SMF Song            | Slaat een song uit de interne recorder als SMF file op een USB-stick op.                      |
| 7   | Save Registration All    | Slaat een bestand (dat alle registraties bevat) uit het interne geheugen op een USB-stick op. |
| 8   | Save Registration Single | Slaat een enkele registratie uit het interne geheugen op een USB-stick op.                    |
| 9   | Save Startup Setting     | Slaat een Startup instelling uit het interne geheugen op een USB-stick op.                    |
| 10  | Rename File              | File op een USB-stick andere naam geven.                                                      |
| 11  | Delete File              | Wist een file op een USB-stick.                                                               |
| 12  | Format USB               | Formatteert een USB-stick. Let op: alle gegevens daarop worden gewist.                        |

#### USB menu oproepen

Terwijl u zich in de normale speelmodus bevindt:

Druk de 2 FUNCTION knop (MENU).

De functiemenu's worden in de display getoond.

Met de ▼ of ▲ knoppen kunt u het USB menu kiezen.

| Setting Menus        |
|----------------------|
| 4 MIDI Settings      |
| 🛚 USB Menu 🛛 📲       |
| 6 Bluetooth Settings |
| ENTER EXIT           |

Druk de 2 FUNCTION knop (ENTER) ter bevestiging van uw keuze.

#### Gewenste functie in het USB menu kiezen

Wanneer u zich reeds in het USB menu bevindt:

Met de  $\checkmark$  of  $\blacktriangle$  knoppen kunt u de gewenste functie kiezen.

Druk de 2 FUNCTION knop (ENTER) ter bevestiging van uw keuze.

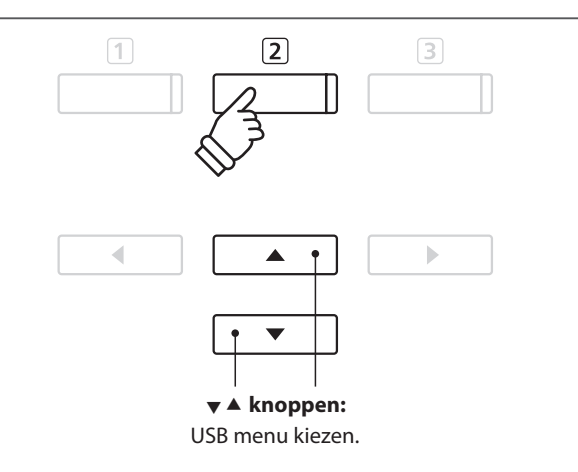

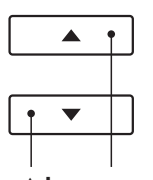

▼ ▲ **knoppen:** functie kiezen.

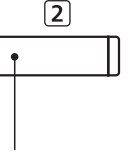

Aanpassingen & instellingen

# 1 Load Song (song laden)

Met deze functie kunt u interne songs - die met de functie Song Save op een USB-stick opgeslagen werden - weer in het interne geheugen van de CA59 laden.

\* Deze functie overschrijft eventueel aanwezige song gegevens op de gekozen interne songgeheugenplaats.

\* Nadere informatie over de 'Internal Song Recorder' functionaliteit vindt u vanaf pagina 48 van deze handleiding.

#### 1. Load Song functie kiezen

Wanneer u zich reeds in het USB menu bevindt (pag. 112):

Met de ▼ of ▲ knoppen kunt u de Load Song functie kiezen.

#### 2. Songgeheugenplaats kiezen

Met de ◀ of ► knoppen kunt u een songgeheugenplaats kiezen, waarop u een song wilt laden.

\* Wanneer zich op een songgeheugenplaats reeds song gegevens bevinden, wordt een \* symbool getoond.

Druk de 2 FUNCTION knop (ENTER).

De Select File indicatie verschijnt in de display en toont u de CA59 songs aan, die op het USB-stick zijn opgeslagen.

#### 3. In te laden song kiezen

Met de  $\checkmark$  of  $\blacktriangle$  knoppen kunt u een song kiezen en uw keuze vervolgens door het drukken van de 2 FUNCTION knop (LOAD) bevestigen.

Een verzoek om bevestiging verschijnt in de display.

#### 4. Laden bevestigen

Druk de 1 FUNCTION knop (YES) ter bevestiging van het laden of de 3 FUNCTION knop (NO) om de handeling af te breken.

#### 5. Load Song functie verlaten

Druk de **3** FUNCTION knop (BACK) voor het verlaten van de Load Song functie en voor het wisselen naar de pagina van de functiemenu's.

Nadere informatie over de weergave van een geladen song vindt u onder het opschrift 'Weergave van een song' op pagina 50 van deze handleiding.

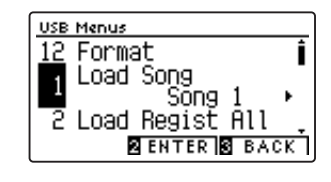

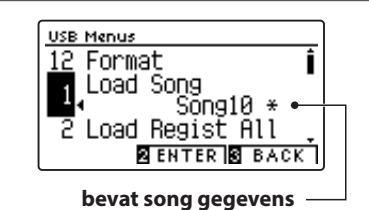

| Select File            |      |   |
|------------------------|------|---|
| 🗅 Songs<br>🖪 IntSong 1 | .KSO | Í |

| IntSong_2 .KSO<br>I LOAD B BACK | IntSong_1 .KSO | T |
|---------------------------------|----------------|---|
| 2 LOAD S BACK                   | IntSong_2 .KS0 |   |
|                                 | 2 LOAD 8 BAC   | K |

| Sel | ect File  |      |      |
|-----|-----------|------|------|
| ۵   | Songs     |      | Ì    |
| 1   | IntSong_1 | . KS | 50   |
| \$  | Are you s | ure? | וי ב |
| 1   | YES       | 3    | NO   |

### **2** Load Registration All (registraties laden)

Met de Load Registration All functie kan men bestanden van een USB-stick in het interne geheugen van de CA59 laden die alle 16 registraties bevatten.

\* Deze functie overschrijft eventueel voorhanden zijnde registraties die zich actueel in het geheugen van de CA59 bevinden.

\* Nadere informatie over de registratiegeheugen functionaliteit vindt u op pagina 32 van deze handleiding.

#### 1. Load Registration All functie kiezen

Wanneer u zich reeds in het USB menu bevindt (pagina 112):

Met de  $\checkmark$  of  $\blacktriangle$  knoppen kunt u de Load Registration All functie kiezen.

Druk de 2 FUNCTION knop (ENTER).

De Select File indicatie verschijnt in de display en toont u de CA59 registratiefiles die op het USB-stick zijn opgeslagen.

#### 2. In te laden registratiefile kiezen

Met de ▼ of ▲ knoppen kunt u een registratiefile kiezen en uw keuze vervolgens door het drukken van de ② FUNCTION knop (LOAD) bevestigen.

Een verzoek om bevestiging verschijnt in de display.

#### 3. Laden bevestigen

Druk de 1 FUNCTION knop (YES) ter bevestiging van het laden of de 3 FUNCTION knop (NO) om de handeling af te breken.

#### 4. Load Registration All functie verlaten

Druk de ③ FUNCTION knop (BACK) voor het verlaten van de Load Registration All functie en voor het wisselen naar de pagina van de functiemenu's.

Nadere informatie over het gebruik van ingeladen registraties vindt u op pagina 32 van deze handleiding.

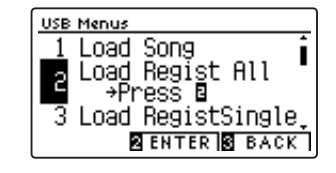

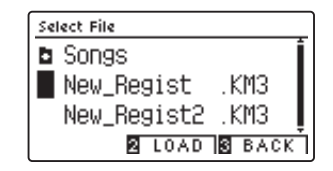

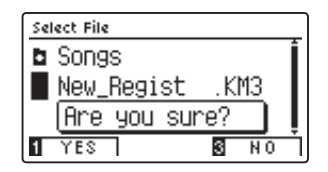

### **3** Load Registration Single (enkele registratie laden)

#### Met de Load Registration Single functie kan men bestanden van een USB-stick terug in het geheugen van de CA59 laden die een registratie bevatten.

- \* Deze functie schrijft de inhoud van de geselecteerde registratie geheugenplaats over.
- \* Nadere informatie over de registratiegeheugen functionaliteit vindt u op pagina 32 van deze handleiding.

#### 1. Load Registration Single functie kiezen

Wanneer u zich reeds in het USB menu bevindt (pagina 112):

Met de  $\checkmark$  of  $\blacktriangle$  knoppen kunt u de Load Registration Single functie kiezen.

#### 2. Registratie geheugenplaats selecteren

Selecteer met de ◀ of ► knoppen de gewenste registratie geheugenplaats waarop de registratie vanaf het USB-stick in het interne geheugen moet worden geladen.

Druk de 2 FUNCTION knop (ENTER).

De Select File indicatie verschijnt in de display en toont u de afzonderlijke registratie bestanden die op het USB-stick zijn opgeslagen.

#### 3. In te laden registratiefile kiezen

Met de  $\checkmark$  of  $\blacktriangle$  knoppen kunt u een registratiefile kiezen en uw keuze vervolgens door het drukken van de 2 FUNCTION knop (LOAD) bevestigen.

Een verzoek om bevestiging verschijnt in de display.

#### 4. Laden bevestigen

Druk de ① FUNCTION knop (YES) ter bevestiging van het laden of de ③ FUNCTION knop (NO) om de handeling af te breken.

#### 5. Load Registration Single functie verlaten

Druk de 3 FUNCTION knop (BACK) voor het verlaten van de Load Registrations functie en voor het wisselen naar de pagina van de functiemenu's.

Nadere informatie over het gebruik van ingeladen registraties vindt u op pagina 32 van deze handleiding.

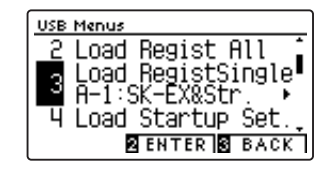

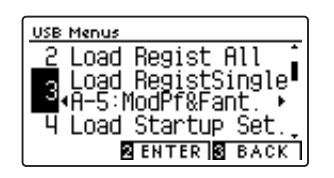

| Select File |        |
|-------------|--------|
| 60's Grand  | .KM6 1 |
| BigPiano    | .KM6 🔒 |
| OldUpright  | .KM6   |
| 2 LOAD      | S BACK |

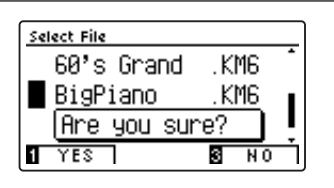

### USB menu

### 4 Load Startup Setting (Startup Setting laden)

Met deze functie kunt u Startup Setting files – die met de functie Save Startup Setting op een USB-stick werden opgeslagen - weer in het interne geheugen van de CA59 laden. Bij ieder inschakelen van het instrument wordt deze instelling automatisch als grondinstelling van de CA59 gebruikt.

\* Deze functie overschrijft de actuele Startup Setting Memory instellingen in het geheugen van de CA59.

\* Nadere informatie over de Startup Setting functionaliteit vindt u op pag. 75 van deze handleiding.

#### 1. Load Startup Setting functie kiezen

Wanneer u zich reeds in het USB menu bevindt (pagina 112):

Met de  $\checkmark$  of  $\blacktriangle$  knoppen kunt u de Load Startup Setting functie kiezen.

Druk de 2 FUNCTION knop (ENTER).

De Select File indicatie verschijnt in de display en toont u de CA59 Startup Setting files die op het USB-stick zijn opgeslagen.

#### 2. In te laden Startup Setting file kiezen

Met de  $\checkmark$  of  $\blacktriangle$  knoppen kunt u een Startup Setting file kiezen en uw keuze vervolgens door het drukken van de 2 FUNCTION knop (LOAD) bevestigen.

Een verzoek om bevestiging verschijnt in de display.

#### 3. Laden bevestigen

Druk de ① FUNCTION knop (YES) ter bevestiging van het laden of de ③ FUNCTION knop (NO) om de handeling af te breken.

#### 4. Load Startup Setting functie verlaten

Druk de ③ FUNCTION knop (BACK) voor het verlaten van de Load Startup Setting functie en voor het wisselen naar de pagina van de functiemenu´s.

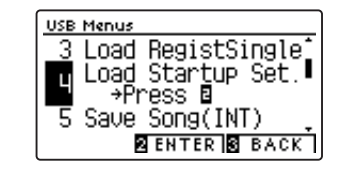

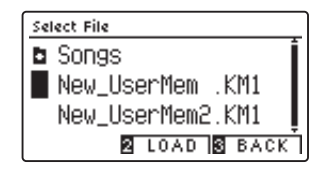

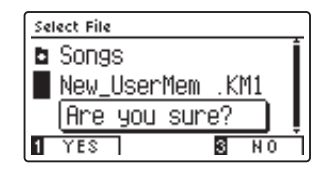

Aanpassingen & instellingen

### **5** Save Internal Song (interne songs opslaan)

Met de functie Save Internal Song kunt u songs die in het interne geheugen van de CA59 werden opgenomen op een aangesloten USB-stick als Kawai-specifiek bestand opslaan.

\* Songs die in het Kawai-specifieke Song formaat werden opgeslagen, kunnen later weer in het interne geheugen van het instrument worden geladen.

\* Nadere informatie over de 'Internal Song Recorder' functionaliteit vindt u vanaf pag. 48 van deze handleiding.

#### 1. Save Song functie kiezen

Wanneer u zich reeds in het USB menu bevindt (pagina 112):

Met de ▼ of ▲ knoppen kunt u de Save Song functie kiezen.

#### 2. Songgeheugen kiezen waarop u wilt opslaan

Met de ◀ of ► knoppen kunt u zich door de lijst bewegen en een titel kiezen om op te slaan.

\* Wanneer zich op een song geheugenplaats reeds song gegevens bevinden, wordt een \* symbool getoond.

Druk de 2 FUNCTION knop (ENTER).

In de nu verschijnende display kunt u de song een naam geven.

#### 3. Song naam geven

Met de  $\checkmark$  of  $\blacktriangle$  knoppen kunt u het gewenste teken kiezen en met de  $\triangleleft$  of  $\blacktriangleright$  knoppen de gewenste positie.

Druk de 2 FUNCTION knop (SAVE) ter bevestiging van het opslaan of de 3 FUNCTION knop (BACK) om de handeling af te breken.

Een verzoek om bevestiging verschijnt in de display.

#### 4. Opslaan bevestigen

Druk de 1 FUNCTION knop (YES) ter bevestiging van het opslaan of de 3 FUNCTION knop (NO) om de handeling af te breken.

\* De song file wordt op het USB-stick in de hoofdlijst opgeslagen. Een opslaan in een lagere ordner is niet mogelijk.

#### 5. Save Song functie verlaten

Druk de 3 FUNCTION knop (BACK) voor het verlaten van de Save Song functie en voor het wisselen naar de pagina van de functiemenu's.

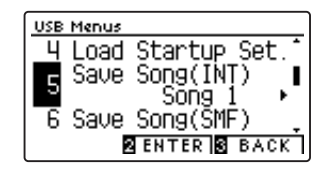

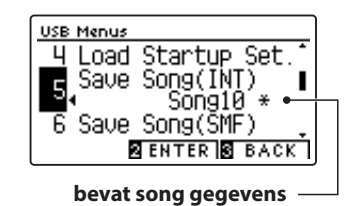

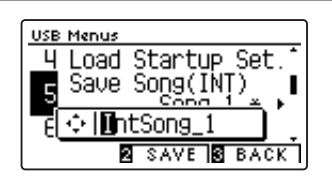

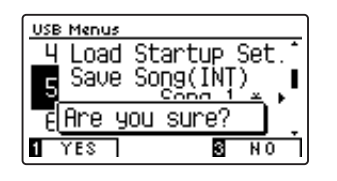

### USB menu

### **6** Save SMF Song (SMF song opslaan)

Met de functie Save SMF Song kunt u songs die in het interne geheugen van de CA59 werden opgenomen op een aangesloten USB-stick als Standard MIDI File (SMF) opslaan.

\* Songs die in het SMF formaat werden opgeslagen, kunnen niet meer in het interne geheugen van het instrument worden geladen.

\* Nadere informatie over de 'Internal Song Recorder' functionaliteit vindt u vanaf pag. 48 van deze handleiding.

#### 1. Save SMF Song functie kiezen

Wanneer u zich reeds in het USB menu bevindt (pagina 112):

Met de ▼ of ▲ knoppen kunt u de Save SMF Song functie kiezen.

#### 2. Song kiezen die u wilt opslaan

Met de ◀ of ► knoppen kunt u zich door de lijst bewegen en een titel kiezen voor het opslaan.

\* Wanneer er zich op een song geheugenplaats reeds song files bevinden, wordt een \* symbool getoond.

Druk de 2 FUNCTION knop (ENTER).

In de nu verschijnende display kunt u de song een naam geven.

#### 3. SMF song naam geven

Met de  $\checkmark$  of  $\blacktriangle$  knoppen kunt u het gewenste teken kiezen en met de  $\triangleleft$  of  $\blacktriangleright$  knoppen de gewenste positie.

Druk de 2 FUNCTION knop (SAVE) ter bevestiging van het opslaan of de 3 FUNCTION knop (BACK) om de handeling af te breken.

Een verzoek om bevestiging verschijnt in de display.

#### 4. Opslaan bevestigen

Druk de 1 FUNCTION knop (YES) ter bevestiging van het opslaan of de 3 FUNCTION knop (NO) om de handeling af te breken.

\* De SMF song file wordt op het USB-stick in de hoofdlijst opgeslagen. Een opslaan in een lagere ordner is niet mogelijk.

#### 5. Save SMF Song functie verlaten

Druk de ③ FUNCTION knop (BACK) voor het verlaten van de Save SMF song functie en voor het wisselen naar de pagina van de functiemenu's.

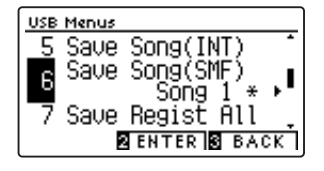

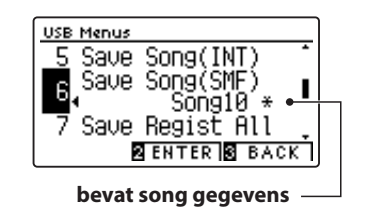

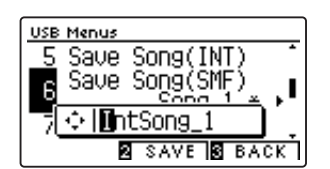

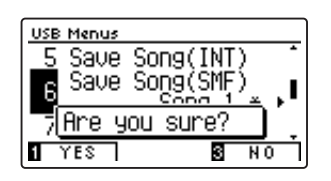

### **7** Save Registration All (alle registraties opslaan)

### Met de Save Registration All functie kan men alle 16 registraties uit het interne geheugen van de CA59 in een file op een USB-stick opslaan.

\* Nadere informatie over het registratiegeheugen vindt u vanaf pag. 32 van deze handleiding.

#### 1. Save Registration All functie kiezen

Wanneer u zich reeds in met USB menu bevindt (pagina 112):

Met de  $\checkmark$  of  $\blacktriangle$  knoppen kunt u de Save Registrations functie kiezen.

Druk de 2 FUNCTION knop (ENTER).

In de nu verschijnende display kunt u de file een naam geven.

#### 2. Registratiefile naam geven

Met de  $\checkmark$  of  $\blacktriangle$  knoppen kunt u het gewenste teken kiezen en met de  $\triangleleft$  of  $\blacktriangleright$  knoppen de gewenste positie.

Druk de 2 FUNCTION knop (SAVE) ter bevestiging van het opslaan of de 3 FUNCTION knop (BACK) om de handeling af te breken.

Een verzoek om bevestiging verschijnt in de display.

#### 3. Opslaan bevestigen

Druk de 1 FUNCTION knop (YES) ter bevestiging van het opslaan of de 3 FUNCTION knop (NO) om de handeling af te breken.

\* De registratiefile wordt op het USB-stick in de hoofdlijst opgeslagen. Een opslaan in een lagere ordner is niet mogelijk.

#### 4. Save Registration All functie verlaten

Druk de ③ FUNCTION knop (BACK) voor het verlaten van de Save Registrations functie en voor het wisselen naar de pagina van de functiemenu's.

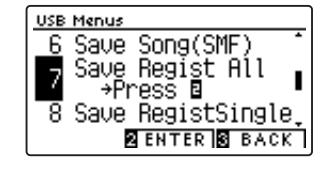

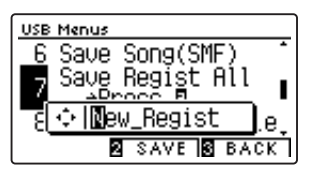

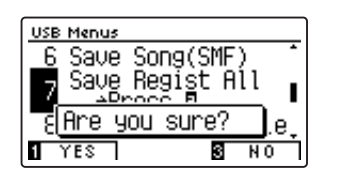

### USB menu

### **8** Save Registration Single (afzonderlijke registratie opslaan)

Met de Save Registration Single functie kan men een afzonderlijke registratie uit het interne geheugen van de CA59 als file op een aangesloten USB-stick opslaan.

\* Nadere informatie over het registratiegeheugen vindt u vanaf pag. 32 van deze handleiding.

#### 1. Save Registration Single functie kiezen

Wanneer u zich reeds in met USB menu bevindt (pagina 112):

Met de  $\checkmark$  of  $\blacktriangle$  knoppen kunt u de Save Registration Single functie kiezen.

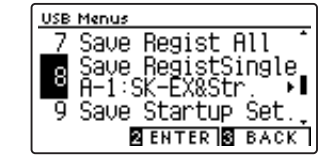

#### 2. Selecteren van registratie geheugenplaats die moet worden opgeslagen

Selecteer met de ◀ of ► knoppen de registratie geheugenplaats die moet worden opgeslagen.

Druk de 2 FUNCTION knop (ENTER).

In de nu verschijnende display kunt u de file een naam geven.

#### 3. Registratiefile naam geven

Met de  $\checkmark$  of  $\blacktriangle$  knoppen kunt u het gewenste teken kiezen en met de  $\triangleleft$  of  $\blacktriangleright$  knoppen de gewenste positie.

Druk de 2 FUNCTION knop (SAVE) ter bevestiging van het opslaan of de 3 FUNCTION knop (BACK) om de handeling af te breken.

Een verzoek om bevestiging verschijnt in de display.

#### 4. Opslaan bevestigen

Druk de 1 FUNCTION knop (YES) ter bevestiging van het opslaan of de 3 FUNCTION knop (NO) om de handeling af te breken.

\* De registratiefile wordt op het USB-stick in de hoofdlijst

opgeslagen. Een opslaan in een lagere ordner is niet mogelijk.

#### 5. Save Registration Single functie verlaten

Druk de ③ FUNCTION knop (BACK) voor het verlaten van de Save Registrations functie en voor het wisselen naar de pagina van de functiemenu's.

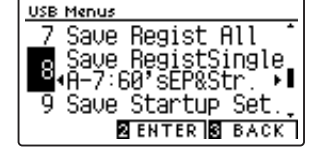

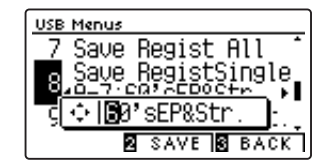

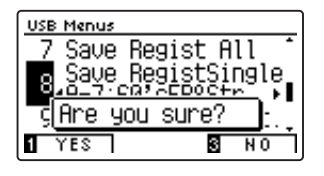

### **9** Save Startup Setting (Startup Setting opslaan)

#### Met deze functie kunt u de actuele Startup Settings van de CA59 op een USB-stick opslaan.

\* Nadere informatie over de User Memory functies vindt u op pag. 75 van deze handleiding.

#### 1. Save Startup Setting functie kiezen

Wanneer u zich reeds in het USB menu bevindt (pag. 112):

Met de  $\checkmark$  of  $\blacktriangle$  knoppen kunt u de Save Startup Setting functie kiezen.

Druk de 2 FUNCTION knop (ENTER).

In de nu verschijnende display kunt u het Startup Setting een naam geven.

#### 2. Startup Setting file naam geven

Met de  $\checkmark$  of  $\blacktriangle$  knoppen kunt u het gewenste teken kiezen en met de  $\triangleleft$  of  $\blacktriangleright$  knoppen de gewenste positie.

Druk de 2 FUNCTION knop (SAVE) ter bevestiging van het opslaan of de 3 FUNCTION knop (BACK) om de handeling af te breken.

Een verzoek om bevestiging verschijnt in de display.

#### 3. Opslaan bevestigen

Druk de **1** FUNCTION knop (YES) ter bevestiging van het opslaan of de **3** FUNCTION knop (NO) om de handeling af te breken.

\* De Startup Setting file wordt op het USB-stick in de hoofdlijst opgeslagen. Een opslaan in een lagere ordner is niet mogelijk.

#### 4. Save Startup Setting functie verlaten

Druk de ③ FUNCTION knop (BACK) voor het verlaten van de Save Startup Setting functie en voor het wisselen naar de pagina van de functiemenu's.

| USB Menus                        |
|----------------------------------|
| 8 Save RegistSingle <sup>*</sup> |
| Save Startup Set                 |
| →Press ⊠                         |
| 10 Rename                        |
| RENTER BACK                      |
|                                  |

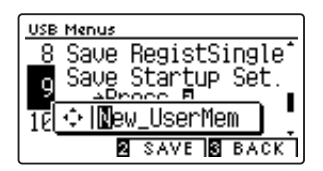

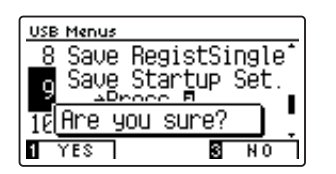

## **10** Rename File (file anders noemen)

De Rename File functie maakt het mogelijk om audio-, song- en registratiefiles op een aangesloten USB-stick later een andere naam te geven.

#### 1. Rename File functie kiezen

Wanneer u zich reeds in het USB menu bevindt (pag. 112):

Met de ▼ of ▲ knoppen kunt u de Rename File functie kiezen.

Druk de 2 FUNCTION knop (ENTER).

De Select File indicatie verschijnt in de display en toont u de files die op het USB-stick zijn opgeslagen.

#### 2. File kiezen die een andere naam krijgt

Met de ▼ of ▲ knoppen kunt u een file kiezen die een andere naam moet krijgen, en uw keuze vervolgens door het drukken van de ② FUNCTION knop (RENAME) bevestigen.

In de nu volgende display kunt u de file een andere naam geven.

#### 3. Gekozen file een andere naam geven

Met de  $\checkmark$  of  $\blacktriangle$  knoppen kunt u de gewenste tekens kiezen en met de  $\triangleleft$  of  $\blacktriangleright$  knoppen de gewenste positie.

Druk de 2 FUNCTION knop (RENAME) ter bevestiging van de nieuwe naam of de 3 FUNCTION knop (BACK) om de handeling af te breken.

Een verzoek om bevestiging verschijnt in de display.

#### 4. Nieuwe naam bevestigen

Druk de 1 FUNCTION knop (YES) ter bevestiging van de nieuwe naam of de 3 FUNCTION knop (NO), om de handeling af te breken.

#### 5. Rename File functie verlaten

Druk de **③** FUNCTION knop (BACK) voor het verlaten van de Rename File functie en voor het wisselen van de pagina van de functiemenu's.

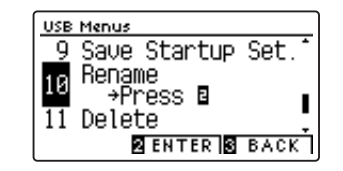

| Select File   |        |
|---------------|--------|
| IntSong_1     | .KSO 🔒 |
| IntSong_1     | .MID   |
| ♪ MP3 Song 01 | .MP3   |
| 2 RENAME      | B BACK |

| Select File    |        |  |
|----------------|--------|--|
| ♪ IntSong_1    | .KSO 🔒 |  |
| IntSong_1 .MID |        |  |
| ♪ 🗇 🚺 ntSong_1 |        |  |
| RENAME BACK    |        |  |

| Select File  |        |
|--------------|--------|
| ♪ IntSong_1  | .KSO 🔒 |
| IntSong_1    | .MID   |
| 🕽 Are you su | ire?   |
| 1 YES        | 3 NO   |

# **11** Delete File (file wissen)

De Delete File functie maakt het wissen mogelijk van audio, song en registratie files op een aangesloten USB-stick. Deze handeling kan niet ongedaan worden gemaakt.

#### 1. Delete File functie kiezen

Wanneer u zich reeds in het USB menu bevindt (pag. 112):

Met de ▼ of ▲ knoppen kunt u de Delete File functie kiezen.

Druk de 2 FUNCTION knop (ENTER).

De Select File indicatie verschijnt in de display en toont u de files die op het USB-stick zijn opgeslagen.

#### 2. Te wissen file kiezen

Met de  $\checkmark$  of  $\blacktriangle$  knoppen kunt u een file kiezen en uw keus vervolgens door het drukken van de 2 FUNCTION knop (OK) bevestigen.

Een verzoek om bevestiging verschijnt in de display.

#### 3. Wissen bevestigen

Druk de 1 FUNCTION knop (YES) ter bevestiging van het wissen of de 3 FUNCTION knop (NO) om de handeling af te breken.

#### 4. Delete File functie verlaten

Druk de ③ FUNCTION knop (BACK) voor het verlaten van de Delete File functie en voor het wisselen naar de pagina van de functiemenu´s.

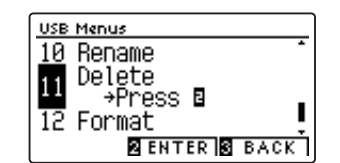

| Select File |          |
|-------------|----------|
| James'Soun  | ds.KM3 🔒 |
| Polomez_6   | .KSO     |
| ♪ Valse     | .MP3     |
| 2 OK        | S BACK   |

| Select File  | ]        |
|--------------|----------|
| James' Sour  | ds.KM3 🧯 |
| Polomez_6    | .KSO     |
| 🕽 Are you su | ire?     |
| 1 YES        | S NO     |

# 12 Format USB (USB-stick formatteren)

Deze functie maakt het formatteren van een aangesloten USB-stick mogelijk.

De USB Format functie wist alle gegevens op een aangesloten USB-stick. Let er bij het gebruik van deze functie op, daar anders belangrijke gegevens verloren kunnen raken. Deze handeling kan niet ongedaan worden gemaakt.

#### 1. Format USB functie kiezen

Wanneer u zich reeds in het USB menu bevindt (pag. 112):

Met de  $\checkmark$  of  $\blacktriangle$  knoppen kunt u de Format USB functie kiezen.

Druk de 2 FUNCTION knop (ENTER).

Een verzoek om bevestiging verschijnt in de display.

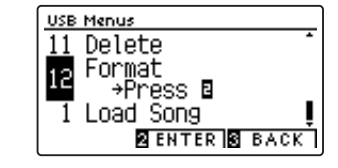

#### 2. Formatteren bevestigen

Druk de 1 FUNCTION knop (YES) ter bevestiging van het formatteren of de 3 FUNCTION knop (NO) om de handeling af te breken.

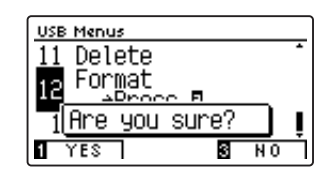

#### 3. Format USB functie verlaten

Druk de 3 FUNCTION knop (BACK) voor het verlaten van de Format USB functie en voor het wisselen naar de pagina van de functiemenu's.

Het menu Bluetooth Settings bevat instellingen voor het activeren/deactiveren van Bluetooth MIDI en Bluetooth Audio en voor het instellen van het volume van de Bluetooth Audio-ingang.

\* De Bluetooth functionaliteit is niet in ieder verkoopland in de CA59 voorhanden.

#### Bluetooth instellingen

| Nr. | Instelling             | Beschrijving                                                             | Basisinstelling |
|-----|------------------------|--------------------------------------------------------------------------|-----------------|
| 1   | Bluetooth Audio        | Activeren/Deactiveren van de Bluetooth Audio-functie van het instrument. | Off (uit)       |
| 2   | Bluetooth Audio Volume | Instellen van het volume van de Bluetooth Audio-ingang.                  | 10              |
| 3   | Bluetooth MIDI         | Activeren/Deactiveren van de Bluetooth MIDI-functie van het instrument.  | On (aan)        |

\* De basisinstellingen worden steeds in de eerste display afbeelding (bijv. stap 1) van elk van de volgende verklaringen getoond.

#### Bluetooth Settings menu oproepen

Terwijl u zich in de normale speelmodus bevindt:

Druk de 2 FUNCTION knop (MENU).

De functiemenu's worden in de display getoond.

Selecteer met de  $\checkmark$  of  $\blacktriangle$  knoppen het Bluetooth Settings menu.

| Setting Menus       |
|---------------------|
| 5 USB Menu          |
| Bluetooth Settings. |
| 1 Basic Settings    |
| ENTER EXIT          |

Druk nogmaals de 2 FUNCTION knop (ENTER) voor het selecteren van het Bluetooth Settings menu.

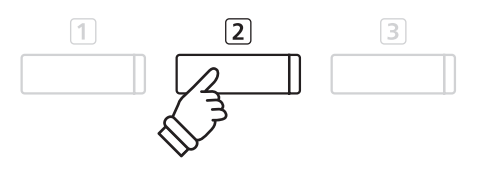

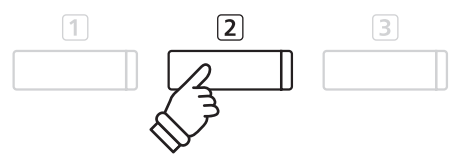

#### Gewenste instelling selecteren en veranderen

Wanneer u zich reeds in het Basic Settings menu bevindt:

Met de  $\mathbf{v}$  of  $\mathbf{A}$  knoppen kunt u de gewenste instelling selecteren.

Met de ◀ of ► knoppen kunt u de geselecteerde instelling veranderen.

\* Om de instelling weer in de basisinstelling terug te zetten, drukt u gelijktijdig de ◀ en ► knoppen.

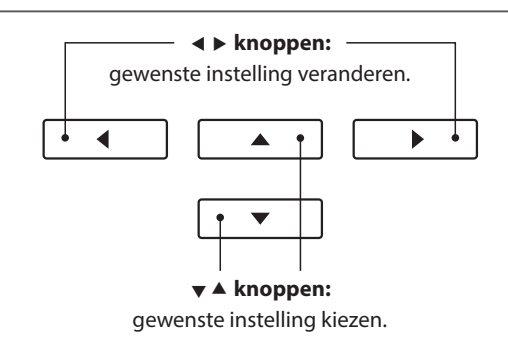

# 1 Bluetooth Audio

Met de Bluetooth Audio instelling kan men de Bluetooth Audio functie van de CA59 in resp. uitschakelen. Wanneer de functie is ingeschakeld, kan men de CA59 met smartphones, tablets en andere intelligente toestellen verbinden om een draadloze audio communicatie mogelijk te maken. Zo kunt u audiofiles die op een verbonden product zijn opgeslagen draadloos via de luidsprekers van de CA59 of hieraan aangesloten koptelefoons weergeven.

#### Bluetooth Audio instelling

| Bluetooth Audio             | Beschrijving                                        |
|-----------------------------|-----------------------------------------------------|
| Off (uit) (Basisinstelling) | Schakelt de Bluetooth Audio functie in de CA59 uit. |
| On (aan)                    | Schakelt de Bluetooth Audio functie in de CA59 in.  |

#### 1. Bluetooth Audio instelling selecteren

Nadat u het Bluetooth Settings menu hebt opgeroepen (vanaf pag. 125):

Met de  $\checkmark$  of  $\blacktriangle$  knoppen kunt u de Bluetooth Audio instelling kiezen.

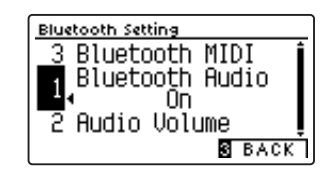

#### 2. Bluetooth Audio instelling veranderen

Met de  $\blacktriangleleft$  of  $\blacktriangleright$  knoppen kunt u de Bluetooth Audio instelling uitresp. inschakelen.

\* Om de instelling weer in de basisinstelling terug te zetten, drukt u gelijktijdig de knoppen ◀ en ►.

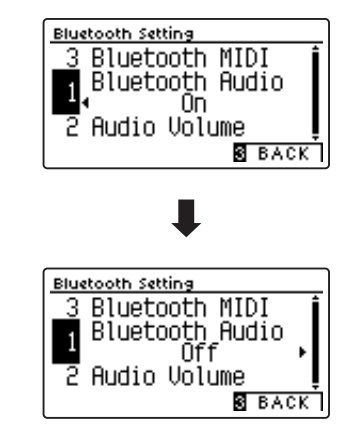

#### 3. Bluetooth Audio instelling verlaten

Druk de 3 FUNCTION knop (BACK) om de Bluetooth Audio instelling te verlaten en naar de pagina van de functiemenu's te gaan.

#### De CA59 met een mobiel toestel via Bluetooth Audio verbinden

Nadat u de Bluetooth Audio functie op de CA59 hebt ingeschakeld, schakelt u de Bluetooth communicatie op uw mobiele toestel eveneens in. Na een kort ogenblik moet 'CA59 Audio' in de Bluetooth lijst met toestellen op het mobiele toestel verschijnen. Tik op 'CA59' om de CA59 met het mobiele toestel te verbinden. Nu moet het mogelijk zijn om het audio signaal van uw mobiele toestel draadloos via de luidsprekers van de CA59 of daaraan aangesloten koptelefoons weer te geven.

- \* Mocht de Bluetooth Audio verbinding onderbroken worden of mochten er storende geluiden optreden, dient u de Bluetooth Audio compatibiliteit bij de producent van uw mobiele toestel te controleren.
- \* Een lijst met mogelijke problemen en aanbevolen oplossingen bij het gebruik van de Bluetooth Audio functionaliteit vindt u op pag. 137 van deze gebruikershandleiding.

\* De Auto Power Off instelling bewaakt niet of een audio signaal via bluetooth audio aanwezig is.

# 2 Bluetooth Audio Volume

Met de Bluetooth Audio Volume instelling kunt u het volume voor de Bluetooth Audio weergave instellen. Hoewel het volume bij voorkeur aan het mobiele toestel moet worden ingesteld, kan deze instelling in sommige situaties handig zijn.

#### 1. Bluetooth Audio Volume instelling selecteren

Nadat u het Bluetooth Settings menu hebt opgeroepen (vanaf pag. 125):

Druk de knoppen  $\checkmark$  of  $\blacktriangle$  om de Bluetooth Audio Volume instelling te selecteren.

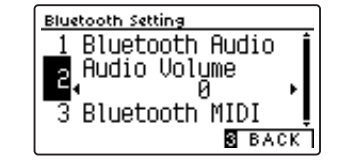

#### 2. Bluetooth Audio Volume instelling veranderen

Druk de knoppen  $\blacktriangleleft$  of  $\blacktriangleright$  om de Bluetooth Audio Volume instelling te verhogen of verlagen.

- \* De Bluetooth Audio Volume instelling kan in het bereik van -15 ~ +16 worden ingesteld werden.
- \* Om de instelling weer in de basisinstelling terug te zetten, drukt u gelijktijdig de knoppen  $\blacktriangleleft$  en  $\blacktriangleright$ .
- \* Het verhogen van de Bluetooth Audio Volume instelling tot boven een normaal niveau kan tot geluidsvervormingen leiden.

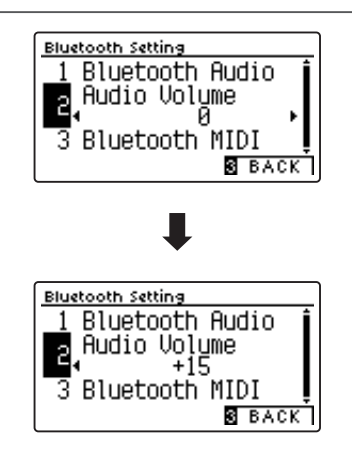

#### 3. Bluetooth Audio Volume instelling verlaten

Druk de 3 FUNCTION knop (BACK) om de Bluetooth Audio Volume instelling te verlaten en naar de pagina van de functiemenu's te gaan.

# **3** Bluetooth MIDI

Met de Bluetooth MIDI instelling kan men de Bluetooth MIDI functie van de CA59 in- resp. uitschakelen. Wanneer de functie is ingeschakeld, kan men de CA59 met smartphones, tablets en andere intelligente apparaten verbinden om een kabelloze MIDI communicatie mogelijk te maken. Dat geeft u de mogelijkheid om van een grote keuze aan muziekgerelateerde apps in verbinding met uw digitale piano comfortabel gebruik te maken.

#### Bluetooth MIDI instelling

| Bluetooth MIDI             | Beschrijving                                        |
|----------------------------|-----------------------------------------------------|
| Off (uit)                  | Schakelt de Bluetooth MIDI functie van de CA59 uit. |
| On (aan) (Basisinstelling) | Schakelt de Bluetooth MIDI functie van de CA59 in.  |

#### 1. Bluetooth MIDI instelling kiezen

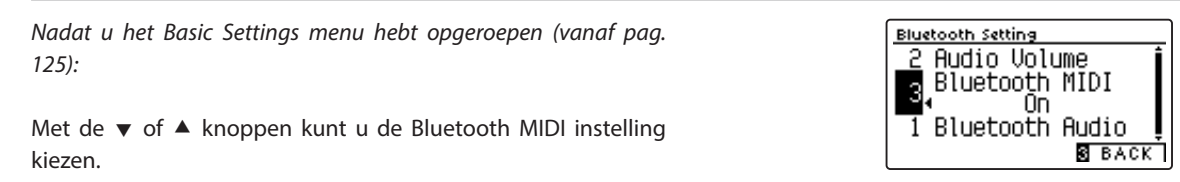

#### 2. Bluetooth MIDI instelling veranderen

Met de  $\blacktriangleleft$  of  $\blacktriangleright$  knoppen kunt u de Bluetooth MIDI instelling uitresp. inschakelen.

\* Om de instelling weer op de basisinstelling terug te zetten, drukt u gelijktijdig de beide knoppen ◄ en ►.

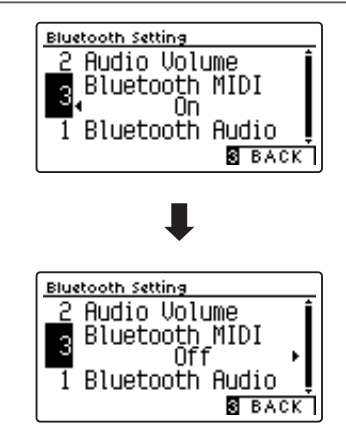

#### 3. Bluetooth MIDI instelling verlaten

Druk de 3 FUNCTION knop (BACK) om de Bluetooth MIDI instelling te verlaten en naar de pagina van de functiemenu's te gaan.

#### De CA59 met een mobiel apparaat via Bluetooth MIDI verbinden

Nadat u de Bluetooth MIDI functie op de CA59 hebt ingeschakeld, schakelt u de Bluetooth communicatie op uw mobiele apparaat eveneens in en opent dan de gewenste MIDI-app. Na een kort moment moet de CA59 in de lijst van apparaten verschijnen. Tik op de aanduiding CA59 om de CA59 met het mobiele apparaat te verbinden. Nu staat een communicatie van MIDI apps met de CA59 niets meer in de weg.

- \* Wanneer de CA59 met een Smart Device (bijv. smartphone of tablet) via Bluetooth MIDI verbonden is, zijn de aansluitingen USB MIDI en MIDI IN/OUT zonder functie.
- \* Controleer s.v.p. de Bluetooth MIDI compatibiliteit met de producent van het mobiele apparaat en de ontwikkelaar van de betreffende app.
- \* Een lijst met mogelijke problemen en aanbevolen oplossingen bij het gebruik van de Bluetooth MIDI functionaliteit vindt u op pag. 136 van deze handleiding.
- \* Verdere gedetailleerde aanwijzingen m.b.t. het thema verbinden via Bluetooth vindt u in de handleiding Bluetooth® Connectivity Guide (PDFbestand), die u onder de volgende link kunt downloaden: <u>http://www.kawai-global.com/support/manual/</u>

Neem de volgende informatie over bluetooth in acht.

#### Over Bluetooth

- Het begrip Bluetooth<sup>®</sup>en de logo's daarvan zijn gedeponeerde handelsmerken van de Bluetooth SIG, Inc. en worden door Kawai Musical Instruments Mfg. Co., Ltd. onder licentie gebruikt. Verdere merken en namen van merken zijn eigendom van de betreende bezitters.
- Frequentieband: 2400~2483,5 MHz Maximaal zendvermogen: 2,5 mW (Bluetooth Low Energy), 4,5mW (A2DP)
- De Bluetooth functionaliteit is niet in ieder verkoopland in de CA59 digitale piano voorhanden.

#### Voor VS, Canada

It is strictly forbidden to use antenna except designated. This equipment must not be co-located or operated in conjunction with any other antenna or transmitter.

#### Voor Canada

• This device complies with Industry Canada's licence-exempt RSSs. Operation is subject to the following two conditions:

(1) This device may not cause interference; and

(2) This device must accept any interference, including interference that may cause undesired operation of the device.

• Le présent appareil est conforme aux CNR d'Industrie Canada applicables aux appareils radio exempts de licence. L'exploitation est autorisée aux deux conditions suivantes :

(1) l'appareil ne doit pas produire de brouillage;

(2) l'utilisateur de l'appareil doit accepter tout brouillage radioélectrique subi,même si le brouillage est susceptible d'en compromettre le fonctionnement.

#### Voor Zuid-Afrika

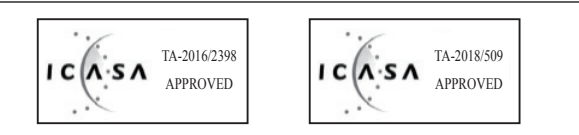

#### Voor Argentinië

Marca : KAWAI, Bluegiga Modelo : MBH7BLZ07, WT32i

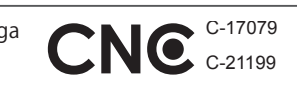

Kawai Musical Instruments Manufacturing Co., Ltd.

#### Voor Mexico

PIANO DIGITAL

MARCA : KAWAI MODELO : MBH7BLZ07,

: WT32i,

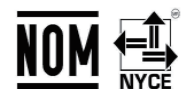

La operación de este equipo está sujeta a las siguientes dos condiciones:

RCPKAMB16-1764

RCPKAWT17-1556

(1) es posible que este equipo o dispositivo no cause interferencia perjudicialy

(2) este equipo o dispositivo debe aceptar cualquier interferencia,

#### Voor Brazilië

Este equipamento opera em caráter secundário, isto é, não tem direito a proteção contra interferência prejudicial, mesmo de estações do mesmo tipo e não pode causar interferência a sistemas operando em caráter primário. Para consultas, visite: www.anatel.gov.br

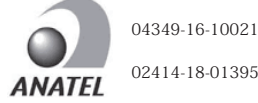

#### Voor Taiwan

第十二條 經型式認證合格之低功率射頻電機,非經許可,公司、商號或使 用者均不得擅自變更頻率、加大功率或變更原設計之特性及功能。 第十四條 低功率射頻電機之使用不得影響飛航安全及干擾合法通信;經發 現有干擾現象時,應立即停用,並改善至無干擾時方得繼續使用。前項合法 通信,指依電信法規定作業之無線電通信。低功率射頻電機須忍受合法通 信或工業、科學及醫療用電波輻射性電機設備之干擾。

#### Voor Korea

·해당 무선설비는 전파혼신 가능성이 있으므로 인명안전과 관련된 서비스는 할 수 없습니다

MBH7BLZ07

• B 급 기기 (가정용 방송통신기자재)이 기기는 가정용(B급) 전자파적합기기로서 주로 가정에서 사용하는 것을 목적으로 하며,모든 지역에서 사용할 수 있습니다.

·모델명

원산지

• 인증을받은 상표 이름제조자

- 일본
- ·기자재 명칭 정소출력 무선기기(무선데이터통신시스템용 무선기기)
- •제조년 월 제품에 붙어있는 라벨을 확인하시기 바랍니다.

WT32i-A Bluegiga Technologies Oy 핀란드

# Montagehandleiding

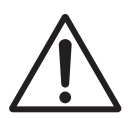

Lees de montagehandleiding een keer compleet door, voordat u met het opbouwen van de CA59 begint. Wees zeker dat er voor de opbouw minstens 2 personen ter beschikking staan, vooral bij het optillen van de speeltafel op het ondergedeelte.

#### Meegeleverde onderdelen

Voordat u met de opbouw begint, moet u zeker zijn dat alle onderdelen compleet voorhanden zijn. Voor de opbouw heeft u een kruiskopschroevendraaier nodig, die niet bij de levering is inbegrepen.

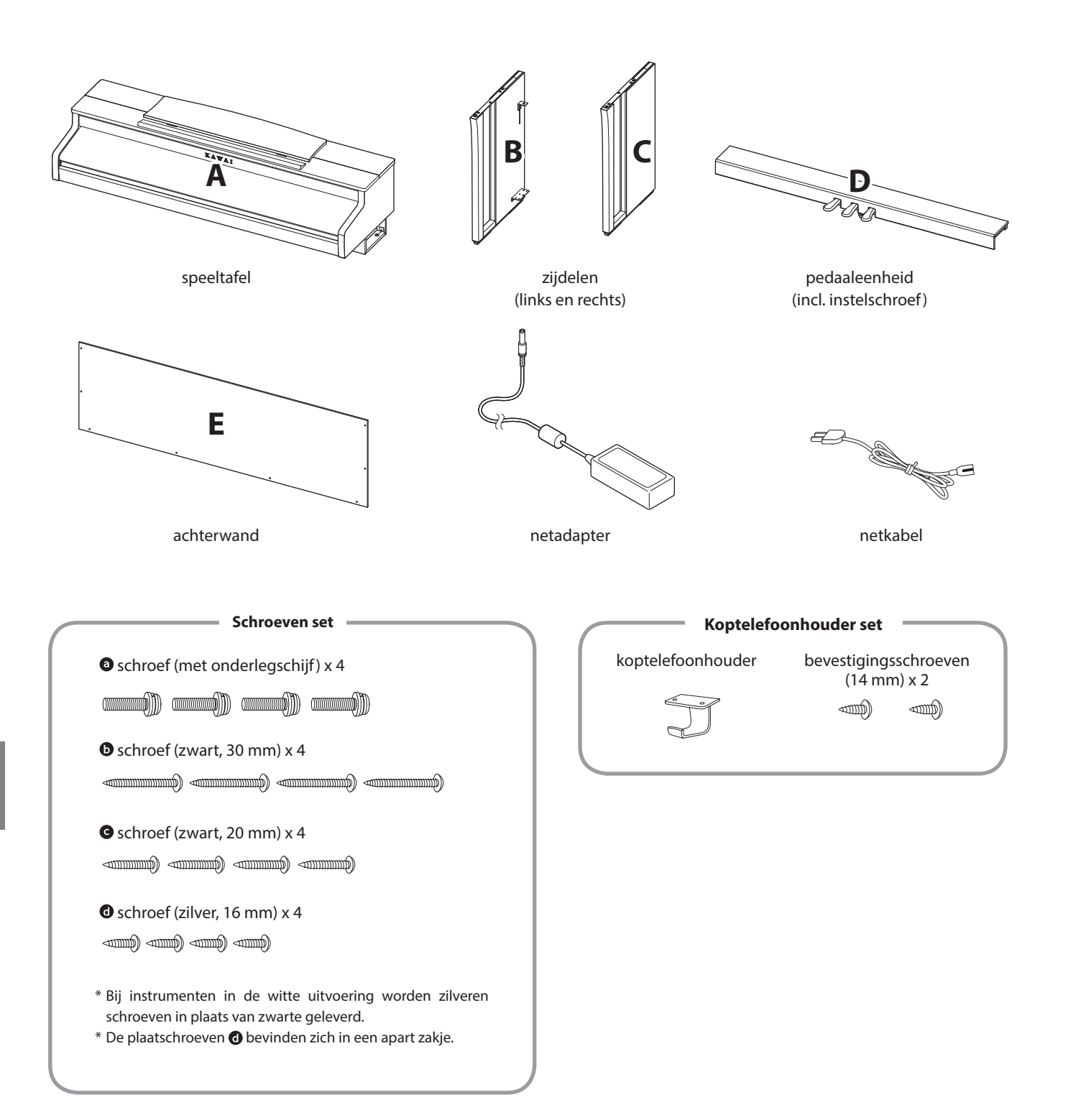

Bijlage

#### 1. Montage ondergedeelte (zijpanelen en pedaaleenheid)

- 1 Maak de pedaalkabel onder de pedaaleenheid (D) los en trek hem eruit.
- Leid nu de voorgemonteerde schroef aan de onderkant van de pedaaleenheid (D) in de daarvoor bedoelde uitsparing in de metalen plaat aan het zijpaneel (B en C) in. Let erop dat u de beide zijpanelen niet met elkaar verwisselt.
- 3 De zijpanelen moeten heel dicht aan de pedaaleenheid aanliggen.
- A Neem nu de 4 zilveren houten schroeven en schroef deze in de openingen van de metalenplaten (zie afbeelding) en bevestig daarmee de pedaaleenheid met het rechter en linker zijpaneel.

#### 2. Bevestiging van de achterwand

- 1 Zet het gemonteerde ondergedeelte rechtop.
  - \* Controleer of de instelschroef aan de pedaaleenheid is bevestigd.
- 2 Bevestig nu de achterwand (E) met de vier lange zwarte schroeven lange aan de beide zijpanelen. Draai de schroeven nog niet te vast aan.
- Vervolgens bevestigt u de onderkant van de achterwand aan de pedaaleenheid. Gebruik hiervoor de vier middellange zwarte of zilveren houten schroeven G. Draai de schroeven nog niet te vast aan.
- Controleer nu nogmaals de juiste positie van de afzonderlijke delen (pedaaleenheid, zijpanelen en achterwand) en trek dan alle schroeven (stap 2 en 4) na elkaar aan.

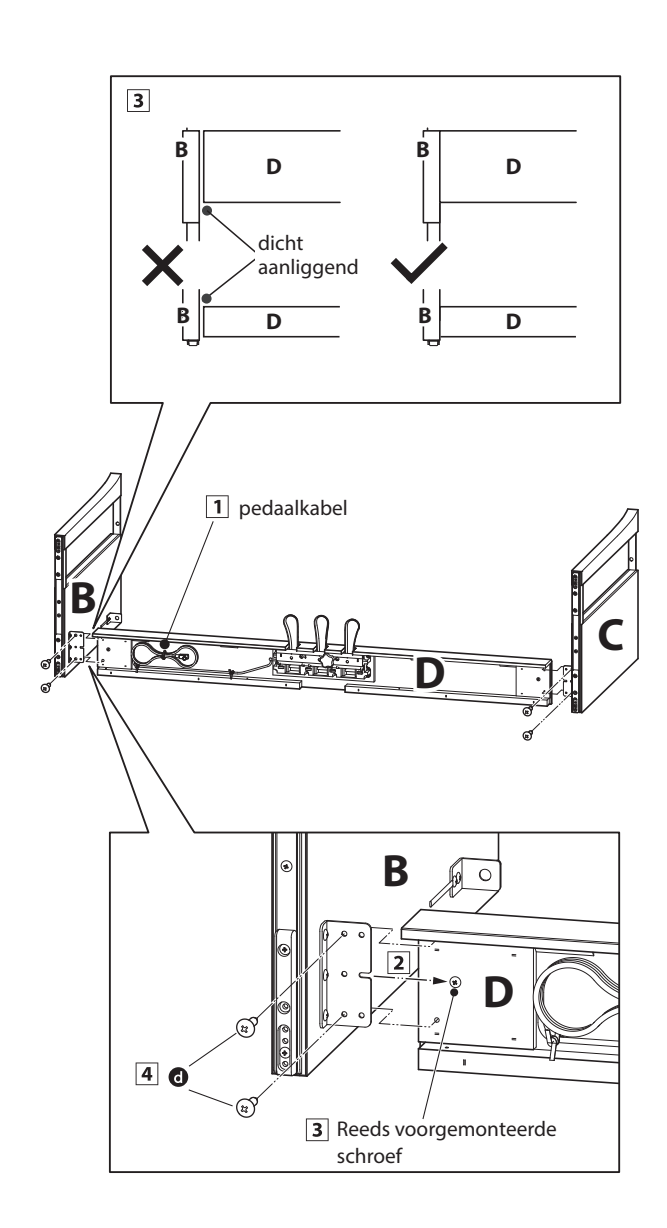

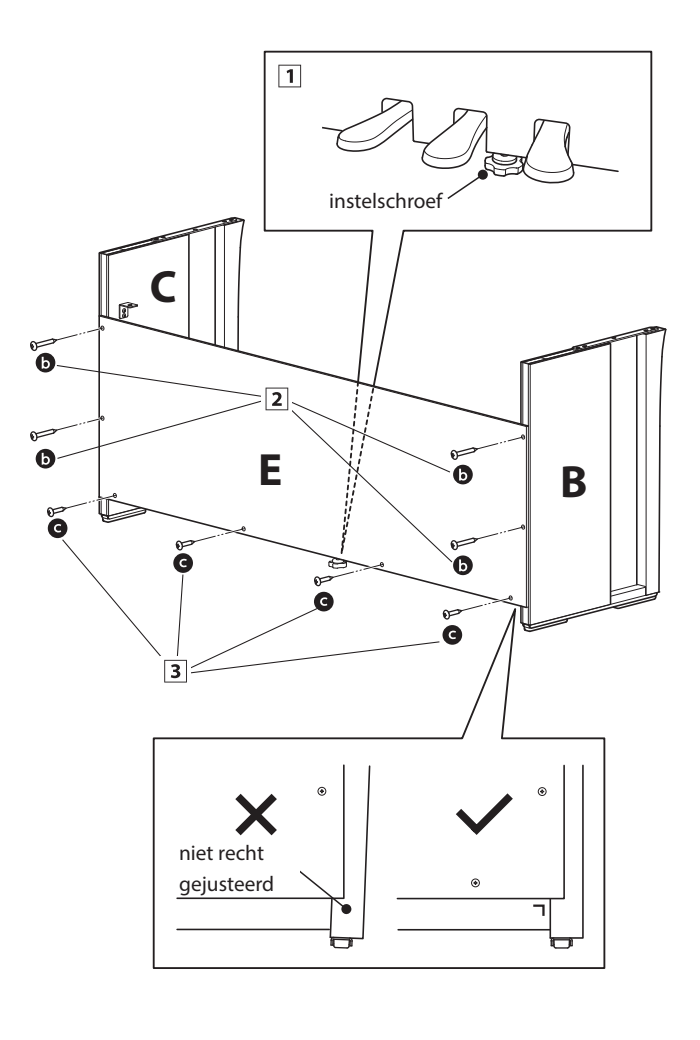

#### 3. Montage speeltafel op ondergedeelte

Wees zeker dat er voor het nu volgende optillen van de speeltafel en de bevestiging ervan op het voorgemonteerde ondergedeelte minstens 2 personen aanwezig zijn.

- 1 Til de speeltafel (A) langzaam op en leg hem voorzichtig op het ondergedeelte neer. Plaats de speeltafel zo dat u van boven gezien steeds de achterste metalen hoek aan de zijdelen van het ondergedeelte kunt zien.
- 2 Beveilig nu het ondergedeelte en schuif de speeltafel langzaam naar voren tot u een tegendruk voelt en de schroef niet meer zichtbaar is.
  - \* Wanneer u bij de montagestappen geen schroefgaten ziet, draai dan de schroeven (zie stap 2-4) los en justeer de betreffende delen nieuw en draai tot slot alle schroeven weer vast aan.
    - Let erop dat u uw vingers niet inklemt, wanneer u de speeltafel op het ondergedeelte legt.

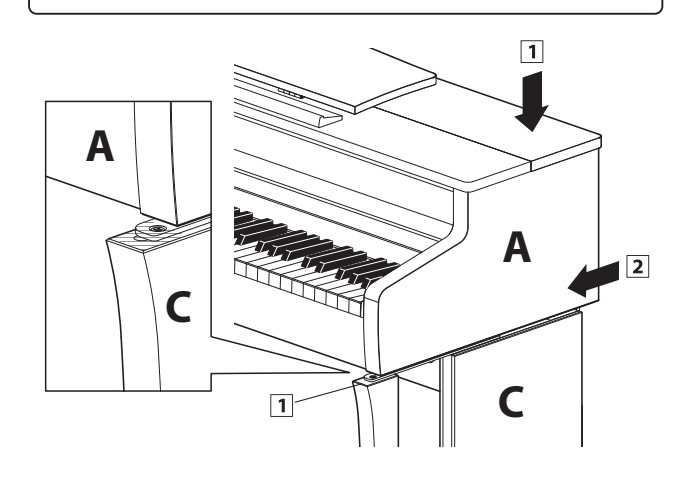

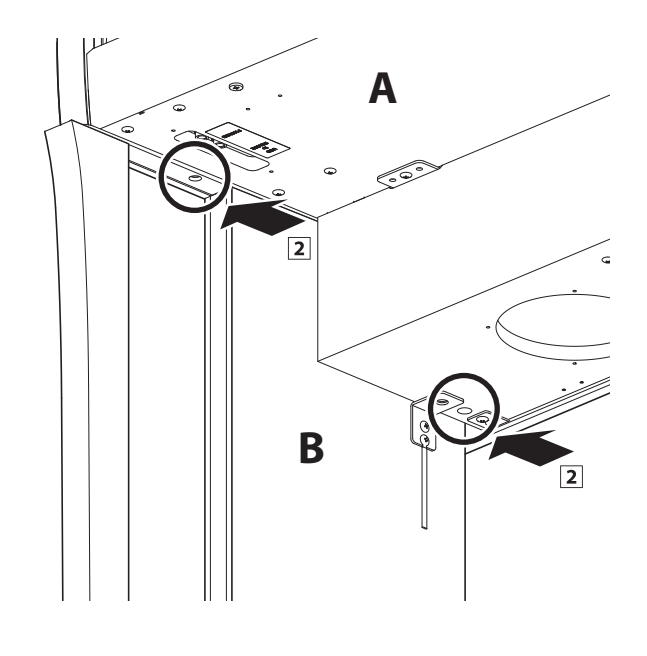

#### 4. Bevestiging speeltafel op ondergedeelte

- 1 Bekijk het instrument nu eens van voren en controleer de positie van alle onderdelen.
  - \* Wanneer u verkeerde posities vaststelt, maak dan de schroeven (zie stap 2-4) los en justeer de betreffende delen nieuw en draai vervolgens alle schroeven weer vast.
- Bevestig de voorkant van de speeltafel van onderen met de twee schroeven (met onderlegschijf) eerst slechts licht op iedere zijde.
- 3 Bevestig de achterkant van de speeltafel van onderen met de twee schroeven (met onderlegschijf) ook slechts licht op iedere zijde.
- **4** Wanneer de positie van de speeltafel op het ondergedeelte klopt, kunt u nu de vier schroeven vast aandraaien.

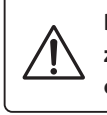

Draai alle schroeven goed vast om zeker te zijn dat de speeltafel een goede steun op het ondergedeelte heeft.

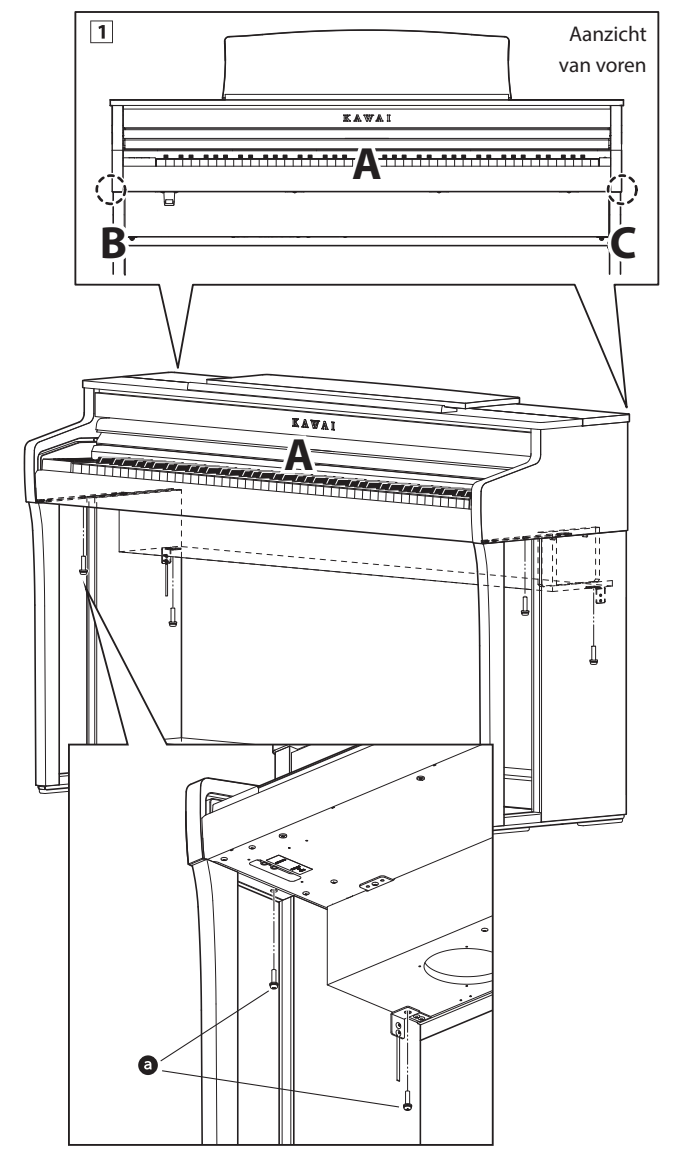

#### 5. Pedaalkabel en netkabel aansluiten

- 1 Steek de kabel van de stroomvoorziening in de DC IN aansluiting onder de speeltafel. Leg de netkabel door de smalle opening tussen de bovenkant van de achterwand en de onderkant van de speeltafel achter het instrument.
- 2 Verleg de pedaalkabel achter de achterwand naar boven, steek hem door de smalle opening tussen de bovenkant van de achterwand en de onderkant van de speeltafel en verbind de stekker met de PEDAL aansluiting.
- 3 Wanneer u de pedaal- en de netadapterkabel aan het instrument hebt ingestoken, kunt u de beide kabels aan de kabelhouders bevestigen.

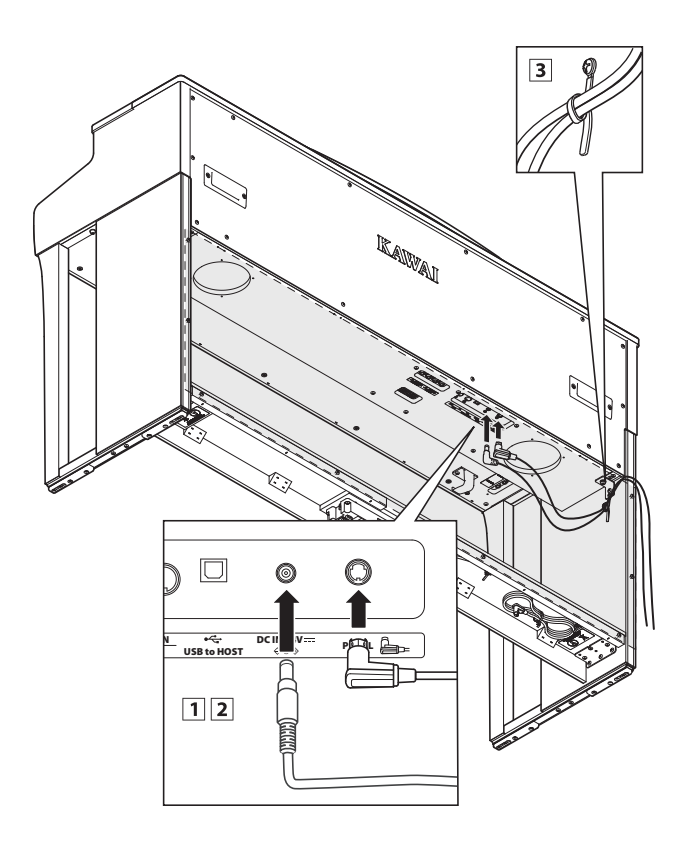

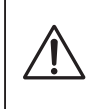

Let op de correcte positie van de stekkers en gebruik bij het insteken niet te veel kracht, om schade aan de stekker of een verbuigen van de contacten te vermijden.

#### 6. Bevestiging koptelefoonhouder (optioneel)

De leveromvang van de CA59 bevat een koptelefoonhouder waaraan men de koptelefoon kan hangen, wanneer men deze niet gebruikt.

1 Wanneer u deze mogelijkheid wilt gebruiken, bevestig dan de koptelefoonhouder met de beide houtschroeven onder de speeltafel (zie onderstaande afbeelding).

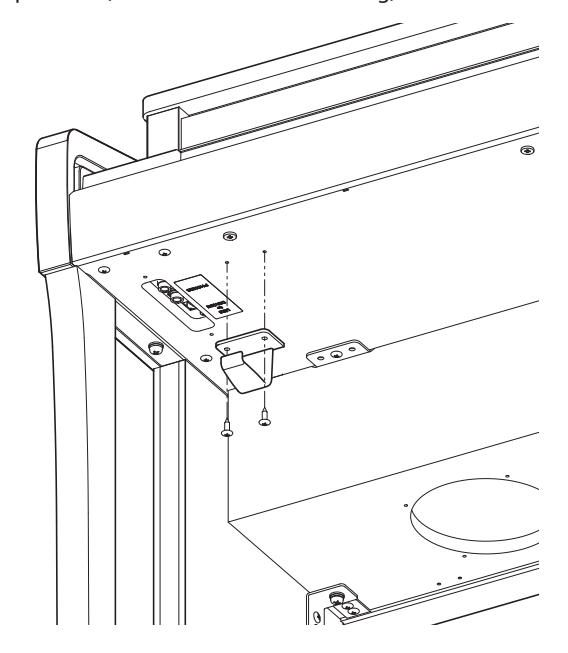

#### 7. Instelschroef justeren

1 Draai de instelschroef tegen de klok in tot hij de bodem aanraakt en de pedaaleenheid een goede stabiliteit verleent.

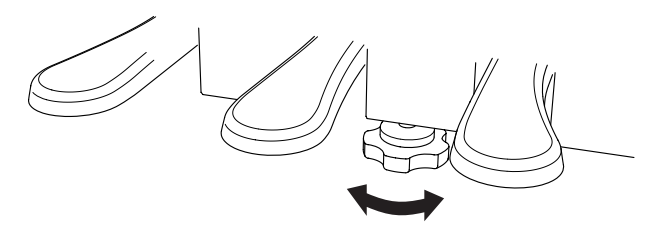

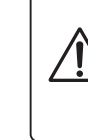

Wanneer u het instrument transporteert, verwijder dan eerst de instelschroef. Wanneer u het instrument op een andere plek wilt opstellen, breng dan de schroef weer aan.

# Aansluitmogelijkheden

De CA59 is met talrijke aansluitingen uitgerust waaraan u bijv. MIDI apparaten, een computer, actieve boxen of een mengpaneel kunt aansluiten. Aan de audio ingang (LINE IN) kunt u bijv. de audio uitgangen van een MP3 player of een keyboard - voor de weergave via de luidsprekers van de CA59 – aansluiten. De onderstaande afbeeldingen geven u een overzicht over mogelijke verbindingen met andere producten.

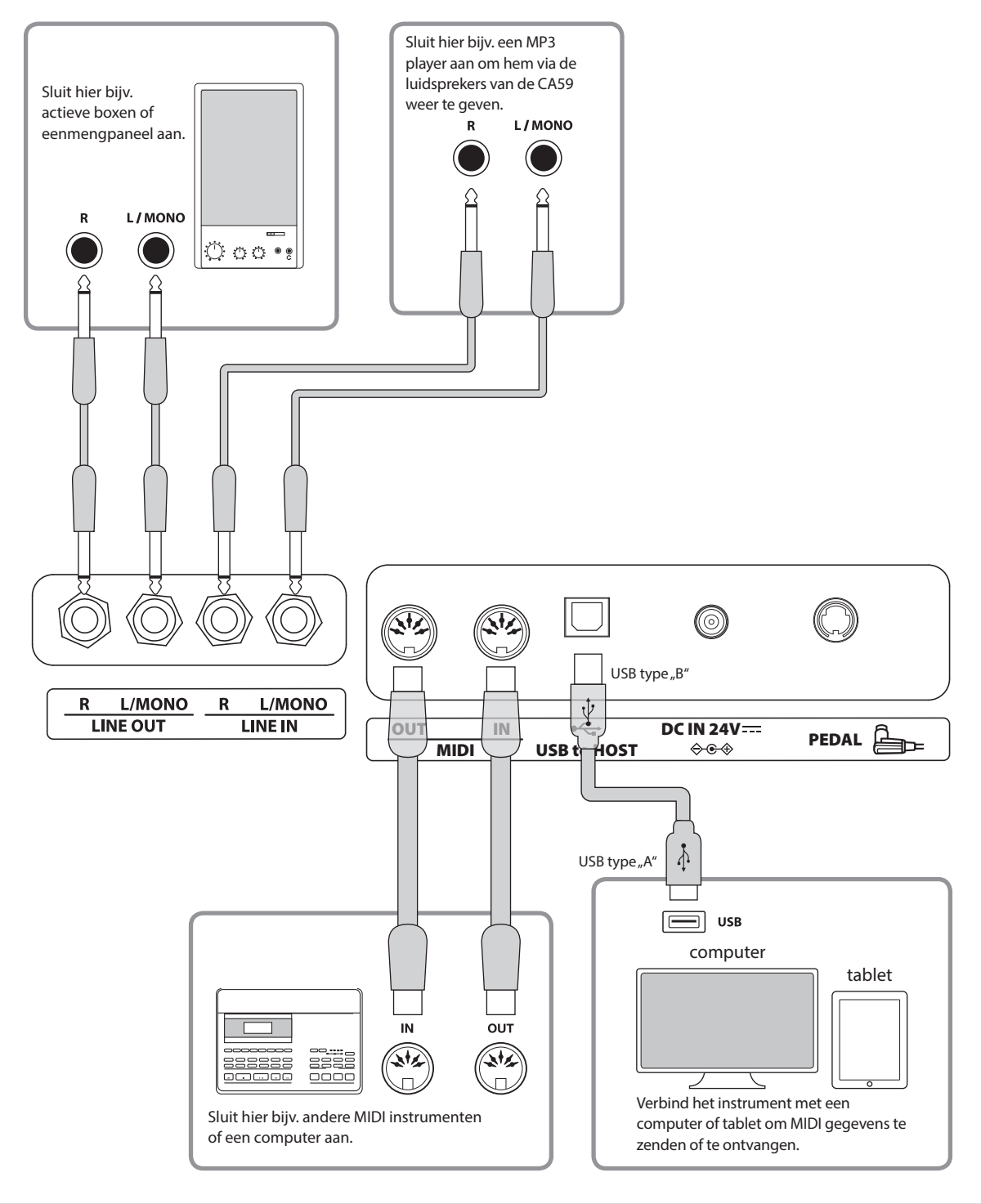

Let er voor het verbinden van uw CA59 met andere apparaten in ieder geval op dat alle apparaten (incl. uw CA59) zijn uitgeschakeld. Anders kunnen er zeer onaangename geluiden ontstaan die in het gunstigste geval de veiligheidsschakeling activeren. Schakel dan de CA59 een keer uit en weer aan. In het ongunstigste geval kan de versterker of andere delen van uw CA59 beschadigd worden.

Verbind nooit direct de ingangen LINE IN met de uitgangen LINE OUT van uw CA59. Er zou een terugkoppeling ontstaan die eveneens de versterker van uw CA59 zou kunnen beschadigen.

### Achterste aansluitveld

#### LINE IN bussen (6,3mm monoplug)

Deze bussen dienen voor het aansluiten van de stereouitgangen van een ander elektronisch instrument of ander audio equipment voor de weergave via de ingebouwde luidsprekers van de CA59 digitale piano. Voor het instellen van het ingangsniveau gebruikt u de volumeregelaar van het aangesloten apparaat.

Om een MONO verbinding te leggen gebruikt u alleen de bus L/ MONO.

#### USB to HOST aansluiting (type "B")

Wanneer u de CA59 met een in de handel gebruikelijke USB kabel met een computer verbindt, wordt de CA59 als MIDI apparaat herkend. Deze verbinding is een alternatief voor de gebruikelijke verbinding via de MIDI aansluitingen en een MIDI interface. Met deze verbinding kunnen uitsluitend MIDI gegevens worden uitgewisseld. Gebruik voor het aansluiten een USB kabel van het type A/B. Het stekker type A sluit u aan de computer aan en het stekker type B aan de CA59.

\* Nadere informatie over het thema USB MIDI vindt u vanaf pag. 111 van deze handleiding.

Met extra adapters kan deze aansluiting ook worden gebruikt om de CA59 met een tablet of andere mobiele toestellen voor het overdragen van MIDI gegevens te verbinden.

### Voorste aansluitveld

#### PHONES bussen (6,3mm en 3,5mm stereoklinkenbussen>

Gebruik deze bussen, wanneer u een koptelefoon wilt aansluiten. De interne luidsprekers worden dan automatisch uitgeschakeld. Er kunnen gelijktijdig max. 2 koptelefoons worden aangesloten.

#### Opmerkingen USB to Device aansluiting

- De, USB to Device'functie van de CA59 vervult de USB2.0 Hi- Speed standaards. Bij oudere USB-sticks kunnen wegens een geringe transmissiesnelheid bijv. opnameproblemen ontstaan.
- Sluit als geheugenmedium uitsluitend USB-sticks aan de aansluiting USB to DEVICE aan.
- Gebruik voor het aansluiten van een USB-stick geen extra USBverlengsnoer, maar sluit hem direct aan.
- Andere USB apparaten (bijv. computermuis, computertastatuur, batterijopladers enz.) kunnen niet gebruikt worden met de CA59.

#### LINE OUT bussen (6,3mm monoplug)

Deze uitgangen leveren een stereosignaal aan een aangesloten apparaat, bijv. een versterker, actieve boxen, mengpaneel, opnametoestel of iets dergelijks.

Wanneer u slechts één kabel aan de aansluiting L/MONO aansluit en de aansluiting R niet gebruikt, wordt het stereo-signaal tot een monosignaal samengevat en via de aansluiting L/MONO uitgezonden.

De MASTER VOLUME regelaar beïnvloedt het volume aan de LINE OUT aansluiting.

#### MIDI IN/OUT bussen

Via deze aansluitingen kunt u de CA59 met andere MIDI compatibele apparaten verbinden om MIDI gegevens te zenden en/of te ontvangen.

- \* Nadere informatie over het thema MIDI vindt u in de separate "CA59 MIDI-handleiding".
- \* Wanneer de CA59 met een Smart Device (bijv. smartphone of tablet) via Bluetooth MIDI verbonden is, zijn de aansluitingen MIDI IN/OUT en USB to Host zonder functie.

#### USB to DEVICE aansluiting (type "A")

De USB TO DEVICE aansluiting maakt het aansluiten mogelijk van een USB stick of een USB vaste schijf aan de CA59 digitale piano. Daarop opgeslagen SMF MIDI files en MP3/ WAV audiofiles kunnen met de CA59 worden weergegeven. U kunt uw spel ook als audiofile in het formaat MP3 of WAV op een USB-stick opslaan of songs uit het interne geheugen daarop opslaan.

- Sommige USB-sticks moeten eerst geformatteerd worden, voordat men ze met de CA59 kan gebruiken. In dit geval moet u de ,Format' functie uitvoeren (pag. 124). Houd er rekening mee dat de Format functie alle gegevens op het USB-stick onherroepelijk wist.
- Voordat u de verbinding tussen het muziekinstrument en een USB-stick scheidt, dient u er in ieder geval op te letten dat het instrument niet op het geheugenmedium toegrijpt (bijv. bij het kopiëren, opslaan, wissen of formatteren). Anders kunnen gegevens verloren gaan of het USB-stick zelfs worden beschadigd.

# Fouten zoeken

De onderstaande lijst toont u een overzicht over eventueel optredende problemen met de CA59 en de daarbij steeds mogelijke oorzaken en oplossingen.

#### Stroomverzorging

| Probleem                                                                                          | Mogelijke oorzaken en oplossingen                                                           | Pagina |
|---------------------------------------------------------------------------------------------------|---------------------------------------------------------------------------------------------|--------|
| Het instrument laat zich niet inschakelen.                                                        | Controleer of de netkabel correct aan het instrument en aan het stopcontact is aangesloten. | 12     |
| Wanneer men niet op het instrument speelt, schakelt<br>het zich na bepaalde tijd automatisch uit. | Controleer of de 'Auto Power Off ' functie geactiveerd is.                                  | 78     |

#### Sound

| Probleem                                                                                           | Mogelijke oorzaken en oplossingen                                                                                                    | Pagina                            |
|----------------------------------------------------------------------------------------------------|----------------------------------------------------------------------------------------------------|-----------------------------------|
| Het instrument is ingeschakeld maar er is geen<br>toon te horen, wanneer men op de toetsen speelt. | Controleer of de MASTER VOLUME volumeregelaar in de positie<br>MIN (Minimum) staat.                                                                                                    | 14                                |
|                                                                                                    | Controleer of de koptelefoon (of de adapter ervan) nog in de koptelefoonbus PHONES zit.                                                                                                    | 14                                |
|                                                                                                    | Controleer of de functie Local Control in de MIDI instellingen is ingeschakeld.                                                                                                    | "MIDI-handlei-<br>ding"<br>pag. 5 |
| De klank vervormt bij hoog volume.                                                                 | Reduceer het volume met de MASTER VOLUME regelaar op een niveau waarbij geen vervormingen meer hoorbaar zijn.                                                                                                    | 14                                |
| Ongewone klanken of geluiden zijn te horen bij<br>bepaalde pianoklanken.                           | Om de klank van een concertvleugel op een digitale piano zo<br>authentiek mogelijk te kunnen reproduceren, moet met vele<br>klankaandelen rekening worden gehouden. Het gaat hier over de<br>snarenresonantie, de demperresonantie en andere karakteristieke<br>kenmerken die de pianoklank zo uniek maken.<br>De intensiteit van deze klankaandelen kan men veranderen. De<br>betreffende instellingen kunt u in het Virtual Technician menu<br>uitvoeren. | 79                                |
| Bij het drukken en loslaten van een van de<br>hoogste 18 toetsen klinkt de toon steeds na.         | Dat is zo bedoeld en komt overeen met het klankgedrag van een akoestische vleugel.                                                                                                    | _                                 |

#### Pedalen

| Probleem                                                               | Mogelijke oorzaken en oplossingen                     | Pagina |
|------------------------------------------------------------------------|-------------------------------------------------------|--------|
| De pedalen functioneren niet of slechts<br>gedeeltelijk.               | Controleer of de pedaalkabel correct is aangesloten.  | 133    |
| Bij het pedaalgebruik maakt de pedaaleenheid<br>een onstabiele indruk. | Controleer of de instelschroef correct gejusteerd is. | 133    |

#### Koptelefoon

| Probleem                                     | Mogelijke oorzaken en oplossingen                                                                                                    | Pagina     |
|----------------------------------------------|----------------------------------------------------------------------------------------------------|------------|
| Het volume via koptelefoon is te zacht.      | Wanneer de impedantie van de koptelefoon hoger dan 100 $\Omega$ (Ohm) is, stel dan de instelling 'Phones Volume' in het 'Basic Settings' menu op "High". | 110        |
| De klank via koptelefoon klinkt<br>zeldzaam. | Controleer of de instellingen voor 'SHS Mode' en 'Phones Type' op<br>'Normal' zijn ingesteld.                                                            | 108<br>109 |

#### USB to Device (USB-stick)

| Probleem                                                                                        | Mogelijke oorzaken en oplossingen                                                                                                    | Pagina |
|-------------------------------------------------------------------------------------------------|----------------------------------------------------------------------------------------------------|--------|
| Een USB-stick wordt niet<br>herkend resp. laat geen opslaan of                                  | Controleer of het USB-stick in het formaat FAT/FAT32 geformatteerd is en dat een eventuele schrijfbescherming is uitgeschakeld.                                                                                                    | 135    |
| formattering toe.                                                                               | Verwijder het USB-stick, schakel het instrument uit en sluit het<br>geheugenmedium weer aan. Mocht het USB-stick nog altijd niet functioneren,<br>is het wellicht defect of niet compatibel met de CA59. Test een ander USB-stick. | _      |
| Bij het insteken van een USB<br>geheugenmedium kan het instrument even<br>niet worden bespeeld. | Dit is normaal. De CA59 heeft een moment nodig om het USB-stick in te lezen.<br>Hoe groter de capaciteit van een geheugenmedium is, des te langer duurt deze<br>procedure.                                                         | _      |

#### USB MIDI, MIDI, Bluetooth® MIDI

| Probleem                                                                                                    | Mogelijke oorzaken en oplossingen                                                                                                    | Pagina |
|----------------------------------------------------------------------------------------------------|----------------------------------------------------------------------------------------------------|--------|
| Het instrument is per USB kabel met<br>de computer verbonden. De MIDI<br>gegevenstransmissie functioneert echter<br>niet.                      | Controleer of de USB MIDI driver op uw computer is geïnstalleerd.                                                                                      | 111    |
|                                                                                                    | Controleer of 'USB Audio Device' of 'KAWAI USB MIDI' in de MIDI<br>instellingen van uw software programma voor ingang/uitgang correct<br>gekozen zijn. | 111    |
|                                                                                                    | Controleer dat er geen Bluetooth MIDI verbinding met de CA59 bestaat.                                                                                  | 128    |
| Het instrument kan geen verbinding<br>via Bluetooth met de Smart Device<br>(bijv. smartphone of tablet) resp. met<br>de app tot stand brengen. | Controleer dat de Bluetooth Audio/MIDI functie van de CA59 is ingeschakeld.                                                                            | 128    |
|                                                                                                    | Controleer dat de Bluetooth functie van de Smart Device (bijv.<br>smartphone of tablet) resp. de app is ingeschakeld.                                  | -      |
|                                                                                                    | Probeer de verbinding op uw Smart Device (bijv. smartphone of tablet) d.m.v. de functie, Vergeet dit apparaat' te verwijderen.                         | -      |
|                                                                                                    | Schakel de CA59 een keer uit en weer in en/of start uw Smart<br>Device (bijv. smartphone of tablet) een keer opnieuw.                                  | -      |

#### MP3/WAV/SMF files

| Probleem                                                                                               | Mogelijke oorzaken en oplossingen                                                                                                    | Pagina |
|----------------------------------------------------------------------------------------------------|----------------------------------------------------------------------------------------------------|--------|
| Bij het afspelen van audiofiles in                                                                     | Kijk of het volume van de Audio player op 0 is ingesteld.                                                                                                    | 57     |
| het formaat MP3/WAV - van een<br>aangesloten USB-stick, is<br>geen toon te horen.                      | Controleer of het formaat van de audiofile met de CA59 compatibel is.<br>Nadere informatie hierover vindt u in de,Ondersteunde audio weergave<br>formaten' lijst.               | 56     |
| Een audiofile in het formaat MP3/WAV<br>laat zich van een USB-stick<br>niet correct afspelen of klinkt | Controleer of het formaat van de audiofile met de CA59 compatibel is.<br>Nadere informatie hierover vindt u in de,Ondersteunde audio weergave<br>formaten' lijst.               | 56     |
| beschadigd.                                                                                            | De transmissiesnelheid van het USB-stick is eventueel te<br>langzaam. Probeer het met een sneller USB-stick. Let erop<br>dat het overeenkomt met de USB2.0 Hi-Speed standaards. | 135    |
| Bij het opnemen van audiofiles (MP3/<br>WAV) is de klank vervormd of te zacht.                         | Controleer de GAIN instelling voor een audio opname en pas het opnameniveau eventueel aan.                                                                                      | 54     |

# Demo song lijst

| Sound naam       | Song titel                                         | Componist       |
|------------------|----------------------------------------------------|-----------------|
|                  |                                                    |                 |
| PIANO 1          |                                                    |                 |
| SK Concert Grand | Scherzo No.2                                       | Chopin          |
| EX Concert Grand | La Campanella                                      | Liszt           |
| SK-5 Grand Piano | Lieder Ohne Worte No.18 "Duetto"                   | Mendelssohn     |
| Jazz Clean       | Original                                           | Kawai           |
| Warm Grand       | Sonata No.30 Op.109                                | Beethoven       |
| Warm Grand 2     | La Fille aux Cheveux de lin                        | Debussy         |
| PIANO 2          |                                                    |                 |
| Upright Piano    | Nocturne No. 20 Op. posth.                         | Chopin          |
| Standard Grand   | Petit chien                                        | Chopin          |
| Pop Grand        | Original                                           | Kawai           |
| Modern Piano     | Original                                           | Kawai           |
| ELECTRIC PIANO   |                                                    |                 |
| Classic E.Piano  | Original                                           | Kawai           |
| Modern E.P.      | Original                                           | Kawai           |
| Modern E.P. 2    | Original                                           | Kawai           |
| ORGAN            |                                                    |                 |
| Jazz Organ       | Original                                           | Kawai           |
| Blues Organ      | Original                                           | Kawai           |
| Church Organ     | Chorale Prelude "Wachet auf, ruft uns die Stimme." | Bach            |
| Diapason         | Wohl mir, daβ ich Jesum habe                       | Bach            |
| HARPSI & MALLETS |                                                    |                 |
| Harpsichord      | French Suite No.6                                  | Bach            |
| Vibraphone       | Original                                           | Kawai           |
| Clavi            | Original                                           | Kawai           |
| STRINGS          |                                                    |                 |
| Slow Strings     | Original                                           | Kawai           |
| String Pad       | Original                                           | Kawai           |
| String Ensemble  | Le quattro stagioni La primavera                   | Vivaldi         |
| VOCAL & PAD      |                                                    |                 |
| Choir            | Londonderry Air                                    | Irish folk song |
| Choir 2          | Original                                           | Kawai           |
| New Age Pad      | Original                                           | Kawai           |
| Atmosphere       | Original                                           | Kawai           |
| BASS & GUITAR    |                                                    |                 |
| Wood Bass        | Original                                           | Kawai           |
| Finger Bass      | Original                                           | Kawai           |
| Fretless Bass    | Original                                           | Kawai           |
| W. Bass & Ride   | Original                                           | Kawai           |
| Ballad Guitar    | Original                                           | Kawai           |
| Pick Nylon Gt.   | Original                                           | Kawai           |

Voor de demosongs – met de naam,KAWAI' – is geen muziek verkrijgbaar.

# Overzicht van alle menu instellingen

Het volgende overzicht toont u alle beschikbare menu's en instellingen van de CA59. Bovendien vindt u hier ook de ter beschikking staande bereiken/typen, basisinstellingen en instructies over de mogelijkheden van het opslaan (registratiegeheugen/Startup Setting).

| Nr.       | Instelling                | Bereik / type                                                 | Basisinstelling                                                                                                    | Registratiegeheugen | Startup Setting |
|-----------|---------------------------|---------------------------------------------------------------|----------------------------------------------------------------------------------------------------|---------------------|-----------------|
|           |                           |                                                               |                                                                                                    |                     |                 |
| 1. Dasic  | Key Transposo             | 12 (C)-112 (C)                                                | 0.(C)                                                                                                    |                     |                 |
|           | Song Transpose            | $-12(C) \sim +12(C)$                                          | 0                                                                                                    | -                   |                 |
|           | Tone Control              | Flat. Brilliance. Bass Boost. Bass Cut. Mid Boost. Loudness.  | Flat                                                                                                    | •                   | •               |
| 5         |                           | Bright, Mellow, User                                          | The second second secon |                     | •               |
|           | Brilliance                | -10~+10                                                       | 0                                                                                                    | •                   | •               |
|           | User Low                  | -6~+6                                                         | 0 dB                                                                                                    | •                   | •               |
|           | User Mid-low Freq.        | 250 Hz~4000 Hz                                                | 560 Hz                                                                                                    | •                   | •               |
|           | User Mid-low dB           | -6~+6                                                         | 0 dB                                                                                                    | •                   | •               |
|           | User Mid-high Freq.       | 250 Hz~4000 Hz                                                | 1250 Hz                                                                                                    | •                   | •               |
|           | User Mid-high dB          | -6~+6                                                         | 0 dB                                                                                                    | •                   | •               |
|           | User High                 | -6~+6                                                         | 0 dB                                                                                                    | •                   | •               |
| 4         | Speaker Volume            | Normal, Low                                                   | Normal                                                                                                    | -                   | •               |
| 5         | Low Volume Balance        | Off, 1~5                                                      | 3                                                                                                    | -                   | -               |
| 6         | Tuning                    | 427.0 Hz~453.0 Hz                                             | 440.0 Hz                                                                                                    | •                   | •               |
| 7         | Damper Hold               | Off, On                                                       | Off                                                                                                    | •                   | •               |
| 8         | Split                     | Off, On                                                       | Off                                                                                                    | •                   | •               |
| 9         | Four Hands                | Off, On                                                       | Off                                                                                                    | •                   | •               |
| 10        | Startup Setting           | n/a                                                           | -                                                                                                    | -                   | -               |
| 11        | Factory Reset             | n/a                                                           | -                                                                                                    | -                   | _               |
| 12        | Auto Display Off          | 15 secs., 5 min., 30 min.                                     | 5 min.                                                                                                    | -                   | •               |
| 13        | Auto Power Off            | Off, 15 min., 60 min., 120 min.                               | -                                                                                                    | -                   | - *             |
| 2. Virtua | l Technician              |                                                               |                                                                                                    | 1                   |                 |
| 1         | Touch Curve               | Light+, Light, Normal, Heavy, Heavy+, Off, User               | Normal                                                                                                    | •                   | •               |
| 2         | Voicing                   | Normal, Mellow 1, Mellow 2, Dynamic, Bright 1, Bright 2, User | Normal                                                                                                    | •                   | •               |
|           | User Voicing              | -5~+5                                                         | -                                                                                                    | -                   | •               |
| 3         | Damper Resonance          | Off, 1~10                                                     | 5                                                                                                    | •                   | •               |
| 4         | Damper Noise              | Off, 1~10                                                     | 5                                                                                                    | •                   | •               |
| 5         | String Resonance          | Off, 1~10                                                     | 5                                                                                                    | •                   | •               |
| 6         | Undamped String Resonance | Off, 1~10                                                     | 5                                                                                                    | •                   | •               |
| 7         | Cabinet Resonance         | Off, 1~10                                                     | 1                                                                                                    | •                   | •               |
| 8         | Key-off Effect            | Off, 1~10                                                     | 5                                                                                                    | •                   | •               |
| 9         | Fall-back Noise           | Off, 1~10                                                     | 5                                                                                                    | •                   | •               |
| 10        | Hammer Noise              | Off, 1~10                                                     | 5                                                                                                    | •                   | •               |
|           | Hammer Delay              |                                                               | 0 <del>11</del>                                                                                                    | •                   | •               |
| 12        | Topboard Simulation       | Open3, Open2, Open1, Closed2, Closed1                         | Open 3                                                                                                    | •                   | •               |
| 13        | Decay Time                | 1~10                                                          | 5                                                                                                    | •                   | •               |
| 14        | Kelease Time              | 1~10                                                          | 5                                                                                                    | •                   | •               |
| 15        | Strotch Tuning            | 1~20<br>Off Normal Wide Liter                                 | 0#                                                                                                    | •                   | •               |
| 10        |                           |                                                               |                                                                                                    | •                   | •               |
| 17        | Temperament               | Equal Pure Major Pure Minor Puthagorean Meantime              | -<br>Equal Temp                                                                                                    | -                   |                 |
| 17        | Temperament               | Werckmeister Kirnherger User                                  | Equal temp.                                                                                                    | •                   | •               |
|           | User Temperament          | -50~+50                                                       | _                                                                                                    | •                   | •               |
| 18        | Temperament Kev           | С~В                                                           | с                                                                                                    | •                   | •               |
| 19        | Key Volume                | Normal, High Damping, Low Damping, High & Low Damping         | Normal                                                                                                    | •                   | •               |
|           | ,                         | Center Damping, User                                          |                                                                                                    |                     |                 |
|           | User Key Volume           | -50~+50                                                       | -                                                                                                    | -                   | •               |
| 20        | Half-Pedal Adjust         | 1~10                                                          | 5                                                                                                    | •                   | •               |
| 21        | Soft Pedal Depth          | 1~10                                                          | 3                                                                                                    | •                   | •               |

### Overzicht van alle menu instellingen

| Nr.       | Instelling             | Bereik / type                                                       | Basisinstelling          | Registratiegeheugen | Startup Setting |
|-----------|------------------------|---------------------------------------------------------------------|--------------------------|---------------------|-----------------|
| 3 Phon    | 2 Phones Sattings      |                                                                     |                          |                     |                 |
| 1         | SHS Mode               | Off, Forward, Normal, Wide                                          | Normal                   | _                   | •               |
| 2         | Phones Type            | Normal, Open, Semi-open, Closed, Inner-ear, Canal                   | Normal                   | _                   | •               |
| 3         | Phones Volume          | Normal, High                                                        | Normal                   | _                   | •               |
| 4. MIDI S | Settings               |                                                                     |                          |                     |                 |
| 1         | MIDI Channel           | 1ch~16ch                                                            | 1                        | •                   | •               |
| 2         | Send PGM Change #      | 1~128                                                               | 1                        | •                   | •               |
| 3         | Local Control          | Off, On                                                             | On                       | •                   | •               |
| 4         | Trans. PGM Change      | Off, On                                                             | On                       | •                   | •               |
| 5         | Multi-timbral Mode     | Off, On1, On2                                                       | Off                      | •                   | •               |
| 6         | Channel Mute           | Play, Mute (voor elk kanaal)                                        | Play All                 | •                   | •               |
| 6. Bluete | ooth Settings          |                                                                     |                          | 1                   |                 |
| 1         | Bluetooth Audio        | Off, On                                                             | Off                      | -                   | •               |
| 2         | Bluetooth Audio Volume | -15~+16                                                             | 10                       | -                   | ٠               |
| 3         | Bluetooth MIDI         | Off, On                                                             | On                       | -                   | •               |
| Dual Mo   | ode                    |                                                                     |                          |                     |                 |
|           | Sound Combination      | —                                                                   | -                        | •                   | ٠               |
|           | Balance                | 1-9~9-1                                                             | 9-9                      | •                   | •               |
|           | Layer Octave Shift     | -2~+2                                                               | 0                        | •                   | •               |
|           | Dynamics               | Off, 1~10                                                           | 10                       | •                   | •               |
| Split Mo  | ode                    |                                                                     |                          |                     |                 |
|           | Sound Combination      | —                                                                   | -                        | •                   | ٠               |
|           | Balance                | 1-9~9-1                                                             | 9-9                      | •                   | •               |
|           | Lower Octave Shift     | 0~+3                                                                | 0                        | •                   | •               |
|           | Lower Pedal            | Off, On                                                             | Off                      | •                   | •               |
|           | Split Point            | A0~C#8                                                              | C4                       | •                   | •               |
| Four Ha   | nds Mode               |                                                                     |                          |                     |                 |
|           | Sound Combination      | -                                                                   | —                        | •                   | •               |
|           | Balance                | 1-9~9-1                                                             | 9-9                      | •                   | ٠               |
|           | Right Octave Shift     | -3~+0                                                               | -2                       | •                   | •               |
|           | Left Octave Shift      | 0~+3                                                                | +2                       | •                   | •               |
|           | Split Point            | A0~C#8                                                              | F4                       | •                   | •               |
| Reverb    |                        |                                                                     |                          |                     |                 |
|           | Туре                   | Room, Lounge, Small Hall, Concert Hall, Live Hall, Cathedral        | Afhankelijk van de klank | •                   | •               |
|           | Depth                  | 1~10                                                                | Afhankelijk van de klank | •                   | •               |
|           | Time                   | 1~10                                                                | Afhankelijk van de klank | •                   | •               |
| Effects   |                        |                                                                     |                          |                     |                 |
|           | Туре                   | zee pag. 26                                                         | Afhankelijk van de klank | •                   | •               |
|           | Effect parameters      | zee pag. 26                                                         | Afhankelijk van de klank | •                   | •               |
| Metron    | ome                    |                                                                     |                          |                     |                 |
|           | Tempo                  | 10~400 bpm                                                          | 120 bpm                  | •                   | •               |
|           | Beat                   | 1/4, 2/4, 3/4, 4/4, 5/4, 3/8, 6/8, 7/8, 9/8, 12/8, 100 Drum Rhythms | 4/4                      | •                   | •               |
|           | Volume                 | 1~10                                                                | 5                        | •                   | •               |
| Internal  | Recorder               |                                                                     |                          |                     |                 |
|           | Key Transpose          | -12 (C)~+12 (C)                                                     | 0 (C)                    | -                   | -               |
|           | Song Transpose         | -12 (C)~+12 (C)                                                     | 0                        | -                   | -               |
| USB Rec   | corder                 |                                                                     |                          |                     |                 |
|           | Play Mode              | Single, 1-Repeat, All-Repeat, Random                                | Single                   | -                   | -               |
|           | Tempo                  | 10~400 bpm                                                          | 120 bpm                  | -                   | -               |
|           | Key Transpose          | -12 (C)~+12 (C)                                                     | 0                        | -                   | -               |
|           | Song Transpose         | -12 (C)~+12 (C)                                                     | 0                        | -                   | -               |
|           | Song Part              | Play, Mute (voor elk kanaal)                                        | Play All                 | -                   | -               |

\* Wordt automatisch in de Startup Setting opgeslagen.

# Sound lijst

#### PIANO 1

SK ConcertGrand

EX ConcertGrand

SK-5 GrandPiano

Jazz Clean

Warm Grand

Warm Grand 2

#### PIANO 2

Upright Piano

Standard Grand

Pop Grand

Pop Grand 2

Boogie Piano

Modern Piano

#### E.PIANO

Classic E.Piano

60's E.P.

Modern E.P.

Classic E.P.2

Modern E.P.2

#### ORGAN

Jazz Organ

**Blues** Organ

Ballad Organ

Gospel Organ

Church Organ

Diapason

Diapason Oct.

Principal Oct.

HARPSI & MALLETS

Harpsichord

Vibraphone

Clavi

Marimba

Celesta

### STRINGS Slow Strings String Pad Warm Strings String Ensemble VOCAL & PAD Choir Choir 2 New Age Pad Atmosphere **BASS & GUITAR** Wood Bass **Finger Bass Fretless Bass** W.Bass & Ride Ballad Guitar Pick Nylon Gt.

Bijlage

# Ritme lijst

| Nr. | Ritme naam     |
|-----|----------------|
| 1   | 8 Beat 1       |
| 2   | 8 Beat 2       |
| 3   | 8 Beat 3       |
| 4   | 16 Beat 1      |
| 5   | 16 Beat 2      |
| 6   | 16 Beat 3      |
| 7   | 16 Beat 4      |
| 8   | 16 Beat 5      |
| 9   | 16 Beat 6      |
| 10  | Rock Beat 1    |
| 11  | Rock Beat 2    |
| 12  | Rock Beat 3    |
| 13  | Hard Rock      |
| 14  | Heavy Beat     |
| 15  | Surf Rock      |
| 16  | 2nd Line       |
| 17  | 50 Ways        |
| 18  | Ballad 1       |
| 19  | Ballad 2       |
| 20  | Ballad 3       |
| 21  | Ballad 4       |
| 22  | Ballad 5       |
| 23  | Light Ride 1   |
| 24  | Light Ride 2   |
| 25  | Smooth Beat    |
| 26  | Rim Beat       |
| 27  | Slow Jam       |
| 28  | Pop 1          |
| 29  | Pop 2          |
| 30  | Electro Pop 1  |
| 31  | Electro Pop 2  |
| 32  | Ride Beat 1    |
| 33  | Ride Beat 2    |
| 34  | Ride Beat 3    |
| 35  | Ride Beat 4    |
| 36  | Slip Beat      |
| 37  | Jazz Rock      |
| 38  | Funky Beat 1   |
| 39  | Funky Beat 2   |
| 40  | Funky Beat 3   |
| 41  | Funk 1         |
| 42  | Funk 2         |
| 43  | Funk 3         |
| 44  | Funk Shuffle 1 |
| 45  | Funk Shuffle 2 |
| 46  | Buzz Beat      |
| 47  | Disco 1        |
| 48  | Disco 2        |
| 49  | Нір Нор 1      |
| 50  | Нір Нор 2      |

| Nr. | Ritme naam        |
|-----|-------------------|
| 51  | Нір Нор 3         |
| 52  | Нір Нор 4         |
| 53  | Techno 1          |
| 54  | Techno 2          |
| 55  | Techno 3          |
| 56  | Heavy Techno      |
| 57  | 8 Shuffle 1       |
| 58  | 8 Shuffle 2       |
| 59  | 8 Shuffle 3       |
| 60  | Boogie            |
| 61  | 16 Shuffle 1      |
| 62  | 16 Shuffle 2      |
| 63  | 16 Shuffle 3      |
| 64  | T Shuffle         |
| 65  | Triplet 1         |
| 66  | Triplet 2         |
| 67  | Triplet 3         |
| 68  | Triplet 4         |
| 69  | Triplet Ballad 1  |
| 70  | Triplet Ballad 2  |
| 71  | Triplet Ballad 3  |
| 72  | Motown 1          |
| 73  | Motown 2          |
| 74  | Ride Swing        |
| 75  | H.H. Swing        |
| 76  | Jazz Waltz 1      |
| 77  | Jazz Waltz 2      |
| 78  | 5/4 Swing         |
| 79  | Fast 4 Beat       |
| 80  | H.H. Bossa Nova   |
| 81  | Ride Bossa Nova   |
| 82  | Beguine           |
| 83  | Mambo             |
| 84  | Cha Cha           |
| 85  | Samba             |
| 86  | Light Samba       |
| 87  | Surdo Samba       |
| 88  | Latin Groove      |
| 89  | Afro Cuban        |
| 90  | Songo             |
| 91  | Bembe             |
| 92  | Merenge           |
| 93  | Reggae            |
| 94  | Tango             |
| 95  | Habanera          |
| 96  | Waltz             |
| 97  | Ragtime           |
| 98  | Country & Western |
| 99  | March             |
| 100 | 6/8 March         |

# **EU-conformiteitsverklaring**

| BG         | ОПРОСТЕНА ЕС ДЕКЛАРАЦИЯ ЗА СЪОТВЕТСТВИЕ                                                                                                    |
|------------|----------------------------------------------------------------------------------------------------|
| Bulgarian  | С настоящото Kawai Europa GmbH декларира, че този тип радиосьоръжение [ СА59 ] е в съответствие с Директива 2014/53/ЕС.                                                                                       |
| ES         | Цялостният текст на EC декларацията за съответствие може да се намери на следния интернет адрес:<br>DECLARACIÓN UE DE CONFORMIDAD SIMPLIFICADA                                                                |
|            | Por la presente, Kawai Europa GmbH declara que el tipo de equipo radioeléctrico [CA59] es conforme con la Directiva 2014/53/UE.                                                                               |
| Spanish    | El texto completo de la declaración UE de conformidad está disponible en la dirección Internet siguiente:                                                                                                    |
| cs         | ZJEDNODUŠENÉ EU PROHLÁŠENÍ O SHODĚ                                                                                                    |
| Czech      | Tímto Kawai Europa GmbH prohlašuje, že typ rádiového zařízení [CA59] je v souladu se směrnicí 2014/53/EU.                                                                                                    |
| DA         | Uplne znění EU prohlasení o snode je k dispozici na teto internetove adrese:<br>FORENKLET EU-OVERENSSTEMMELSESERKLÆRING                                                                                       |
|            | Hermed erklærer Kawai Europa GmbH, at radioudstyrstypen [ CA59 ] er i overensstemmelse med direktiv 2014/53/EU.                                                                                               |
| Danish     | EU-overensstemmelseserklæringens fulde tekst kan findes på følgende internetadresse:                                                                                                    |
| DE         | VEREINFACHTE EU-KONFORMITÄTSERKLÄRUNG                                                                                                    |
| German     | Hiermit erklärt Kawai Europa GmbH, dass der Funkanlagentyp [CA59] der Richtlinie 2014/53/EU entspricht.                                                                                                    |
| ET         | LIHTSUSTATUD ELI VASTAVUSDEKLARATSIOON                                                                                                    |
| Estopian   | Käesolevaga deklareerib Kawai Europa GmbH, et käesolev raadioseadme tüüp [CA59] vastab direktiivi 2014/53/EL nõuetele.                                                                                        |
| Estonian   | ELi vastavusdeklaratsiooni täielik tekst on kättesaadav järgmisel internetiaadressil:                                                                                                    |
| EL         | ΑΠΛΟΥΣΤΕΥΜΕΝΗ ΔΗΛΩΣΗ ΣΥΜΜΟΡΦΩΣΗΣ ΕΕ                                                                                                    |
| Greek      | Με την παρουσα στη Kawai Europa GmoH, σηλωνεί στι ο ρασιοεςοπλισμος [ CA39 ] πληροί την σοηγία 2014/53/ΕΕ.<br>Το πλήσες κείμενο της δήλωσης συμμόρωωσης ΕΕ διατίθεται στην ακόλουθη ιστοσελίδα στο διαδίκτυο: |
| EN         | SIMPLIFIED EU DECLARATION OF CONFORMITY                                                                                                    |
| English    | Hereby, Kawai Europa GmbH declares that the radio equipment type [CA59] is in compliance with Directive 2014/53/EU.                                                                                           |
| 2.19.1011  | The full text of the EU declaration of conformity is available at the following internet address:                                                                                                    |
| FR         | DECLARATION DE LE CONFORMITE SIMPLIFIEE<br>Le soussimé Kawai Eurona GmbH déclare que l'équinement radioélectrique du type [CA59] est conforme à la directive 2014/53/JJE                                      |
| French     | Le texte complet de la déclaration UE de conformité est disponible à l'adresse internet suivante:                                                                                                    |
| HR         | POJEDNOSTAVLJENA EU IZJAVA O SUKLADNOSTI                                                                                                    |
| Croatian   | Kawai Europa GmbH ovime izjavljuje da je radijska oprema tipa [ CA59 ] u skladu s Direktivom 2014/53/EU.                                                                                                    |
| 17         | Cjeloviti tekst EU izjave o sukladnosti dostupan je na sljede?oj internetskoj adresi:                                                                                                    |
|            | Il fabbricante, Kawai Europa GmbH, dichiara che il tipo di apparecchiatura radio [CA59] è conforme alla direttiva 2014/53/UE.                                                                                 |
| Italian    | Il testo completo della dichiarazione di conformità UE è disponibile al seguente indirizzo Internet:                                                                                                    |
| LV         | VIENKĀRŠOTA ES ATBILSTĪBAS DEKLARĀCIJA                                                                                                    |
| Latvian    | Ar šo Kawai Europa GmbH deklarē, ka radioiekārta [ CA59 ] atbilst Direktīvai 2014/53/ES.                                                                                                    |
| LT         | SUPAPRASTINTA ES ATITIKTIES DEKLARACIJA                                                                                                    |
| Lithuanian | Aš, Kawai Europa GmbH, patvirtinu, kad radijo įrenginių tipas [ CA59 ] atitinka Direktyvą 2014/53/ES.                                                                                                    |
| Ennamen    | Visas ES atitikties deklaracijos tekstas prieinamas šiuo interneto adresu:                                                                                                    |
| HU         | EGYSZERUSITETT EU-MEGFELELOSEGI NYILATKOZAT<br>Kawai Eurona GmbH igazolia, hogy a [CA59], tínusú rádióherendezés megfelel a 2014/53/EU iránvelynek                                                            |
| Hungarian  | Az EU-megfelelőségi nyilatkozat teljes szövege elérhető a következő internetes címen:                                                                                                    |
| МТ         | DIKJARAZZJONI SSIMPLIFIKATA TA' KONFORMITÀ TAL-UE                                                                                                    |
| Maltese    | B'dan, Kawai Europa GmbH, niddikjara li dan it-tip ta' taghmir tar-radju [CA59] huwa konformi mad-Direttiva 2014/53/UE.                                                                                       |
| NI         | It-test kollu tad-dikjarazzjoni ta' konformità tal-UE huwa disponibbli f'dan l-indirizz tal-Internet li gej:                                                                                                  |
|            | Hierbij verklaar ik, Kawai Europa GmbH, dat het type radioapparatuur [CA59] conform is met Richtlijn 2014/53/EU.                                                                                              |
| Dutch      | De volledige tekst van de EU-conformiteitsverklaring kan worden geraadpleegd op het volgende internetadres:                                                                                                   |
| PL         | UPROSZCZONA DEKLARACJA ZGODNOŚCI UE                                                                                                    |
| Polish     | Kawai Europa GmbH niniejszym oświadcza, że typ urządzenia radiowego [CA59] jest zgodny z dyrektywą 2014/53/UE.<br>Pełny tekst deklaracji zgodności UE jest dostenny pod nastenującym adresem internetowym:    |
| РТ         | DECLARAÇÃO UE DE CONFORMIDADE SIMPLIFICADA                                                                                                    |
| Portuguese | O(a) abaixo assinado(a) Kawai Europa GmbH declara que o presente tipo de equipamento de rádio [CA59] está em conformidade com a Diretiva 2014/53/UE.                                                          |
| Fortuguese | O texto integral da declaração de conformidade está disponível no seguinte endereço de Internet:                                                                                                    |
| RO         | DECLARAȚIA UE DE CONFORMITATE SIMPLIFICATA<br>Prin prozonte, Kawai Europe Crebul dealeră că tipul de cebinemente redio [CAS0.] este în conformitate cu Directive 2014/52/JIE                                  |
| Romanian   | Textul integral al declaratiei UE de conformitate este disponibil la următoarea adresă internet:                                                                                                    |
| sĸ         | ZJEDNODUŠENÉ EÚ VYHLÁSENIE O ZHODE                                                                                                    |
| Slovak     | Kawai Europa GmbH týmto vyhlasuje, že rádiové zariadenie typu [CA59] je v súlade so smernicou 2014/53/EÚ.                                                                                                    |
| 01         | Úplné EÚ vyhlásenie o zhode je k dispozícii na tejto internetovej adrese:                                                                                                    |
| SL         | POENOSTAVLJENA IZJAVA EU U SKLADNOSTI<br>Kawai Eurona GmbH potriuje, da je tip radijske opreme [ CA59 ] skladen z Direktivo 2014/53/FU.                                                                       |
| Slovenian  | Celotno besedilo izjave EU o skladnosti je na voljo na naslednjem spletnem naslovu:                                                                                                    |
| FI         | YKSINKERTAISTETTU EU-VAATIMUSTENMUKAISUUSVAKUUTUS                                                                                                    |
| Finnish    | Kawai Europa GmbH vakuuttaa, että radiolaitetyyppi [ CA59 ] on direktiivin 2014/53/EU mukainen.                                                                                                    |
| <u>ev</u>  | EU-vaatimustenmukaisuusvakuutuksen täysimittainen teksti on saatavilla seuraavassa internetosoitteessa:<br>FÖRENKI AD FULFÖRSÄKRAN OM ÖVFRENSSTÄMMEI SE                                                       |
| 30         | Härmed försäkrar Kawai Europa GmbH att denna typ av radioutrustning [CA59] överensstämmer med direktiv 2014/53/EU.                                                                                            |
| Swedish    | Den fullständiga texten till EU-försäkran om överensstämmelse finns på följande webbadress:                                                                                                    |
|            | https://www.kawai-global.com/                                                                                                    |

# Specificaties

|                                         | Kawai CA59 Digitale piano                                                                                                    |                                                                                                    |  |
|-----------------------------------------|----------------------------------------------------------------------------------------------------|----------------------------------------------------------------------------------------------------|--|
| Klavier                                 | Grand Feel Compact klaviermechaniek met drukpunt simulatie, drievoudige sensor en tegengewichten<br>88 houten toetsen met Ivory Touch oppervlak                                                                                                    |                                                                                                    |  |
| Klankoorsprong                          | Harmonic Imaging <sup>™</sup> XL (HI-XL), 88 toetsen sampling                                                                                                    |                                                                                                    |  |
| Interne klanken                         | 44                                                                                                    |                                                                                                    |  |
| Polyfonie                               | max. 256 noten                                                                                                    |                                                                                                    |  |
| Keyboard Modi                           | Dual modus, Split                                                                                                    | modus, Vierhand modus (volume/volumebalans instelbaar)                                                                                                    |  |
| Galm                                    | Туре:                                                                                                    | Room, Lounge, Small Hall, Concert Hall, Live Hall, Cathedral                                                                                                    |  |
|                                         | Parameter:                                                                                                    | Reverb Depth, Reverb Time                                                                                                    |  |
| Effecten                                | Туре:                                                                                                    | Mono Delay, Ping Delay, Triple Delay, Chorus, Classic Chorus, Ensemble, Tremolo, Classic Tremolo, Vibrato Tremolo, Tremolo+Amp, Auto Pan, Classic Auto Pan, Auto Pan+Amp, Phaser+Auto Pan, Phaser, Classic Phaser, Phaser+Amp, Phaser+Chorus, Rotary (1~6)                                                                                           |  |
|                                         | Parameter:                                                                                                    | Dry/Wet, Time, Speed, Mono/Stereo, Accel./Rotary Speed – Parameters zijn afhankelijk van het effect.                                                                                                    |  |
| Virtual Technician                      | Touch Curve:                                                                                                    | Light 1/2/3/4, Normal, Heavy 1/2/3/4, Off (Constant), User Touch Curve                                                                                                    |  |
|                                         | Voicing:                                                                                                    | Normal, Mellow 1, Mellow 2, Dynamic, Bright 1, Bright 2, User Voicing                                                                                                    |  |
|                                         | Resonantie,<br>geluiden & effecten:<br>Temperament<br>& Tuning:                                                                                                    | Damper Resonance, Damper Noise, String Resonance, Undamped String Resonance, Cabinet Resonance,<br>Key-off Effect, Fall-back Noise, Hammer Noise, Topboard Simulation, Decay Time, Release Time<br>Equal, Pure Major, Pure Minor, Pythagorean, Meantone, Werckmeister, Kirnberger,<br>User Temperament, Temperament Key, Stretch Tuning, User Tuning |  |
|                                         | Andere:                                                                                                    | Hammer Delay, Minimum Touch, User Key Volume, Half-Pedal Adjust, Soft Pedal Depth                                                                                                    |  |
| Interne recorder                        | 10 songs, 2 sporen                                                                                                    | – max. 90.000 noten                                                                                                    |  |
| USB functies                            | Weergave:                                                                                                    | MP3, WAV, SMF                                                                                                    |  |
|                                         | Opname:                                                                                                    | MP3, WAV, SMF                                                                                                    |  |
|                                         | Functies:                                                                                                    | Load Song, Load Registration All, Load Registration Single, Load Startup Setting, Save Internal<br>Song, Save SMF Song, Save Registration All, Save Registration Single, Save Startup Setting,<br>Rename File, Delete File, Format USB, Convert Song to Audio, Overdub Audio                                                                         |  |
| Metronoom                               | Maat:                                                                                                    | 1/4, 2/4, 3/4, 4/4, 5/4, 3/8, 6/8, 7/8, 9/8, 12/8 + 100 ritmes                                                                                                    |  |
|                                         | Tempo:                                                                                                    | 10 - 400 BPM (20 - 800 BPM bij maatsoorten met achtste noten)                                                                                                    |  |
| Music menu                              | Demo songs:                                                                                                    | 33 songs                                                                                                    |  |
|                                         | Piano Music:                                                                                                    | 29 songs                                                                                                    |  |
|                                         | Lesson functie:                                                                                                    | Oefeningen van Burgmüller, Czerny, Beyer, Bach en vingeroefeningen incl. muziek / titels van Alfred zonder muziek                                                                                                    |  |
|                                         | Concert Magic:                                                                                                    | 176 songs (88 x 2 banken)                                                                                                    |  |
| Registrations                           | 16 geheugenplaatsen (8 x 2)                                                                                                    |                                                                                                    |  |
| Verdere<br>instellingen en<br>functiesn | Key Transpose, Song Transpose, Tone Control (incl. User EQ), Speaker Volume, Low Volume Balance, Tuning,<br>Damper Hold, Split, Four Hands, Startup Setting, Factory Reset, Auto Display Off, Auto Power Off, SHS Mode,<br>Phones Type, Phones Volume, Lower Octave Shift, Lower Pedal On/Off, Split Balance, Layer Octave Shift,<br>Layer Dynamics, Dual Balance, MIDI Channel, Send PGM#, Local Control, Transmit PGM#, Multi-timbral Mode,<br>Channel Mute, Bluetooth Audio, Bluetooth Audio Volume, Bluetooth MIDI, Audio Recorder Gain |                                                                                                    |  |
| Display                                 | 128 x 64 Pixel-OLED                                                                                                    |                                                                                                    |  |
| Pedalen                                 | Sustain (half pedaal mogelijk), Soft, Sostenuto. Grand Feel Pedal System                                                                                                    |                                                                                                    |  |
| Bluetooth*                              | Bluetooth (Ver. 4.1; GATT compatibel)                                                                                                    |                                                                                                    |  |
| Aansluitingen                           | LINE IN (2 x 6,3mm mono-jackplug L/MONO, R), LINE OUT (2 x 6,3mm mono-jackplug L/MONO, R),<br>koptelefoon x 2 (Mini-stereo-jackplug en 6,3mm stereo-jackplug), MIDI (IN/OUT), USB to Host, USB to Device                                                                                                    |                                                                                                    |  |
| Luidspreker                             | Luidspreker:                                                                                                    | 13 cm x 2 (Tieftonlautsprecher)                                                                                                    |  |
| systeem                                 | Versterker:                                                                                                    | 50 W x 2                                                                                                    |  |
|                                         | 20 W (netadapter F                                                                                                    | P5-242)                                                                                                    |  |
| Afmetingen<br>(zonder lessenaar)        | 1425 (b) x 465 (d) >                                                                                                    | c 915 (h) mm                                                                                                    |  |
| Gewicht                                 | 66 Kg                                                                                                    |                                                                                                    |  |

Specificaties kunnen zonder voorafgaande aankondiging worden gewijzigd.

\* De Bluetooth functionaliteit is niet in ieder verkoopland in de CA59 Digitalpiano voorhanden.
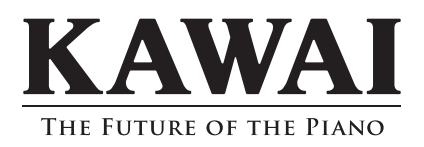